# SWEET SCAPE : VENDOR DESSERT MANAGEMENT SYSTEM

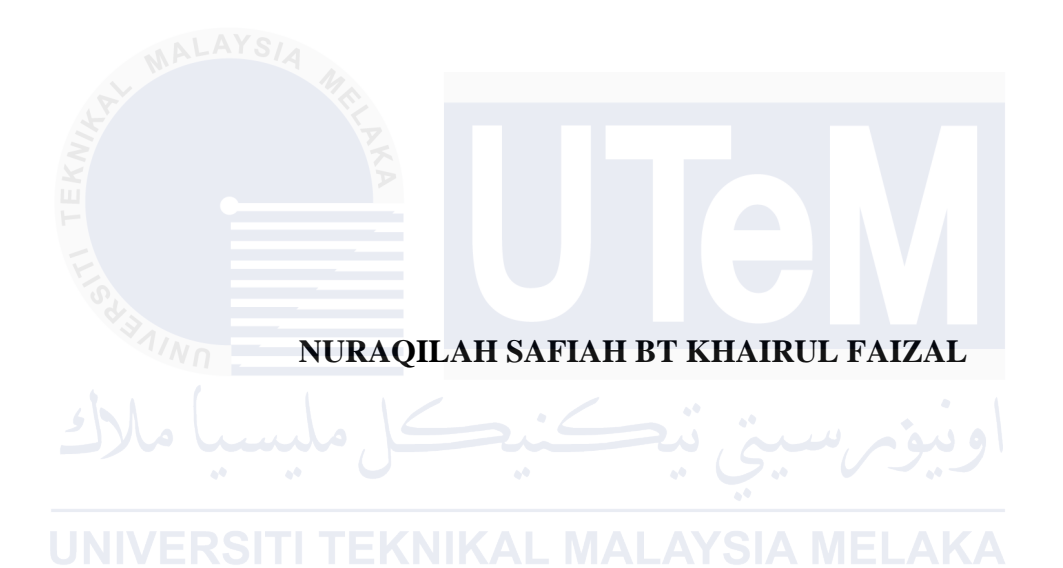

# SWEET SCAPE : VENDOR DESSERT MANAGEMENT SYSTEM

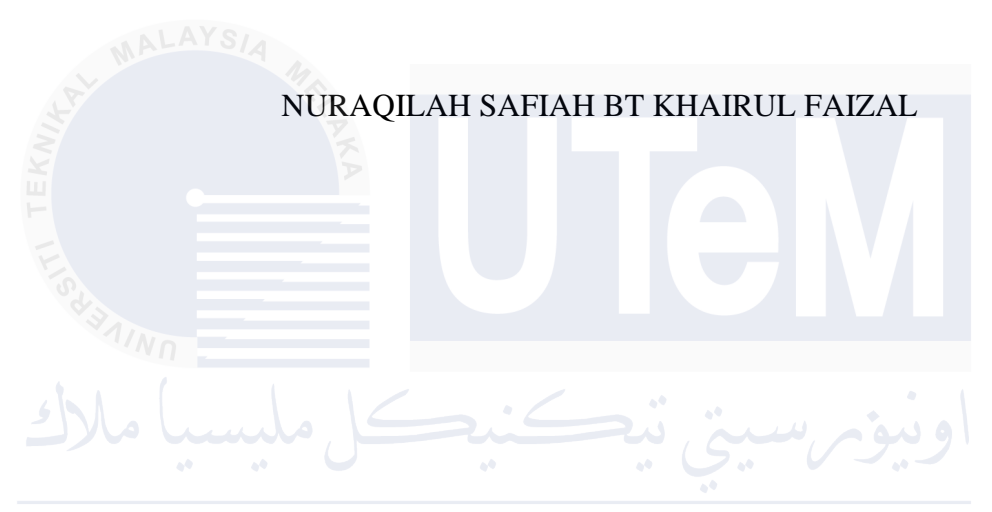

This report is submitted in partial fulfillment of the requirements for the Bachelor of [Computer Science (Database Management)] with Honours.

# FACULTY OF INFORMATION AND COMMUNICATION TECHNOLOGY UNIVERSITI TEKNIKAL MALAYSIA MELAKA

2024

### DECLARATION

I hereby declare that this project report entitled

# [SWEET SCAPE : VENDOR DESSERT MANAGEMENT SYSTEM]

is written by me and is my own effort and that no part has been plagiarized

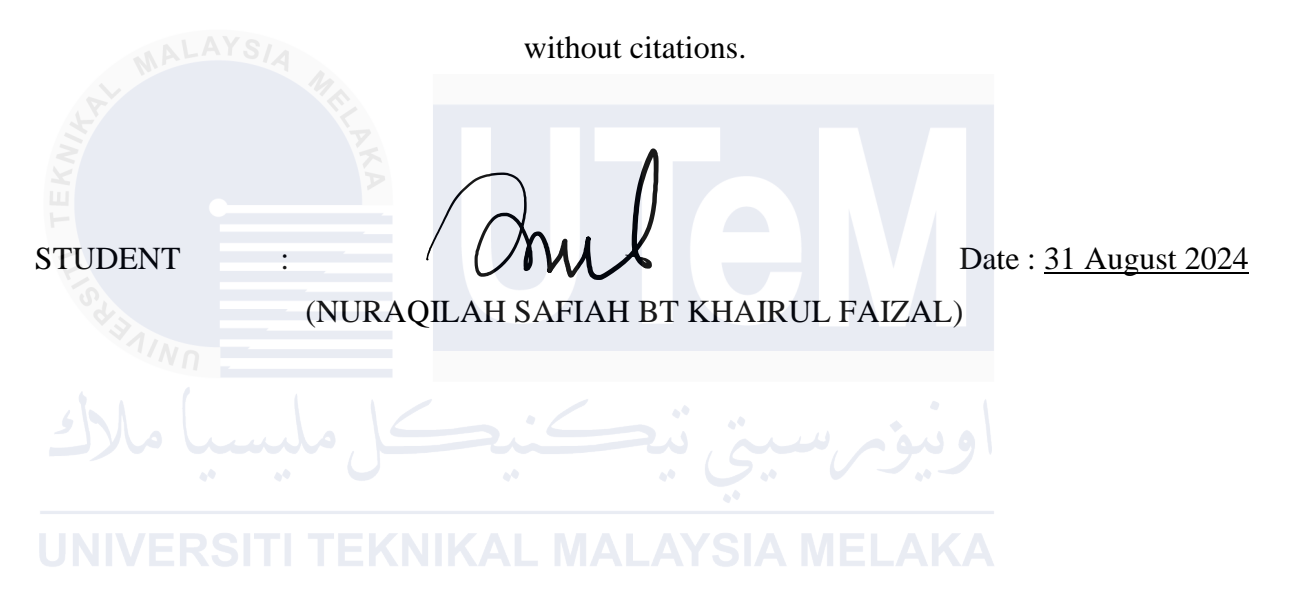

I hereby declare that I have read this project report and found this project report is sufficient in term of the scope and quality for the award of

Bachelor of [Computer Science (Software Development)] with Honours.

SUPERVISOR

Fathin

Date : \_\_\_\_ 31 Aug 2024

(Ts. Fathin Nabilla Md Leza)

### **DEDICATION**

I would like to convey my special dedication,

To my parents,

Thank you for always support me during my bachelor's degree.

To my friends,

Thank you for being through bittersweetness, and happiness during our journey. We have made this journey memorable and enjoyable and blessed to have you guys as one of my support system.

To my lectures,

Thank you for always trusting me. I appreciated it so much.

To my supervisor,

Thank you for your guidance and support. Thank you for being one of the reason why i still continued.

### ACKNOWLEDGEMENTS

I would like to thank Ts. Fathin Nabilla Md Leza for giving assistance to complete this project successfully. I am grateful to her for her guidance, advice, and encouragement.

I'd also like to thank my loving parents for their encouragement and support throughout this effort. I would especially like to thank the following mentors and contributors.

Last but not least, I'd want to thank my institution, the Faculty of Information and Communications Technology at Universiti Teknikal Malaysia Melaka (UTeM), my lectures, and my friends for their assistance with my report. This report would not have been possible without their assistance.

### iv

### ABSTRACT

Sweet Scape : Vendor Dessert Management System is to aims to address the operational challenges faced by sellers managing food and dessert products sourced from vendors, particularly catering to B40, M40, and T20 groups. Currently, sellers manually record product receipts without comprehensive knowledge of quality parameters such as ingredients and expiry dates. This lack of oversight leads to inconsistent product quality and inventory management issues. Sweet Scape proposes a comprehensive system to streamline vendor management, enhance product quality control, and improve customer service through online purchasing capabilities. The system features modules for vendor inventory management, staff supervision, customer orders, administration and reporting using Power BI analytics. By implementing Sweet Scape, sellers and vendors can achieve operational efficiency, ensure product quality consistency, and meet the dynamic demands of the food sector effectively.

### ABSTRAK

Sweet Scape: Sistem Pengurusan Pembekal Kuih Bertujuan untuk menangani cabaran operasi yang dihadapi oleh penjual yang menguruskan produk makanan dan pencuci mulut yang diperoleh daripada pembekal, terutamanya untuk kumpulan B40, M40, dan T20. Pada masa ini, penjual merekodkan penerimaan produk secara manual tanpa pengetahuan menyeluruh mengenai parameter kualiti seperti bahan dan tarikh luput. Ketiadaan pengawasan ini menyebabkan ketidakseragaman kualiti produk dan isu pengurusan inventori. Sweet Scape mencadangkan sistem komprehensif untuk menyusun pengurusan pembekal, meningkatkan kawalan kualiti produk, dan meningkatkan perkhidmatan pelanggan melalui kemampuan pembelian dalam talian. Sistem ini merangkumi modul untuk pengurusan inventori pembekal, pengawasan kakitangan, pesanan pelanggan, dan pelaporan pentadbiran menggunakan analitik Power BI. Dengan melaksanakan Sweet Scape, penjual dan pembekal dapat mencapai kecekapan operasi, memastikan konsistensi kualiti produk, dan menangani keperluan

dinamik sektor makanan dengan berkesan.

# **TABLE OF CONTENTS**

| DECL | LARATION                                    | II       |
|------|---------------------------------------------|----------|
| DEDI | CATION                                      | III      |
| ACKN | NOWLEDGEMENTS                               | IV       |
| ABST | RACT                                        | V        |
| ABST | 'RAK                                        | VI       |
| TABL | LE OF CONTENTS                              | VII      |
| LIST | OF TABLES                                   | XI       |
| LIST | OF FIGURES                                  | XV       |
| LIST | OF ATTACHMENTS                              | XVII     |
| СНАР | PTER 1: INTRODUCTION                        | 1        |
| 1.1  | W Project Background                        | 1        |
| 1.2  | Problem statement                           | 1        |
| 1.3  | Objective                                   | 2        |
| 1.4  | Scope                                       | 2        |
|      | 1.4.1 Target Users                          | 2        |
|      | 1.4.2 Modules                               | 3        |
| 1.5  | Project Significance                        | 4        |
| 1.6  | Expected Output                             | 4        |
| 1.7  | Conclusions                                 | 4        |
| СНАР | PTER 2: LITERATURE REVIEW AND PROJECT METHO | DOLOGY.5 |
| 2.1  | Introduction                                | 5        |
| 2.2  | Project Methodology                         | 5        |

|      |                                                     | viii |  |  |  |  |  |  |  |  |
|------|-----------------------------------------------------|------|--|--|--|--|--|--|--|--|
| 2.3  | Project Schedule and Milestone                      | 8    |  |  |  |  |  |  |  |  |
| 2.4  | Conclusion                                          | 9    |  |  |  |  |  |  |  |  |
| CHAI | PTER 3: ANALYSIS                                    |      |  |  |  |  |  |  |  |  |
| 3.1  | Introduction10                                      |      |  |  |  |  |  |  |  |  |
| 3.2  | Problem Analysis                                    |      |  |  |  |  |  |  |  |  |
| 3.3  | Requirement Analysis of The to Be System            | 10   |  |  |  |  |  |  |  |  |
|      | 3.3.1 Functional Requirements                       | 11   |  |  |  |  |  |  |  |  |
|      | 3.3.2 Non-Functional Requirements                   | 12   |  |  |  |  |  |  |  |  |
|      | 3.3.3 Other Requirements                            |      |  |  |  |  |  |  |  |  |
|      | 3.3.3.1 Software Requirements                       | 13   |  |  |  |  |  |  |  |  |
|      | 3.3.3.2 Hardware Requirements                       | 14   |  |  |  |  |  |  |  |  |
| 3.4  | Conclusions                                         | 14   |  |  |  |  |  |  |  |  |
| CHAI | PTER 4: DESIGN                                      | 15   |  |  |  |  |  |  |  |  |
| 4.1  | Introduction                                        | 15   |  |  |  |  |  |  |  |  |
| 4.2  | System Architecture                                 | 15   |  |  |  |  |  |  |  |  |
| 4.3  | Database Design                                     | 16   |  |  |  |  |  |  |  |  |
|      | 4.3.1 Conceptual Design                             | 17   |  |  |  |  |  |  |  |  |
|      | 4.3.1.1 Data Flow Diagram                           | 17   |  |  |  |  |  |  |  |  |
|      | 4.3.2 Logical Design                                |      |  |  |  |  |  |  |  |  |
|      | 4.3.3 Business Rule                                 | 24   |  |  |  |  |  |  |  |  |
|      | 4.3.4 Data Dictionary for Entity Relational Diagram | 24   |  |  |  |  |  |  |  |  |
|      | 4.3.5 Normalization                                 |      |  |  |  |  |  |  |  |  |

|     | 4.3.6     | Query Design                            | ix<br>36 |
|-----|-----------|-----------------------------------------|----------|
|     | 4.3.7     | Security Mechanism                      |          |
| 4.4 | Graphie   | cal User Interface (GUI) Design         |          |
|     | 4.4.1     | Input Design                            |          |
|     | 4.4.2     | Output Design                           |          |
| 4.5 | Conclu    | sion                                    |          |
| СНА | PTER 5: 1 | IMPLEMENTATION                          |          |
| 5.1 | Introdu   | ction                                   |          |
| 5.2 | System    | Development Environment Setup           |          |
|     | 5.2.1     | Steps Of Installation                   |          |
| 5.3 | Physica   | al Design                               |          |
|     | IN 15.3.1 | Data Definition Language (DDL)          |          |
|     |           | 5.3.1.1 Create Table Commands           |          |
|     |           | 5.3.1.2 Create Constraints              |          |
|     | 5.3.2 D   | Data Manipulation Language              |          |
|     | 5.3.3     | Power BI Implementation                 |          |
|     |           | 5.3.3.1 Connection to Database          | 50       |
|     |           | 5.3.3.2 Synthetic Data Generation       | 51       |
|     |           | 5.3.3.3 Power BI Dashboard and Measures |          |
| 5.4 | Conclu    | sions                                   | 56       |
| СНА | PTER 6: 7 | TESTING                                 |          |
| 6.1 | Introdu   | ction                                   |          |
| 6.2 | Test Pla  | an                                      | 57       |

|      | 6.2.1 Test Organization            | x<br>57 |
|------|------------------------------------|---------|
|      | 6.2.2 Test Environment             | 59      |
| 6.3  | Test Strategy                      | 60      |
|      | 6.3.1 Classes of Tests             |         |
| 6.4  | Test Design                        | 63      |
|      | 6.4.1 Test Description             | 63      |
|      | 6.4.2 Test Data                    | 122     |
| 6.5  | Test Result and Analysis           | 141     |
| 6.6  | Conclusion                         | 176     |
| СНАР | PTER 7: PROJECT CONCLUSION         |         |
| 7.1  | Introduction.                      | 177     |
| 7.2  | Observation Weakness and Strengths | 177     |
|      | 7.2.1 Strength                     | 177     |
|      | 7.2.2 Weaknesses                   |         |
| -7.3 | Propositions of Improvement        | 177     |
| 7.4  | Conclusion                         |         |
| REFE | CRENCES                            |         |
| APPE | ENDIX A                            |         |
|      |                                    |         |

# LIST OF TABLES

# PAGE

| Table 3.3.3.1.1: Software Requirements                                  | 13 |
|-------------------------------------------------------------------------|----|
| Table 3.3.3.2.1: Hardware Requirement Detail                            | 14 |
| Table 4.3.2.2.1: Table Customer                                         | 24 |
| Table 4.3.2.3.1: Table Admin                                            | 25 |
| Table 4.3.2.3.2: Table Payments                                         |    |
| Table 4.3.2.3.3: Table Product                                          | 27 |
| Table 4.3.2.3.4: Table Product Sizes                                    |    |
| Table 4.3.2.3.5: Table Remark                                           |    |
| Table 4.3.2.3.6: Table Category                                         | 29 |
| Table 4.3.2.3.7: Table Vendor                                           | 30 |
| Table 4.3.2.3.8: Table Cust Orders                                      | 31 |
| Table 4.3.2.3.9: Table Product Category                                 | 32 |
| Table 4.3.2.4.1: Query Design Example                                   | 36 |
| Table 6.2.1.1: Testing Roles and Responsibilities                       | 58 |
| Table 6.2.2.1: Environment Hardware List                                | 59 |
| Table 6.2.2.2: Environment Software List                                | 59 |
| Table 6.3.1: Type of Test Design                                        | 60 |
| Table 6.4.1.1: Test Description of Registration (Customer)              | 63 |
| Table 6.4.1.2: Test Description of Login (Customer)                     | 65 |
| Table 6.4.1.3: Test Description of Reset Password (Customer)            | 67 |
| Table 6.4.1.4: Test Description of Order Product (Customer)             | 69 |
| Table 6.4.1.5: Test Description of Choose Delivery Method (Customer)    | 70 |
| Table 6.4.1.6: Test Description of Choose Payment Method (Customer)     | 71 |
| Table 6.4.1.7: Test Description of Track Order Status (Customer)        | 73 |
| Table 6.4.1.8: Test Description of View and Download Receipt (Customer) | 75 |
| Table 6.4.1.9: Test Description of Update Profile (Customer)            | 78 |
| Table 6.4.1.10: Test Description of Login (Vendor)                      | 80 |
| Table 6.4.1.11: Test Description of View Sales on Dashboard (Vendor)    | 82 |
| Table 6.4.1.12: Test Description of Update Profile (Vendor)             | 84 |
| Table 6.4.1.13: Test Description of Add Product (Vendor)                | 86 |

| Table 6.4.1.14: Test Description of Update Product (Vendor)                    |
|--------------------------------------------------------------------------------|
| Table 6.4.1.15: Test Description of Delete Product (Vendor)                    |
| Table 6.4.1.16: Test Description of Receive Notification for Expired &         |
| Low Stock (Vendor)                                                             |
| Table 6.4.1.17: Test Description of Receive Request form by Email (Vendor)95   |
| Table 6.4.1.18: Test Description of Login (Admin)                              |
| Table 6.4.1.19: Test Description of View Dashboard Data (Admin)                |
| Table 6.4.1.20: Test Description of Add Vendor (Admin)       100               |
| Table 6.4.1.21: Test Description of Update Vendor (Admin)       103            |
| Table 6.4.1.22: Test Description of Delete Vendor (Admin)       105            |
| Table 6.4.1.23: Test Description of Update Order Status (Admin)                |
| Table 6.4.1.24: Test Description of View Sales Report (Admin)           109    |
| Table 6.4.1.25: Test Description of View Product Sales (Admin)         112     |
| Table 6.4.1.26: Test Description of View Revenue Reports by                    |
| Payment Method (Admin)115                                                      |
| Table 6.4.1.27: Test Description of Backup and Recover Database (Admin) 117    |
| Table 6.4.1.28: Test Description of Power BI Dashboard Integration (Admin).119 |
| Table 6.4.2.1: Test Data of Register (Customer)    121                         |
| Table 6.4.2.2: Test Data of Login (Customer)    122                            |
| Table 6.4.2.3: Test Data of Reset Password (Customer)    123                   |
| Table 6.4.2.4: Test Data of Order Product (Customer)                           |
| Table 6.4.2.5: Test Data of Delivery Method (Customer)       124               |
| Table 6.4.2.6: Test Data of Choose Payment Method (Customer)       125         |
| Table 6.4.2.7: Test Data of Track Order Status (Customer)       125            |
| Table 6.4.2.8: Test Data of View and Download Receipt (Customer)               |
| Table 6.4.2.9: Test Data of Update Profile (Customer)       126                |
| Table 6.4.2.10: Test Data of Login (Vendor)    126                             |
| Table 6.4.2.11: Test Data of View Sales on Dashboard (Vendor)                  |
| Table 6.4.2.12: Test Data of Update Profile (Vendor)       128                 |
| Table 6.4.2.13: Test Data of Add Product (Vendor)    129                       |
| Table 6.4.2.14: Test Data of Update Product (Vendor)    130                    |
| Table 6.4.2.15: Test Data of Delete Product (Vendor)                           |
| Table 6.4.2.16: Test Data of Receive Notification for Low Stock & Expired      |

| xiii                                                                         |
|------------------------------------------------------------------------------|
| Products (Vendor)132                                                         |
| Table 6.4.2.17: Test Data of Receive Request from Admin (Vendor)      132    |
| Table 6.4.2.18: Test Data of Login (Admin)    133                            |
| Table 6.4.2.19: Test Data of View Dashboard Data (Admin)                     |
| Table 6.4.2.20: Test Data of Add Vendor (Admin)    134                       |
| Table 6.4.2.21: Test Data of Update Vendor (Admin)    135                    |
| Table 6.4.2.22: Test Data of Delete Vendor (Admin)                           |
| Table 6.4.2.23: Test Data of Update Order Status (Admin)                     |
| Table 6.4.2.24: Test Data of View Sales Reports (Admin)       136            |
| Table 6.4.2.25: Test Data of View Product Sales (Admin)    137               |
| Table 6.4.2.26: Test Data of View Revenue Reports by Payment Method          |
| (Admin)                                                                      |
| Table 6.4.2.27: Test Data of Backup and Recover Database (Admin)             |
| Table 6.4.2.28: Test Data of Power BI Dashboard Integration (Admin)          |
| Table 6.5.1: Test Result of Register (Customer)         140                  |
| Table 6.5.2: Test Result of Login (Customer)142                              |
| Table 6.5.3: Test Result of Reset Password (Customer)                        |
| Table 6.5.4: Test Result of Order Product (Customer)       144               |
| Table 6.5.5: Test Result of Delivery Method (Customer)                       |
| Table 6.5.6: Test Result of Choose Payment Method (Customer)                 |
| Table 6.5.7: Test Result of Track Order Status (Customer)                    |
| Table 6.5.8: Test Result of View and Download Receipt (Customer)         149 |
| Table 6.5.9: Test Result of Update Profile (Customer)                        |
| Table 6.5.10: Test Result of Login (Vendor)                                  |
| Table 6.5.11: Test Result of View Sales on Dashboard (Vendor)       152      |
| Table 6.5.12: Test Result of Update Profile (Vendor)                         |
| Table 6.5.13: Test Result of Add Product (Vendor)    155                     |
| Table 6.5.14: Test Result of Update Product (Vendor)       157               |
| Table 6.5.15: Test Result of Delete Product (Vendor)    159                  |
| Table 6.5.16: Test Result of Receive Notification for Low Stock & Expired    |
| Products (Vendor)                                                            |
| Table 6.5.17: Test Result of Receive Request from Admin (Vendor)         161 |
| Table 6.5.18: Test Result of Login (Admin)                                   |
| Table 6.5.19: Test Result of View Dashboard Data (Admin)                     |

|                                                                     | xiv |
|---------------------------------------------------------------------|-----|
| Table 6.5.20: Test Result of Add Vendor (Admin)                     | 164 |
| Table 6.5.21: Test Result of Update Vendor (Admin)                  | 165 |
| Table 6.5.22: Test Result of Delete Vendor (Admin)                  | 166 |
| Table 6.5.23: Test Result of Update Order Status (Admin)            | 167 |
| Table 6.5.24: Test Result of View Sales Reports (Admin)             | 168 |
| Table 6.5.25: Test Result of View Product Sales (Admin)             | 170 |
| Table 6.5.26: Test Result of View Revenue Reports by Payment Method |     |
| (Admin)                                                             | 171 |
| Table 6.5.27: Test Result of Backup and Recover Database (Admin)    | 172 |
| Table 6.5.28: Test Result of Power BI Dashboard Integration (Admin) | 17  |

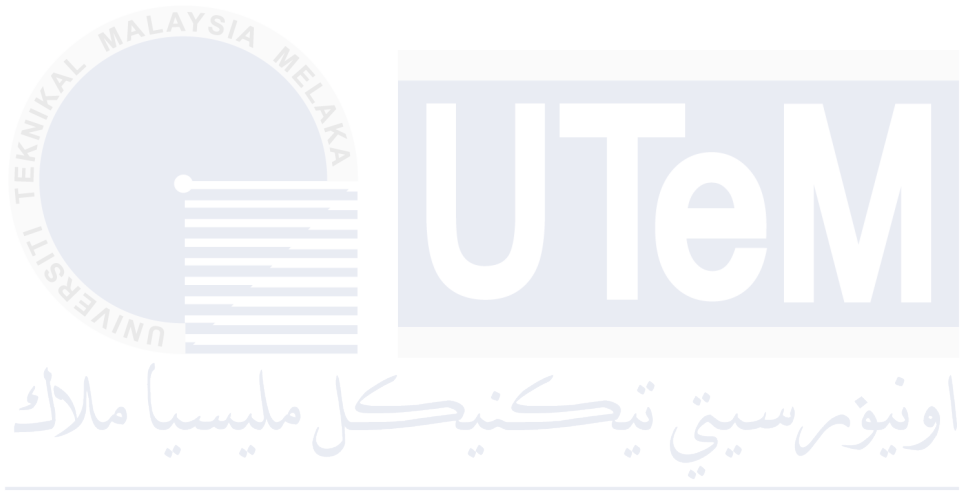

# LIST OF FIGURES

| Figure 2.2.1.1: Agile Methodology                                    | 6    |
|----------------------------------------------------------------------|------|
| Figure 2.3.1.1: Gantt Chart                                          | 8    |
| Figure 4.2.1.1: 3-Tier Architecture                                  | . 16 |
| Figure 4.3.1.1: Context Diagram                                      | . 17 |
| Figure 4.3.1.2: Data Flow Diagram (DFD) Level 1                      | 18   |
| Figure 4.3.1.3: Data Flow Diagram (DFD) Level 2 (Registration)       | . 19 |
| Figure 4.3.1.4: Data Flow Diagram (DFD) Level 2 (Login)              | . 19 |
| Figure 4.3.1.5: Data Flow Diagram (DFD) Level 2 (Make Order)         | .20  |
| Figure 4.3.1.6: Data Flow Diagram (DFD) Level 2 (Make Payment)       | . 20 |
| Figure 4.3.1.7: Data Flow Diagram (DFD) Level 2 (Manage Product)     | .21  |
| Figure 4.3.1.8: Data Flow Diagram (DFD) Level 2 (Manage Order)       | .21  |
| Figure 4.3.1.9: Data Flow Diagram (DFD) Level 2 (Manage Report)      | .22  |
| Figure 4.3.2.1: Entity Relationship Diagram                          | .23  |
| Figure 4.3.2.2: 3NF of Vendor Table                                  | .33  |
| Figure 4.3.2.3: 3NF of Table Product_sizes                           | .33  |
| Figure 4.3.2.4: 3NF of Customer Table                                | .34  |
| Figure 4.3.2.5: 3NF of Admin Table                                   | .34  |
| Figure 4.3.2.6: 3NF of Product Table                                 | .34  |
| Figure 4.3.2.7: 3NF of Cust_orders Table                             | .35  |
| Figure 4.3.2.8: 3NF of Remark Table                                  | .35  |
| Figure 4.3.2.8: Validate Expiry Card Date When Payment By Debit Card | .37  |
| Figure 5.2.1.1: Download XAMPP for Windows                           | . 40 |
| Figure 5.2.1.2: Run the Installer                                    | 40   |
| Figure 5.2.1.3: Click Next to Setup Wizard                           | 41   |
| Figure 5.2.1.4: Choose Installation Folder                           | .41  |
| Figure 5.2.1.5 : Finish Setup for XAMPP                              | .42  |
| Figure 5.2.1.6: Installing XAMPP                                     | .42  |
| Figure 5.2.1.7: Complete XAMPP Setup Wizard                          | 43   |
| Figure 5.2.1.8: XAMPP Control Panel                                  | .43  |
| Figure 5.2.1.9: Start the Server                                     | .44  |
| Figure 5.3.1.1: Create Table Cust_orders                             | .45  |
| 0 =                                                                  |      |

| xvi                                                                 |
|---------------------------------------------------------------------|
| Figure 5.3.1.2: Create Table Admin                                  |
| Figure 5.3.1.3: Create Table Category                               |
| Figure 5.3.1.4: Create Table Customer                               |
| Figure 5.3.1.5: Create Table Payment                                |
| Figure 5.3.1.6: Create Table Product                                |
| Figure 5.3.1.7: Create Table Product_Category                       |
| Figure 5.3.1.8: Constraints for Table Cust_orders                   |
| Figure 5.3.1.9: Constraints for Table Product                       |
| Figure 5.3.1.10: Constraints for Table Product_Sizes                |
| Figure 5.3.1.11: Index for Table Product                            |
| Figure 5.3.2.1 : Insert Statement - Insert Data into Table Admin    |
| Figure 5.3.2.2: Delete Statement - Delete admin from Admin Table 49 |
| Figure 5.3.2.3: Update Statement - Update Product Information 50    |
| Figure 5.3.3.1: Schema Map Power BI51                               |
| Figure 5.3.3.3.1: Dashboard Sales Power BI52                        |
| Figure 5.3.3.3.2: Dashboard Vendor Power BI53                       |
| Figure 5.3.3.3: Dashboard Product Power BI54                        |
| Figure 5.3.3.3.4: Dashboard Customer Power BI55                     |

# LIST OF ATTACHMENTS

PAGE

# Appendix A System Interface Design

180-206

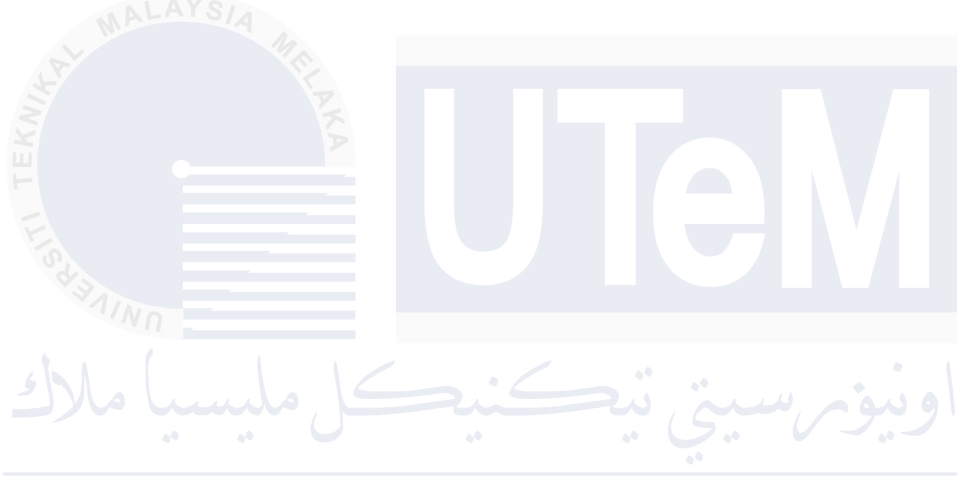

### **CHAPTER 1: INTRODUCTION**

### 1.1 Project Background

In the current era it is going viral where sellers sell food and dessert from vendors consisting of B40, M40 and T20 groups. When the vendor sends food to the seller's store, the seller only records manually the products sent by the vendor. The seller does not even know the quality of the food sent by the vendor in terms of ingredients, expiry dates and so on. The vendor simply dispatches the food and awaits the seller to generate profit from its sale, without being informed about the quantity of desserts sold or any damaged products.

Sweet Scape is a system that allows solving the issue from vendors that present from the B40 and M40 group who can only access the system from their devices. Through this system, the seller can control the quality of the product, the vendor can also know about the stock of products and the customer can make purchases online.

# UNIVERSITI TEKNIKAL MALAYSIA MELAKA

### **1.2 Problem statement**

There are some problems that have been identified for the current system:

I. Difficult to maintain consistent quality standards for their products sourced from different vendors, leading to variations in quality that impact customer satisfaction. This also causing vendors maintain accurate information about their products, including quantity, expiry dates, and stock availability.

- II. Lack an efficient and integrated system for vendors, seller and customer caused a challenge in managing multiple vendors supplying different types of food products
- III. Difficult to measure to track key performance indicators (KPIs) and sales relevant to their business goal

# 1.3 Objective

- I. To monitor and maintain high-quality standards for all desserts products supplied by vendors, thereby enhancing customer satisfaction and loyalty.
- II. To improve vendor management tasks, improve collaboration with multiple vendors, and optimize the supply chain to ensure consistent availability of diverse dessert options for customers.
- III. To provide accurate analysis of vendor reports, sales orders using Power BI analytic dashboard for better decision-making and tracking key performance indicators relevant to their business goals.

1.4 Scope

# 1.4.1 Target Users

The scope of the system is divided into target user and modules.

- I. Vendor
  - To update their profile
  - To allow vendor manage their inventory by adding, updating, and deleting products
  - To retrieve and display their sales data.

### II. Admin

- To allow admin access reports in Power BI to stay updated
- To update customer & vendor profile
- To allow monitor the inventory and quality of vendor products
- To allow manage sales records.

• Customer is a person who bought the products sold by Sweet Scape. They can browse their menu to order foods and dessert.

# 1.5 Modules

### I. User Management Module

- It allows users to log in securely, update their profile information, and reset passwords if needed.
- Admins have additional capabilities to manage user roles and permissions.
- Vendor can register and update their details

## II. Product Catalog Module

- Vendors can describe the details of their products and ingredients, weight, brands, price, number of stock provided.
- Staff check and confirm the product details provided by vendors.
- It enables vendors to add, update, and delete their products.
- Vendor can check their products stock availability
- Customers can browse and search for products they wish to purchase.

### III. Order Management module

- Vendors This module facilitates the entire order lifecycle, from order placement to fulfillment.
- Customers can place orders
- Staff receive and process orders, while staff manage inventory level

# IV. Communication module

• It includes features such as alerts to keep users informed about important updates, such as inventory updates like product expired.

### V. Report module

• Admins can design customized reports and dashboards using Power BI's intuitive interface, incorporating key metrics and visualizations relevant to their business goals

- Staff members can access real-time insights and trends through Power BI reports, enabling informed decision-making and performance monitoring.
- Vendors can also benefit from Power BI reports tailored to their products, helping them track sales performance and identify areas for improvement.

### 1.5 **Project Significance**

The significance of this project is to propose an improved and efficient vendor management system and sales allign with small-medium food industry for Sweet Scape. This project centralized all desserts and food that vendor in Sweet Scape offers. Customers can browse the menu and purchase them easily without the need to go out. Vendor also can sell their products by register with Sweet Scape and add their products. By proposing this project, Sweet Scape can approach and attract wider audience as it is easier to browse.

#### **1.6 Expected Output**

The expected outcome of Sweet Scape is a system that is easy to use but still systematic where sellers can manage the products stocks availability from their vendors. Customer also can make order anywhere and anytime they want from home.

### 1.7 Conclusions

In nutshell, this chapter introduces the system that will be developed. It also provides background information about Sweet Scape, a vendor shop that helps small businesses sell their products from home. Before moving forward with the project, this chapter discusses several analyses, including the problem statements, objectives, scope, significance, and expected outcomes. The next chapter will explain the project methodology and planning in detail.

# CHAPTER 2: LITERATURE REVIEW AND PROJECT METHODOLOGY

### 2.1 Introduction

In this chapter, the existing system has been analyzed. However, there are lack of studies and similar existing systems to the Sweet Scape model. Therefore, the methodology is based on current requirements. Project methodology refers to a set of methods and processes used to develop a project. It typically includes a series of steps and activities for each phase of the project's life cycle. To build the system effectively, the Agile methodology is used. Agile focuses on iterative development, collaboration, and flexibility, allowing the project to adapt to changing requirements and feedback from stakeholders. This section will further explain what Agile is and the phases involved in Agile methodology.

# 2.2 Project Methodology

Agile methodology elucidates the stages involved in implementing a project from initial planning to continuous improvement. The Agile process is divided into several iterative cycles known as sprints, which typically last 2-4 weeks. Each sprint involves specific phases which is Planning, Design, Development, Testing, Review, and Retrospective.

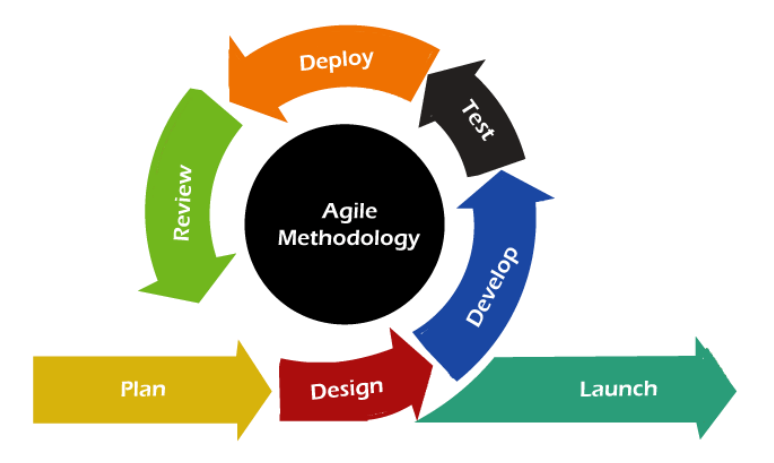

Figure 2.2.1.1: Agile Methodology

### I. Planning

The planning phase involves defining the project's objectives, identifying stakeholders, and gathering requirements. The team creates user stories and prioritizes them in a product backlog. Sprint planning sessions are held to determine which user stories will be developed in the upcoming sprint.

# II. Design

During the design phase, the team works on the architectural and detailed design of the system. This includes designing the database schema, user interfaces, and system components. Agile emphasizes just-in-time design, which means only the necessary components for the current sprint are designed in detail.

### III. Development

In the development phase, the team implements the features planned for the current sprint. Developers write code, create database structures, and integrate various system components. Agile practices such as pair programming, test-driven development (TDD), and continuous integration are often employed to enhance quality and collaboration.

### IV. Testing and Evaluation

Testing is a continuous activity in Agile, integrated into each sprint. The team conducts various tests, including unit tests, integration tests, and user acceptance tests (UAT),

to ensure that the implemented features meet the required standards and function correctly.

### V. Deploy

Deployment is performed incrementally at the end of each sprint, ensuring that new features and improvements are continuously delivered to users. Automated deployment processes are used to push updates to staging or production environments, facilitating frequent and reliable releases.

# VI. Review

At the end of each sprint, the team holds a sprint review meeting to demonstrate the completed work to stakeholders. Feedback is gathered and incorporated into the product backlog for future sprints. This ensures that the project stays aligned with stakeholder expectations .

# 2.3 Project Schedule and Milestone

| Week /         | 1  | 2  | 3   | 4   | 5 | 6   | 7   | 8    | 9   | 10  | 11 | 12 | 13 | 14 | 15 |
|----------------|----|----|-----|-----|---|-----|-----|------|-----|-----|----|----|----|----|----|
|                |    |    |     |     |   |     |     |      |     |     |    |    |    |    |    |
|                |    |    |     |     |   |     |     |      |     |     |    |    |    |    |    |
| Task           |    |    |     |     |   |     |     |      |     |     |    |    |    |    |    |
| Project        |    |    |     |     |   |     |     |      |     |     |    |    |    |    |    |
| Initiation     |    |    |     |     |   |     |     |      |     |     |    |    |    |    |    |
|                |    |    |     |     |   |     |     |      |     |     |    |    |    |    |    |
| Requirement    | AN |    | _   |     |   |     |     |      |     |     |    |    |    |    |    |
| Gathering      |    |    |     |     |   |     |     |      |     |     |    |    |    |    |    |
| XX             |    | KA |     |     |   |     |     |      |     |     |    |    |    |    |    |
| Database       |    |    |     |     | 1 |     |     |      |     |     |    |    |    |    |    |
| Design         |    |    |     |     |   |     |     |      |     |     |    |    |    |    |    |
|                |    |    |     |     |   |     |     |      |     |     |    |    |    |    |    |
| Development    |    |    | _   |     |   |     |     |      |     | _   |    |    |    |    |    |
| And            |    |    |     | - · |   |     |     |      |     |     |    |    |    |    |    |
|                |    | 5  |     |     |   |     |     | 2 40 |     |     |    |    |    |    |    |
| Implementation |    |    |     |     |   |     |     |      |     |     |    |    |    |    |    |
| UNIVERSI       |    | ΕK | NIK | AL  | M | AL/ | 112 |      | ЛЕL | .AK | A  |    |    |    |    |
| Testing And    |    |    |     |     |   |     |     |      |     |     |    |    |    |    |    |
| Evaluation     |    |    |     |     |   |     |     |      |     |     |    |    |    |    |    |
|                |    |    |     |     |   |     |     |      |     |     |    |    |    |    |    |
| Demonstration  |    |    |     |     |   |     |     |      |     |     |    |    |    |    |    |
|                |    |    |     |     |   |     |     |      |     |     |    |    |    |    |    |
|                |    |    |     |     |   |     |     |      |     |     |    |    |    |    |    |

Figure 2.3.1.1 below shows the Gantt chart of Sweet Scape.

Figure 2.3.1.1: Gantt Chart

## 2.4 Conclusion

The chosen methodology ensures efficiency and flexibility during the development process of Sweet Scape. Agile methodology ensures that the system will deliver a high-quality product that meets user needs in an ever-changing business environment.

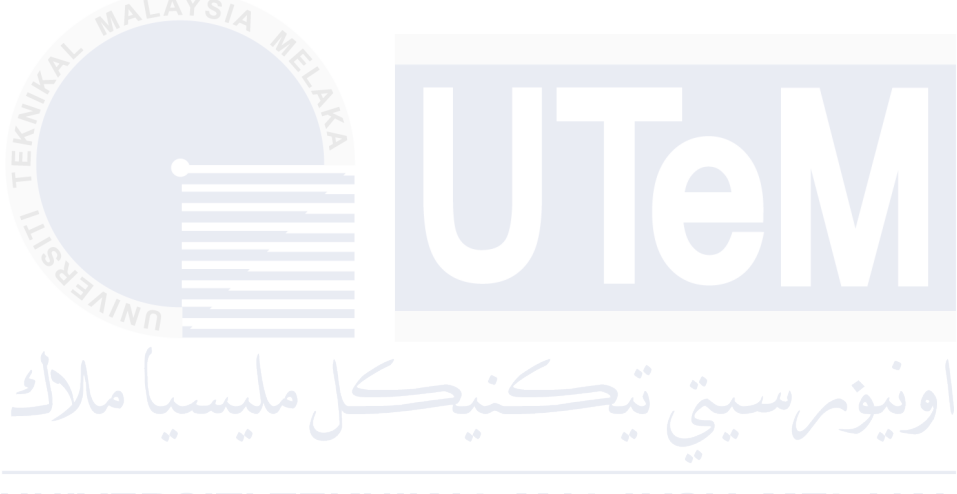

### **CHAPTER 3: ANALYSIS**

### 3.1 Introduction

In the analysis chapter, a detailed explanation of the database development planning will build on the previous chapter. This chapter includes gathering requirements, analyzing current processes, and developing the system architecture. Most developers consider database development while taking into account external factors such as cost, timeframe, development platform, programming language, and expected output. This chapter will also analyze the current system and the future system.

### 3.2 Problem Analysis

In this current era, there is no system and website for seller who sells products dessert from vendor. So basically customer needs to come to the shop and because of the 'viral', they need to queue for buy the products. This situation causes the customer to wait for a period time to get their food.

Sellers face significant challenges in managing food and dessert products from vendors due to manual recording processes and also lack of quality control for the product. The manual recording of product deliveries leads to inefficiencies and potential errors, as vendors also are unaware of their product sales performance or inventory status.

### **3.3 Requirement Analysis of The to Be System**

The requirement analysis will outline the system requirements for each user and the functional requirements.

# 3.3.1 Functional Requirements

## I. Admin

- Manage quality products.
- Manage process orders placed by customers.
- View sales report

## II. Vendor

- Manage products.
- Manage inventory products.
- Notify product expired and stock levels are low.
- View sales report by each product.

# III. Customer

- Allow customers to browse available products.
- Allow to place orders online
- Review their order history and track the status of their current orders.

|   | No    | Non-functional | Description                                           |
|---|-------|----------------|-------------------------------------------------------|
|   | 1     | Scalability    | Appropriate error massage to potify user if any input |
|   | 1     | Scalability    | Appropriate error message to notify user if any input |
|   |       |                | data is invalid to process.                           |
|   |       |                |                                                       |
|   |       |                |                                                       |
|   |       |                |                                                       |
|   | 2     | Compatibility  | The system shall support integration with third-party |
|   | ALAY: |                | and and a normant actorized                           |
| ~ |       | MA MA          | services, such as payment gateways                    |
|   |       | I'F P          |                                                       |
|   |       | KA             |                                                       |
|   |       |                |                                                       |
|   | 3     | Reliability    | The calculation should be correct .                   |
| 6 |       |                |                                                       |
|   | INN - |                |                                                       |

## 3.3.2 Non-Functional Requirements

# 3.3.3 Other Requirements

The requirements for developing the database system are divided into two categories: software requirements and hardware requirements. Software requirements specify the tools and platforms used during development, while hardware requirements outline the physical equipment and resources needed to support the system.

# **3.3.3.1 Software Requirements**

There have been listed the requirements and specifications of the software components which have been used in this system.

| Software                   | Description                                              |
|----------------------------|----------------------------------------------------------|
| Draw.io                    | Draw.io, also known as diagrams.net, is a free, web-     |
| ALAYSIA                    | based tool for creating various diagrams, including      |
|                            | flowcharts, organizational charts, network diagrams,     |
|                            | and UML diagrams.                                        |
| Microsoft Word 365         | Microsoft Word is a word processor developed by          |
|                            | Microsoft for writing reports.                           |
| MySQL (My                  | MySQL is an open-source relational database              |
| structured Query           | management system that handles data queries and          |
| Language)                  | updates, schema creation and modification, and data      |
|                            | access control. A MELAKA                                 |
| PHP                        | PHP is a general-purpose programming language            |
|                            | initially designed for web development.                  |
| Visual Studio Code         | Visual Studio Code is a source-code editor used for      |
|                            | designing interfaces and implementing code.              |
| XAMPP                      | XAMPP is a free, open-source, cross-platform web         |
| 🔀 XAMPP                    | server solution stack package used to run the MySQL      |
|                            | database.                                                |
| Microsoft Power BI Desktop | Power BI is a business analytics tool developed by       |
|                            | Microsoft. It enables users to visualize and share       |
|                            | insights from their data through interactive reports and |
|                            | dashboards. Power BI helps in data analysis,             |
|                            | visualization, and reporting.                            |

 Table 3.3.3.1.1: Software Requirements

### **3.3.3.2 Hardware Requirements**

The list of hardware component that will be used in the system is asshown below in the Table 3.3.3.2.1

|          | Component         | Specification                         |
|----------|-------------------|---------------------------------------|
| MALAYS   | Model             | Acer Swift SF314-54G                  |
| A        | Processor         | Intel(R) Core (TM) i5-8250 CPU @ 1.60 |
| TEKNI    | AKA               | GHz 1.80 GHz                          |
| LIS      | Hard Drive        | HDD 932 GB                            |
| BAIND    |                   | SSD 477 GB                            |
| 5 Molu   |                   | Di international                      |
| **       | Memory (RAM)      | 12 GB                                 |
| UNIVERSI | Screen Resolution | 1920x 1080, 60 HZ                     |

 Table 3.3.3.2.1: Hardware Requirement Detail

## 3.4 Conclusions

The purpose of this chapter includes extensive analysis and research for each criterion that is needed to design the system that is effective, and usable for the end user. When the analysis process is carried out thoroughly by creating each diagram, the system can be constructed systematically. The diagram gives insight into how the system will function and what needs to be done to meet user expectations.

### **CHAPTER 4: DESIGN**

### 4.1 Introduction

During the design phase, the architecture of the system is defined. The main goal of this chapter is to create a design that fulfills the specified requirements. The requirements identified in the analysis phase are refined and expanded upon to encompass all functionalities of the application as envisioned.

### 4.2 System Architecture

A three-tier architecture for the Sweet Scape system divides functionality into three distinct layers: the presentation tier, application logic tier, and data tier. The presentation tier handles user interaction through interfaces tailored for vendors, admin, and customers, facilitating tasks such as product management, order processing, and reporting. The application logic tier manages business rules and processes, ensuring that user requests are processed efficiently and consistently. It includes modules for user management, product cataloging, order fulfillment, and real-time reporting using tools like Power BI. The data tier centrally stores and manages all system data in a relational database, supporting operations like storing product details, user profiles, order records, and inventory level.

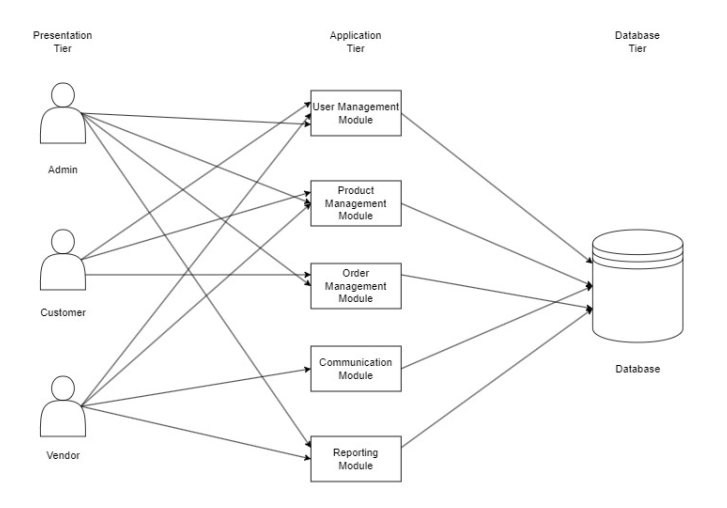

Figure 4.2.1.1: 3-Tier Architecture

### 4.3 Database Design

Database design to the systematic process of structuring and organizing data within a database system to effectively store, manage, and retrieve information according to specific requirements. This includes defining the database schema, which encompasses tables, fields, relationships, and constraints, tailored to the chosen data model. The objective is to create a well-structured database that supports the application's functionality, ensures efficient data handling, and maintains data accuracy and consistency. Efficient database design is critical for achieving long-term data reliability, scalability, and ease of maintenance throughout the system's lifecycle.

# 4.3.1 Conceptual Design

### 4.3.1.1 Data flow diagram

# a) Context Diagram

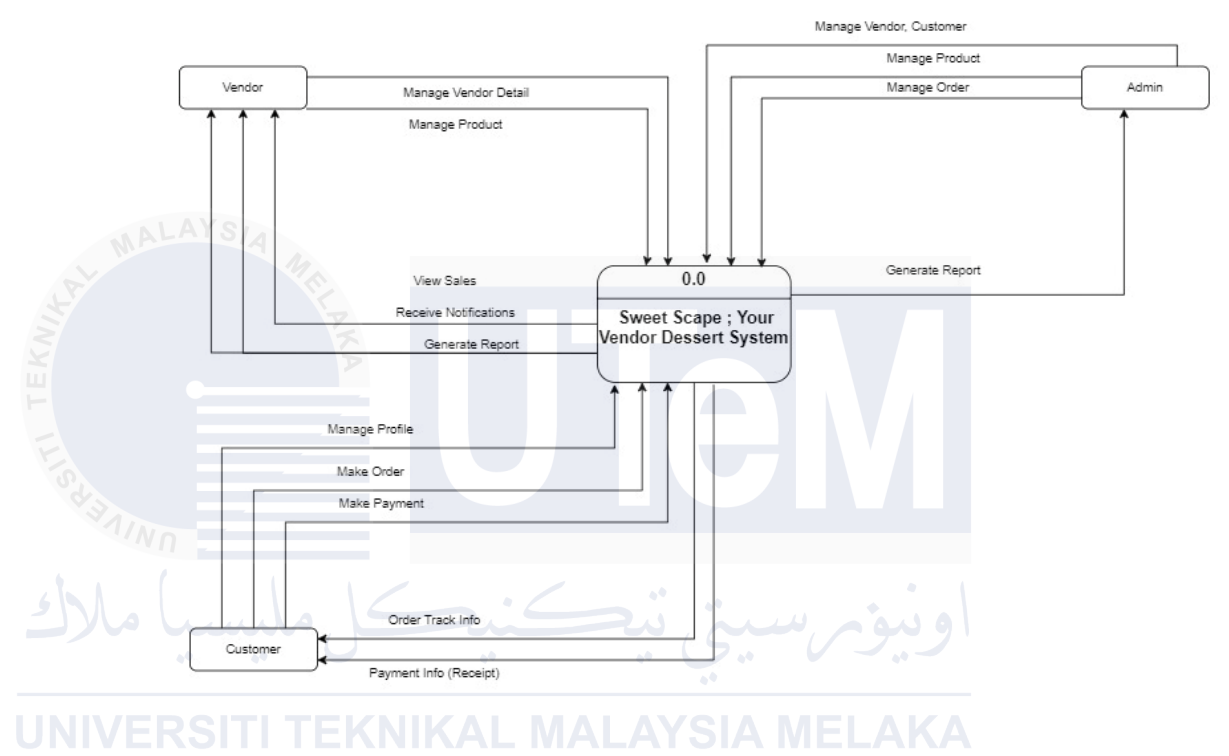

Figure 4.3.1.1: Context Diagram

Figure 4.3.1.1 above shows the context diagram which shows the overall look of the system and its user function to the system.

## b) Data Flow Diagram Level 1

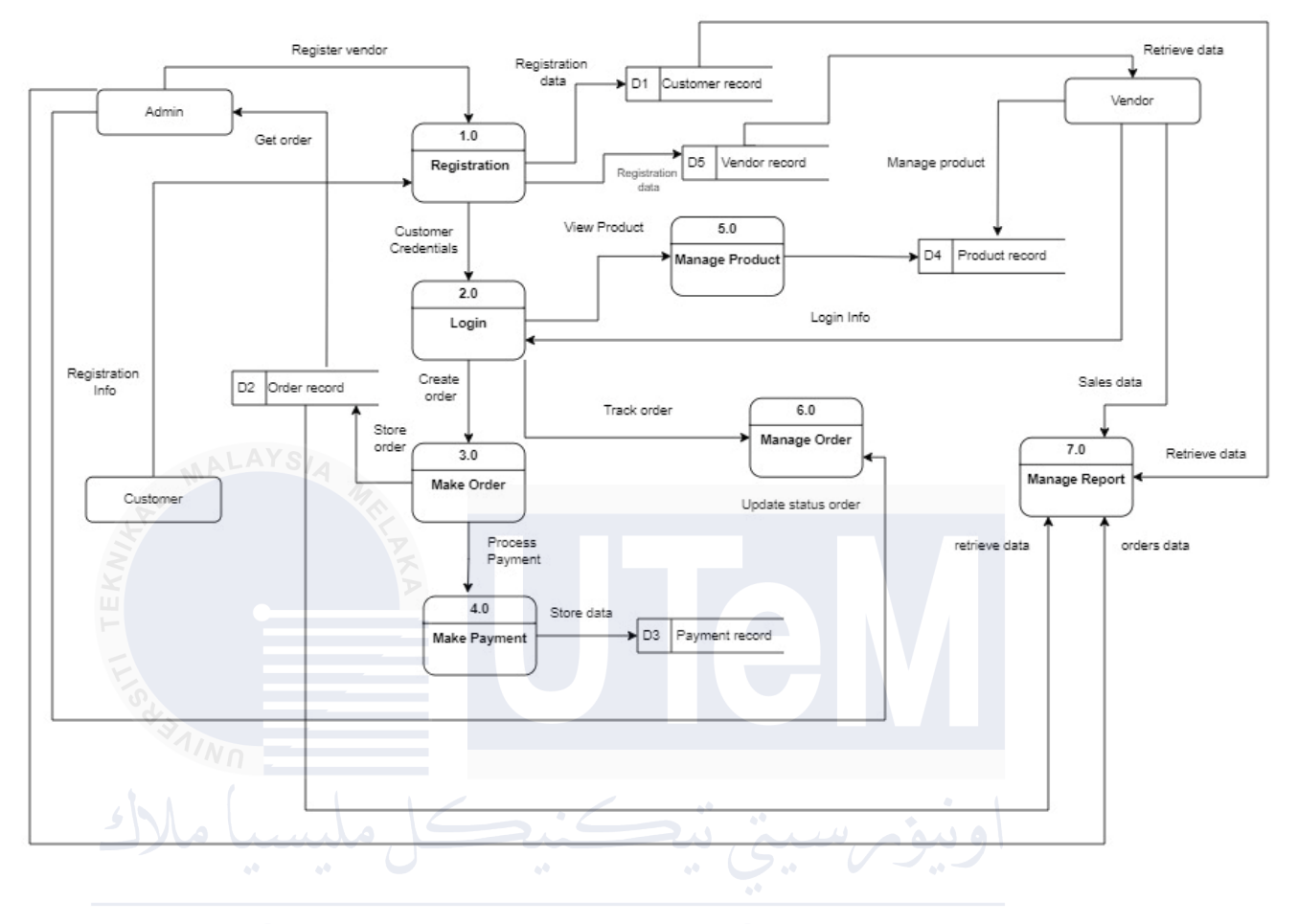

# UNIVERSITI TEKNIKAL MALAYSIA MELAKA

Figure 4.3.1.2: Data Flow Diagram (DFD) Level 1

The figure above provides a detailed breakdown of the Context Diagram, highlighting the main functions of the system. It shows how the high-level process of the Context Diagram is divided into its subprocesses.
### c) Data Flow Diagram (DFD) Level 2

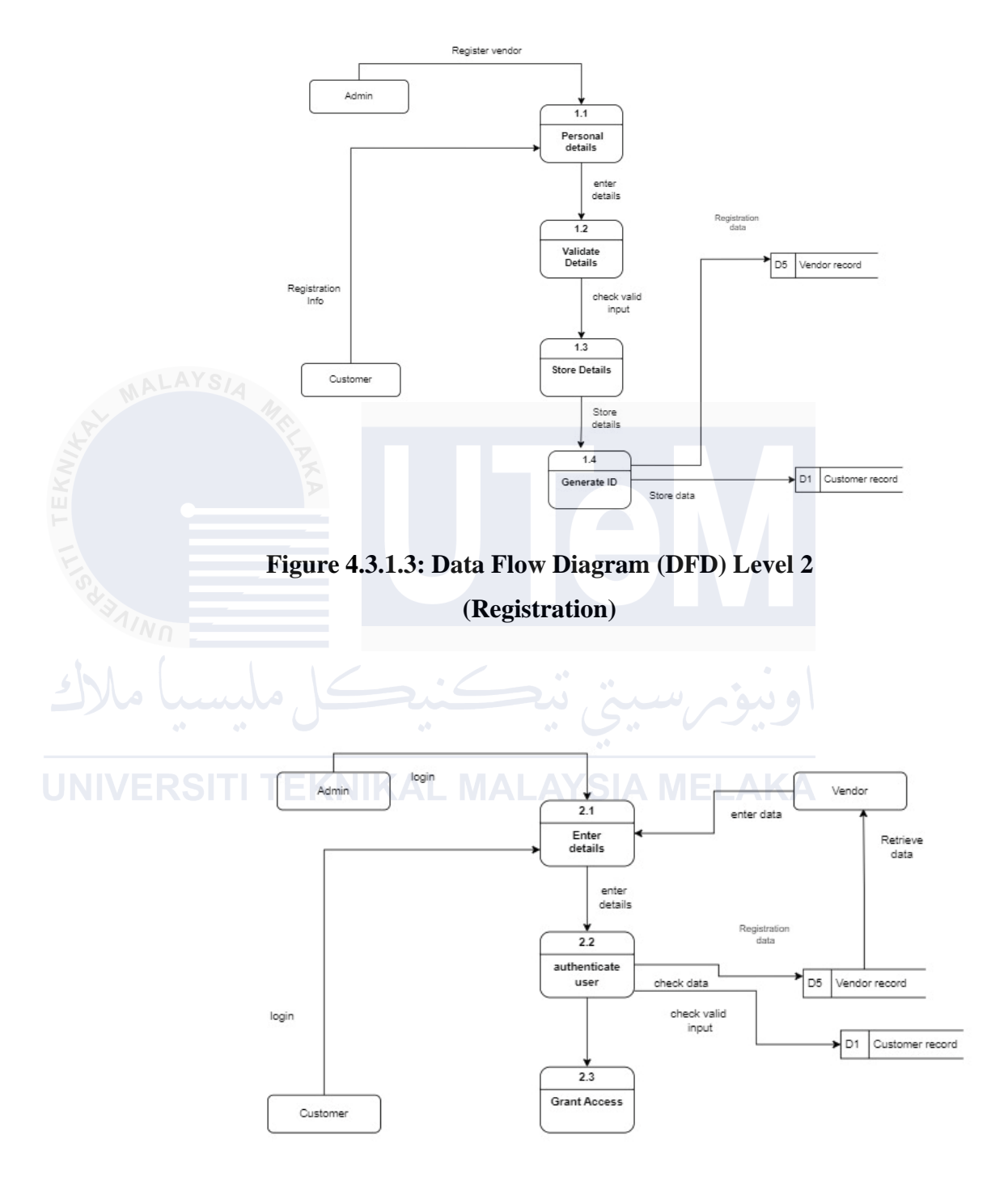

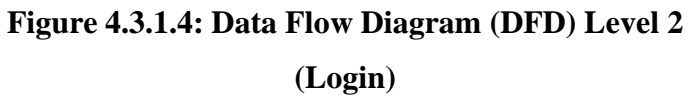

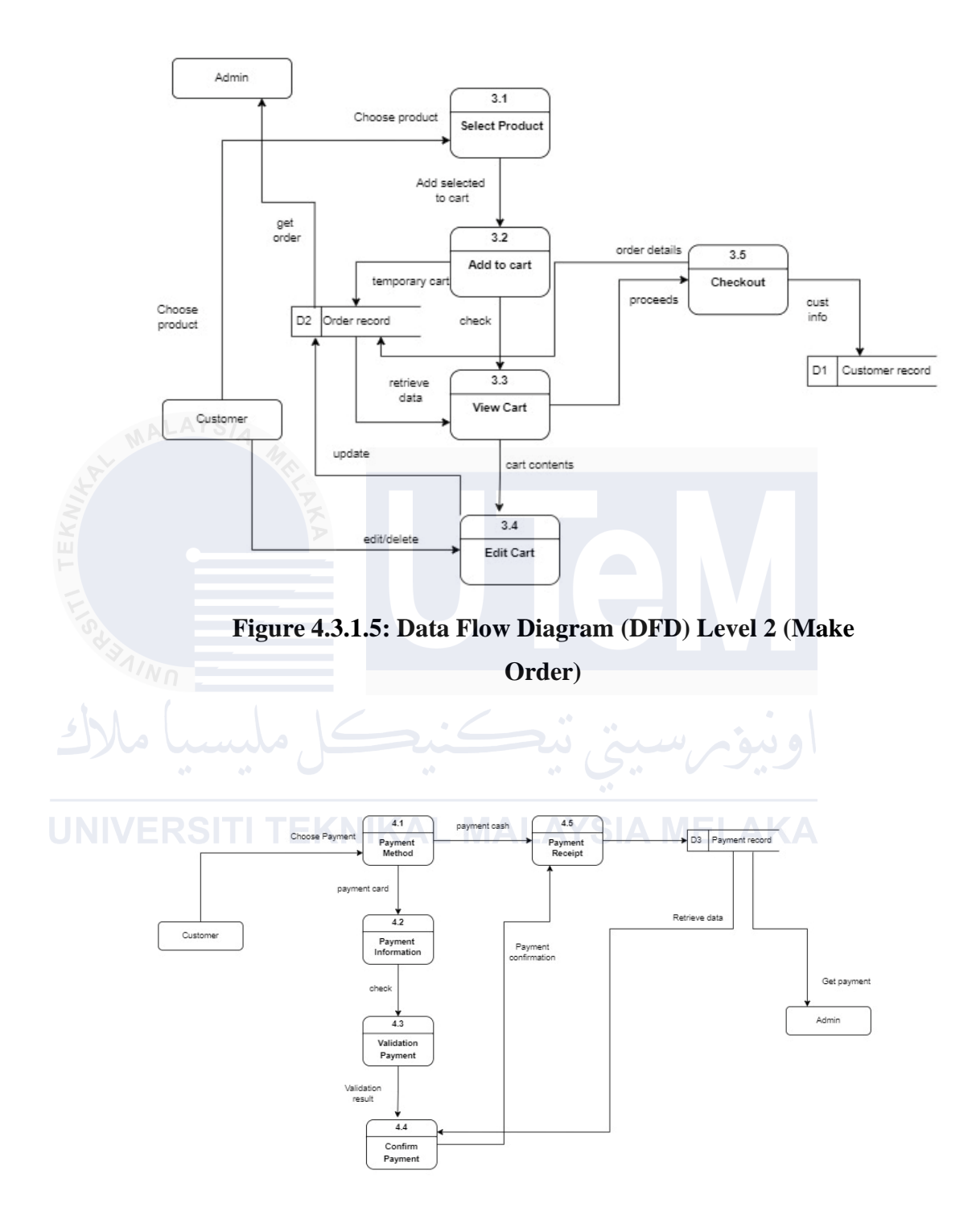

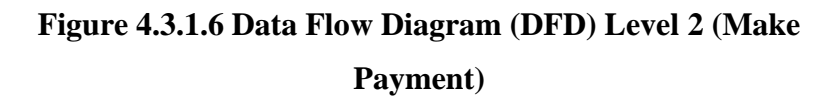

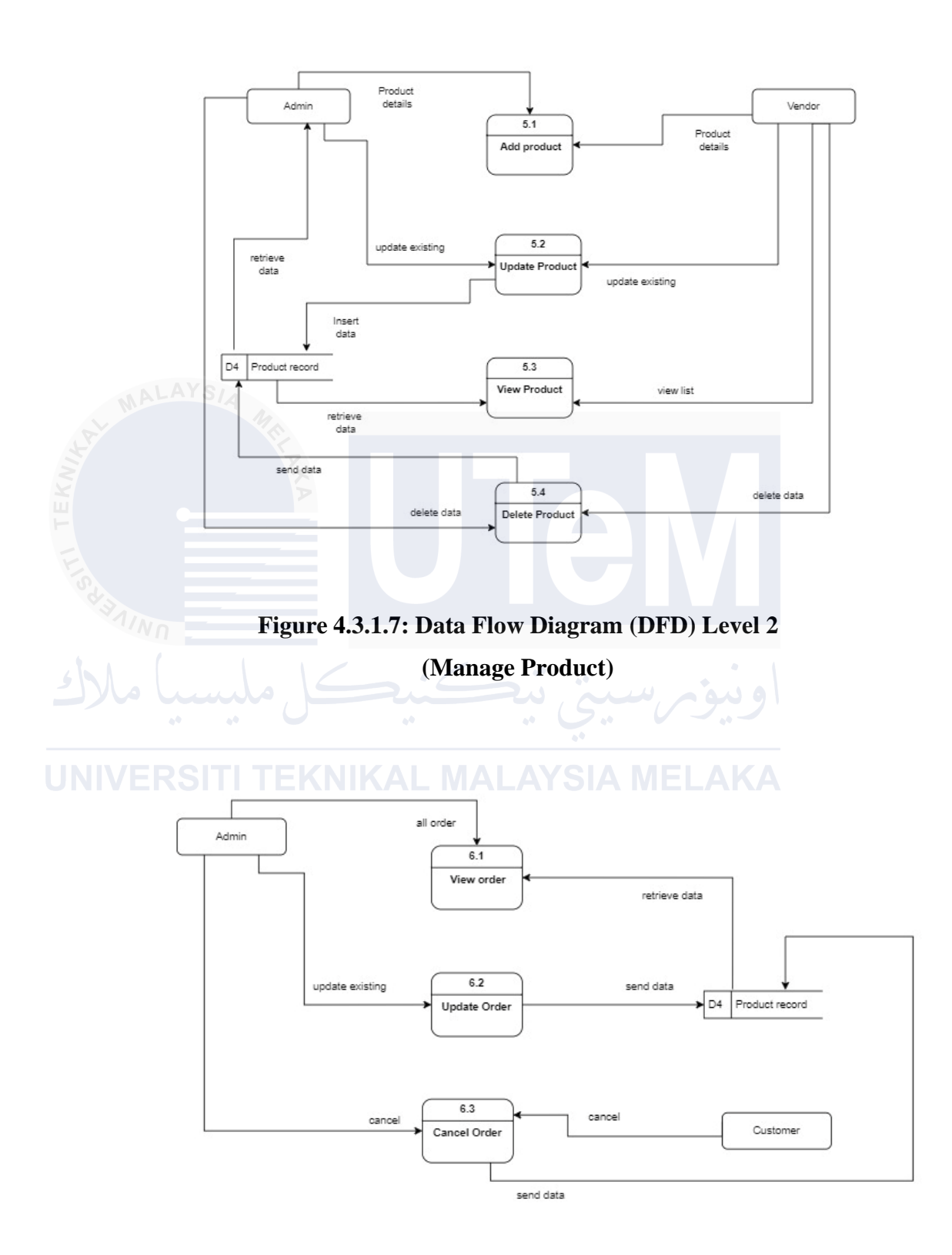

Figure 4.3.1.8: Data Flow Diagram (DFD) Level 2 (Manage Order)

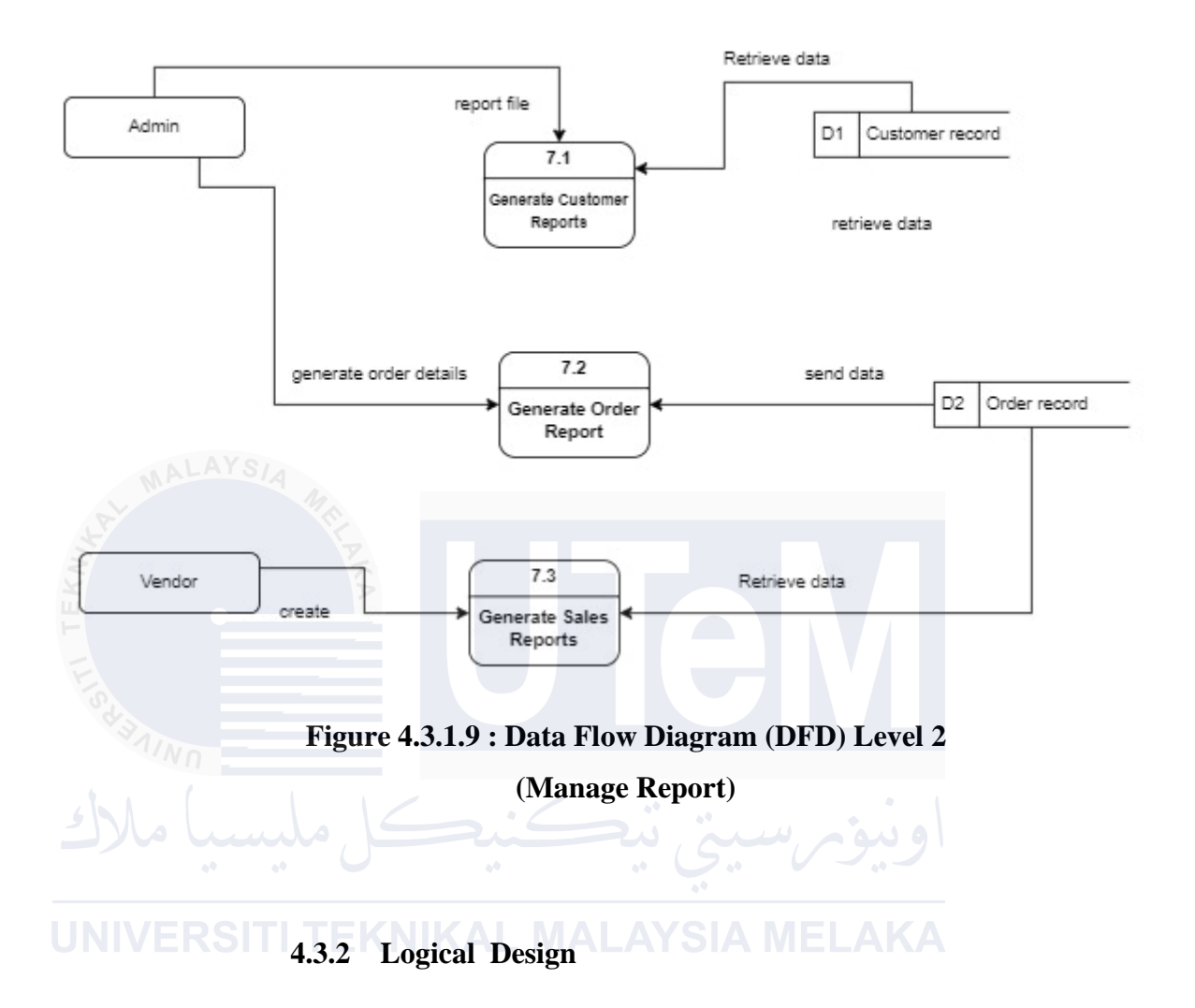

Logical design lays the foundation for the physical implementation of the database schema in a specific DBMS. It ensures that the database structure is well-organized, normalized, and capable of efficiently supporting the application's requirements while adhering to best practices in database design.

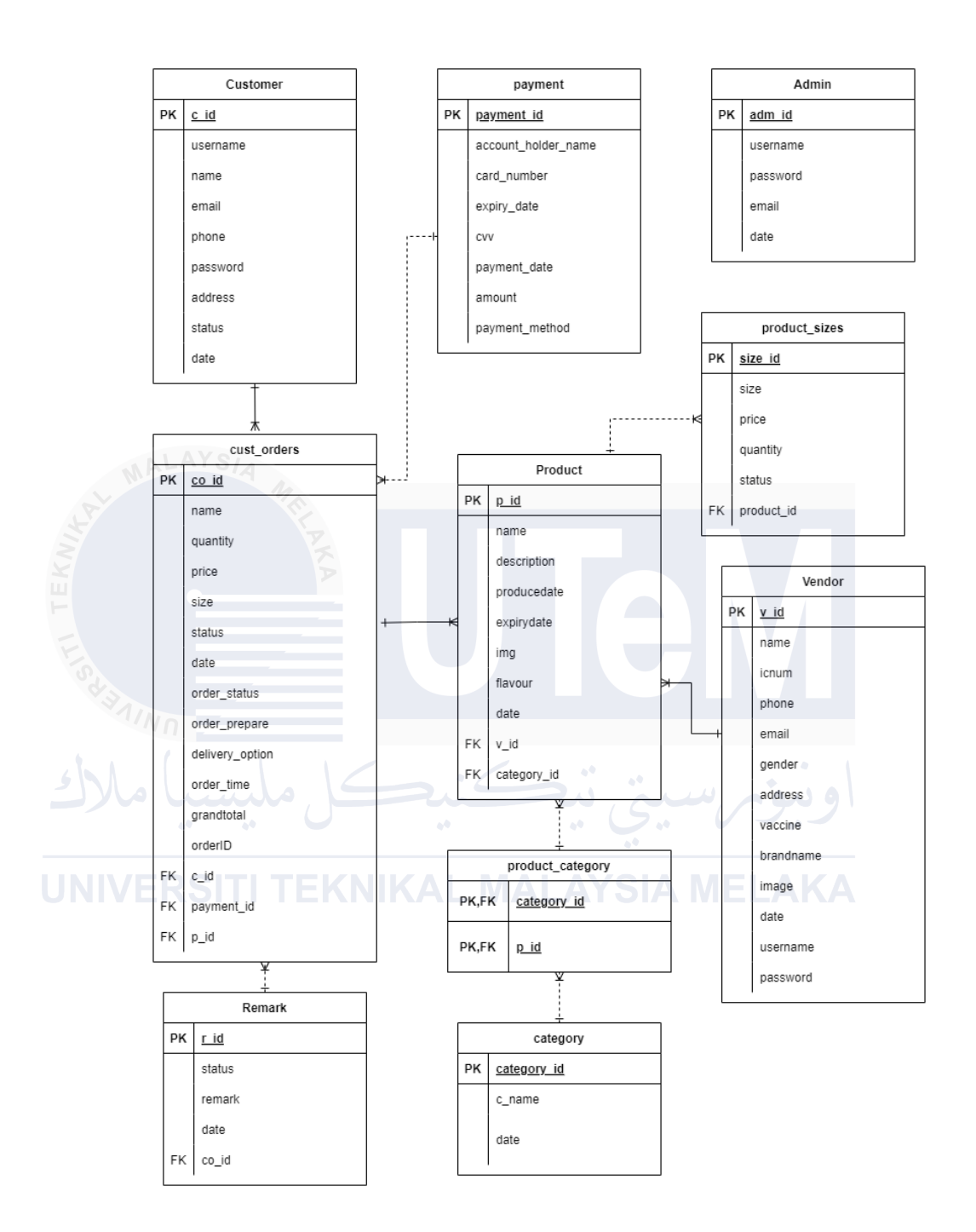

### Figure 4.3.2.1 : Entity Relationship Diagram

Figure 4.3.2.1 shows the Entity Relationship Diagram (ERD) for Sweet Scape.

### 4.3.2.1 Business Rule

- 1. Vendor can have one or many products.
- 2. Product is owned by one vendor.
- 3. Customer can have one or many custs order and each order belong to one customer.
- 4. One product can have multiple category.
- 5. Admin can manage one or many order status tracking.
- 6. Vendor can manage one or many products.
- 7. Each customer order have a valid payment method.

### 4.3.2.2 Data Dictionary for Entity Relational Diagram

### I. Customer Table

This table keep each customer detail information.

### Table 4.3.2.2.1: Table Customer

| Column   | Туре             | Constraints | Default        |
|----------|------------------|-------------|----------------|
| c_id     | Int (11)         | Not null    | Auto increment |
| Username | Varchar<br>(222) | Not null    | _              |
| Name     | Varchar<br>(222) | Not null    |                |
| Email    | Varchar<br>(222) | Not null    |                |
| Phone    | Varchar<br>(222) | Not null    |                |
| Password | Varchar<br>(222) | Not null    |                |

| Address | Text     | Not null |                     |
|---------|----------|----------|---------------------|
| Status  | Int (11) | Not null |                     |
| Date    | Date     | Not null | Current_timestamp() |

# II. Admin Table

This table keeps admin detailed information.

Table 4.3.2.2.2: Table Admin

|   | Column   | Туре          | Constraints   | Default           |
|---|----------|---------------|---------------|-------------------|
|   |          |               |               |                   |
| 2 | Adm_id   | Int (11)      | Not null      | Auto increment    |
|   | 60 60    |               | ):<br>):<br>: |                   |
| J | Username | Varchar (222) | Not null      | ELAKA             |
|   |          |               |               |                   |
|   | Password | Varchar (222) | Not null      |                   |
|   |          |               |               |                   |
|   | Email    | Varchar (222) | Not null      |                   |
|   |          |               |               |                   |
|   | Code     | Varchar (222) | Not null      |                   |
|   |          |               |               |                   |
|   | Date     | Timestamp     | Not null      | Current_timestamp |
|   |          |               |               |                   |

# III. Payments Table

This table keeps card\_payments information.

# Table 4.3.2.2.3: Table Payments

|      | Column         | Туре          | Constraints | Default        |
|------|----------------|---------------|-------------|----------------|
|      | Payment_id     | Int (11)      | Not null    | Auto increment |
|      | Amount         | Decimal(10,2) | Not null    |                |
| KW   | Payment_date   | date          | Not null    |                |
| 1115 | Payment_method | Varchar (50)  | Not null    |                |
|      | Card_number    | Varchar (20)  | Null        |                |
| 5    | Expiry_date    | date          | Null e      | اوي            |
| JN   | CVV RSITI TEK  | Varchar(5)    | Null MEL    | <b>KA</b>      |
|      | Co_id          | Int(11)       | Null        |                |

## IV. Product Table

This table keeps product detailed information.

| Table 4.3.2.2.4: Ta | able Product |
|---------------------|--------------|
|---------------------|--------------|

| Column                          | Туре          | Constraints | Default             |
|---------------------------------|---------------|-------------|---------------------|
| p_id                            | Int (11)      | Not null    | Auto increment      |
| Name                            | Varchar (222) | Not null    |                     |
| Description                     | Text          | Not null    |                     |
| Producedate                     | Date          | Not null    |                     |
| Expirydate                      | Date          | Not null    | اونىق               |
| Img                             | Varchar (222) | Not null    |                     |
| J <u>NIVERSITI T</u><br>Flavour | Test          | Not null    | LAKA                |
| Date                            | Date          | Not null    | Current_timestamp() |
| V_id                            | Int (11)      | Not null    | Foreign key         |
| Category_id                     | Int (11)      | Not null    | Foreign key         |

# V. Product\_sizes Table

Table keeps product\_sizes detailed information.

### Table 4.3.2.2.5: Table Product\_sizes

|      | Column     | Туре           | Constraints | Default         |
|------|------------|----------------|-------------|-----------------|
|      | size_id    | Int (11)       | Not null    | Auto increament |
|      | Size       | Varchar (50)   | Not null    |                 |
| TEKN | Price      | Decimal (10,2) | Not null    |                 |
| 1410 | Quantity   | Int (11)       | Not null    |                 |
| 5    | Status     | Varchar (100)  | Not null    |                 |
| J    | Product_id | Int (11)       | Not null    | Foreign key     |

### VI. Remark Table

This table keeps remark detailed information.

### Table 4.3.2.2.6: Table Remark

| Column | Туре     | Constraints | Default        |
|--------|----------|-------------|----------------|
| r_id   | Int (11) | Not null    | Auto increment |
| Frm_id | Int (11) | Not null    |                |

| Status | Varchar (255) | Not null |                     |
|--------|---------------|----------|---------------------|
| Remark | Mediumtext    | Not null |                     |
| Date   | Date          | Not null | Current_timestamp() |

# VII. Category Table

|             | This tab     | le keeps pro_catego | ory detailed information.                 |
|-------------|--------------|---------------------|-------------------------------------------|
|             | Table 4.3.   | 2.2.7: Table Categ  | gory                                      |
| Column      | Туре         | Constraints         | Default                                   |
| Category_id | Int (11)     | Not null            | Auto increment                            |
| Mo lundo    | 1<br>Gić     | Bi in               | i a la la la la la la la la la la la la l |
| C_name      | Varchar(222) | Not null            |                                           |
| Date        | Date         | Not null            | Current_timestamp()                       |

### VIII. Vendor Table

This table keeps vendor detailed information.

## Table 4.3.2.2.8: Table Vendor

| Column    | Туре          | Constraints | Default             |
|-----------|---------------|-------------|---------------------|
| V_id      | Int (11)      | Not null    | Auto increment      |
| Name      | Varchar (222) | Not null    |                     |
| Icnum     | Varchar (222) | Not null    |                     |
| Phone     | Varchar (222) | Not null    |                     |
| Email     | Varchar (222) | Not null    | او نیونہ            |
| Gender    | Varchar(222)  | Not null    | LAKA                |
| Address   | Text          | Not null    |                     |
| Vaccine   | Varchar (100) | Not null    |                     |
| Brandname | Varchar (222) | Not null    |                     |
| Image     | Text          | Not null    |                     |
| Date      | Datetime      | Not null    | Current_timestamp() |
| Username  | Varchar (255) | Not null    |                     |
| password  | Varchar (255) | Not null    |                     |

# IX. Cust\_orders Table

This table keeps cust\_orders detailed information.

### Table 4.3.2.2.9: Table cust\_orders

| Column          | Туре                            | Constraints | Default             |
|-----------------|---------------------------------|-------------|---------------------|
| co_id           | Int (11)                        | Not null    | Auto increment      |
| Name            | Varchar (222)                   | Not null    |                     |
| Quantity        | Int (11)                        | Not null    |                     |
| Price           | Decimal (10,2)                  | Not null    | VI -                |
| Size            | Varchar (30)                    | Not null    | اونىقە              |
| Status          | Varchar (222)                   | Not null    |                     |
| Date            | Datetime                        | Not null    | Current_timestamp() |
| Order_status    | enum('pending',<br>'completed') | Null        | Pending             |
| Order_prepare   | Varchar (222)                   | Not null    |                     |
| Delivery_option | Varchar (10)                    | Not null    |                     |
| Payment_method  | Varchar (30)                    | Not null    |                     |
| Order_time      | Datetime                        | Not null    | Current_timestamp() |
| Grandtotal      | Decimal (10,2)                  | Null        |                     |

| orderID | Varchar (100) | Not null |             |
|---------|---------------|----------|-------------|
| C_id    | Int (11)      | Not null | Foreign key |

# X. Product\_category Table

This table keeps product\_category detailed information

### Table 4.3.2.2.10: Table Product\_category

| Column      | Туре     | Constraints | Default     |
|-------------|----------|-------------|-------------|
| V_id        | Int (11) | Null        | Foreign Key |
| Category_id | Int (11) | Null        | Foreign Key |
|             | کنک ا    | م سنت تنع   | منوا        |

UNIVERSITI TEKNIKAL MALAYSIA MELAKA

### 4.3.2.3 Normalization

The conceptual design uses normalization, as displayed. Each table includes attributes, primary keys, and foreign keys. Figures 4.3.2.3.1 to 4.3.2.3.8 illustrate the third normal form (3NF) of the Sweet Scape system.

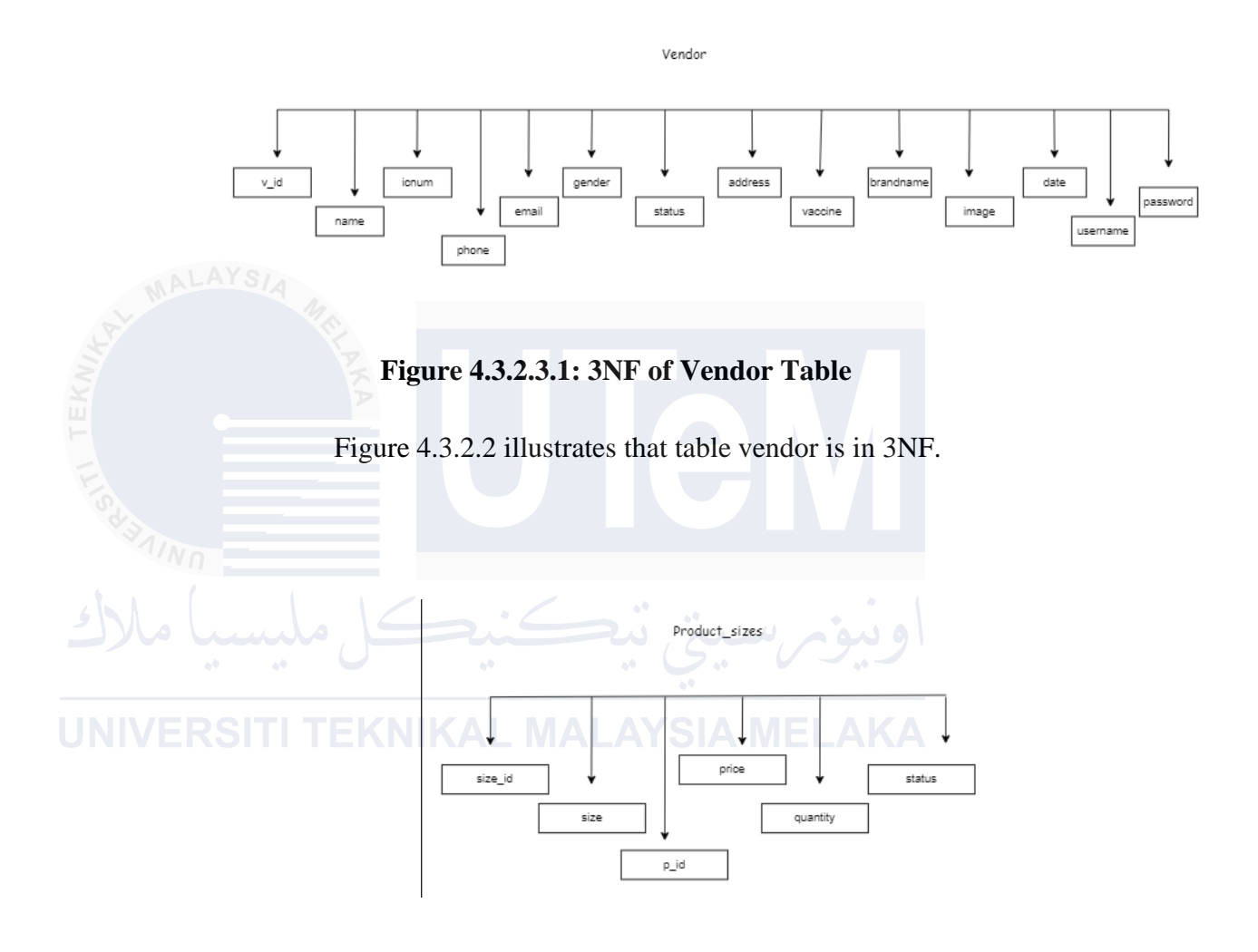

Figure 4.3.2.3.2: 3NF of Table Product\_sizes

Figure 4.3.2.3 illustrates that table product\_sizes is in 3NF.

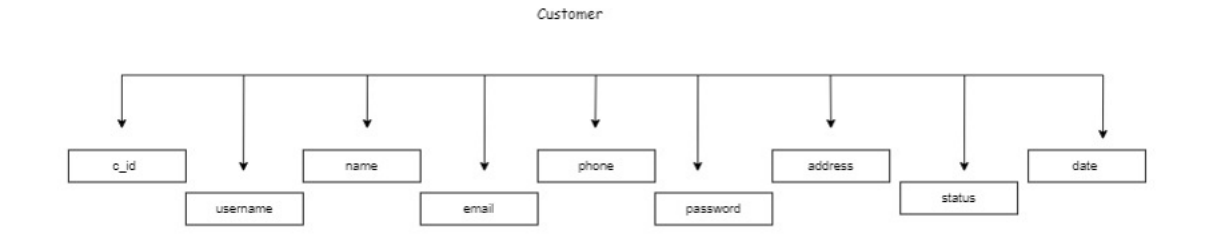

Figure 4.3.2.3.3: 3NF of Customer Table

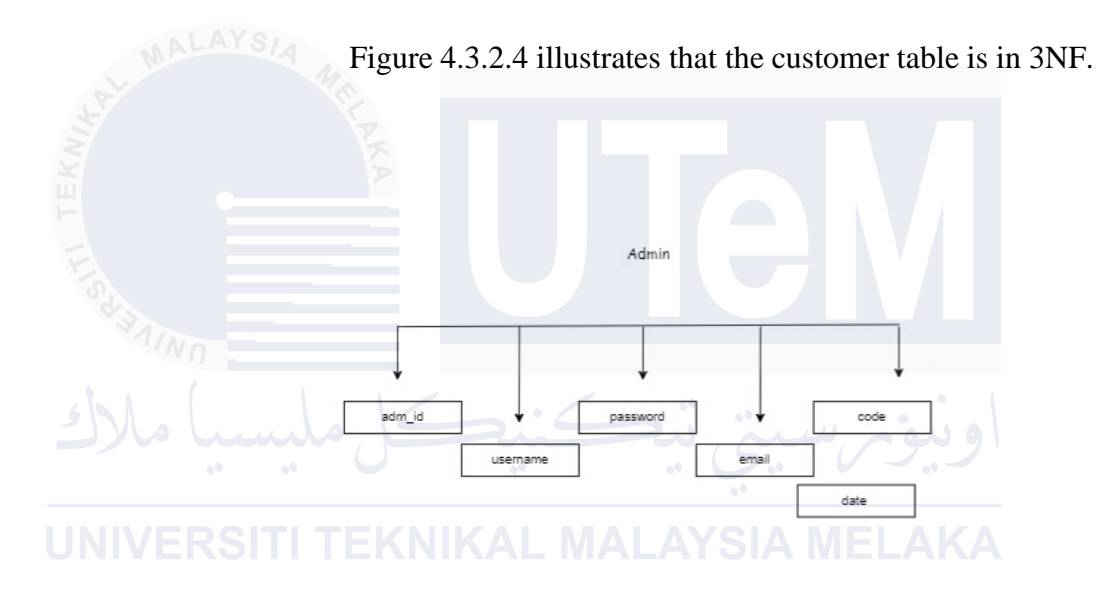

Figure 4.3.2.3.5: 3NF of Admin Table

Figure 4.3.2.5 illustrates that the Admin table is in 3NF.

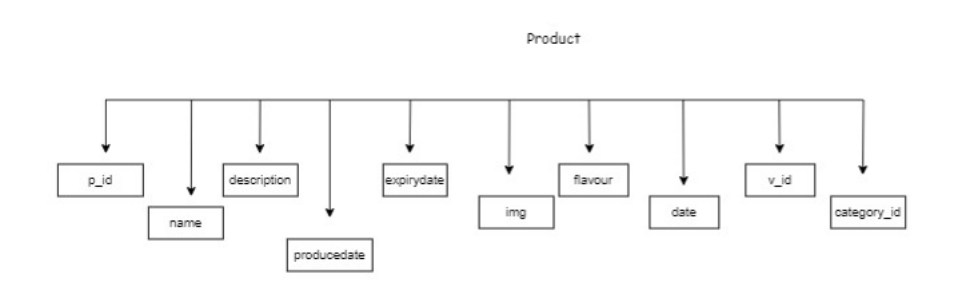

Figure 4.3.2.3.6 : 3NF of Product Table

Figure 4.3.2.6 illustrates that the product table is in 3NF

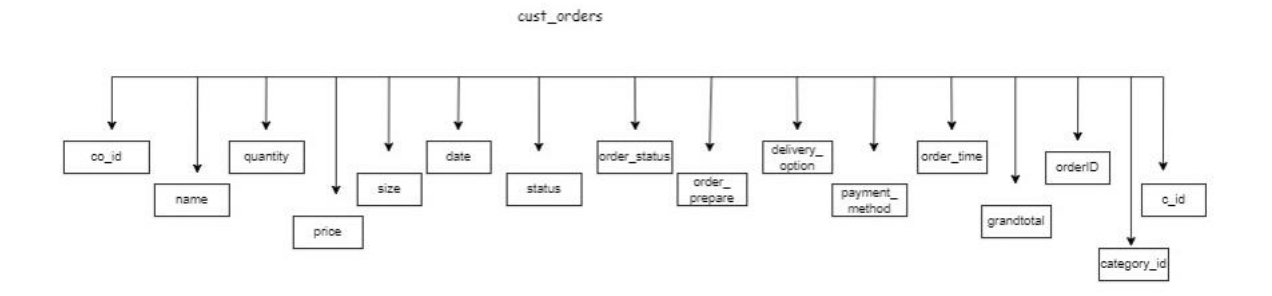

Figure 4.3.2.3.7: 3NF of Cust\_orders Table

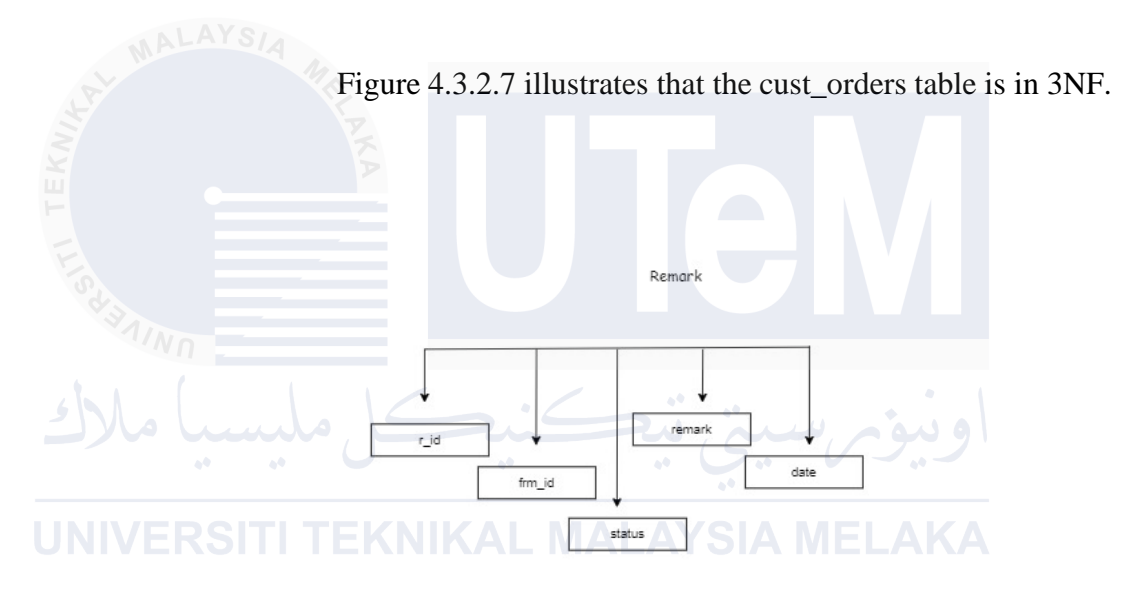

Figure 4.3.2.3.8: 3NF of Remark Table

Figure 4.3.2.8 illustrates that the remark table is in 3NF.

# 4.3.2.4 Query Design

This various query designs can generate diverse types of outputs, each tailored to specific requirements, rationale, and objectives. Table 4.3.2.4.1 presents several examples of query design.

|   | Type of    | Query                           | Explanation     |
|---|------------|---------------------------------|-----------------|
|   | Query      |                                 |                 |
|   | At Mr.     | 1/10                            |                 |
| N | Simple     | UPDATE product SET flavour =    | Update table    |
| Ш | Query      | 'Chocolate'                     | product and set |
| - |            |                                 | flavour =       |
|   | SUL EVE    |                                 | chocolate.      |
|   | Join Table | SELECT customer.*,              | To retrieve the |
| 5 | Query      | cust_orders.* FROM customer     | customer and    |
|   | 00 01      | INNER JOIN cust_orders ON       | customer's      |
| J | NIVERSIT   | customer.c_id=cust_orders.c_id  | order to        |
|   |            |                                 | confirm their   |
|   |            |                                 | order.          |
| - | Aggregate  | SELECT orderID,                 | To retrieve     |
|   | Query and  | GROUP_CONCAT(name SEPARATOR ' , | customer's      |
|   | Join Query | ') AS names, SUM(quantity) AS   | order data to   |
|   |            | total_quantity,                 | show their      |
|   |            | GROUP_CONCAT(size SEPARATOR ' , | orders.         |
|   |            | ') AS sizes, SUM(price) AS      |                 |
|   |            | total_price, delivery_option,   |                 |
|   |            | payment_method, status,         |                 |
|   |            | MIN(date) AS min_date           |                 |
|   |            | FROM cust_orders                |                 |
|   |            | WHERE c_id =                    |                 |
|   |            | '{\$_SESSION['c_id']}'          |                 |

| Table 4.3.2.4.1: | Query | Design | Example |
|------------------|-------|--------|---------|
|------------------|-------|--------|---------|

|       | GROUP BY orderID  |
|-------|-------------------|
|       | ORDER BY min_date |
| ASC"; |                   |
|       |                   |
|       |                   |
|       |                   |

### 4.3.2.5 Security Mechanism

Security mechanism is used for the system to validate the expiry card. For example, the customer that choose to payment by card need to fill up the card details.

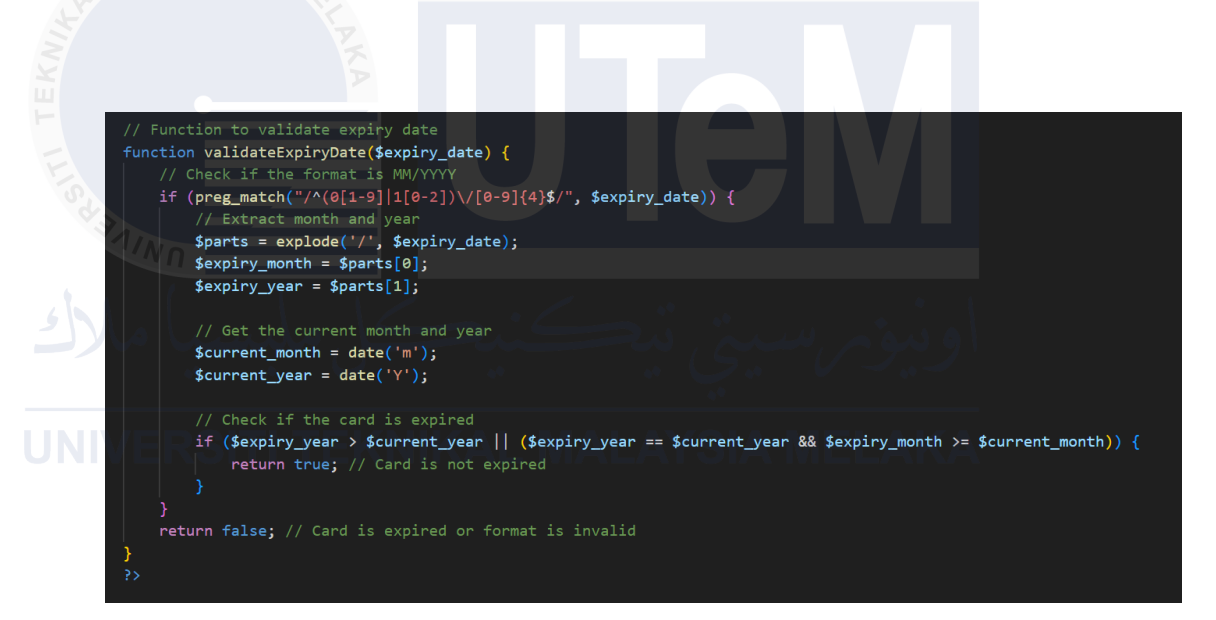

Figure 4.3.2.8: Validate Expiry Card Date When Payment By Card

#### 4.4 Graphical User Interface (GUI) Design

A graphical user interface (GUI) design outlines how users will interact with the system and the types of inputs the system accepts and produces. It encompasses screen displays that guide navigation through the system and capture data. GUI design consists of three components: navigation design, input design, and output design.

#### 4.4.1 Input Design

The input design emphasizes how users input data into the system, whether structured or unstructured. Screens and forms are specifically created to capture and store information related to actions performed within the system. Figure illustrates the input design, can be referred to in Appendix A.

#### 4.4.2 Output Design

The output design focuses on displaying retrieved information from the system on the screen or form. Details of the output design are shown in Appendix A.

# JNIVERSITI TEKNIKAL MALAYSIA MELAKA

#### 4.5 Conclusion

This chapter concludes with insights into designing the Sweet Scape in a systematic manner, ensuring compliance with both functional and non-functional requirements identified in the analysis phase. Additionally, the design phase aims to address the problem defined in the requirement document, transitioning from the problem domain to the solution domain.

#### **CHAPTER 5: IMPLEMENTATION**

#### **5.1 Introduction**

This chapter covers the database implementation process, focusing on installing and configuring MySQL on the Windows 11 platform. It details the execution of Data Definition Language (DDL) and Data Manipulation Language (DML) SQL statements within the database implementation phase. The status of implementation is documented for each module.

### 5.2 System Development Environment Setup

In Sweet Scape, setting up the software development environment is crucial before starting web application development. This setup generally involves four main components: a Web Server (such as Apache), a Database Server (like MySQL), a Web Programming Language (such as PHP), and a Database Management Tool (like phpMyAdmin). These components can be conveniently installed together using XAMPP.

Step 1: Open your web browser and go to https://www.apachefriends.org/download.html to download XAMPP for Windows.

|                                                                                                    |               | Downlo                                    | ad                   |                   |                          |                                                                                                    |        |  |  |  |
|----------------------------------------------------------------------------------------------------|---------------|-------------------------------------------|----------------------|-------------------|--------------------------|----------------------------------------------------------------------------------------------------|--------|--|--|--|
| XAMPP is an easy to install Apache distribution containing MariaDB, PHP, and Perl, Just<br>download and start the installer. It's that easy. |               |                                           |                      |                   |                          |                                                                                                    |        |  |  |  |
|                                                                                                    |               |                                           | for Windo            | ows 8.0.3         | 0, 8.1.25 & 8            | 3.2.12                                                                                                    |        |  |  |  |
|                                                                                                    |               | Version                                   |                      | Checksum          |                          | Size                                                                                                    |        |  |  |  |
|                                                                                                    |               | 8.0.30 / PHP 8.0.30                       | What's Included?     | md5 sha1          | Download (64 bit)        | 144 Mb                                                                                                    |        |  |  |  |
|                                                                                                    |               | 8 1 25 / PHP 8 1 25                       | What's               | md5 sha1          | Download (64 bit)        | 148 Mb                                                                                                    |        |  |  |  |
|                                                                                                    |               |                                           | Included?<br>What's  | well about        |                          |                                                                                                    |        |  |  |  |
|                                                                                                    |               | 8.2.12 / PHP 8.2.12                       | Included?            | mas snar          | Download (64 bit)        | 149 MD                                                                                                    |        |  |  |  |
|                                                                                                    |               | Requirements Mor                          | e Downloads »        |                   |                          |                                                                                                    |        |  |  |  |
|                                                                                                    |               | Windows XP or 2003 are<br>platforms here. | not supported. You c | an download a com | patible version of XAMPP | for these                                                                                                    |        |  |  |  |
|                                                                                                    |               |                                           |                      |                   |                          |                                                                                                    |        |  |  |  |
|                                                                                                    |               |                                           |                      |                   |                          |                                                                                                    |        |  |  |  |
|                                                                                                    | Figure        | 5.2.1.1:                                  | Down                 | load 2            | XAMP                     | P for W                                                                                                    | indows |  |  |  |
|                                                                                                    | U             |                                           |                      |                   |                          |                                                                                                    |        |  |  |  |
|                                                                                                    |               |                                           |                      |                   |                          |                                                                                                    |        |  |  |  |
| e0 e0                                                                                                    |               | ••                                        |                      | 44                |                          |                                                                                                    |        |  |  |  |
| Step 2: Cl                                                                                                    | ick the in    | staller ex                                | e file a             | and cl            | ick run.                 |                                                                                                    |        |  |  |  |
|                                                                                                    |               |                                           |                      |                   |                          |                                                                                                    |        |  |  |  |
|                                                                                                    | Open File - S | ecurity Warning                           | 1                    |                   |                          |                                                                                                    | ×      |  |  |  |
|                                                                                                    |               |                                           |                      |                   |                          |                                                                                                    |        |  |  |  |
|                                                                                                    | Do you wa     | nt to run this f                          | file?                |                   |                          |                                                                                                    |        |  |  |  |
|                                                                                                    |               | Name:ad                                   | s\xampp-             | windows-          | x64-8.2.4-0-             | VS16-installer                                                                                                    | .exe   |  |  |  |
|                                                                                                    |               | ublisher: Ope                             | n Source             | Develop           | er, Beltran F            | taDB, PHP, and Perl. Just<br>1.25 & 8.2.12<br>Size<br>Size |        |  |  |  |
|                                                                                                    |               | Type: App                                 | lication             |                   |                          |                                                                                                    |        |  |  |  |
|                                                                                                    |               | George Chil                               |                      |                   |                          |                                                                                                    |        |  |  |  |
|                                                                                                    |               | From: C:\U                                | sers\Anisy           | alDownic          | baus∖xampp               | -windows-x62                                                                                                    | ł-ö    |  |  |  |
|                                                                                                    |               |                                           |                      |                   | Run                      | Cancel                                                                                                    |        |  |  |  |

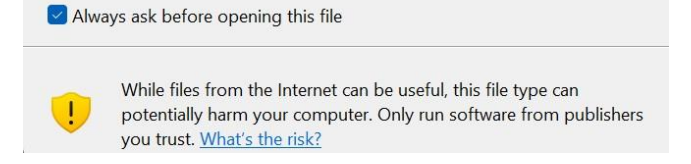

Figure 5.2.1.2: Run the Installer

Step 3: After the installer finishes running, click Next to configure the XAMPPcomponent.

| 🧃 Setup       |                    |                                    |                  | - 0       | X       |             |
|---------------|--------------------|------------------------------------|------------------|-----------|---------|-------------|
|               | 8                  | Setup - XAMPP<br>Welcome to the XA | MPP Setup Wizard | ł.        |         |             |
|               |                    |                                    |                  |           |         |             |
| Figure 5.2.1. | 3: Click N         | ext to Setu                        | < Back N         | ext >     | Cancel  |             |
| Step 4: 0     | Choose a fo        | older to inst                      | all XAMF         | PP, the   | n click | Next.       |
| UNIVERSITI TE | Setup              | LMAL                               |                  |           | LAK     | A<br>R<br>R |
|               | Please, choose a f | older to install XAMP              | P                |           |         |             |
|               | Select a folder    | :\xampp                            |                  | <b>12</b> |         |             |
|               |                    |                                    |                  |           |         |             |
|               |                    |                                    |                  |           |         |             |
|               | nstallBuilder      |                                    |                  |           |         |             |
|               |                    |                                    | < Ba             | k N       | lext >  | Cancel      |

**Figure 5.2.1.4 : Choose Installation Folder** 

Step 5: Then after the Setup is finish, the software will be ready to install. Click Next to perform installation.

|               | 🗃 Setup                                             |                          | - 🗆 X                   |
|---------------|-----------------------------------------------------|--------------------------|-------------------------|
|               | Ready to Install                                    |                          | 8                       |
|               | Setup is now ready to begin installing XAMP         | P on your computer.      |                         |
| Fister MALAYS | Figure 5.2.1.5 : Fi                                 | < Back N                 | ext> Cancel<br>or XAMPP |
| JNIVERSI      | TEKNIKAL MA<br>Welcome to XA                        |                          | <b>E</b>                |
|               | KAMPP is an easy to inst<br>containing MySQL, PHP a | all Apache o<br>Ind Perl | distribution            |
|               | Inst<br>Unpaci                                      | alling<br>king files     |                         |
|               |                                                     |                          |                         |
| Install       | Builder                                             | < Back                   | Next > Cance            |

Figure 5.2.1.6 : Installing XAMPP

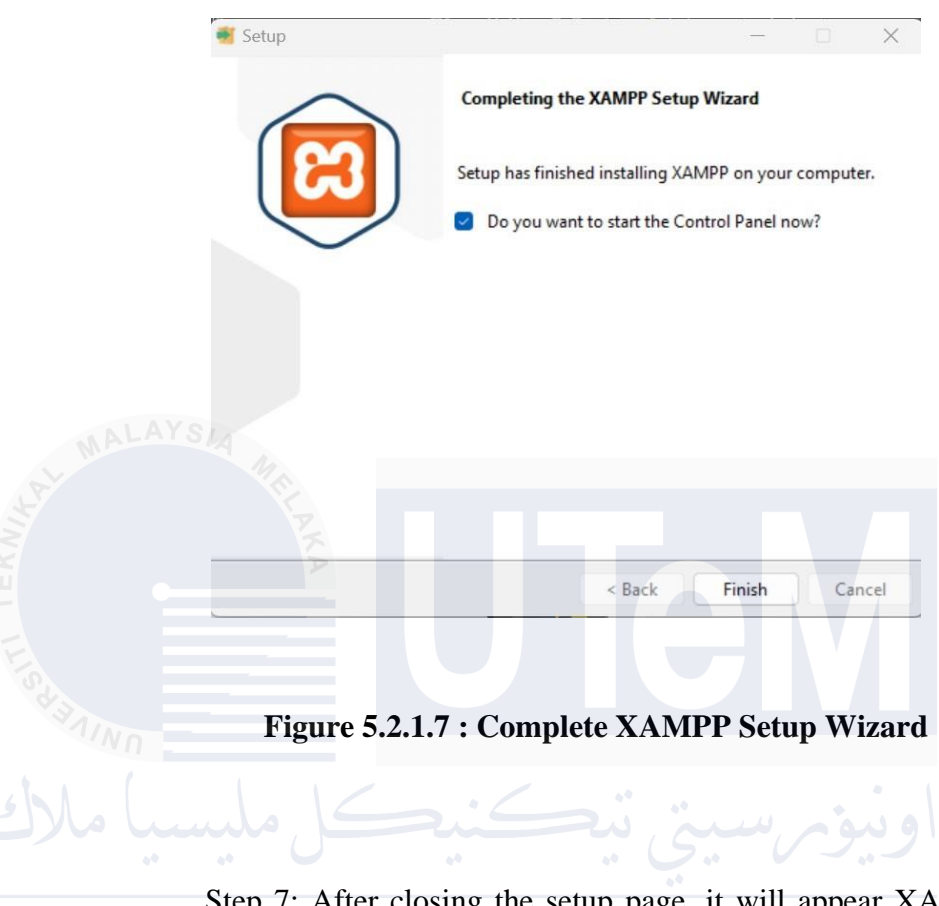

### Step 6: After installation is finished, Click Finish.

Step 7: After closing the setup page, it will appear XAMPP Control Panel.

| 😢 XAMPF                                                                                      | Control Pane                                                                                            | el v3.3.0 [Co                                                                                                    | mpiled: Apr 6th 20                                                                                                    | 21]                                |       |        | -    |            | ×      |
|----------------------------------------------------------------------------------------------|----------------------------------------------------------------------------------------------------|----------------------------------------------------------------------------------------------------|----------------------------------------------------------------------------------------------------|------------------------------------|-------|--------|------|------------|--------|
| XAMPP Control Panel v3.3.0                                                                   |                                                                                                    |                                                                                                    |                                                                                                    |                                    |       |        |      | Je Config  |        |
| Modules<br>Service                                                                           | Module                                                                                                  | PID(s)                                                                                                    | Port(s)                                                                                                    | Actions                            |       |        |      | 💿 Ne       | etstat |
|                                                                                              | Apache                                                                                                  | 22348<br>8756                                                                                                    | 80, 443                                                                                                    | Stop                               | Admin | Config | Logs | 2 S        | Shell  |
|                                                                                              | MySQL                                                                                                   | 10540                                                                                                    | 3306                                                                                                    | Stop                               | Admin | Config | Logs | Exp        | plorer |
|                                                                                              | FileZilla                                                                                               |                                                                                                    |                                                                                                    | Start                              | Admin | Config | Logs | 🔛 Ser      | rvices |
|                                                                                              | Mercury                                                                                                 |                                                                                                    |                                                                                                    | Start                              | Admin | Config | Logs | <b>0</b> H | lelp   |
|                                                                                              | Tomcat                                                                                                  |                                                                                                    |                                                                                                    | Start                              | Admin | Config | Logs |            | Quit   |
| 12:58:10<br>12:58:10<br>12:58:10<br>12:58:10<br>12:58:11<br>12:58:11<br>12:58:12<br>12:58:12 | PM [main]<br>PM [main]<br>PM [main]<br>PM [min]<br>PM [mysql]<br>PM [mysql]<br>PM [Apache<br>PM [Apache | All prereq<br>Initializing<br>Starting C<br>Control P<br>Attemptir<br>Status ch<br>Attemptir<br>Status ch<br>Status ch | uisites found<br>J Modules<br>Check-Timer<br>anel Ready<br>Ig to start MySQI<br>Iange detected: n<br>Ig to start Apach<br>Iange detected: n | L app<br>unning<br>e app<br>unning |       |        |      |            |        |

Figure 5.2.1.8 : XAMPP Control Panel

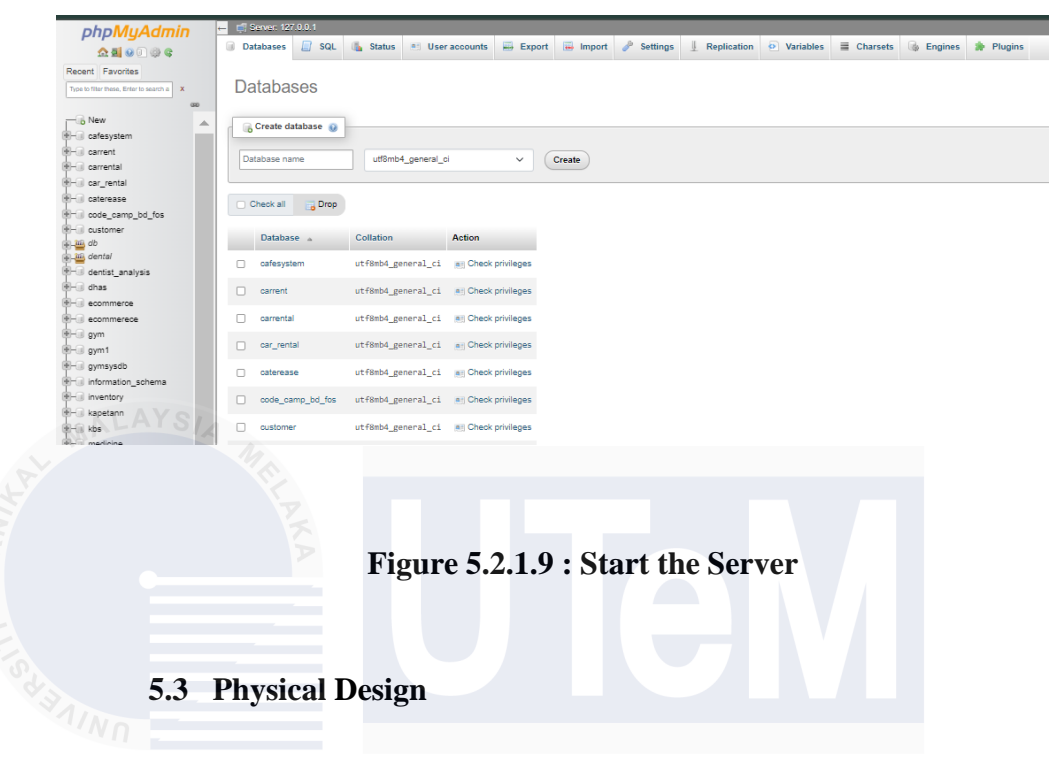

Step 9: Click Start on Apache and MySQL to start the server.

In Sweet Scape database implementation, the database is used to test queries, including simple queries, stored functions, and triggers.

# 5.3.1 Data Definition Language (DDL)

Data Definition Language (DDL) encompasses SQL commands utilized to create and manage tables within a relational database. These statements facilitate the creation, alteration, and removal of database objects such as table, index, and trigger for Sweet Scape.

### 5.3.1.1 Create Table Commands

Figure 5.3.1.1 to Figure 5.3.1.7 show the query of each table commands.

CREATE TABLE `cust orders` ( `co id` int(11) NOT NULL, `c\_id` int(11) NOT NULL, `name` varchar(222) NOT NULL, `quantity` int(11) NOT NULL, `price` decimal(10,2) NOT NULL, `size` varchar(30) NOT NULL, `status` varchar(222) DEFAULT NULL, `date` datetime NOT NULL DEFAULT current\_timestamp(), `order status` enum('pending','completed') DEFAULT 'pending', `order\_prepare` varchar(222) NOT NULL, `dish\_id` int(11) DEFAULT NULL, `delivery\_option` varchar(10) NOT NULL, `order\_time` datetime NOT NULL DEFAULT current\_timestamp(), `grandtotal` decimal(10,2) DEFAULT NULL, `orderID` varchar(100) NOT NULL ) ENGINE=InnoDB DEFAULT CHARSET=latin1;

# Figure 5.3.1.1 : Create Table Cust\_orders

CREATE TABLE `admin` (

`adm\_id` int(11) NOT NULL,

`username` varchar(222) NOT NULL,

`password` varchar(222) NOT NULL,

`email` varchar(222) NOT NULL,

`date` timestamp NOT NULL DEFAULT current\_timestamp() ON UPDATE current\_timestamp()

) ENGINE=InnoDB DEFAULT CHARSET=latin1;

Figure 5.3.1.2: Create Table Admin

CREATE TABLE `category` (

`category\_id` int(11) NOT NULL,

`c\_name` varchar(222) NOT NULL,

`date` date NOT NULL DEFAULT current\_timestamp()

) ENGINE=InnoDB DEFAULT CHARSET=latin1;

# Figure 5.3.1.3: Create Table Category

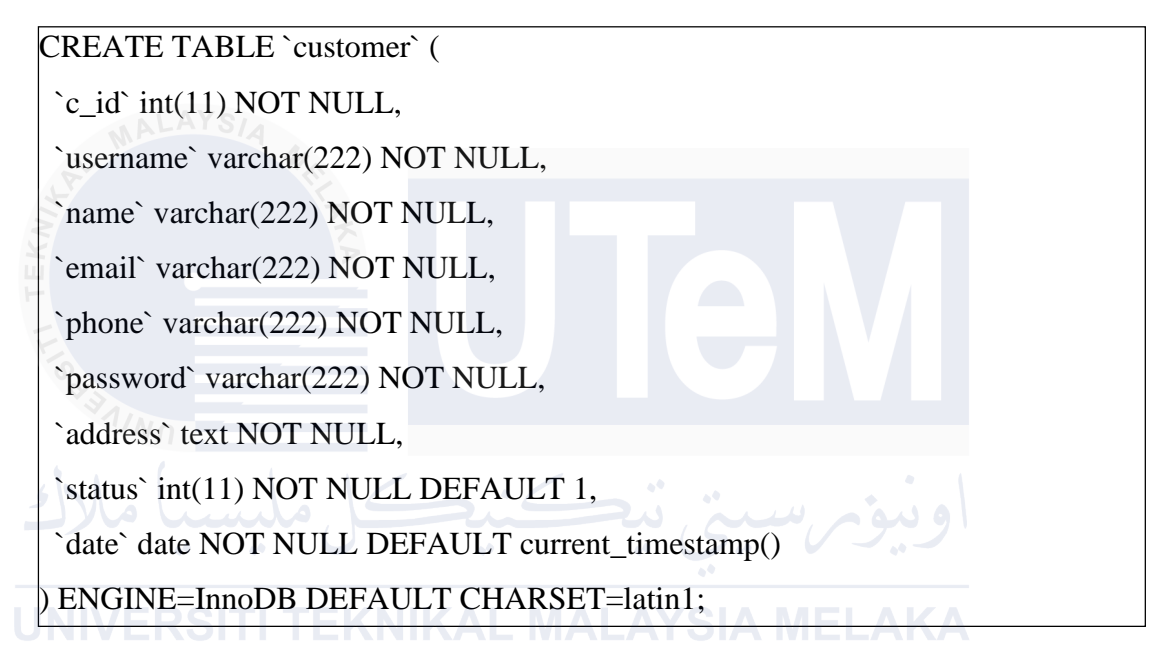

# Figure 5.3.1.4: Create Table Customer

CREATE TABLE `payment` ( `payment\_id` int(11) NOT NULL, `amount` decimal(10,2) NOT NULL, `payment\_date` date NOT NULL, `payment\_method` varchar(50) NOT NULL, `card\_number` varchar(20) DEFAULT NULL, `expiry\_date` date DEFAULT NULL, `evv` varchar(5) DEFAULT NULL, `co\_id` int(11) DEFAULT NULL ) ENGINE=InnoDB DEFAULT CHARSET=utf8mb4;

# Figure 5.3.1.5: Create Table Payment

CREATE TABLE `product` (

`p\_id` int(11) NOT NULL,

`v\_id` int(11) NOT NULL,

`name` varchar(222) NOT NULL,

`description` text NOT NULL,

`producedate` date NOT NULL,

`expirydate` date NOT NULL,

`img` varchar(222) NOT NULL,

`flavour` text NOT NULL,

`date` date NOT NULL DEFAULT current\_timestamp(),

`category\_id` int(11) DEFAULT NULL,

`status` varchar(100) NOT NULL

) ENGINE=InnoDB DEFAULT CHARSET=latin1;

# Figure 5.3.1.6: Create Table Product

CREATE TABLE `product\_category` (

`v\_id` int(11) DEFAULT NULL,

`category\_id` int(11) DEFAULT NULL

) ENGINE=InnoDB DEFAULT CHARSET=utf8mb4;

Figure 5.3.1.7: Create Table Product\_Category

### **5.3.1.2** Create Constraints

Figure 5.3.1.8 until Figure 5.3.1.11 show constraints for this system.

ALTER TABLE `cust\_orders`

ADD CONSTRAINT `c\_id` FOREIGN KEY (`c\_id`) REFERENCES `customer` (`c\_id`),

ADD CONSTRAINT `fk\_c\_id` FOREIGN KEY (`c\_id`) REFERENCES customer` (`c\_id`) ON DELETE CASCADE,

ADD CONSTRAINT `fk\_cid` FOREIGN KEY (`c\_id`) REFERENCES `customer` (`c\_id`) ON DELETE CASCADE;

### Figure 5.3.1.8 : Constraints for Table Cust\_orders

ALTER TABLE `product`

ADD CONSTRAINT `fk\_category` FOREIGN KEY (`category\_id`)
 REFERENCES `category` (`category\_id`),
 ADD CONSTRAINT `fk\_vendor` FOREIGN KEY (`v\_id`) REFERENCES
 `vendor` (`v\_id`) ON DELETE CASCADE;

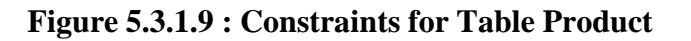

ALTER TABLE `product\_sizes`

ADD CONSTRAINT `fk\_product` FOREIGN KEY (`product\_id`) REFERENCES `product` (`p\_id`) ON DELETE CASCADE; COMMIT;

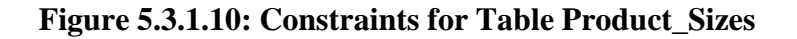

ALTER TABLE `product` ADD PRIMARY KEY (`p\_id`), ADD KEY `fk\_category` (`category\_id`), ADD KEY `fk\_vendor` (`v\_id`);

### **Figure 5.3.1.11: Index for Table Product**

### 5.3.2 Data Manipulation Language

Figure 5.3.2.1 until Figure 5.3.2.3 shows some examples of datamanipulation language for this system.

INSERT INTO `admin` (`adm\_id`, `username`, `password`, `email`, `date`) VALUES

(1, 'ccbd', '0d89ec971a7bcfe26d68c177a9d53334', 'admin@gmail.com', '2023-02-22 07:18:13'),

(2, 'staff', '0d89ec971a7bcfe26d68c177a9d53334', 'staff@gmail.com', '2024-06-09 07:29:30');

# Figure 5.3.2.1: Insert Statement - Insert Data into Table Admin

DELETE FROM admin

WHERE adm\_id = '1';

# Figure 5.3.2.2: Delete Statement - Delete admin from Admin Table

```
UPDATE product SET
name = 'Kek Batik' WHERE
p_id = '17';
```

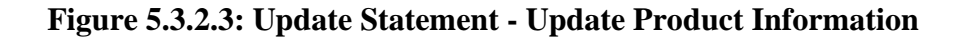

### 5.3.3 Power BI Implementation

### **5.3.3.1 Connection to Database**

To integrate the sweetscape MySQL database with Power BI, the following steps were performed :

- I. Power BI Desktop was opened to establish the connection
- II. In Power BI Desktop, the Get Data was used to connect to the MySQL database folder

III. Put your server name and database name.

- IV. The Data Connectivity mode was set to either import or DirectQuery
- V. The relevant tables were selected and loaded into Power BI
- VI. The relationships between the tables were visualized using schema map in the Model view Power BI.

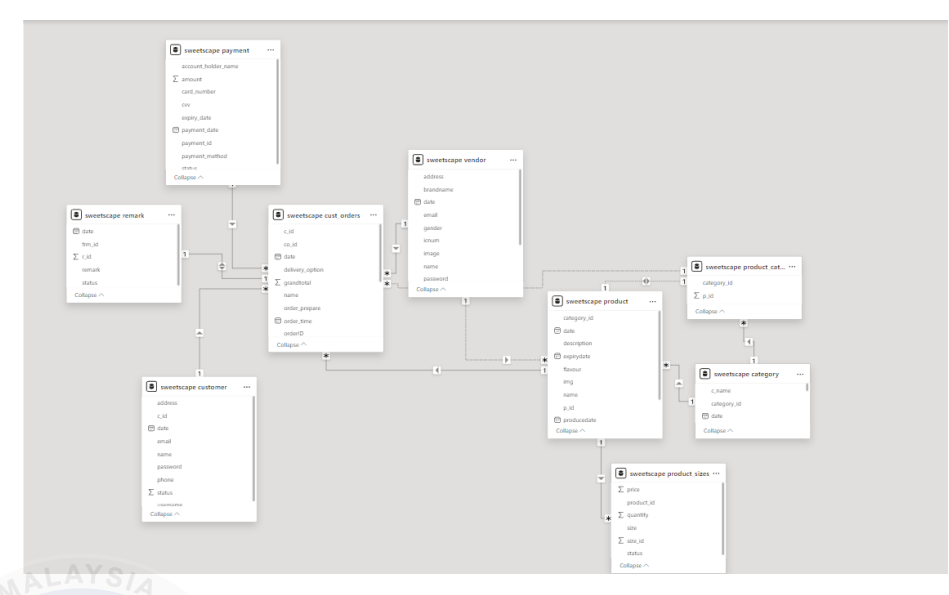

Figure 5.3.3.1: Schema Map Power BI

#### 5.3.3.2 Synthetic Data Generation

To handle the large data requirements of this project, I used GPT-4 to generate synthetic data. Creating over 10,000 data entries manually was too challenging, so GPT-4 helped by producing a large volume of realistic and diverse data. This synthetic data closely mimics real-world scenarios, making the analysis and testing processes more effective. By using GPT-4, I was able to simulate various conditions and test the system's performance with a substantial dataset. This was crucial during the implementation phase for thorough testing of the Power BI dashboards and measures, ensuring they provide accurate and valuable insights.

#### 5.3.3.3 Power BI Dashboard and Measures

The Power BI dashboard features four key sections: Sales, Vendor, Product, and Customer. Each dashboard is tailored to address specific business needs by offering detailed insights. The Sales dashboard monitors overall sales performance with essential metrics and visualizations. The Vendor dashboard evaluates vendor performance and relationships. The Product dashboard tracks product metrics, including sales and inventory levels. The Customer dashboard provides insights into customer behavior and preferences. Measures used include basic calculations like total sales, and more complex metrics such as the Sales Rate, which helps analyze the efficiency of sales performance over time.

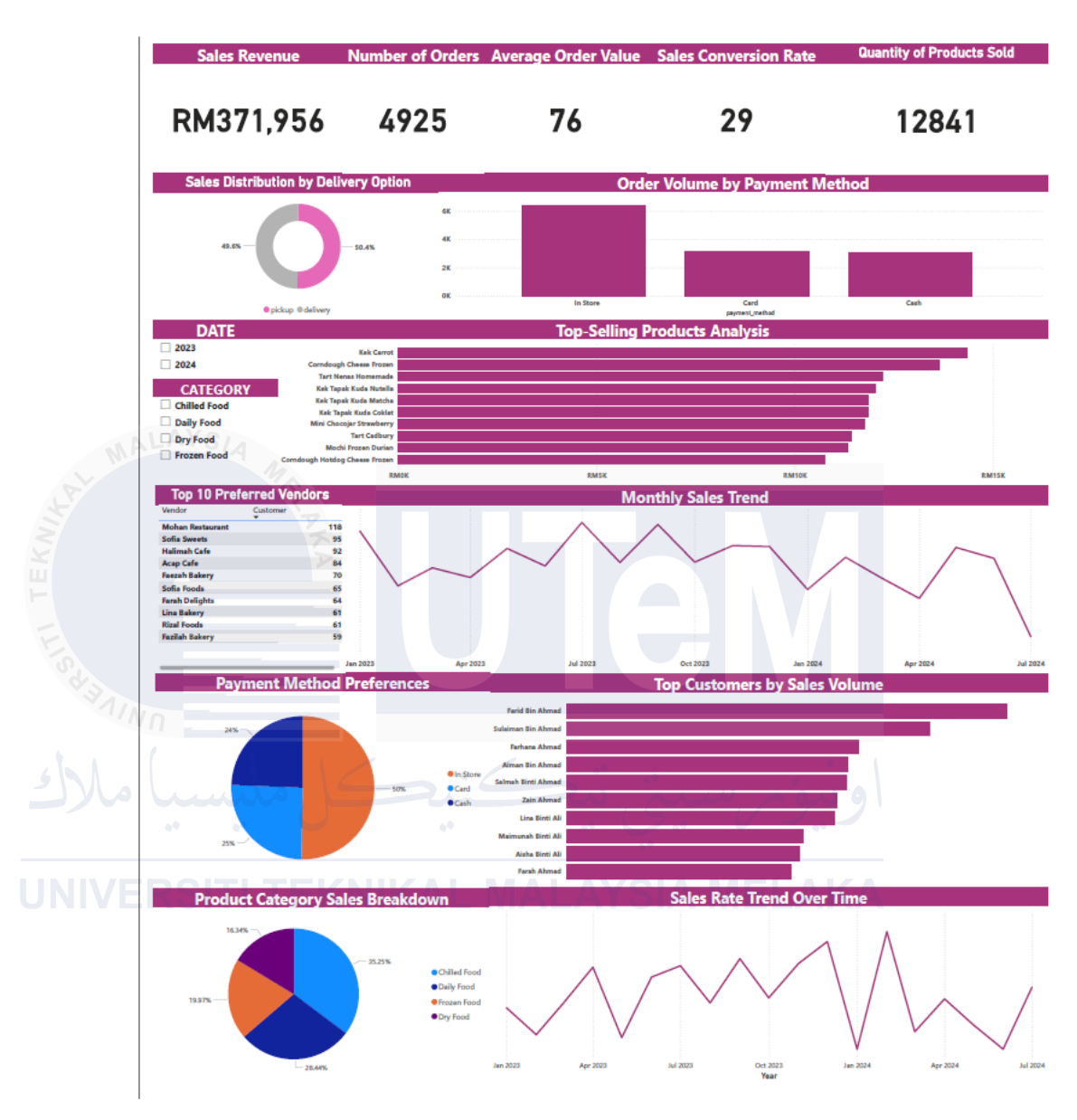

### I. Dashboard in Power BI

Figure 5.3.3.1: Dashboard Sales Power BI

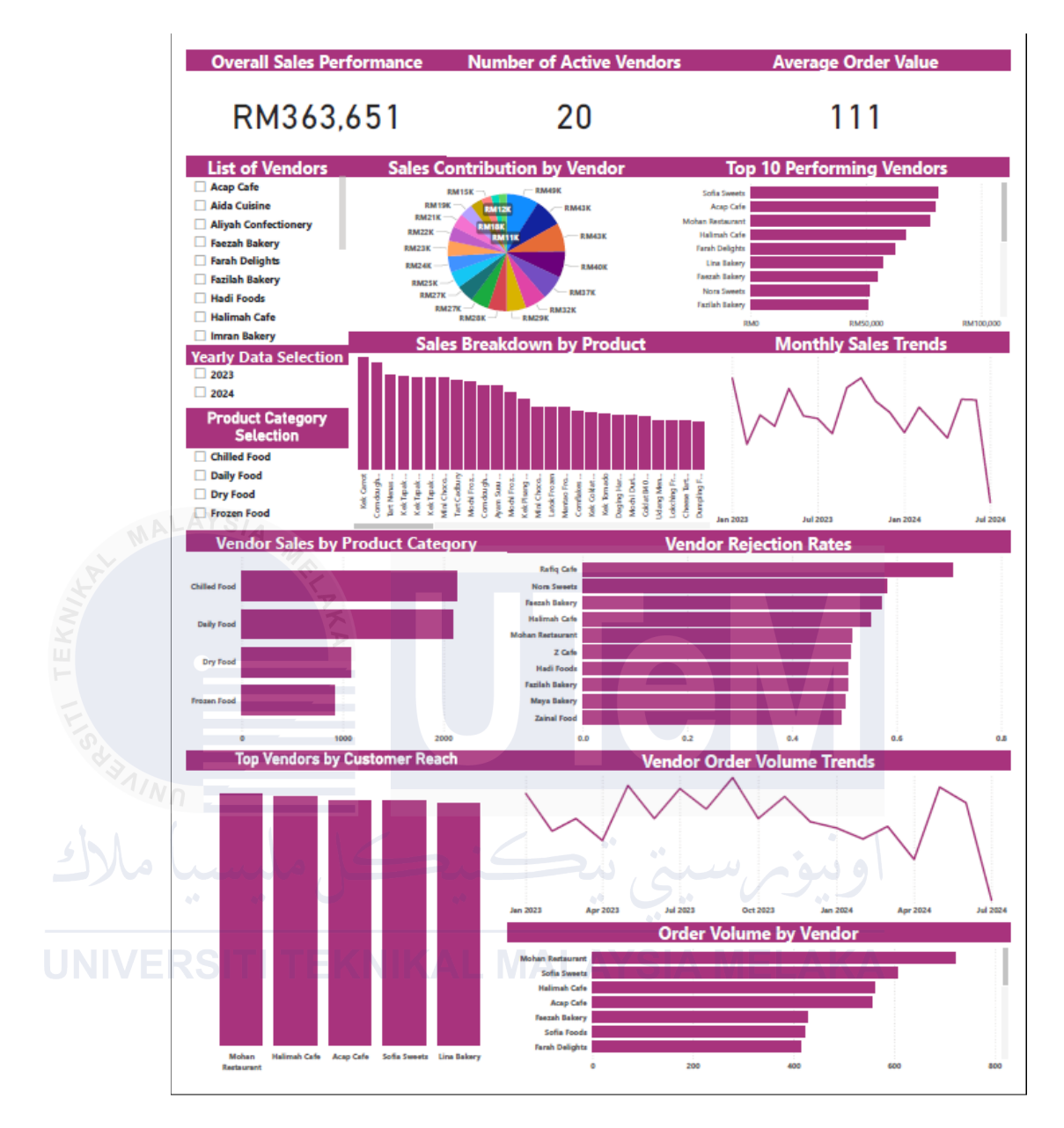

Figure 5.3.3.3.2: Dashboard Vendor Power BI

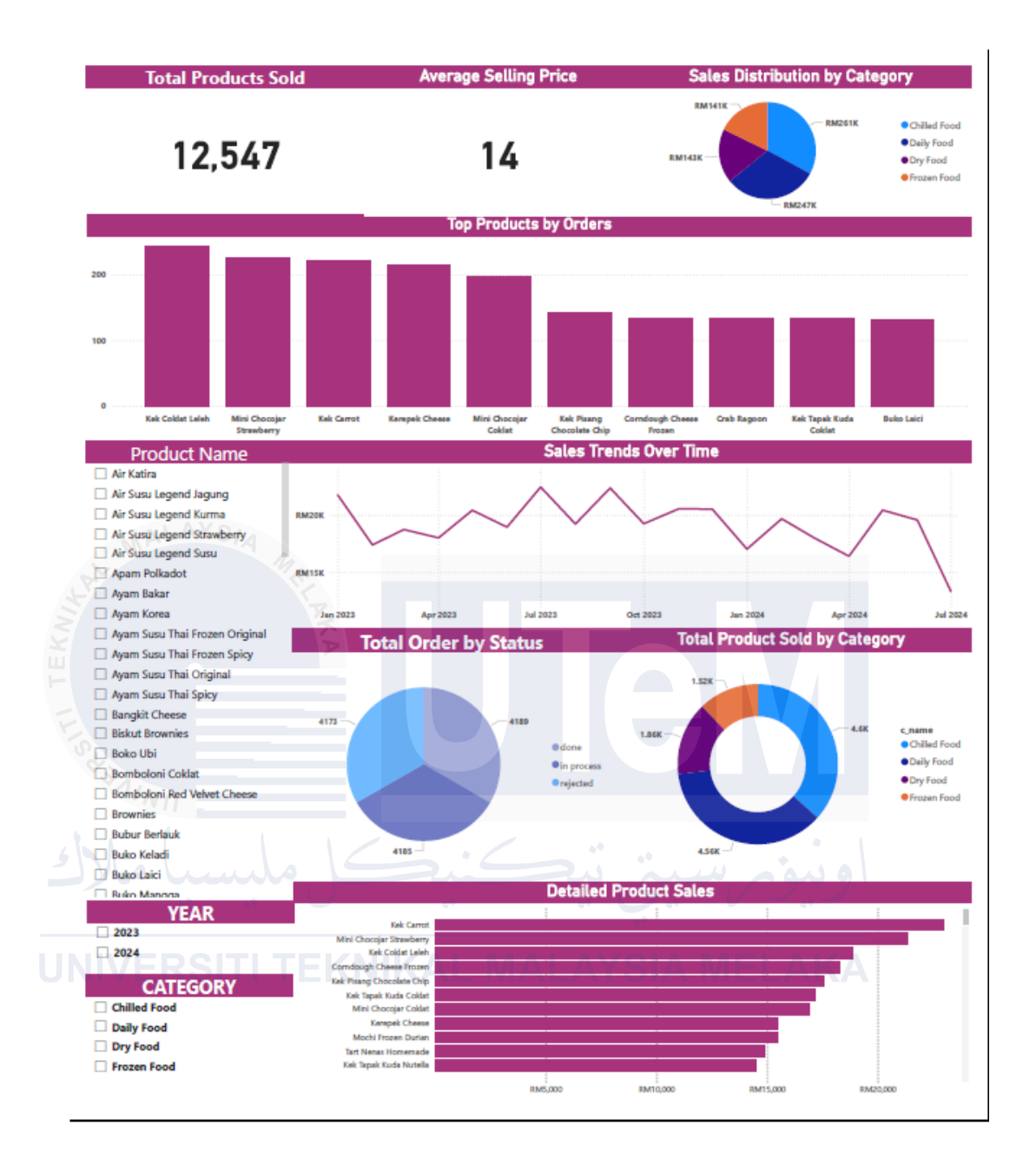

Figure 5.3.3.3: Dashboard Product Power BI
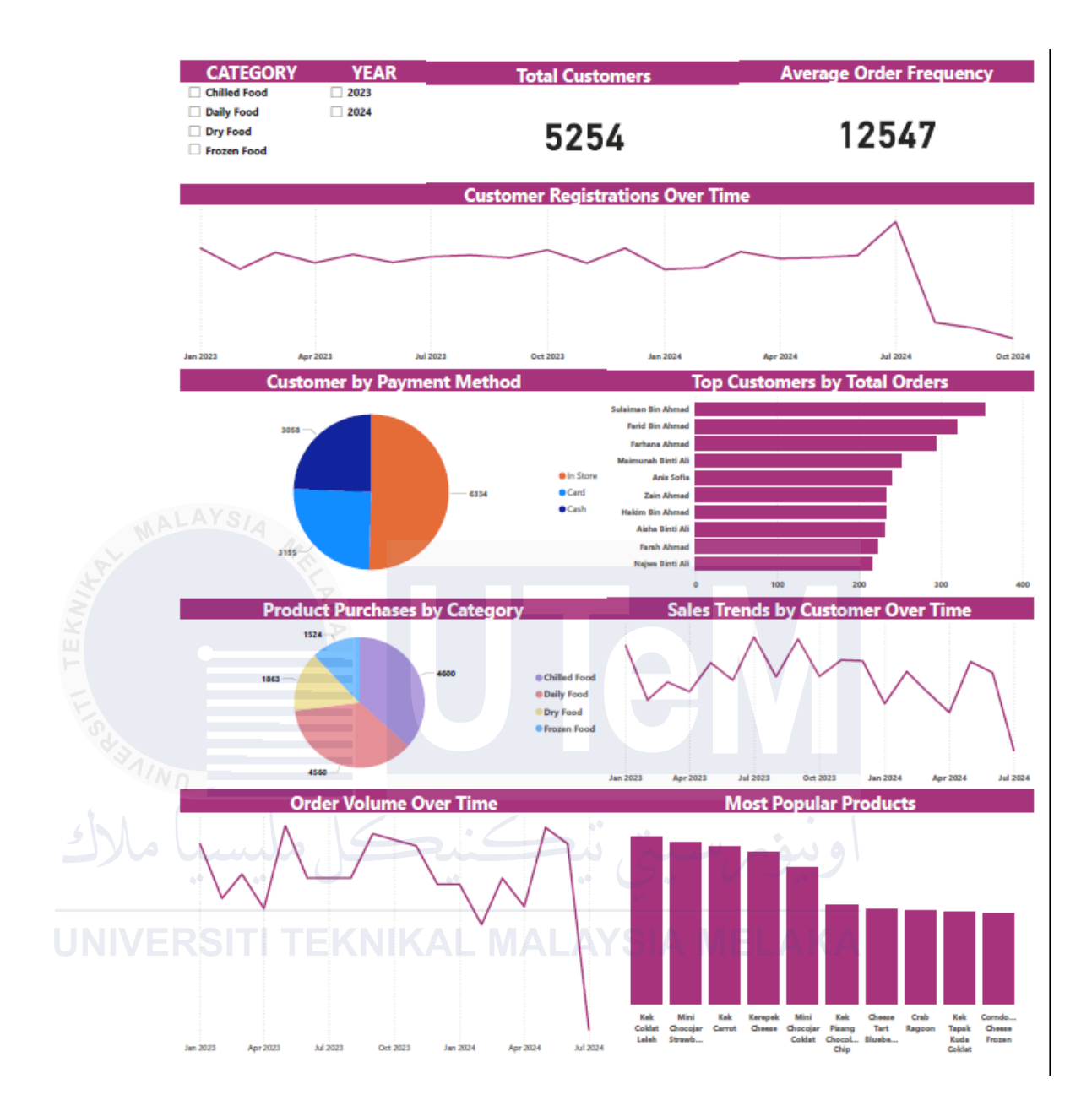

Figure 5.3.3.3.4: Dashboard Customer Power BI

#### II. Measures

#### 1. Simple measures

AverageSellingPrice =

AVERAGEX('sweetscape cust\_orders', 'sweetscape cust\_orders'[price])

#### 2. Complex measures

SalesRate=

),

DIVIDE([DistinctGrandTotalPerPaymentID\_ExcludingRejected],

SUMX( SUMMARIZE( FILTER('sweetscape cust\_orders',

'sweetscape cust\_orders'[status] <> "rejected"

'sweetscape cust\_orders'[orderID],

"TotalQuantity", MAX('sweetscape cust\_orders'[quantity])), [TotalQuantity] ))

# 5.4 Conclusions

Essentially, this chapter describes how to set up the software development environment, including the installation of XAMPP, PHP, and MySQL on a Windows platform. Additionally, database implementation was carried out to control the system operations. The system's foundation includes business logic with instructions for creating database tables using Data Definition Language (DDL) and managing data with Data Manipulation Language (DML). Furthermore, the chapter covers the setup and integration of Power BI to visualize and analyze the data. It details the process of connecting Power BI to the MySQL database, creating interactive dashboards, and implementing measures to derive meaningful insights from the data.

#### **CHAPTER 6: TESTING**

#### 6.1 Introduction

Testing involves evaluating a software application's functionality to ensure it meets specified requirements and identifying any defects, aiming to ensure the system is error-free. T

his chapter concentrates on verifying the system through testing using the selected testing method. The primary objectives for testing the system are:

- To demonstrate that system satisfies its user requirements.
- To uncover any bugs or faults within the system using various testing strategies.

#### 6.2 Test Plan JNIVERSITI TEKNIKAL MALAYSI

A test plan is a detailed technical document that outlines the testing strategy, scope, and the required resources, such as personnel, software, and hardware. It also includes the testing schedule and deliverables. The document provides an in-depth understanding of the system's workflow and functionality, describing how each component will be tested to ensure the system functions as intended and to identify any potential limitations.

#### 6.2.1 Test Organization

In the Sweet Scape Vendor Dessert Management System , the test organization includes three user roles: Customer, Vendor, and Staff. Each role will be involved in testing both functional and non-functional requirements based on their responsibilities. Table 6.2.1.1 outlines the testing responsibilities assigned to each user role.

| Test ID | User     | Responsibilities                              |
|---------|----------|-----------------------------------------------|
|         |          |                                               |
| T1      | Vendor   | • Testing the system, follow the test script. |
|         |          | • Testing the product module.                 |
| T2      | Staff    | • Testing the system, follow the test script. |
| MALAY   | SIA      |                                               |
| ST.     | ELAKA    | • Testing the customer module.                |
|         |          | • Testing the product module.                 |
| ما ملا  | کل ملیہ  | • Testing the vendor module.                  |
| NIVERS  |          | • Testing the order module.                   |
|         |          | • Testing the report module.                  |
|         |          | • Testing the backup & recovery               |
|         | 9        |                                               |
| 13      | Customer | • Testing the system, follow the test script. |
|         |          | • Testing order module.                       |

### Table 6.2.1.1 Testing Roles and Responsibilities

The test environment includes all the software, hardware, operating systems, tools, and network settings needed for testing. Tables 6.2.2.1 and 6.2.2.2 list the hardware and software required for the system test environment.

#### Table 6.2.2.1 Environment Hardware List

| Environment specification  | Description                   |
|----------------------------|-------------------------------|
| Laptop                     | Lenovo IdeaPad 5 14ALC05      |
| Processor                  | AMD Ryzen 5 5500U with Radeon |
|                            | Graphics 2.10 GHz             |
| Random Access Memory (RAM) | 8.00 GB                       |

# Table 6.2.2.2 Environment Software List

| Environment            | Description                            |
|------------------------|----------------------------------------|
| Database               | MYSQL                                  |
| JNIVERSITI TEKNIKAL MA | Manages data in database tables on a   |
|                        | server.                                |
| Web Server             | Xampp                                  |
|                        | Provides a local web server for        |
|                        | deploying and testing applications.    |
| Operating System       | Windows 11                             |
|                        | Manages computer hardware and          |
|                        | software resources and serves as the   |
|                        | platform for running applications.     |
| Web Browser            | Google Chrome                          |
|                        | Executes PHP source code and tests the |
|                        | system's interface functionality.      |
| Visual Studio Code     | Utilized for writing PHP code.         |

#### 6.3 Test Strategy

The test strategy outlines how testing will be carried out, including the methods, techniques, and specific modules to be tested. It provides a plan for ensuring that the software meets its requirements and functions correctly.

White box testing is a technique that involves examining the internal structure and logic of software. It includes several levels of testing to ensure the software operates reliably and meets all necessary criteria. Unit testing focuses on verifying that individual components function correctly. Integration testing assesses how well different components work together. System testing evaluates the entire software system to ensure it meets specified requirements. Finally, user acceptance testing (UAT) involves end users to confirm that the software meets their needs and is ready for deployment.

### Table 6.3.1 Type of Test Design

|         | White Box                                                                           |
|---------|-------------------------------------------------------------------------------------|
| Type of | Unit testing                                                                        |
| Testing | Test individual components or unites the software to ensure each                    |
|         | one functions correctly. This ensures that each part of the code is                 |
|         | functioning correctly on its own.                                                   |
|         | Integration testing                                                                 |
|         | Verifies how different components interact and function together.<br>System Testing |
|         | Assesses the complete end-to-end scenarios of the software.                         |
|         | User Acceptance Testing (UAT)                                                       |
|         | Performed by end users to ensure the system meets their needs and                   |
|         | is ready for deployment.                                                            |

| Test Design                             | Code Coverage                                                       |  |  |  |
|-----------------------------------------|---------------------------------------------------------------------|--|--|--|
| Techniques                              | Measures the extent to which the code has been executed during      |  |  |  |
|                                         | testing, ensuring that all parts of the code are tested             |  |  |  |
|                                         | Path Testing                                                        |  |  |  |
|                                         | Involves testing all possible paths through the code to ensure that |  |  |  |
|                                         | each path works correctly.                                          |  |  |  |
|                                         | Branch Testing                                                      |  |  |  |
|                                         | Focuses on testing all the branches in the code to verify that each |  |  |  |
|                                         | decision point functions as expected.                               |  |  |  |
|                                         | Statement Testing                                                   |  |  |  |
| MALAYS                                  | Ensures that each line of code is executed at least once during     |  |  |  |
|                                         | testing.                                                            |  |  |  |
| S S A A A A A A A A A A A A A A A A A A |                                                                     |  |  |  |
|                                         |                                                                     |  |  |  |

#### 6.3.1 Classes of Tests

Below have several types of test class description that are being implemented on Sweet Scape Vendor Dessert Management System:

#### I. Input Validation Testing

Input validation testing ensures that the system correctly checks and handles user input. This type of testing verifies that all required fields are filled out and that the input meets the expected format and constraints. For example, it checks whether the username and name fields are not empty and whether the email address follows the correct format. If any input is missing or incorrect, the system should display appropriate error messages and prevent the registration process from proceeding. This testing helps ensure that users provide valid data and prevents errors or security issues from invalid input.

# II. Control Flow Testing

Control flow testing ensures that the system processes data and follows its internal logic correctly. This type of testing focuses on verifying that the system correctly handles different paths in the code based on the input provided. For instance, it tests whether the system proceeds with registration when all inputs are valid and whether it displays error messages and halts the registration if any inputs are invalid. Control flow testing helps ensure that the program performs the correct actions and handles different scenarios as expected, including error handling and successful outcomes.

#### 6.4 Test Design

Test design involves creating test cases based on the internal logic and code of the software. This process includes developing test cases that focus on different parts of the code, using test data to check various inputs and scenarios, and analyzing test results to see if the code behaves as expected. The goal is to ensure that all parts of the code are tested and that the software works correctly according to its design.

#### 6.4.1 Test Description

The test case outlines the identification details, type of testing, testing strategy, and test class, along with preconditions and test requirements. It includes a step-by-step procedure for each test case and specifies the expected output results. Each module's test case is designed and documented to ensure comprehensive validation of the functionality, focusing on validating required fields, input formats, error handling, and successful output result.

#### Table 6.4.1.1: Test Description of Registration

(Customer)

| Test ID  | T001 – Registe | er – Customer – ATOTA M   | ELA   | КА           |
|----------|----------------|---------------------------|-------|--------------|
| Testing  | White box test | ing                       |       |              |
| Туре     |                |                           |       |              |
| Test     | Control Flow   | Testing, Input Validation |       |              |
| Strategy |                |                           |       |              |
| Test     | User Registrat | ion                       |       |              |
| Class    |                |                           |       |              |
| Test     | Test           | Test / step procedure     |       | Expected     |
| Case ID  | requirements   |                           |       | output       |
|          |                |                           |       |              |
| TC1_1    | Validate that  | • Begin with              | the   | - The system |
|          | all required   | if(isset(\$_POST['submi   | t'])) | should not   |
|          | fields are     | check to ensure the form  | n is  | proceed      |

|     |         | filled before |      | submitted.                 | with          |
|-----|---------|---------------|------|----------------------------|---------------|
|     |         | allowing      | •    | Ensure that form fields    | registration  |
|     |         | registration. |      | (username, email,          | if any        |
|     |         |               |      | password) are captured     | required      |
|     |         |               |      | correctly via \$_POST.     | fields are    |
|     |         |               | ٠    | Check that each required   | empty,        |
|     |         |               |      | field (username, name,     | displaying    |
|     |         |               |      | email) is not empty.       | appropriate   |
|     |         |               | •    | Validate the format of the | error         |
|     |         |               |      | email using a regular      | messages      |
|     | MALA    | ISIA MA       |      | expression.                | If all fields |
| 11. |         | n' P          | •    | Ensure the address meets   | are valid and |
| EKA |         | <b>K</b> A    |      | security requirements      | unique, the   |
| L L |         |               | •    | If any field is empty or   | user should   |
| 1.  | SZ      |               |      | invalid, ensure an         | be            |
|     | N/N     |               |      | appropriate error message  | successfully  |
| 6   | 61.1    |               |      | is displayed and the       | registered,   |
|     | با مارد | سے میں        |      | registration does not      | and a         |
|     |         |               |      | proceed.                   | confirmation  |
|     | NIVERS  | DIIIIEKN      | IKAI | Query the database to      | message or    |
|     |         |               |      | ensure the username and    | email should  |
|     |         |               |      | email are not already      | be sent.      |
|     |         |               |      | registered.                |               |
|     |         |               | •    | Validate that a new user   |               |
|     |         |               |      | record is created if all   |               |
|     |         |               |      | validations pass.          |               |

| Test ID    | T002 – Login –                              | Customer                        |              |  |  |
|------------|---------------------------------------------|---------------------------------|--------------|--|--|
| Testing    | White box testing                           |                                 |              |  |  |
| Туре       |                                             |                                 |              |  |  |
| Test       | Control Flow Testing and Session Management |                                 |              |  |  |
| Strategy   |                                             |                                 |              |  |  |
| Test       | User Authentica                             | tion                            |              |  |  |
| Class      |                                             |                                 |              |  |  |
| Test       | Test                                        | Test / step procedure           | Expected     |  |  |
| Case ID    | requirements                                |                                 | output       |  |  |
| TC2_1      | Validate that                               | 1. Ensure the form submission   | - The system |  |  |
| 2          | the system                                  | is detected by checking         | should allow |  |  |
| W JINO     | properly                                    | if(isset(\$_POST['submit'])).   | login with   |  |  |
|            | handles user                                | 2. Capture form fields          | valid        |  |  |
| يا ملاك    | login, including                            | (username, password) via        | credentials, |  |  |
| <b>*</b> * | session                                     | \$_POST.                        | create a     |  |  |
| NIVERS     | creation.                                   | 3. Verify that the username     | session, and |  |  |
|            |                                             | and password fields are not     | redirect the |  |  |
|            |                                             | empty.                          | user to the  |  |  |
|            |                                             | 4. Ensure input data is         | dashboard.   |  |  |
|            |                                             | sanitized to prevent SQL        | - If invalid |  |  |
|            |                                             | injection.                      | credentials  |  |  |
|            |                                             | 5. Query the database to verify | are          |  |  |
|            |                                             | the existence of the            | provided,    |  |  |
|            |                                             | username and ensure the         | the system   |  |  |
|            |                                             | password matches the            | should       |  |  |
|            |                                             | stored hash.                    | display an   |  |  |
|            |                                             | 6. Use functions like           | appropriate  |  |  |
|            |                                             | password_verify() to            | error        |  |  |
|            |                                             | compare the entered             | message and  |  |  |

### Table 6.4.1.2 Test Description of Login (Customer)

|          | password with the stored         | prevent |
|----------|----------------------------------|---------|
|          | hashed password.                 | login.  |
|          | 7. If authentication is          |         |
|          | successful, initiate a session   |         |
|          | using session_start().           |         |
|          | 8. Set session variables like    |         |
|          | \$_SESSION['user_id'] to         |         |
|          | track the logged-in user.        |         |
|          | 9. Redirect the user to the      |         |
|          | dashboard or homepage            |         |
| MALAYSIA | after successful login.          |         |
| Phi In   | 10. Display an appropriate error |         |
| KA A     | message if the username or       |         |
|          | password is incorrect.           |         |
| Toy      |                                  |         |
|          |                                  |         |

ونيومرسيتي تيكنيكل مليسيا ملاك

# Table 6.4.1.3: Test Description of Reset Password

### (Customer)

| Test ID  | T003 – Reset Pa  | ssword – Customer                 |               |  |  |
|----------|------------------|-----------------------------------|---------------|--|--|
| Testing  | White box testin | White box testing                 |               |  |  |
| Туре     |                  |                                   |               |  |  |
| Test     | Input Validation | and Email Functionality           |               |  |  |
| Strategy |                  |                                   |               |  |  |
| Test     | User Authentica  | tion and Security                 |               |  |  |
| Class    | SIA              |                                   |               |  |  |
| Test     | Test             | Test / step procedure             | Expected      |  |  |
| Case ID  | requirements     |                                   | output        |  |  |
|          |                  |                                   |               |  |  |
| TC3_1    | Validate that    | 1. Ensure the form submission     | - The system  |  |  |
| V JINO   | the system       | is detected by checking           | should send   |  |  |
|          | handles the      | if(isset(\$_POST['submit'])).     | a password    |  |  |
| با ملالا | password reset   | 2. Capture the email field via    | reset link to |  |  |
| •*       | process          | \$_POST.                          | the provided  |  |  |
| NIVERS   | correctly,       | 3. Verify that the email field is | email if it   |  |  |
|          | including email  | not empty.                        | exists in the |  |  |
|          | validation and   | 4. Validate the email format      | database.     |  |  |
|          | sending the      | using a regular expression.       | - If the      |  |  |
|          | reset link.      | 5. Query the database to check    | email is      |  |  |
|          |                  | if the provided email exists      | invalid or    |  |  |
|          |                  | in the system.                    | not           |  |  |
|          |                  | 6. If the email exists, generate  | registered,   |  |  |
|          |                  | a unique token for the            | the system    |  |  |
|          |                  | password reset link.              | should        |  |  |
|          |                  | 7. Store the token in the         | display an    |  |  |
|          |                  | database associated with the      | appropriate   |  |  |
|          |                  | user's email.                     | error         |  |  |
|          |                  | 8. Send an email containing       | message.      |  |  |

|  | the password reset link with  |  |
|--|-------------------------------|--|
|  | the token to the user's email |  |
|  | address.                      |  |
|  | 9. Ensure the system provides |  |
|  | appropriate feedback, such    |  |
|  | as a success message          |  |
|  | indicating that a reset link  |  |
|  | has been sent or an error     |  |
|  | message if the email is not   |  |
|  | registered.                   |  |

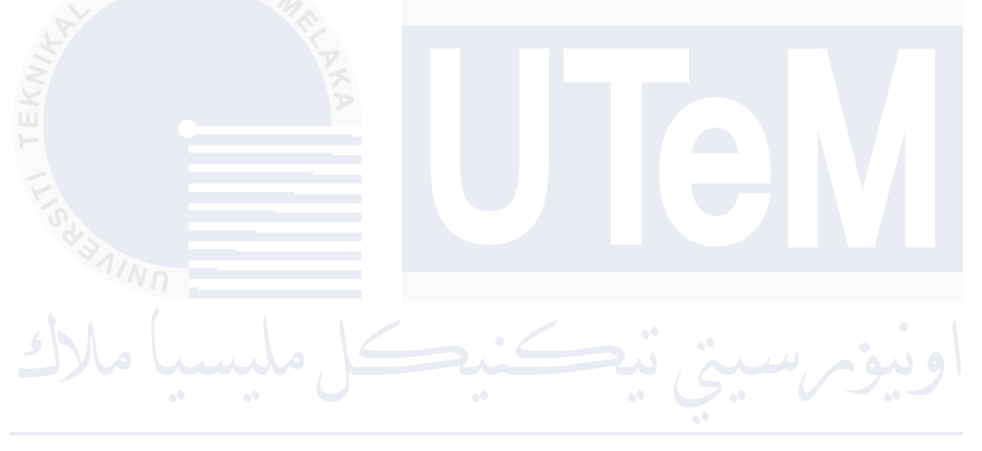

### Table 6.4.1.4: Test Description of Order Product

(Customer)

| Testing     White box testing       Type     Image: Constraint of the second second s |  |
|----------------------------------------------------------------------------------------------------|--|
| Testing     white box testing       Type                                                                                                    |  |
| Type                                                                                                    |  |
|                                                                                                    |  |
| Test         Control Flow Testing, Input Validation, Database Interaction                                                                                                    |  |
| Strategy                                                                                                    |  |
| Test         Order Management                                                                                                    |  |
| Class                                                                                                    |  |
| Test         Test requirements         Test / step procedure         Expected                                                                                                    |  |
| Case ID output                                                                                                    |  |
| TC4 1 Validate det de                                                                                                    |  |
| 1C4_1 Vandate that the 1. Check that the user The system                                                                                                    |  |
| system correctly is logged in by should                                                                                                    |  |
| handles the ordering verifying the correctly add                                                                                                    |  |
| process, including existence of items to the                                                                                                    |  |
| item selection, price \$_SESSION['c_id']. cart, calculate                                                                                                    |  |
| calculation, and cart 2. Retrieve the total, and                                                                                                    |  |
| management. Category_id, display an                                                                                                    |  |
| product_id from the accurate order                                                                                                    |  |
| URL and validate summary.                                                                                                    |  |
| its existence in the                                                                                                    |  |
| category table.                                                                                                    |  |
| 3. Prepare and execute                                                                                                    |  |
| a SQL query to                                                                                                    |  |
| fetch products                                                                                                    |  |
| based on                                                                                                    |  |
| category_id,                                                                                                    |  |
| product_id ensuring                                                                                                    |  |
| they are not expired                                                                                                    |  |
| and have a valid                                                                                                    |  |
| production date.                                                                                                    |  |

# Table 6.4.1.5: Test Description of Choose DeliveryMethod (Customer)

| Test ID  | T005 – Delivery Method – Customer |                                       |               |  |  |  |  |  |
|----------|-----------------------------------|---------------------------------------|---------------|--|--|--|--|--|
| Testing  | White box testin                  | White how tooting                     |               |  |  |  |  |  |
| Testing  | white box testing                 |                                       |               |  |  |  |  |  |
| Туре     |                                   |                                       |               |  |  |  |  |  |
| Test     | Control Flow Te                   | esting, Input Validation, Database Ir | iteraction    |  |  |  |  |  |
| Strategy |                                   |                                       |               |  |  |  |  |  |
| Test     | Order Managem                     | ent                                   |               |  |  |  |  |  |
| Class    | SIANA                             |                                       |               |  |  |  |  |  |
| Test     | Test                              | Test / step procedure                 | Expected      |  |  |  |  |  |
| Case ID  | requirements                      |                                       | output        |  |  |  |  |  |
|          |                                   |                                       |               |  |  |  |  |  |
| TC5_1    | Validate that                     | 1. Ensure the form submission         | Store the     |  |  |  |  |  |
| V JINO   | the system                        | is detected and the delivery          | delivery      |  |  |  |  |  |
|          | allows                            | option is captured via                | option and    |  |  |  |  |  |
| با ملاك  | customers to                      | \$_POST['delivery_option'].           | cart items in |  |  |  |  |  |
| ••       | choose between                    | 2. Calculate the total price by       | the session   |  |  |  |  |  |
| NIVERS   | pickup and                        | iterating over the cart items         | and redirect  |  |  |  |  |  |
|          | delivery                          | from \$_POST['cart_items'].           | to the        |  |  |  |  |  |
|          | options.                          | 3. Insert payment details into        | checkout.php  |  |  |  |  |  |
|          |                                   | the payment table and                 | page.         |  |  |  |  |  |
|          |                                   | retrieve the generated                |               |  |  |  |  |  |
|          |                                   | payment_id.                           |               |  |  |  |  |  |
|          |                                   | 4. For each item in the cart,         |               |  |  |  |  |  |
|          |                                   | insert the order details into         |               |  |  |  |  |  |
|          |                                   | the cust_orders table,                |               |  |  |  |  |  |
|          |                                   | ensuring the correct v_id is          |               |  |  |  |  |  |
|          |                                   | fetched based on p_id.                |               |  |  |  |  |  |
|          |                                   | 5. Update the product_sizes           |               |  |  |  |  |  |
|          |                                   | table to reduce the quantity          |               |  |  |  |  |  |
|          |                                   | based on the ordered items.           |               |  |  |  |  |  |

# Table 6.4.1.6: Test Description of Choose PaymentMethod (Customer)

| Test ID       | T006 – Choose Payment Method – Customer |          |                                           |                  |  |  |
|---------------|-----------------------------------------|----------|-------------------------------------------|------------------|--|--|
| TestingType   | White box testing                       |          |                                           |                  |  |  |
| Test Strategy | Control Flow Tes                        | ting, D  | atabase Interaction                       |                  |  |  |
| Test Class    | Payment Processi                        | ng       |                                           |                  |  |  |
| Test Case ID  | Test                                    | Test / s | step procedure                            | Expected output  |  |  |
|               | requirements                            |          |                                           |                  |  |  |
| TC6_1         | Validate that the                       | 1.       | Ensure \$_SESSION['c_id'] and             | The system       |  |  |
| A.R. III      | system correctly                        |          | <pre>\$_SESSION['orderID'] are set;</pre> | should correctly |  |  |
| 1 A           | processes a cash                        |          | redirect to login.php or                  | calculate the    |  |  |
| TEI           | payment and                             |          | your_orders.php if not.                   | grand total,     |  |  |
| E             | updates the order                       | 2.       | Retrieve orderID from the                 | update the       |  |  |
| SAIL          | status.                                 |          | session and fetch all items               | payment amount   |  |  |
| INN N         |                                         |          | associated with this order from           | in the database, |  |  |
| ا ملاك        | کے ملیسا                                | N        | cust_orders.                              | and redirect the |  |  |
|               | • • • •                                 | 3.**     | Calculate the total price,                | user after       |  |  |
| UNIVER        | SITI TEKN                               | IKAI     | including the delivery charge,            | confirming the   |  |  |
|               |                                         |          | and update the payment table              | cash payment.    |  |  |
|               |                                         |          | with the grand total using                |                  |  |  |
|               |                                         |          | payment_id.                               |                  |  |  |
|               |                                         | 4.       | Display the items, their prices,          |                  |  |  |
|               |                                         |          | quantities, and the grand total to        | ,                |  |  |
|               |                                         |          | the user.                                 |                  |  |  |
|               |                                         | 5.       | Upon user confirmation                    |                  |  |  |
|               |                                         |          | (POST['confirm_order']),                  |                  |  |  |
|               |                                         |          | redirect to your_orders.php.              |                  |  |  |
| TC6_2         | Validate that the                       | 1.       | Ensure \$_SESSION['c_id'] and             | The system       |  |  |
|               | system correctly                        |          | <pre>\$_SESSION['orderID'] are set;</pre> | should validate  |  |  |
|               | processes a card                        |          | redirect to login.php or                  | card details,    |  |  |
|               | payment,                                |          | your_orders.php if not.                   | update the       |  |  |
|               | including                               | 2.       | Retrieve orderID from the                 | payment amount,  |  |  |

| validation of                           |     | session and fetch all items        | and redirect the |
|-----------------------------------------|-----|------------------------------------|------------------|
| card details and                        |     | associated with this order from    | user after       |
| updating the                            |     | cust_orders.                       | successful       |
| payment status.                         | 3.  | Calculate the total price,         | payment          |
|                                         |     | including the delivery charge,     | processing.      |
|                                         |     | and prepare to update the          |                  |
|                                         |     | payment table with the grand       |                  |
|                                         |     | total.                             |                  |
|                                         | 4.  | Validate card details on form      |                  |
|                                         |     | submission                         |                  |
| MALAYSIA                                |     | (POST['cardSubmit']),              |                  |
| AND AND AND AND AND AND AND AND AND AND |     | including card number, expiry      |                  |
| AX                                      |     | date, and CVV.                     |                  |
|                                         | 5.  | If the card is valid and not       |                  |
| LISZ                                    |     | expired, update the payment        |                  |
| JINN .                                  |     | details in the payment table and   |                  |
| 661 [                                   |     | redirect to your_orders.php.       |                  |
| ڪل مليسيا مارك                          | 6.  | If the card details are invalid or | 9                |
|                                         |     | expired, display an error          |                  |
| UNIVERSITI TEKN                         | IKA | message and prevent the            | <b>KA</b>        |
|                                         |     | update.                            |                  |

## Table 6.4.1.7: Test Description of Track Order Status (Customer)

| Test ID       | T007 – Track Order Status – Customer                   |    |                       |                    |  |  |  |
|---------------|--------------------------------------------------------|----|-----------------------|--------------------|--|--|--|
| TestingType   | White box testing                                      |    |                       |                    |  |  |  |
| Test Strategy | Control Flow Testing, Database Interaction             |    |                       |                    |  |  |  |
| Test Class    | Order Management                                       |    |                       |                    |  |  |  |
| Test Case ID  | Test requirements Test / step procedure Expectedoutput |    |                       |                    |  |  |  |
| TC7_1         | Validate that the                                      | 1. | Ensure                | The system         |  |  |  |
| MALAYSIA      | system correctly                                       |    | \$_SESSION['c_id']    | should correctly   |  |  |  |
| R. M          | handles the tracking                                   |    | is set; redirect to   | fetch and display  |  |  |  |
| 5             | of customer orders                                     |    | login.php if not.     | orders based on    |  |  |  |
|               | and supports order                                     | 2. | If an order           | the selected date, |  |  |  |
|               | cancellation.                                          |    | cancellation request  | allow order        |  |  |  |
| S day         | (\$_GET['order_del'])cancellation                      |    |                       |                    |  |  |  |
| NNN -         |                                                        |    | is made, fetch        | when               |  |  |  |
| John Lun      | کندکا ما                                               |    | payment_id from       | appropriate, and   |  |  |  |
| • •           |                                                        | 4  | cust_orders using     | provide a receipt  |  |  |  |
| NIVERSIT      | TEKNIKAL N                                             |    | orderID.              | link for           |  |  |  |
|               |                                                        | 3. | If the payment_id is  | completed          |  |  |  |
|               |                                                        |    | found, delete the     | orders.            |  |  |  |
|               |                                                        |    | order from            |                    |  |  |  |
|               |                                                        |    | cust_orders and the   |                    |  |  |  |
|               |                                                        |    | corresponding         |                    |  |  |  |
|               |                                                        |    | payment record from   | L                  |  |  |  |
|               |                                                        |    | payment.              |                    |  |  |  |
|               |                                                        | 4. | Handle date filtering |                    |  |  |  |
|               |                                                        |    | with filter_date by   |                    |  |  |  |
|               |                                                        |    | setting it to the     |                    |  |  |  |
|               |                                                        |    | selected date or the  |                    |  |  |  |
|               |                                                        |    | current date by       |                    |  |  |  |
|               |                                                        |    | default.              |                    |  |  |  |
|               |                                                        | 5. | Fetch consolidated    |                    |  |  |  |

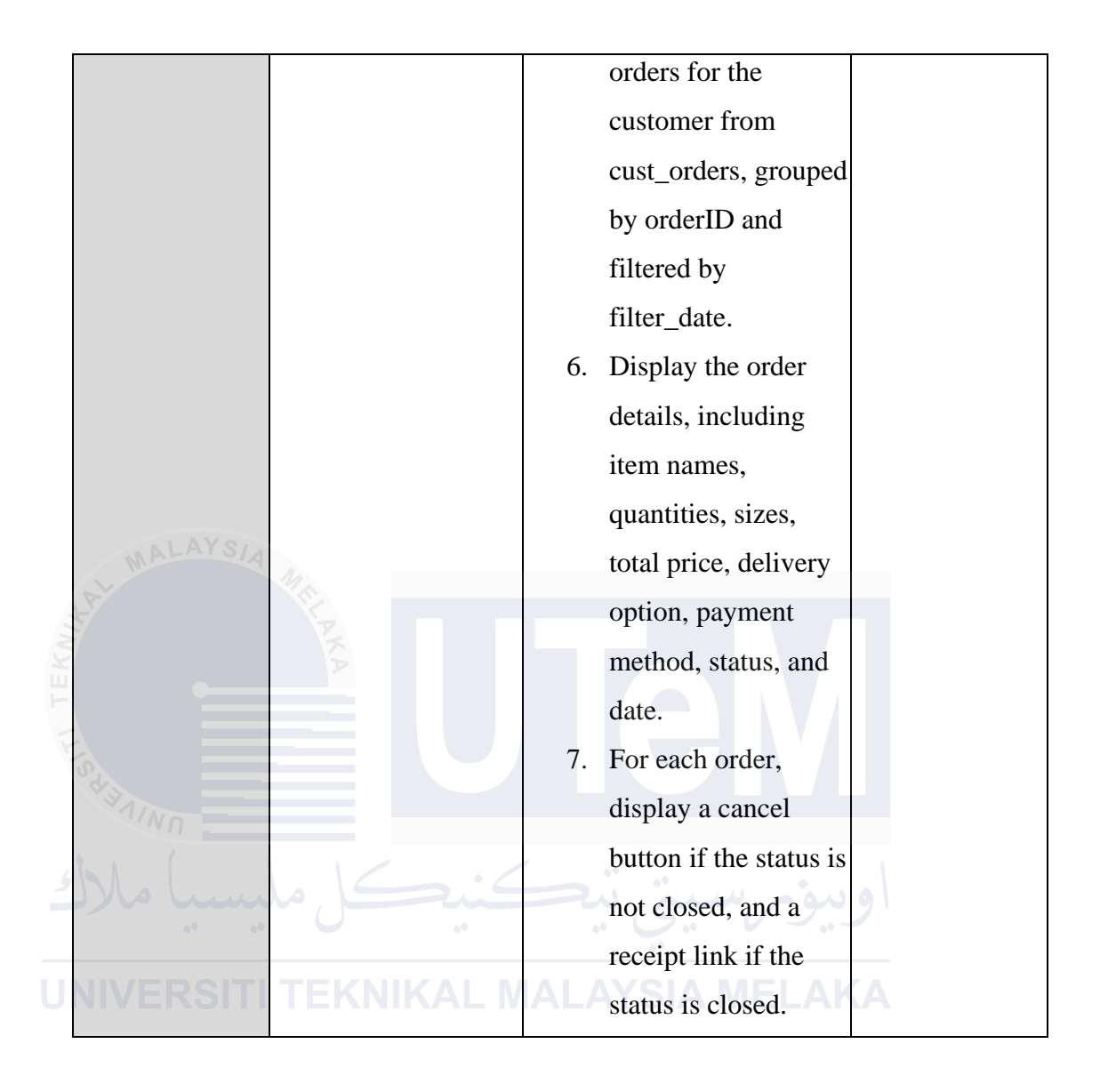

# Table 6.4.1.8: Test Description of View and DownloadReceipt (Customer)

| Test ID   | T008 – Vi   | T008 – View and Download Receipt – Customer |                                         |  |  |  |  |
|-----------|-------------|---------------------------------------------|-----------------------------------------|--|--|--|--|
| Testing   | White box   | testing                                     |                                         |  |  |  |  |
| Туре      |             |                                             |                                         |  |  |  |  |
| Test      | Control F   | low Testing                                 | ng, File Handling, Database Interaction |  |  |  |  |
| Strategy  |             |                                             |                                         |  |  |  |  |
| Test      | Order Ma    | nagement                                    |                                         |  |  |  |  |
| Class     |             |                                             |                                         |  |  |  |  |
| Test Case | Test requ   | irements                                    | Test / step procedure   Expected        |  |  |  |  |
| ID        | IL AN       |                                             | output                                  |  |  |  |  |
| TC8_1     | Validate    | that the                                    | e 1. Ensure The system                  |  |  |  |  |
|           | system      | correctly                                   | y \$_SESSION['c_id'] should             |  |  |  |  |
| 52        | retrieves   | and                                         | d is set; redirect to accurately        |  |  |  |  |
| 31/NO     | displays t  | he receipt                                  | t login.php if not. retrieve and        |  |  |  |  |
|           | details for | viewing.                                    | 2. Capture orderID display the          |  |  |  |  |
| سب ملال   | ال مد       |                                             | from the URL order details              |  |  |  |  |
|           |             |                                             | (\$_GET['orderID']) and                 |  |  |  |  |
| NIVERSIII | IEKN        |                                             | 3. Query the customer                   |  |  |  |  |
|           |             |                                             | cust_orders and information,            |  |  |  |  |
|           |             |                                             | payment tables to and allow             |  |  |  |  |
|           |             |                                             | fetch order details, the user to        |  |  |  |  |
|           |             |                                             | payment method, download                |  |  |  |  |
|           |             |                                             | and amount for the the receipt          |  |  |  |  |
|           |             |                                             | given orderID and as a PDF.             |  |  |  |  |
|           |             |                                             | c_id.                                   |  |  |  |  |
|           |             |                                             | 4. Fetch customer                       |  |  |  |  |
|           |             |                                             | details from the                        |  |  |  |  |
|           |             |                                             | customer table                          |  |  |  |  |
|           |             |                                             | based on c_id.                          |  |  |  |  |
|           |             |                                             | 5. Display the                          |  |  |  |  |
|           |             |                                             | customer details,                       |  |  |  |  |

|     |                                            |                   |    | including name,          |             |
|-----|--------------------------------------------|-------------------|----|--------------------------|-------------|
|     |                                            |                   |    | phone number,            |             |
|     |                                            |                   |    | address, payment         |             |
|     |                                            |                   |    | method, and              |             |
|     |                                            |                   |    | delivery option.         |             |
|     |                                            |                   | 6. | Display the order        |             |
|     |                                            |                   |    | details in a table       |             |
|     |                                            |                   |    | format, including        |             |
|     |                                            |                   |    | item name,               |             |
|     |                                            |                   |    | quantity, size, and      |             |
|     | MALAYSIA                                   |                   |    | price.                   |             |
|     | N. AND AND AND AND AND AND AND AND AND AND |                   | 7. | Calculate and display    |             |
| ΞKN |                                            | KA                |    | the total quantity and   |             |
| F   | Ē                                          |                   |    | total price in the order |             |
| Y.  | S.                                         |                   |    | summary.                 |             |
| Ī   | TC8_2                                      | Validate that the | 1. | Ensure                   | The system  |
| 4   |                                            | system correctly  |    | \$_SESSION['c_id']       | should      |
| -   | یسیا مالال                                 | generates a PDF   |    | is set; redirect to      | generate a  |
|     |                                            | receipt with all  |    | login.php if not.        | correct PDF |
|     | NIVERSIII                                  | relevant order    | 2. | Capture orderID          | receipt for |
|     |                                            | details.          |    | from the URL             | download.   |
|     |                                            |                   |    | (\$_GET['orderID'])      |             |
|     |                                            |                   | 3. | Query the                |             |
|     |                                            |                   |    | cust_orders and          |             |
|     |                                            |                   |    | payment tables to        |             |
|     |                                            |                   |    | fetch order details,     |             |
|     |                                            |                   |    | payment method,          |             |
|     |                                            |                   |    | and amount for the       |             |
|     |                                            |                   |    | given orderID and        |             |
|     |                                            |                   |    | c_id.                    |             |
|     |                                            |                   | 4. | Fetch customer           |             |
|     |                                            |                   |    | details from the         |             |
|     |                                            |                   |    | customer table           |             |

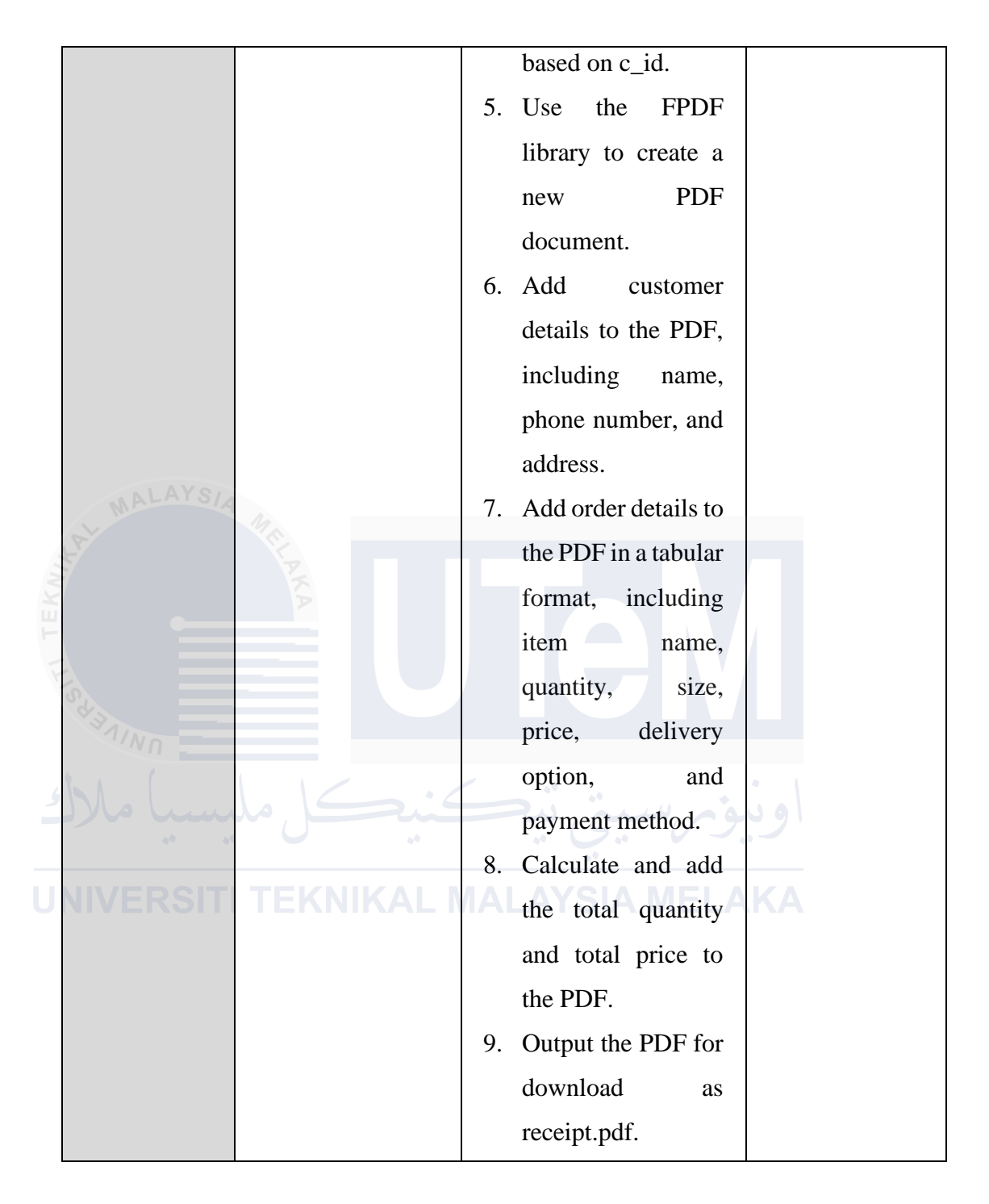

## Table 6.4.1.9: Test Description of Update Profile (Customer)

| Test ID  | T009 – Update Profile – Customer                             |                                 |              |  |  |  |  |  |  |
|----------|--------------------------------------------------------------|---------------------------------|--------------|--|--|--|--|--|--|
| Testing  | White box testing                                            | 5                               |              |  |  |  |  |  |  |
| Туре     |                                                              |                                 |              |  |  |  |  |  |  |
| Test     | Control Flow Testing, Input Validation, Database Interaction |                                 |              |  |  |  |  |  |  |
| Strategy |                                                              |                                 |              |  |  |  |  |  |  |
| Test     | User Profile Man                                             | agement                         |              |  |  |  |  |  |  |
| Class    | SIA                                                          |                                 |              |  |  |  |  |  |  |
| Test     | Test                                                         | Test / step procedure           | Expected     |  |  |  |  |  |  |
| Case ID  | requirements                                                 |                                 | output       |  |  |  |  |  |  |
| TC9_1    | Validate that the                                            | 1. Ensure \$_SESSION['c_id']    | The system   |  |  |  |  |  |  |
| E E      | system correctly                                             | is set; redirect to login.php   | should       |  |  |  |  |  |  |
| STIT     | updates the                                                  | if not.                         | correctly    |  |  |  |  |  |  |
| NNN -    | user's profile                                               | 2. Retrieve the user's existing | validate and |  |  |  |  |  |  |
| با ملا   | details, ensuring                                            | profile details from the        | update the   |  |  |  |  |  |  |
| **       | all fields are                                               | customer table using c_id.      | user's       |  |  |  |  |  |  |
| NIVERS   | properly                                                     | 3. If the form is submitted,    | profile      |  |  |  |  |  |  |
|          | validated and                                                | capture and sanitize the        | information, |  |  |  |  |  |  |
|          | stored.                                                      | input fields (username,         | including    |  |  |  |  |  |  |
|          |                                                              | name, email, phone,             | handling     |  |  |  |  |  |  |
|          |                                                              | address, and password)          | address      |  |  |  |  |  |  |
|          |                                                              | using                           | validation   |  |  |  |  |  |  |
|          |                                                              | mysqli_real_escape_string.      | and optional |  |  |  |  |  |  |
|          |                                                              | 4. Validate the address to      | password     |  |  |  |  |  |  |
|          |                                                              | ensure it contains "Ayer        | updates. It  |  |  |  |  |  |  |
|          |                                                              | Keroh"; if not, display an      | should       |  |  |  |  |  |  |
|          |                                                              | error message.                  | provide      |  |  |  |  |  |  |
|          |                                                              | 5. If the password field is not | appropriate  |  |  |  |  |  |  |
|          |                                                              | empty, hash the new             | feedback     |  |  |  |  |  |  |
|          |                                                              | password using md5.             | messages     |  |  |  |  |  |  |
|          |                                                              | 6. Update the user's details in | for success  |  |  |  |  |  |  |

|  | t    | the custo  | mer table.  |            | or failure. |
|--|------|------------|-------------|------------|-------------|
|  | 7. I | If the up  | date is suc | ccessful,  |             |
|  | d    | display a  | success     | message    |             |
|  | a    | and refre  | sh the user | r details. |             |
|  | 8. I | lf an erro | or occurs   | during the |             |
|  | u    | update,    | display     | an error   |             |
|  | n    | message.   |             |            |             |

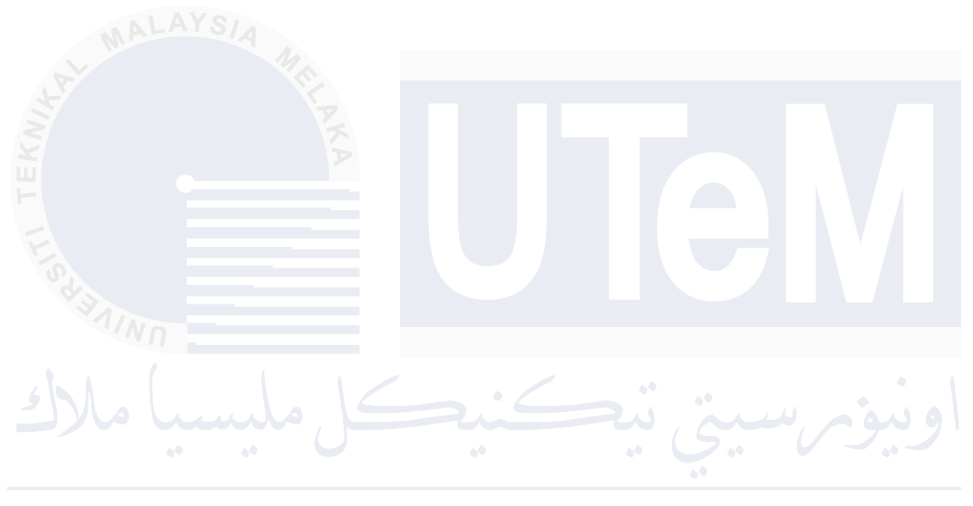

| Test ID                       | T010 – Lo   | T010 – Login – Vendor |        |                 |         |            |     |  |
|-------------------------------|-------------|-----------------------|--------|-----------------|---------|------------|-----|--|
| Testing                       | White box   | White box testing     |        |                 |         |            |     |  |
| Туре                          |             |                       |        |                 |         |            |     |  |
| Test                          | Control Fl  | ow Testing            | g, Inp | out Validation, | Session | Managem    | ent |  |
| Strategy                      |             |                       |        |                 |         |            |     |  |
| Test                          | Vendor Au   | uthenticatio          | on     |                 |         |            |     |  |
| Class                         |             |                       |        |                 |         |            |     |  |
| Test Case                     | Test requi  | irements              | Tes    | t / step proced | lure    | Expected   | l   |  |
| ID                            | MA          |                       |        |                 |         | output     |     |  |
| TC10_1                        | Validate    | that the              | 1.     | Ensure the      | login   | The syste  | em  |  |
|                               | system      | correctly             |        | form is sub-    | mitted  | should     |     |  |
|                               | authentica  | tes the               |        | (POST['subm     | it']).  | authentic  | ate |  |
| SUIT                          | vendor's    | login                 | 2.     | Capture the     | input   | valid      |     |  |
| NNN -                         | credentials | s and                 |        | fields use      | rname   | credentia  | ls, |  |
| سيا ملا                       | manages     | session               |        | and password    | l from  | initiate   | a   |  |
| 0 <sup>4</sup> 0 <sup>4</sup> | data.       | ••                    |        | the S           | form    | session, a | nd  |  |
| NIVERSIT                      | TEKN        |                       |        | submission.     |         | redirect t | the |  |
|                               |             |                       | 3.     | Construct a     | SQL     | vendor     | to  |  |
|                               |             |                       |        | query to che    | ck the  | the        |     |  |
|                               |             |                       |        | vendor table    | for a   | dashboar   | d.  |  |
|                               |             |                       |        | matching use    | rname   | Invalid    |     |  |
|                               |             |                       |        | and pas         | sword   | credentia  | ls  |  |
|                               |             |                       |        | (hashed         | using   | should     |     |  |
|                               |             |                       |        | md5).           |         | trigger    | an  |  |
|                               |             |                       | 4.     | Execute the     | query   | error      |     |  |
|                               |             |                       |        | and check       | if a    | message    |     |  |
|                               |             |                       |        | matching ro     | ow is   | without    |     |  |
|                               |             |                       |        | found.          |         | initiating | а   |  |
|                               |             |                       | 5.     | If a match is t | found,  | session.   |     |  |
|                               |             |                       |        | set the s       | ession  |            |     |  |
|                               |             |                       |        | variable        |         |            |     |  |

### Table 6.4.1.10: Test Description of Login (Vendor)

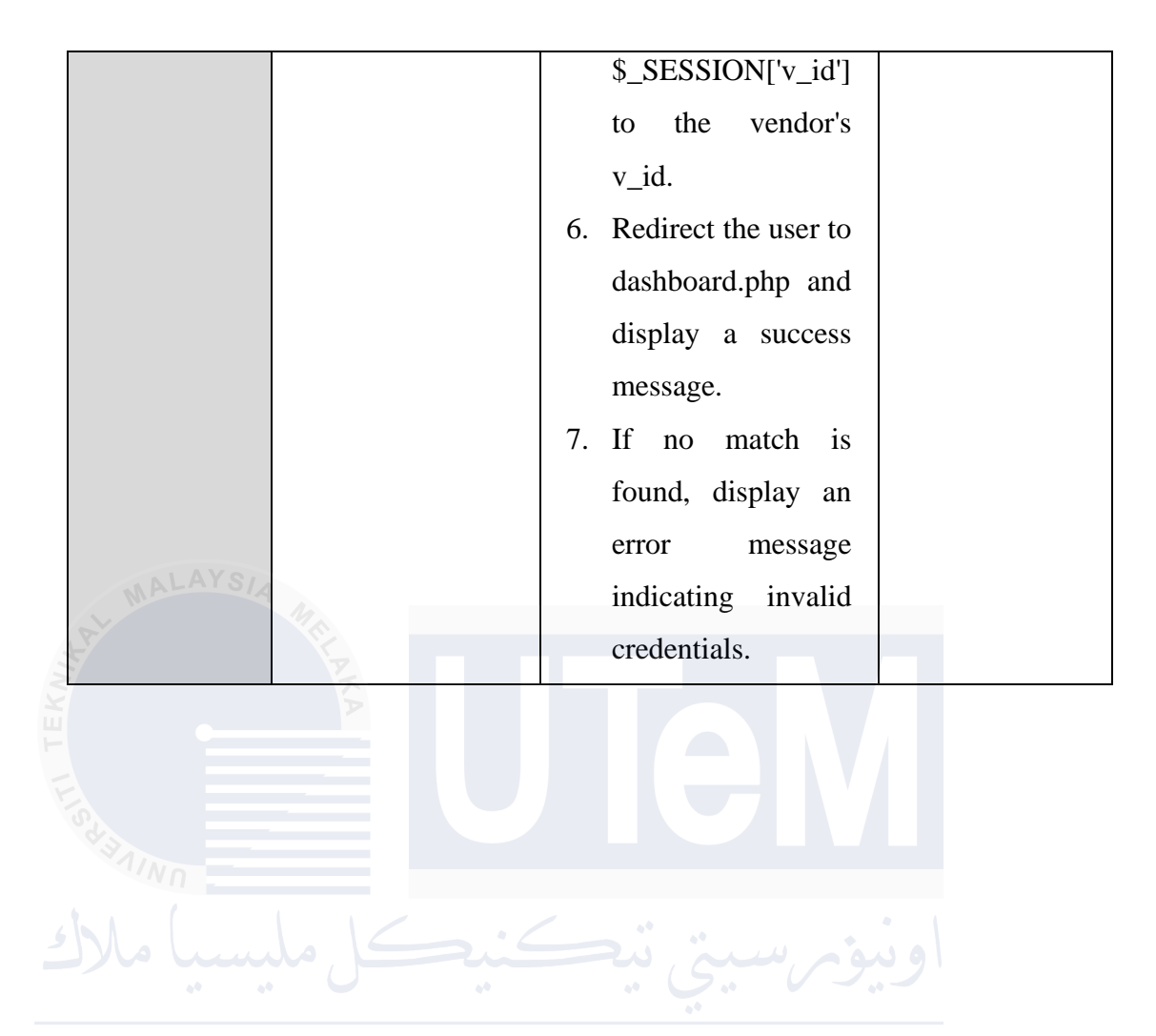

## Table 6.4.1.11: Test Description of View Sales on Dashboard (Vendor)

| Test ID   | T011 – View Sales  | T011 – View Sales on Dashboard – Vendor                    |             |  |  |  |  |  |
|-----------|--------------------|------------------------------------------------------------|-------------|--|--|--|--|--|
| Testing   | White box testing  | White box testing                                          |             |  |  |  |  |  |
| Туре      |                    |                                                            |             |  |  |  |  |  |
| Test      | Control Flow Test  | Control Flow Testing, Data Validation, SQL Query Execution |             |  |  |  |  |  |
| Strategy  |                    |                                                            |             |  |  |  |  |  |
| Test      | Data Retrieval and | l Display                                                  |             |  |  |  |  |  |
| Class     | IA                 |                                                            |             |  |  |  |  |  |
| Test Case | Test               | Test / step procedure                                      | Expected    |  |  |  |  |  |
| ID        | requirements       |                                                            | output      |  |  |  |  |  |
| TC11_1    | Validate that the  | 1. Ensure the user is                                      | The         |  |  |  |  |  |
|           | system correctly   | logged in                                                  | system      |  |  |  |  |  |
| Star =    | retrieves and      | (\$_SESSION['v_id']),                                      | should      |  |  |  |  |  |
| , NN -    | displays all       | redirect to login.php                                      | accurately  |  |  |  |  |  |
| Do lu     | necessary data on  | if not.                                                    | retrieve    |  |  |  |  |  |
| **        | the Vendor's       | 2. Retrieve and validate                                   | and         |  |  |  |  |  |
| NIVERSI   | dashboard,         | the vendor ID from                                         | display all |  |  |  |  |  |
|           | including total    | the session                                                | required    |  |  |  |  |  |
|           | products,          | (\$vendor_id =                                             | data on the |  |  |  |  |  |
|           | inventory, sales,  | \$_SESSION['v_id']).                                       | vendor's    |  |  |  |  |  |
|           | top-selling        | 3. Execute SQL queries                                     | dashboard,  |  |  |  |  |  |
|           | products, and      | to fetch:                                                  | including   |  |  |  |  |  |
|           | alerts.            | • Total products                                           | proper      |  |  |  |  |  |
|           |                    | • Total inventory                                          | alerts for  |  |  |  |  |  |
|           |                    | • Total sales                                              | low stock   |  |  |  |  |  |
|           |                    | • Daily, weekly, and                                       | and         |  |  |  |  |  |
|           |                    | monthly sales data                                         | expired     |  |  |  |  |  |
|           |                    | • Top-selling products                                     | products.   |  |  |  |  |  |
|           |                    | • Low stock and                                            | Charts      |  |  |  |  |  |
|           |                    | expired products                                           | should be   |  |  |  |  |  |
|           |                    |                                                            | correctly   |  |  |  |  |  |

|                    | •   | Sales by product       | rendered  |
|--------------------|-----|------------------------|-----------|
|                    |     | category               | with the  |
|                    | 4.  | Verify that the        | fetched   |
|                    |     | queries are executed   | data.     |
|                    |     | without errors and     |           |
|                    |     | return valid data.     |           |
|                    | 5.  | Merge low stock and    |           |
|                    |     | expired products into  |           |
|                    |     | the \$alerts array.    |           |
|                    | 6.  | Ensure that all        |           |
| MALAYSIA           |     | retrieved data is      |           |
|                    |     | correctly displayed in |           |
| A                  |     | the corresponding      |           |
|                    |     | sections of the        |           |
|                    |     | dashboard.             |           |
| NINN -             | 7.  | Validate that the      |           |
|                    | . / | charts for sales data  |           |
| کل ملیسیا مارک     |     | and top-selling        | 91        |
|                    |     | products are           |           |
| JNIVERSIII IEKNIKA |     | generated correctly    | <b>KA</b> |
|                    |     | using Chart.js.        |           |

# Table 6.4.1.12: Test Description of Update Profile(Vendor)

| Test ID   | T012 – Update Pro  | T012 – Update Profile – Vendor |                      |              |  |  |  |  |
|-----------|--------------------|--------------------------------|----------------------|--------------|--|--|--|--|
| Testing   | White box testing  | White box testing              |                      |              |  |  |  |  |
| Туре      |                    |                                |                      |              |  |  |  |  |
| Test      | Control Flow Testi | ng, Data                       | Validation, SQL Quer | y Execution  |  |  |  |  |
| Strategy  |                    |                                |                      |              |  |  |  |  |
| Test      | Form Submission a  | and Data                       | Update               |              |  |  |  |  |
| Class     |                    |                                |                      |              |  |  |  |  |
| Test Case | Test               | Test / s                       | tep procedure        | Expected     |  |  |  |  |
| ID        | requirements       |                                |                      | output       |  |  |  |  |
| TC12_1    | Validate that the  | 1.                             | Ensure the vendor    | The system   |  |  |  |  |
|           | system correctly   |                                | is logged in by      | should       |  |  |  |  |
| S day     | updates the        |                                | checking the         | successfully |  |  |  |  |
| NNN -     | vendor's profile,  |                                | \$_SESSION['v_id']   | update the   |  |  |  |  |
| Mo lu     | including handling |                                | session variable. If | vendor's     |  |  |  |  |
| **        | form submission,   |                                | the vendor is not    | profile with |  |  |  |  |
| NIVERSI'  | validating inputs, |                                | logged in, redirect  | validated    |  |  |  |  |
|           | processing file    |                                | to the login page.   | inputs. If   |  |  |  |  |
|           | uploads, and       | 2.                             | Upon form            | any errors   |  |  |  |  |
|           | updating the       |                                | submission,          | occur,       |  |  |  |  |
|           | database.          |                                | validate the input   | appropriate  |  |  |  |  |
|           |                    |                                | fields:              | error        |  |  |  |  |
|           |                    | ٠                              | All fields except    | messages     |  |  |  |  |
|           |                    |                                | the password         | should be    |  |  |  |  |
|           |                    |                                | should be filled in. | displayed.   |  |  |  |  |
|           |                    | •                              | Validate the email   |              |  |  |  |  |
|           |                    |                                | format.              |              |  |  |  |  |
|           |                    | •                              | Check for a file     |              |  |  |  |  |
|           |                    |                                | upload, ensuring     |              |  |  |  |  |
|           |                    |                                | the file type and    |              |  |  |  |  |
|           |                    |                                | size are correct.    |              |  |  |  |  |

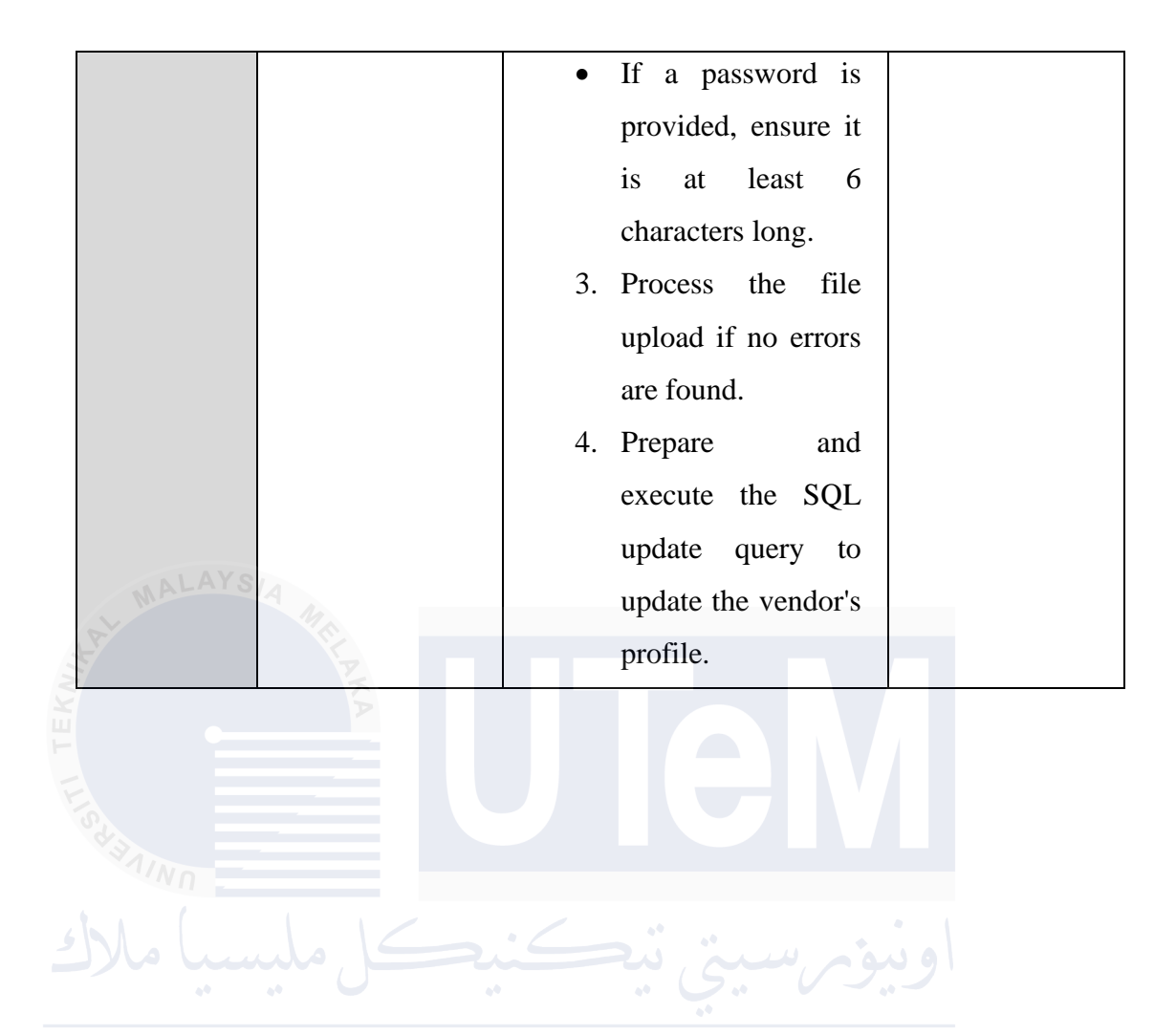

# Table 6.4.1.13: Test Description of Add Product(Vendor)

| Test ID      | T013 – Add Product – Vendor |                                                                    |              |  |  |  |
|--------------|-----------------------------|--------------------------------------------------------------------|--------------|--|--|--|
| Testing      | White box testing           |                                                                    |              |  |  |  |
| Туре         |                             |                                                                    |              |  |  |  |
| Test         | Control Flow Testing        | Control Flow Testing, Input Validation, Database Interaction, File |              |  |  |  |
| Strategy     | Handling                    | Handling                                                           |              |  |  |  |
| Test         | Product Management          | Product Management                                                 |              |  |  |  |
| Class        |                             |                                                                    |              |  |  |  |
| Test Case ID | Test requirements           | Test / step procedure                                              | Expected     |  |  |  |
| 3            | AK                          |                                                                    | output       |  |  |  |
| TC13_1       | Validate that the           | 1. Ensure                                                          | The system   |  |  |  |
|              | system correctly            | \$_SESSION['v_id']                                                 | should       |  |  |  |
| S V III      | handles the addition        | is set; redirect to                                                | correctly    |  |  |  |
|              | of a new product,           | login.php if not.                                                  | validate all |  |  |  |
| mul all      | ensuring all inputs         | 2. Retrieve the                                                    | inputs,      |  |  |  |
| 00 00        | are properly                | vendor's                                                           | handle       |  |  |  |
| NIVERSITI    | validated, and the          | brandname from                                                     | image        |  |  |  |
|              | product details are         | the vendor table                                                   | uploads,     |  |  |  |
|              | stored in the               | using v_id.                                                        | and store    |  |  |  |
|              | database.                   | 3. When the form is                                                | the product  |  |  |  |
|              |                             | submitted, check if                                                | details in   |  |  |  |
|              |                             | all required fields                                                | the          |  |  |  |
|              |                             | (p_name, about,                                                    | database.    |  |  |  |
|              |                             | producedate,                                                       | The user     |  |  |  |
|              |                             | expirydate, flavour,                                               | should       |  |  |  |
|              |                             | category, sizes,                                                   | receive      |  |  |  |
|              |                             | prices, quantities)                                                | appropriate  |  |  |  |
|              |                             | are filled.                                                        | feedback     |  |  |  |
|              |                             | 4. Validate the                                                    | for success  |  |  |  |
|              |                             | uploaded image                                                     | or failure.  |  |  |  |
|              |                             | file:                                                              |              |  |  |  |

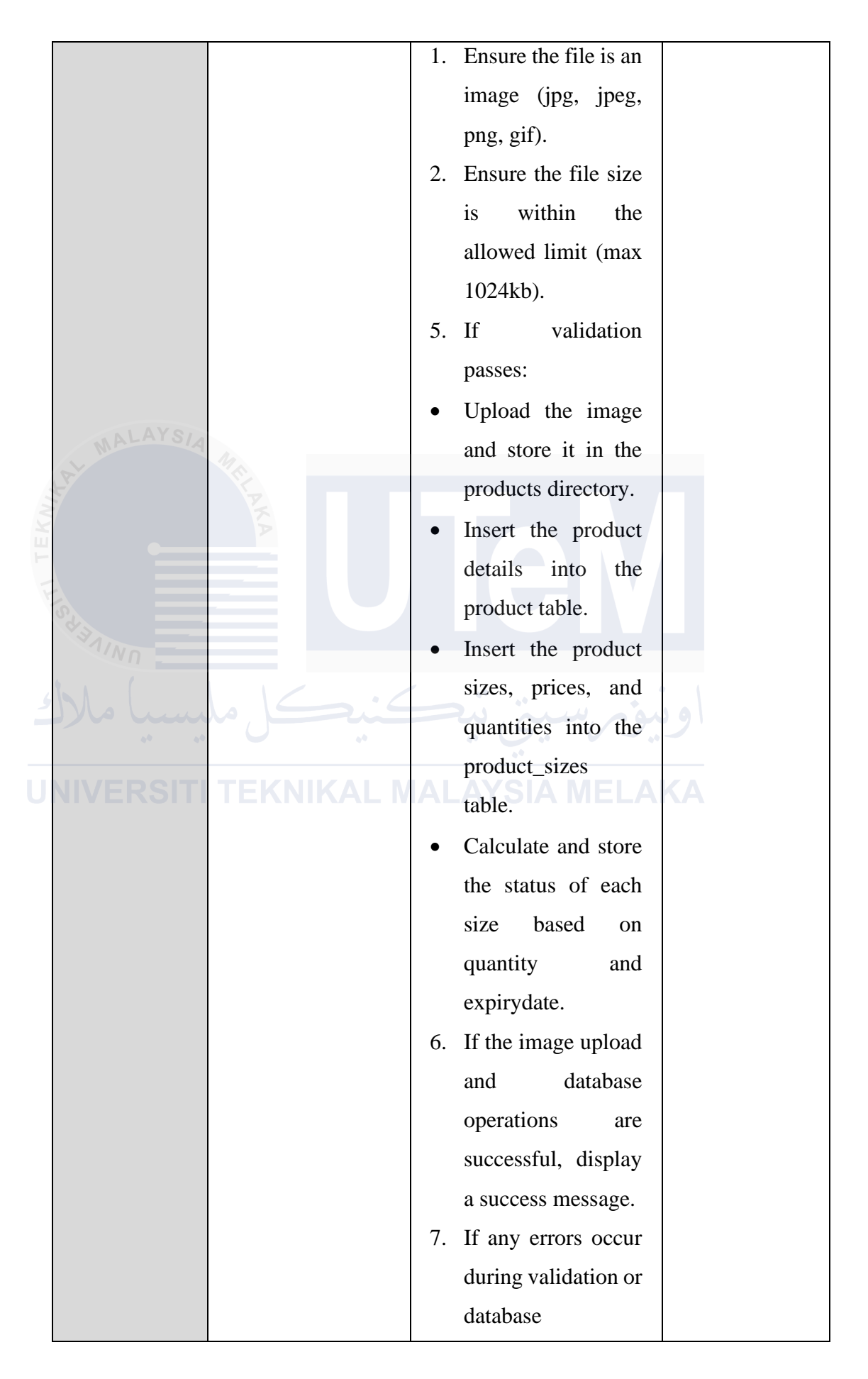

|  | operations, display  |  |
|--|----------------------|--|
|  | an appropriate error |  |
|  | message.             |  |

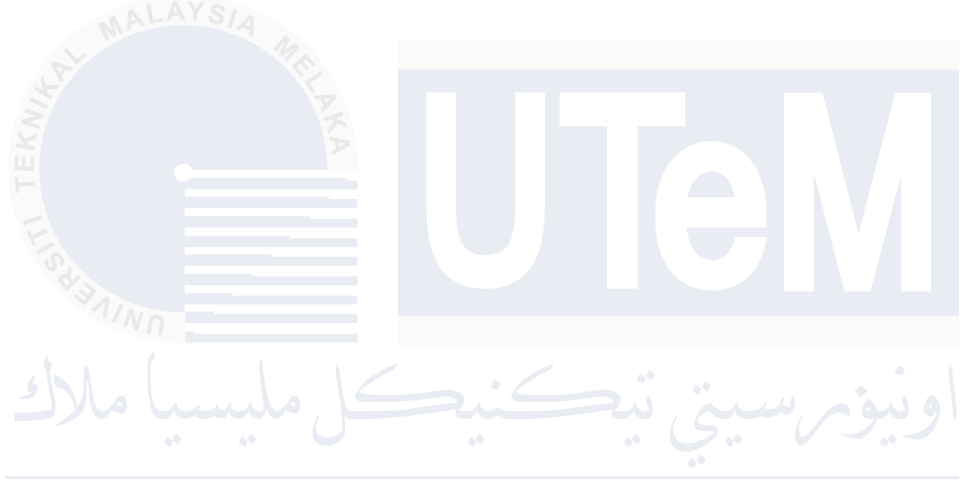

# Table 6.4.1.14: Test Description of Update Product(Vendor)

| Test ID       | T014 – Update Product – Vendor                                     |                           |             |  |  |
|---------------|--------------------------------------------------------------------|---------------------------|-------------|--|--|
| TestingType   | White box testing                                                  |                           |             |  |  |
| Test Strategy | Control Flow Testing, Input Validation, Database Interaction, File |                           |             |  |  |
|               | Handling                                                           |                           |             |  |  |
| Test Class    | Product Management                                                 |                           |             |  |  |
| Test Case ID  | Test requirements                                                  | Test / step procedure     | Expected    |  |  |
|               |                                                                    |                           | output      |  |  |
| TC14_1        | Validate that the                                                  | 1. Ensure                 | The system  |  |  |
|               | system correctly                                                   | \$_SESSION['v_id'] is     | should      |  |  |
| EK            | handles the updating                                               | set; redirect to          | correctly   |  |  |
|               | of an existing                                                     | login.php if not.         | sanitize    |  |  |
| 153           | product, ensuring all                                              | 2. Retrieve the vendor's  | inputs,     |  |  |
| JINN          | inputs are properly                                                | brandname from the        | handle file |  |  |
| 1.1.1         | sanitized, validated,                                              | vendor table using        | uploads,    |  |  |
|               | and updated in the                                                 | v_id.                     | update      |  |  |
|               | database.                                                          | 3. On form submission,    | product     |  |  |
| UNIVERS       |                                                                    | sanitize and validate all | details in  |  |  |
|               |                                                                    | inputs (p_name, about,    | the         |  |  |
|               |                                                                    | producedate,              | database,   |  |  |
|               |                                                                    | expirydate, flavour,      | and         |  |  |
|               |                                                                    | category, sizes, prices,  | provide     |  |  |
|               |                                                                    | quantities).              | appropriate |  |  |
|               |                                                                    | 4. Validate and handle    | feedback    |  |  |
|               |                                                                    | image upload:             | for success |  |  |
|               |                                                                    | • Ensure the file is an   | or failure. |  |  |
|               |                                                                    | allowed image type        |             |  |  |
|               |                                                                    | (jpg, jpeg, png, gif).    |             |  |  |
|               |                                                                    | • Ensure the file size is |             |  |  |
|               |                                                                    | within the allowed limit  |             |  |  |
|               |                                                                    | (max 1024kb).             |             |  |  |

|                     | •  | Move the file to the       |
|---------------------|----|----------------------------|
|                     |    | products directory and     |
|                     |    | update the image path      |
|                     |    | in the database.           |
|                     | 5. | If no image is uploaded,   |
|                     |    | update the product         |
|                     |    | details without            |
|                     |    | changing the image         |
|                     |    | path.                      |
| . AV                | 6. | Update or insert the       |
| WALAYS/A MA         |    | product sizes, prices,     |
|                     |    | and quantities in the      |
| A REAL              |    | product_sizes table,       |
|                     |    | ensuring that sizes not    |
|                     |    | included in the update     |
| SAIN N              |    | are removed from the       |
|                     |    | database.                  |
|                     | 7. | Update the status of       |
|                     |    | each size based on the     |
| UNIVERSITI TERNIKAL |    | quantity and expiry        |
|                     |    | date.                      |
|                     | 8. | If all operations succeed, |
|                     |    | display a success          |
|                     |    | message; otherwise,        |
|                     |    | display appropriate error  |
|                     |    | messages.                  |
### Table 6.3.1.15: Test Description of Delete Product (Vendor)

| Test ID  | T015 – Delete Pr  | oduc                                                         | et – Vendor                              |               |  |  |  |
|----------|-------------------|--------------------------------------------------------------|------------------------------------------|---------------|--|--|--|
| Testing  | White box testing | 3                                                            |                                          |               |  |  |  |
| Туре     |                   |                                                              |                                          |               |  |  |  |
| Test     | Control Flow Tes  | Control Flow Testing, Input Validation, Database Interaction |                                          |               |  |  |  |
| Strategy |                   |                                                              |                                          |               |  |  |  |
| Test     | Product Manager   | nent                                                         |                                          |               |  |  |  |
| Class    | SIA               |                                                              |                                          |               |  |  |  |
| Test     | Test              | Tes                                                          | t / step procedure                       | Expected      |  |  |  |
| Case ID  | requirements      |                                                              |                                          | output        |  |  |  |
| TC15_1   | Validate that the | 1.                                                           | Ensure that                              | The system    |  |  |  |
|          | system correctly  |                                                              | <pre>\$_SESSION['v_id'] is set. If</pre> | should        |  |  |  |
| Star     | handles the       |                                                              | not, the user should be                  | correctly     |  |  |  |
| NNN .    | deletion of a     |                                                              | redirected to index.php.                 | handle the    |  |  |  |
| يا ملا   | product,          | 2.                                                           | Check if the menu_del                    | deletion      |  |  |  |
| **       | ensuring the      |                                                              | parameter is set in the GET              | process,      |  |  |  |
| NIVERS   | input is properly |                                                              | request and is not empty.                | including     |  |  |  |
|          | sanitized,        | 3.                                                           | Sanitize the menu_del                    | sanitization, |  |  |  |
|          | validated, and    |                                                              | parameter using                          | execution,    |  |  |  |
|          | the database      |                                                              | <pre>mysqli_real_escape_string()</pre>   | and proper    |  |  |  |
|          | interaction is    |                                                              | to prevent SQL injection.                | feedback to   |  |  |  |
|          | successful.       | 4.                                                           | Execute the delete query                 | the user,     |  |  |  |
|          |                   |                                                              | DELETE FROM product                      | covering all  |  |  |  |
|          |                   |                                                              | WHERE p_id =                             | possible      |  |  |  |
|          |                   |                                                              | '\$menu_del_id' to remove                | paths and     |  |  |  |
|          |                   |                                                              | the product with the                     | edge cases.   |  |  |  |
|          |                   |                                                              | specified p_id from the                  |               |  |  |  |
|          |                   |                                                              | database.                                |               |  |  |  |
|          |                   | 5.                                                           | If the deletion is successful            |               |  |  |  |
|          |                   |                                                              | and rows are affected,                   |               |  |  |  |
|          |                   |                                                              | redirect the user to                     |               |  |  |  |

|                                       | all_product.php with a            |
|---------------------------------------|-----------------------------------|
|                                       | delete_success=1                  |
|                                       | parameter.                        |
|                                       | 6. If no rows are affected,       |
|                                       | display a message indicating      |
|                                       | that no product was found         |
|                                       | with the specified ID.            |
|                                       | 7. If the deletion fails, display |
|                                       | an error message with the         |
|                                       | details of the failure.           |
| MALASIA                               | 8. Test the scenario where        |
| A A A A A A A A A A A A A A A A A A A | menu_del is not set or is         |
| KA                                    | empty, ensuring the system        |
|                                       | displays an appropriate           |
|                                       | message.                          |
| AND AND                               |                                   |

اونيۈم سيني تېكنېكل مليسيا ملاك

## Table 6.4.1.16: Test Description of Receive Notification for Expired & Low Stock (Vendor)

| Test ID       | T016 – Receive Notification for Low Stock – Vendor                        |                   |           |                |  |  |
|---------------|---------------------------------------------------------------------------|-------------------|-----------|----------------|--|--|
| TestingType   | White box testing                                                         |                   |           |                |  |  |
| Test Strategy | Control Flow Testing, Input Validation, Database Interaction, and Session |                   |           |                |  |  |
|               | Management                                                                |                   |           |                |  |  |
| Test Class    | Vendor Dashboard Notifications                                            |                   |           |                |  |  |
| Test Case ID  | Test requirements                                                         | Test / step proce | edure     | Expected       |  |  |
| MALAY         | SIA                                                                       |                   |           | output         |  |  |
| TC16_1        | Validate that the system                                                  | 1. Verify that    | the user  | The system     |  |  |
|               | correctly fetches                                                         | is logged         | in by     | should         |  |  |
| TEA           | notifications for low stock                                               | checking          | if        | correctly      |  |  |
| E             | and expired products,                                                     | \$_SESSION        | J['v_id'] | handle session |  |  |
| Sym           | properly handles session                                                  | is set. If r      | not, the  | checks, fetch  |  |  |
| AIN N         | management, and displays                                                  | user shou         | ld be     | and combine    |  |  |
| J alle        | notifications on the vendor                                               | redirected        | to        | alerts for low |  |  |
| *             | dashboard.                                                                | stock and         |           |                |  |  |
| UNIVERS       | ITI TEKNIKAL M                                                            | 2. Execute        | SQL       | expired        |  |  |
| OTTVERO       |                                                                           | queries to        | retrieve  | products, and  |  |  |
|               |                                                                           | low stock p       | products  | display the    |  |  |
|               |                                                                           | (quantity <       | 5) and    | notifications  |  |  |
|               |                                                                           | expired p         | products  | on the vendor  |  |  |
|               |                                                                           | (expirydate       | <         | dashboard      |  |  |
|               |                                                                           | current date)     | ) for the | accurately,    |  |  |
|               |                                                                           | logged-in ve      | endor.    | covering all   |  |  |
|               |                                                                           | 3. Combine        | these     | paths and edge |  |  |
|               |                                                                           | results into      | a single  | cases.         |  |  |
|               |                                                                           | array aler        | rt for    |                |  |  |
|               |                                                                           | further proce     | essing.   |                |  |  |
|               |                                                                           | 4. Ensure the a   | lerts are |                |  |  |
|               |                                                                           | correctly di      | isplayed  |                |  |  |
|               |                                                                           | on the            | vendor    |                |  |  |

|  |    | dashboard,            |  |
|--|----|-----------------------|--|
|  |    | including proper      |  |
|  |    | badge labels for low  |  |
|  |    | stock and expired     |  |
|  |    | products.             |  |
|  | 5. | Confirm the correct   |  |
|  |    | notification count is |  |
|  |    | shown in the bell     |  |
|  |    | icon.                 |  |

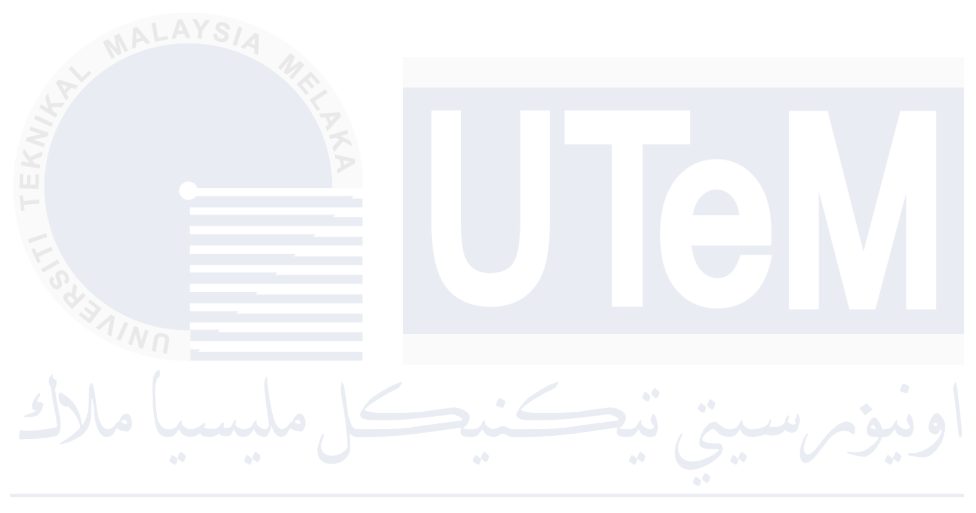

# Table 6.4.1.17: Test Description of Receive Request formby Email (Vendor)

| Test ID       | T017 – Receive Reque                                              | est from Admin – Vendor |              |  |  |  |
|---------------|-------------------------------------------------------------------|-------------------------|--------------|--|--|--|
| TestingType   | White box testing                                                 |                         |              |  |  |  |
| Test Strategy | Control Flow Testing, Input Validation, Database Interaction, and |                         |              |  |  |  |
|               | Email Functionality                                               |                         |              |  |  |  |
| Test Class    | Vendor Request Proce                                              | ssing                   |              |  |  |  |
| Test Case ID  | Test requirements                                                 | Test / step procedure   | Expected     |  |  |  |
| AVO           |                                                                   |                         | output       |  |  |  |
| TC17_1        | Validate that the                                                 | 1. Ensure that the      | The system   |  |  |  |
|               | system correctly                                                  | connection to           | should       |  |  |  |
|               | receives requests from                                            | the database is         | successfully |  |  |  |
|               | the admin, processes                                              | established             | process the  |  |  |  |
| 53            | the request data,                                                 | using valid             | request,     |  |  |  |
| INN .         | fetches the correct                                               | credentials             | fetch the    |  |  |  |
| 11.1.1        | product and vendor                                                | (\$servername,          | correct      |  |  |  |
| يسيا مارد     | details, and sends an                                             | \$username,             | product and  |  |  |  |
|               | email to the vendor.                                              | \$password,             | vendor       |  |  |  |
| JNIVERSIII    | I EKNIKAL MA                                                      | \$dbname).              | details,     |  |  |  |
|               |                                                                   | 2. Using the            | validate the |  |  |  |
|               |                                                                   | provided                | inputs, and  |  |  |  |
|               |                                                                   | product_name,           | send an      |  |  |  |
|               |                                                                   | retrieve the            | email to the |  |  |  |
|               |                                                                   | associated p_id         | vendor.      |  |  |  |
|               |                                                                   | and v_id from           |              |  |  |  |
|               |                                                                   | the product             |              |  |  |  |
|               |                                                                   | table.                  |              |  |  |  |
|               |                                                                   | 3. Fetch the            |              |  |  |  |
|               |                                                                   | vendor_name             |              |  |  |  |
|               |                                                                   | and brandname           |              |  |  |  |
|               |                                                                   | from the vendor         |              |  |  |  |
|               |                                                                   | table using the         |              |  |  |  |

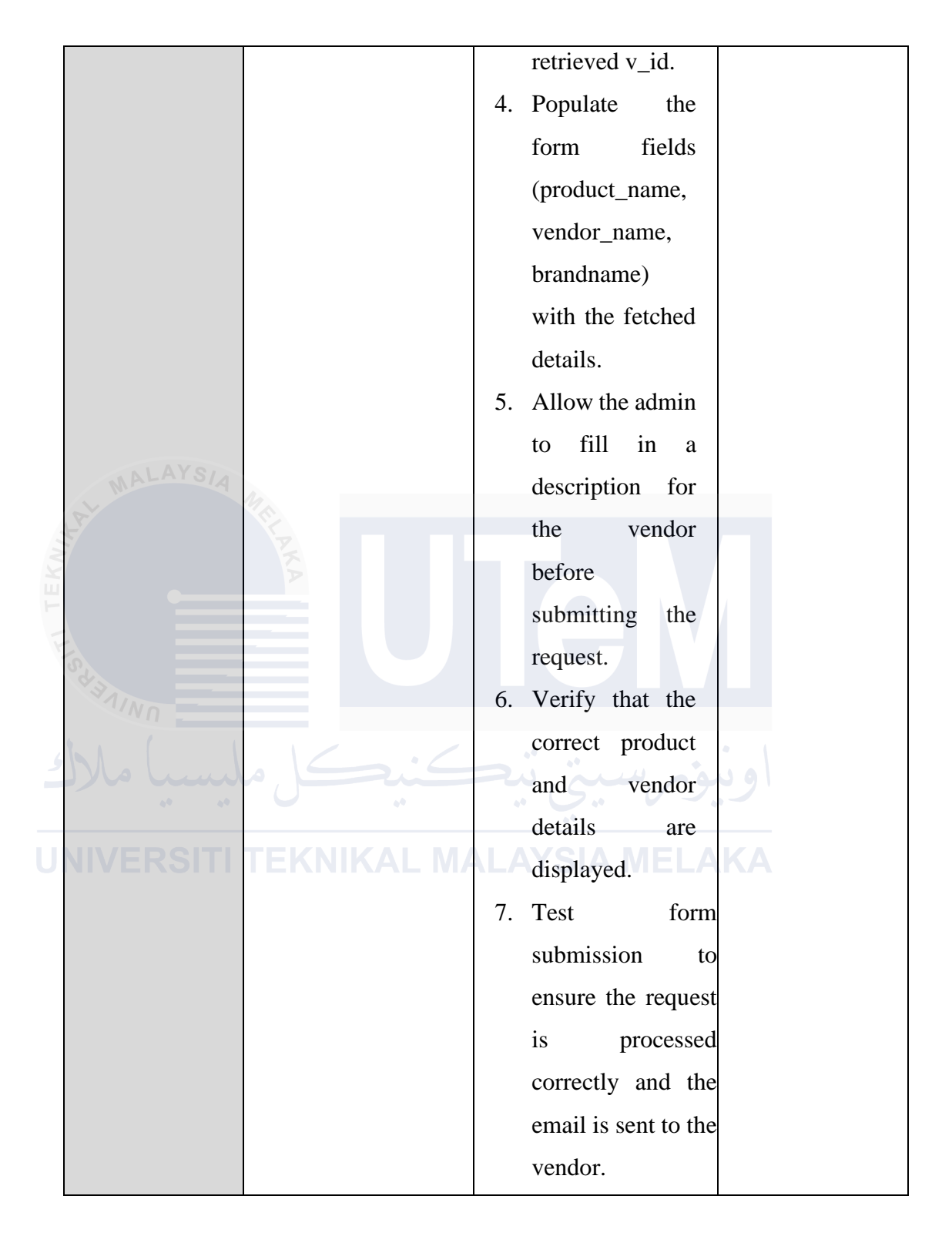

| Test ID        | T018 – Login – Ad  | min  |                           |                    |
|----------------|--------------------|------|---------------------------|--------------------|
| Testing        | White box testing  |      |                           |                    |
| Туре           |                    |      |                           |                    |
| Test           | Control Flow Test  | ing, | Input Validation, Session | on Management, and |
| Strategy       | Security Testing   |      |                           |                    |
| Test           | Admin Authenticat  | ion  |                           |                    |
| Class          | A                  |      |                           |                    |
| Test Case      | Test               | Tes  | t / step procedure        | Expected           |
| ID             | requirements       |      |                           | output             |
| TC18_1         | Validate that the  | 1.   | Ensure that both          | The system         |
|                | system correctly   |      | username and              | should             |
| VIIINO         | handles admin      |      | password fields are       | correctly          |
|                | login by verifying |      | provided.                 | handle admin       |
| سبا ملالا      | username and       | 2.   | Validate that a session   | login, manage      |
| **             | password,          |      | is correctly initiated    | sessions           |
| <b>NIVERSI</b> | managing sessions  |      | upon successful login.    | securely,          |
|                | securely, and      | 3.   | Check if                  | provide            |
|                | providing          |      | \$_SESSION['adm_id']      | appropriate        |
|                | appropriate        |      | is set correctly.         | feedback for       |
|                | feedback.          | 4.   | The session variable      | success or         |
|                |                    |      | \$_SESSION['adm_id']      | failure, and       |
|                |                    |      | should be set upon        | protect            |
|                |                    |      | successful login, and     | against            |
|                |                    |      | the user should be        | security           |
|                |                    |      | redirected to             | vulnerabilities    |
|                |                    |      | dashboard.php.            | such as SQL        |
|                |                    |      |                           | injection.         |

#### Table 6.4.1.18: Test Description of Login (Admin)

### Table 6.4.1.19: Test Description of View Dashboard Data (Admin)

|     | Test ID   | T019 – View Dasht   | ooarc  | l Data – Admin               |                     |  |  |  |
|-----|-----------|---------------------|--------|------------------------------|---------------------|--|--|--|
|     | Testing   | White box testing   |        |                              |                     |  |  |  |
|     | Туре      |                     |        |                              |                     |  |  |  |
|     | Test      | Control Flow Testin | ng, Ir | nput Validation, Database In | nteraction, Session |  |  |  |
|     | Strategy  | Management          |        |                              |                     |  |  |  |
|     | Test      | Admin Panel Mana    | gem    | ent                          |                     |  |  |  |
| 1 . | Class     |                     |        |                              |                     |  |  |  |
| KN: | Test Case | Test 🖇              | Tes    | t / step procedure           | Expected            |  |  |  |
| -   | ID 📃      | requirements        |        |                              | output              |  |  |  |
| 14  | TC19_1    | Ensure the admin    | 1.     | Ensure                       | The system          |  |  |  |
|     | V31/NO    | dashboard loads     |        | \$_SESSION["adm_id"]         | should              |  |  |  |
|     | b. 1 (    | correctly with all  |        | is set; redirect to          | correctly           |  |  |  |
| 2   | سيا ملالا | components, and     |        | index.php if not.            | load and            |  |  |  |
|     | Q.4       | the data displayed  | 2.     | Retrieve data for new        | display all         |  |  |  |
| J   | NIVERSI   | (new vendors,       |        | vendors, SA products,        | sections on         |  |  |  |
|     |           | products,           |        | customers, orders,           | the admin           |  |  |  |
|     |           | customers) is       |        | product categories, new      | dashboard,          |  |  |  |
|     |           | accurate based on   |        | orders, delivered            | showing             |  |  |  |
|     |           | the current date.   |        | orders, canceled orders,     | accurate            |  |  |  |
|     |           |                     |        | and today's total            | data based          |  |  |  |
|     |           |                     |        | earnings.                    | on today's          |  |  |  |
|     |           |                     | 3.     | Validate SQL queries         | records. If         |  |  |  |
|     |           |                     |        | for retrieving today's       | any data            |  |  |  |
|     |           |                     |        | records from vendor,         | retrieval           |  |  |  |
|     |           |                     |        | product, customer,           | fails, an           |  |  |  |
|     |           |                     |        | cust_orders, and             | appropriate         |  |  |  |
|     |           |                     |        | category tables.             | error               |  |  |  |
|     |           |                     | 4.     | Display the correct          | message             |  |  |  |

|              |    |    | number of records in    | should | be |
|--------------|----|----|-------------------------|--------|----|
|              |    |    | the respective sections | shown. |    |
|              |    |    | of the dashboard.       |        |    |
|              |    | 5. | Verify that the correct |        |    |
|              |    |    | total earnings are      |        |    |
|              |    |    | displayed by summing    |        |    |
|              |    |    | up the price from       |        |    |
|              |    |    | cust_orders where       |        |    |
|              |    |    | status is 'closed'.     |        |    |
|              |    | 6. | Check that the PowerBI  |        |    |
| MALAYS       | 10 |    | link is accessible and  |        |    |
| A CONTRACTOR |    |    | correctly integrated.   |        |    |
|              | KA | 7. | If any error occurs     |        |    |
|              |    |    | during data retrieval,  |        |    |
|              |    |    | ensure an error message |        |    |
| V 31/NO      |    |    | is displayed.           |        |    |
| 661 (        |    | /  |                         | • \    |    |

| Test ID       | T020 – Add Vendor –     | Admin                    |                      |  |  |
|---------------|-------------------------|--------------------------|----------------------|--|--|
| TestingType   | White box testing       |                          |                      |  |  |
| Test Strategy | Control Flow Testing,   | Input Validation, Databa | se Interaction, File |  |  |
|               | Upload Handling         |                          |                      |  |  |
| Test Class    | Vendor Management       |                          |                      |  |  |
| Test Case ID  | Test requirements       | Test / step procedure    | Expected             |  |  |
|               |                         |                          | output               |  |  |
| TC20_1        | Ensure that the system  | 1. Check that all        | The system           |  |  |
| Rt In         | correctly adds a new    | required fields          | should               |  |  |
| 7             | vendor, including       | (res_name,               | correctly            |  |  |
|               | validating inputs,      | icnum, phone,            | validate all         |  |  |
|               | handling file uploads,  | email, gender,           | input fields,        |  |  |
| SUIT          | and storing data in the | vaccine,                 | handle file          |  |  |
| NNN -         | database.               | address,                 | uploads              |  |  |
| لسبا ملاك     | کند ک                   | brandname,               | according            |  |  |
| 00 00         | 0.                      | username,                | to the               |  |  |
| NIVERSITI     | TEKNIKAL MA             | password) are            | specified            |  |  |
|               |                         | filled. If any are       | criteria,            |  |  |
|               |                         | empty, display           | insert the           |  |  |
|               |                         | an error                 | vendor's             |  |  |
|               |                         | message.                 | information          |  |  |
|               |                         | 2. Ensure the            | into the             |  |  |
|               |                         | phone number             | database,            |  |  |
|               |                         | contains 10 to 11        | and provide          |  |  |
|               |                         | digits.                  | appropriate          |  |  |
|               |                         | 3. Validate the IC       | feedback to          |  |  |
|               |                         | number follows           | the user,            |  |  |
|               |                         | the format               | whether the          |  |  |
|               |                         | XXXXXX-XX-               | operation            |  |  |
|               |                         | XXXX.                    | succeeds or          |  |  |
|               |                         | 4. Verify that the       | fails.               |  |  |

### Table 6.4.1.20: Test Description of Add Vendor (Admin)

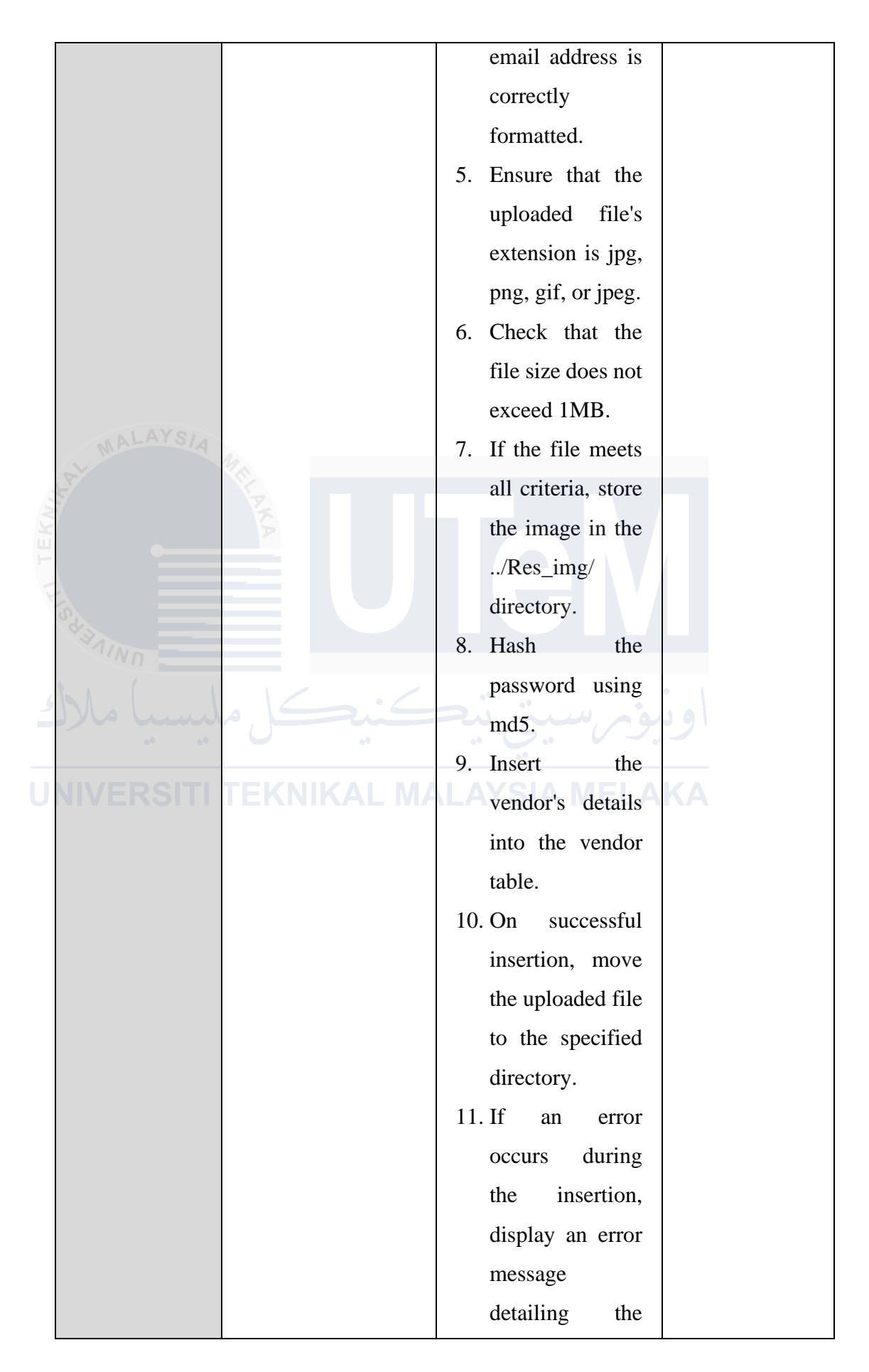

|  | problem.                    |  |
|--|-----------------------------|--|
|  | <b>12.</b> If the vendor is |  |
|  | successfully                |  |
|  | added, display a            |  |
|  | success message             |  |
|  | confirming the              |  |
|  | addition.                   |  |

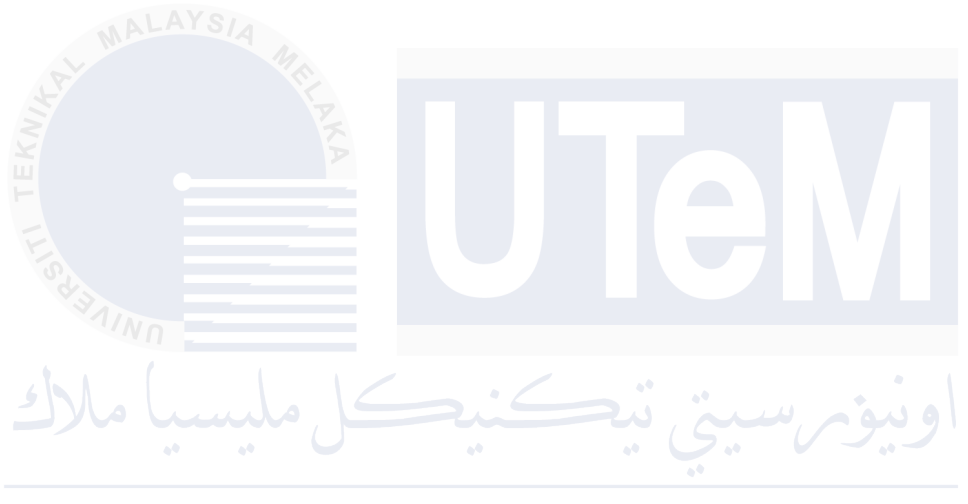

# Table 6.4.1.21: Test Description of Update Vendor(Admin)

| Test ID       | T021 – Update Vendor                                               | - Ad | min                |               |  |  |  |
|---------------|--------------------------------------------------------------------|------|--------------------|---------------|--|--|--|
| TestingType   | White box testing                                                  |      |                    |               |  |  |  |
| Test Strategy | Control Flow Testing, Input Validation, Database Interaction, File |      |                    |               |  |  |  |
|               | Upload Handling                                                    |      |                    |               |  |  |  |
| Test Class    | Vendor Management                                                  |      |                    |               |  |  |  |
| Test Case ID  | Test requirements                                                  | Tes  | t / step procedure | Expected      |  |  |  |
| MALAYSIA      |                                                                    |      |                    | output        |  |  |  |
| TC21_1        | Ensure that the system                                             | 1.   | Ensure all         | The system    |  |  |  |
| 2             | correctly updates the                                              |      | required fields    | should        |  |  |  |
|               | vendor's profile details,                                          |      | (res_name,         | correctly     |  |  |  |
|               | including handling                                                 |      | icnum, phone,      | validate the  |  |  |  |
| Star          | optional password                                                  |      | email, gender,     | input fields, |  |  |  |
| NNN -         | updates and image                                                  |      | vaccine,           | handle        |  |  |  |
| Mr lund       | uploads.                                                           |      | address,           | optional      |  |  |  |
|               |                                                                    |      | brandname,         | password      |  |  |  |
| NIVERSITI     | TEKNIKAL MA                                                        |      | username) are      | and image     |  |  |  |
|               |                                                                    |      | filled; if any     | updates,      |  |  |  |
|               |                                                                    |      | are empty,         | update the    |  |  |  |
|               |                                                                    |      | display an error   | vendor's      |  |  |  |
|               |                                                                    |      | message.           | information   |  |  |  |
|               |                                                                    | 2.   | Validate the       | in the        |  |  |  |
|               |                                                                    |      | uploaded file's    | database,     |  |  |  |
|               |                                                                    |      | extension and      | and provide   |  |  |  |
|               |                                                                    |      | size; store the    | appropriate   |  |  |  |
|               |                                                                    |      | file in            | feedback to   |  |  |  |
|               |                                                                    |      | /Res_img/ if       | the user,     |  |  |  |
|               |                                                                    |      | valid.             | whether the   |  |  |  |
|               |                                                                    | 3.   | If the password    | operation     |  |  |  |
|               |                                                                    |      | field is filled,   | succeeds or   |  |  |  |
|               |                                                                    |      | hash the new       | fails.        |  |  |  |

|        |                                           |                                                                |                | password using                                                                                                    |                                                                                                    |
|--------|-------------------------------------------|----------------------------------------------------------------|----------------|----------------------------------------------------------------------------------------------------|----------------------------------------------------------------------------------------------------|
|        |                                           |                                                                |                | md5 and                                                                                                    |                                                                                                    |
|        |                                           |                                                                |                | include it in the                                                                                                    |                                                                                                    |
|        |                                           |                                                                |                | include it in the                                                                                                    |                                                                                                    |
|        |                                           |                                                                |                | update.                                                                                                    |                                                                                                    |
|        |                                           |                                                                | 4.             | Construct and                                                                                                    |                                                                                                    |
|        |                                           |                                                                |                | execute the                                                                                                    |                                                                                                    |
|        |                                           |                                                                |                | SQL query to                                                                                                    |                                                                                                    |
|        |                                           |                                                                |                | update the                                                                                                    |                                                                                                    |
|        |                                           |                                                                |                | vendor's details                                                                                                    |                                                                                                    |
|        |                                           |                                                                |                | in the vendor                                                                                                    |                                                                                                    |
|        | MALAYSIA                                  |                                                                |                | table.                                                                                                    |                                                                                                    |
| 1 .    | S. C. C. C. C. C. C. C. C. C. C. C. C. C. |                                                                | 5.             | Display                                                                                                    |                                                                                                    |
| KN     |                                           |                                                                |                | appropriate error                                                                                                    |                                                                                                    |
| F      |                                           |                                                                |                | or success                                                                                                    |                                                                                                    |
| 14     |                                           |                                                                |                | messages based                                                                                                    |                                                                                                    |
|        | A B 1 IN                                  |                                                                |                | on the outcome.                                                                                                    |                                                                                                    |
|        |                                           |                                                                |                |                                                                                                    |                                                                                                    |
|        | TC21_2                                    | Validate that the                                              | 1.             | After updating                                                                                                    | The                                                                                                    |
| 5      | TC21_2                                    | Validate that the changes are saved                            | 1.<br>2.       | After updating<br>the vendor                                                                                                    | The database                                                                                                    |
| و      | TC21_2                                    | Validate that the changes are saved correctly in the           | 1.<br>2.       | After updating<br>the vendor<br>information.                                                                                                    | The<br>database<br>should                                                                                                    |
| و<br>ا | TC21_2                                    | Validate that the changes are saved correctly in the database  |                | After updating<br>the vendor<br>information,<br>query the                                                                                                    | The<br>database<br>should<br>accurately                                                                                                    |
| و<br>ا | TC21_2                                    | Validatethatthechangesaresavedcorrectlyinthedatabase.          |                | After updating<br>the vendor<br>information,<br>query the<br>database to                                                                                                    | The<br>database<br>should<br>accurately<br>reflect_the                                                                                     |
| و      | TC21_2                                    | Validate that the changes are saved correctly in the database. |                | After updating<br>the vendor<br>information,<br>query the<br>database to<br>retrieve the                                                                                                    | The<br>database<br>should<br>accurately<br>reflect the<br>updated                                                                          |
| و<br>ا | TC21_2                                    | Validate that the changes are saved correctly in the database. |                | After updating<br>the vendor<br>information,<br>query the<br>database to<br>retrieve the<br>updated vendor                                                                                  | The<br>database<br>should<br>accurately<br>reflect the<br>updated<br>wendor                                                                |
| و      | TC21_2                                    | Validate that the changes are saved correctly in the database. |                | After updating<br>the vendor<br>information,<br>query the<br>database to<br>retrieve the<br>updated vendor<br>datails                                                                       | The<br>database<br>should<br>accurately<br>reflect the<br>updated<br>vendor                                                                |
| و      | TC21_2                                    | Validate that the changes are saved correctly in the database. |                | After updating<br>the vendor<br>information,<br>query the<br>database to<br>retrieve the<br>updated vendor<br>details.                                                                      | The<br>database<br>should<br>accurately<br>reflect the<br>updated<br>vendor<br>details,                                                    |
| و      | TC21_2                                    | Validate that the changes are saved correctly in the database. | 1.<br>LA<br>2. | After updating<br>the vendor<br>information,<br>query the<br>database to<br>retrieve the<br>updated vendor<br>details.<br>Verify that the                                                   | The<br>database<br>should<br>accurately<br>reflect the<br>updated<br>vendor<br>details,<br>confirming                                      |
| و<br>ا | TC21_2                                    | Validate that the changes are saved correctly in the database. | 1.<br>2.       | After updating<br>the vendor<br>information,<br>query the<br>database to<br>retrieve the<br>updated vendor<br>details.<br>Verify that the<br>vendor details in                              | The<br>database<br>should<br>accurately<br>reflect the<br>updated<br>vendor<br>details,<br>confirming<br>that the                          |
| ٤      | TC21_2                                    | Validate that the changes are saved correctly in the database. | 1.<br>2.       | Afterupdatingthevendorinformation,querythedatabasetoretrievetheupdatedvendordetails.Verifythatvendordetails inthedatabase                                                                   | The<br>database<br>should<br>accurately<br>reflect the<br>updated<br>vendor<br>details,<br>confirming<br>that the<br>changes               |
| و      | TC21_2                                    | Validate that the changes are saved correctly in the database. | 1.<br>2.       | After updating<br>the vendor<br>information,<br>query the<br>database to<br>retrieve the<br>updated vendor<br>details.<br>Verify that the<br>vendor details in<br>the database<br>match the | The<br>database<br>should<br>accurately<br>reflect the<br>updated<br>vendor<br>details,<br>confirming<br>that the<br>changes<br>were saved |

### Table 6.4.1.22: Test Description of Delete Vendor (Admin)

| Test ID       | T022 – Delete Vendor – Admin                                  |                       |               |  |  |  |  |  |  |  |
|---------------|---------------------------------------------------------------|-----------------------|---------------|--|--|--|--|--|--|--|
| TestingType   | White box testing                                             | White box testing     |               |  |  |  |  |  |  |  |
| Test Strategy | Control Flow Testing, Input Validation, Database Interaction, |                       |               |  |  |  |  |  |  |  |
|               | Session Management.                                           |                       |               |  |  |  |  |  |  |  |
| Test Class    | Vendor Management                                             |                       |               |  |  |  |  |  |  |  |
| Test Case ID  | Test requirements                                             | Expected              |               |  |  |  |  |  |  |  |
| MALAYSIA      |                                                               | output                |               |  |  |  |  |  |  |  |
| TC22_1        | Validate that the                                             | 1. Check if the       | -The system   |  |  |  |  |  |  |  |
| 8             | admin can delete an                                           | res_del               | should        |  |  |  |  |  |  |  |
| ÷             | existing vendor from                                          | parameter is set      | display a     |  |  |  |  |  |  |  |
|               | the system.                                                   | in the URL. If        | confirmation  |  |  |  |  |  |  |  |
| Star          |                                                               | not, redirect to      | message       |  |  |  |  |  |  |  |
| INN -         |                                                               | the vendor list       | indicating    |  |  |  |  |  |  |  |
| Mo lund       | a Gić                                                         | page.                 | that the      |  |  |  |  |  |  |  |
|               |                                                               | 2. Sanitize the       | vendor has    |  |  |  |  |  |  |  |
| NIVERSITI     | TEKNIKAL M                                                    | res_del               | been          |  |  |  |  |  |  |  |
|               |                                                               | parameter to          | successfully  |  |  |  |  |  |  |  |
|               |                                                               | prevent SQL           | deleted.      |  |  |  |  |  |  |  |
|               |                                                               | injection             | -The deleted  |  |  |  |  |  |  |  |
|               |                                                               | attacks.              | vendor        |  |  |  |  |  |  |  |
|               |                                                               | 3. Execute the        | should no     |  |  |  |  |  |  |  |
|               |                                                               | SQL query to          | longer        |  |  |  |  |  |  |  |
|               |                                                               | delete the            | appear in the |  |  |  |  |  |  |  |
|               |                                                               | vendor record         | vendor list.  |  |  |  |  |  |  |  |
|               |                                                               | based on the          |               |  |  |  |  |  |  |  |
|               |                                                               | sanitized             |               |  |  |  |  |  |  |  |
|               |                                                               | vendor_id.            |               |  |  |  |  |  |  |  |
|               |                                                               | 4. If the deletion is |               |  |  |  |  |  |  |  |
|               |                                                               | successful,           |               |  |  |  |  |  |  |  |
|               |                                                               | redirect the user     |               |  |  |  |  |  |  |  |

|  |    | to the vendor list |
|--|----|--------------------|
|  |    | page with a        |
|  |    | success            |
|  |    | message.           |
|  | 5. | If the deletion    |
|  |    | fails, display an  |
|  |    | error message      |
|  |    | showing the        |
|  |    | reason for the     |
|  |    | failure.           |

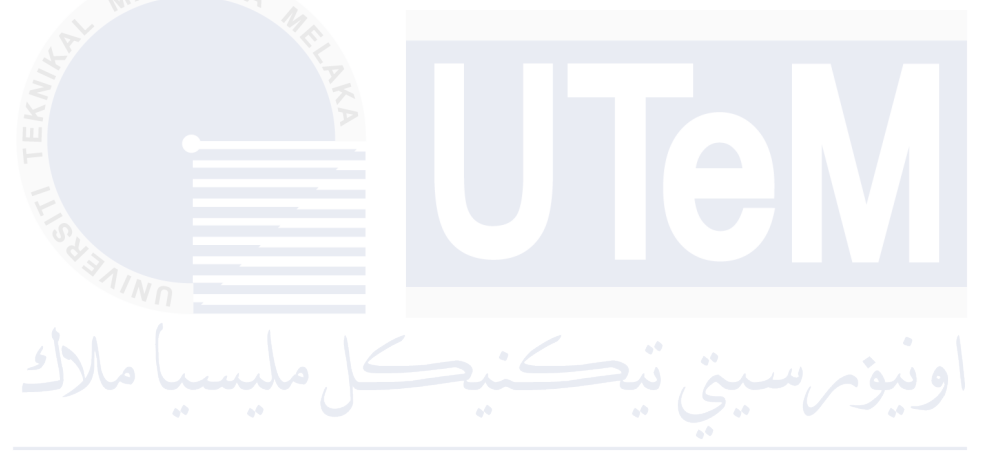

# Table 6.4.1.23: Test Description of Update Order Status (Admin)

| Test ID  | T023 – Update Order Status – Admin |                                                                       |                             |             |  |  |  |  |  |  |
|----------|------------------------------------|-----------------------------------------------------------------------|-----------------------------|-------------|--|--|--|--|--|--|
| Testing  | White box testing                  |                                                                       |                             |             |  |  |  |  |  |  |
| Туре     |                                    |                                                                       |                             |             |  |  |  |  |  |  |
| Test     | Control Flow Tes                   | Control Flow Testing, Input Validation, Database Interaction, Session |                             |             |  |  |  |  |  |  |
| Strategy | Management                         | Management                                                            |                             |             |  |  |  |  |  |  |
| Test     | Order Manageme                     | Order Management                                                      |                             |             |  |  |  |  |  |  |
| Class    | SIA                                |                                                                       |                             |             |  |  |  |  |  |  |
| Test     | Test                               | Tes                                                                   | t / step procedure          | Expected    |  |  |  |  |  |  |
| Case ID  | requirements                       |                                                                       |                             | output      |  |  |  |  |  |  |
| TC23_1   | Validate that the                  | 1.                                                                    | Ensure the OrderID is       | The system  |  |  |  |  |  |  |
| E E      | system correctly                   |                                                                       | retrieved from the URL and  | should      |  |  |  |  |  |  |
| Star 1   | updates the order                  |                                                                       | sanitized using             | correctly   |  |  |  |  |  |  |
| NNN -    | status, inserts                    |                                                                       | mysqli_real_escape_string.  | update the  |  |  |  |  |  |  |
| In all   | remarks, and                       | 2.                                                                    | When the form is            | order       |  |  |  |  |  |  |
| **       | manages payment                    |                                                                       | submitted, capture and      | status,     |  |  |  |  |  |  |
| NIVERS   | and order                          |                                                                       | sanitize the input fields   | manage      |  |  |  |  |  |  |
|          | preparation status                 |                                                                       | (status and remark) using   | payment     |  |  |  |  |  |  |
|          | based on the                       |                                                                       | mysqli_real_escape_string.  | and order   |  |  |  |  |  |  |
|          | current status.                    | 3.                                                                    | Verify that the remark is   | preparation |  |  |  |  |  |  |
|          |                                    |                                                                       | correctly inserted into the | status      |  |  |  |  |  |  |
|          |                                    |                                                                       | remark table with the       | based on    |  |  |  |  |  |  |
|          |                                    |                                                                       | associated OrderID and      | the input,  |  |  |  |  |  |  |
|          |                                    |                                                                       | status.                     | and         |  |  |  |  |  |  |
|          |                                    | 4.                                                                    | Retrieve the payment_id     | provide     |  |  |  |  |  |  |
|          |                                    | from the cust_orders table                                            |                             |             |  |  |  |  |  |  |
|          |                                    |                                                                       | and store it.               | feedback    |  |  |  |  |  |  |
|          |                                    | 5.                                                                    | Update the order status in  | messages    |  |  |  |  |  |  |
|          |                                    |                                                                       | the cust_orders table:      | for success |  |  |  |  |  |  |
|          |                                    | •                                                                     | If the status is "closed,"  | or failure. |  |  |  |  |  |  |
|          |                                    |                                                                       | update the status to        |             |  |  |  |  |  |  |

|             | "closed" and order_prepare      |
|-------------|---------------------------------|
|             | to "complete."                  |
|             | • For other statuses, update    |
|             | only the status.                |
|             | 6. Always update the            |
|             | payment status in the           |
|             | payment table based on the      |
|             | status:                         |
|             | • If status is "rejected,"      |
|             | update the payment and          |
| MALAYSIA    | order_prepare status to         |
|             | "rejected."                     |
| A           | • For other statuses, update    |
|             | payment status to               |
| S.          | "success."                      |
| NNN .       | 7. If the update is successful, |
|             | display a success message. If   |
| میبسیا مارد | not, display an error message.  |

# Table 6.4.1.24: Test Description of View Sales Report(Admin)

| Test ID       | T024 – View Sales R                                                                       | T024 – View Sales Reports – Admin       |                           |  |  |  |  |  |  |  |
|---------------|-------------------------------------------------------------------------------------------|-----------------------------------------|---------------------------|--|--|--|--|--|--|--|
| TestingType   | White box testing                                                                         | White box testing                       |                           |  |  |  |  |  |  |  |
| Test Strategy | Control Flow Testing, Input Validation, Database Interaction,<br>Visualization Validation |                                         |                           |  |  |  |  |  |  |  |
|               |                                                                                           |                                         |                           |  |  |  |  |  |  |  |
| Test Class    | Admin Dashboard Da                                                                        | Admin Dashboard Data Visualization.     |                           |  |  |  |  |  |  |  |
| Test Case ID  | Test requirements                                                                         | Test requirements Test / step procedure |                           |  |  |  |  |  |  |  |
| ALAYSI        |                                                                                           |                                         | output                    |  |  |  |  |  |  |  |
| TC24_1        | Validate that the                                                                         | 1. Start a session                      | The system                |  |  |  |  |  |  |  |
|               | system correctly                                                                          | and include the                         | should                    |  |  |  |  |  |  |  |
| ŭ             | retrieves and displays                                                                    | connection file.                        | correctly                 |  |  |  |  |  |  |  |
|               | sales data, including                                                                     | 2. Check if the                         | retrieve and              |  |  |  |  |  |  |  |
| 52            | the total number of                                                                       | admin is logged                         | display sales-            |  |  |  |  |  |  |  |
| 31/Nn         | vendors, products,                                                                        | in by verifying                         | related data,             |  |  |  |  |  |  |  |
| 4510          | customers, and                                                                            | the adm_id                              | including the             |  |  |  |  |  |  |  |
|               | orders for each                                                                           | total number                            |                           |  |  |  |  |  |  |  |
| NIVERSIT      | month of the selected year, ensuring                                                      | redirect to index.php.                  | of vendors, products, and |  |  |  |  |  |  |  |
|               | accurate calculation                                                                      | 3. Retrieve distinct                    | customers.                |  |  |  |  |  |  |  |
|               | and representation of                                                                     | years from                              |                           |  |  |  |  |  |  |  |
|               | earnings and order                                                                        | cust_orders for                         |                           |  |  |  |  |  |  |  |
|               | statuses.                                                                                 | year selection.                         |                           |  |  |  |  |  |  |  |
|               |                                                                                           | 4. Set the selected                     |                           |  |  |  |  |  |  |  |
|               |                                                                                           | year to the                             |                           |  |  |  |  |  |  |  |
|               |                                                                                           | current year or                         |                           |  |  |  |  |  |  |  |
|               |                                                                                           | the year                                |                           |  |  |  |  |  |  |  |
|               |                                                                                           | provided by the                         |                           |  |  |  |  |  |  |  |
|               |                                                                                           | user.                                   |                           |  |  |  |  |  |  |  |
|               |                                                                                           | 5. Retrieve the                         |                           |  |  |  |  |  |  |  |
|               |                                                                                           | total number of                         |                           |  |  |  |  |  |  |  |
|               |                                                                                           | vendors,                                |                           |  |  |  |  |  |  |  |

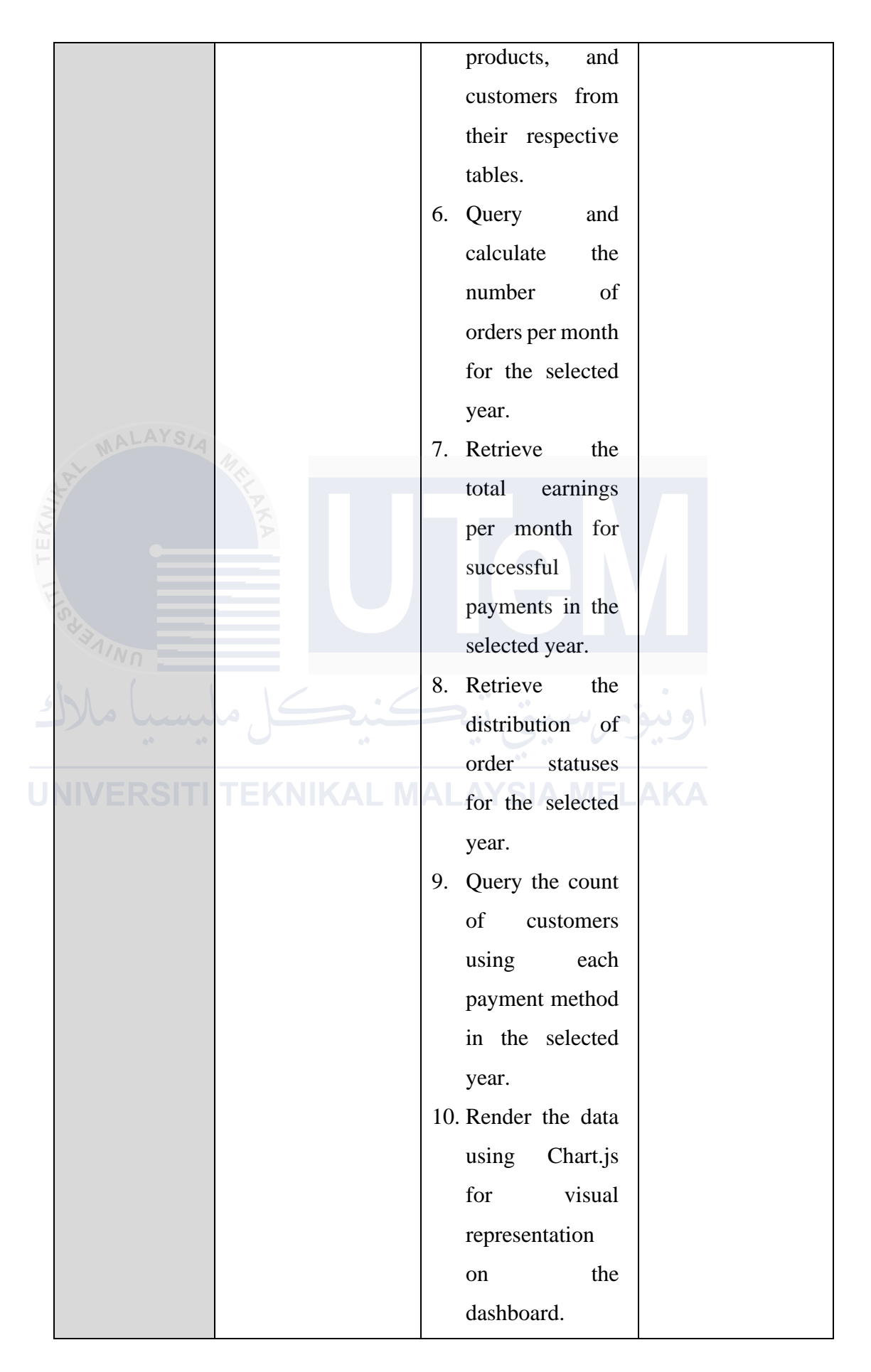

|             |            | 11. | Provide      | year    |  |
|-------------|------------|-----|--------------|---------|--|
|             |            |     | selection    | and     |  |
|             |            |     | overview     | cards   |  |
|             |            |     | for total ve | endors, |  |
|             |            |     | products,    | and     |  |
|             |            |     | customers    |         |  |
|             |            | 12. | Generate     | bar     |  |
|             |            |     | charts for   | orders  |  |
|             |            |     | per month    | n, line |  |
|             |            |     | charts       | for     |  |
| MALAYSIA    | 10         |     | earnings, a  | and pie |  |
|             | in a       |     | charts for   | order   |  |
|             | KA         |     | statuses     | and     |  |
|             |            |     | payment      |         |  |
| S III       |            |     | methods.     |         |  |
| NIND -      |            | 13. | Include      | error   |  |
|             |            |     | handling     | for     |  |
| ليسيا ملالا | کنیکل م    |     | database     |         |  |
|             |            |     | queries.     |         |  |
| NIVERSITI   | TEKNIKAL M | 14. | Conclude     | by      |  |
|             |            |     | including    |         |  |
|             |            |     | Bootstrap    | and     |  |
|             |            |     | jQuery scr   | ipts.   |  |
|             |            |     |              |         |  |

### Table 6.4.1.25: Test Description of View Product Sales (Admin)

| Test ID                                                                                                    | T025 – View Product Sales – Admin         |                                                               |              |  |  |  |  |  |  |
|----------------------------------------------------------------------------------------------------|-------------------------------------------|---------------------------------------------------------------|--------------|--|--|--|--|--|--|
| TestingType                                                                                                    | White box testing                         |                                                               |              |  |  |  |  |  |  |
| Test Strategy                                                                                                    | Control Flow Testin                       | Control Flow Testing, Input Validation, Database Interaction, |              |  |  |  |  |  |  |
|                                                                                                    | Pagination Validation, Data Visualization |                                                               |              |  |  |  |  |  |  |
| Test Class                                                                                                    | Admin Report Management                   |                                                               |              |  |  |  |  |  |  |
| Test Case ID                                                                                                    | Test requirements                         | Test requirements Test / step procedure                       |              |  |  |  |  |  |  |
| MALAYSIA                                                                                                    |                                           | output                                                        |              |  |  |  |  |  |  |
| TC25_1                                                                                                    | Validate that the                         | 1. Start a session                                            | The system   |  |  |  |  |  |  |
| 3                                                                                                    | system retrieves and                      | and ensure the                                                | should       |  |  |  |  |  |  |
|                                                                                                    | displays the correct                      | user is logged in                                             | display      |  |  |  |  |  |  |
|                                                                                                    | product sales data                        | as an admin. If                                               | product      |  |  |  |  |  |  |
| S Z T                                                                                                    | based on payment                          | not, redirect to                                              | sales data   |  |  |  |  |  |  |
| , in the second second | methods for the                           | the login page.                                               | accurately   |  |  |  |  |  |  |
| mil all                                                                                                    | selected month.                           | 2. Retrieve and                                               | for the      |  |  |  |  |  |  |
| 00 00                                                                                                    | Ensure correct                            | validate the                                                  | selected     |  |  |  |  |  |  |
| NIVERSITI                                                                                                    | pagination, sorting,                      | selected month                                                | month,       |  |  |  |  |  |  |
|                                                                                                    | and chart                                 | from \$_POST or                                               | categorized  |  |  |  |  |  |  |
|                                                                                                    | visualization.                            | \$_GET or default                                             | by payment   |  |  |  |  |  |  |
|                                                                                                    |                                           | to the current                                                | methods,     |  |  |  |  |  |  |
|                                                                                                    |                                           | month.                                                        | with proper  |  |  |  |  |  |  |
|                                                                                                    |                                           | 3. Connect to the                                             | pagination   |  |  |  |  |  |  |
|                                                                                                    |                                           | database and                                                  | and sorting. |  |  |  |  |  |  |
|                                                                                                    |                                           | check the                                                     | Charts       |  |  |  |  |  |  |
|                                                                                                    |                                           | connection                                                    | should be    |  |  |  |  |  |  |
|                                                                                                    |                                           | status.                                                       | correctly    |  |  |  |  |  |  |
|                                                                                                    |                                           | 4. Calculate                                                  | populated    |  |  |  |  |  |  |
|                                                                                                    |                                           | pagination                                                    | with the top |  |  |  |  |  |  |
|                                                                                                    |                                           | variables and                                                 | 10 most      |  |  |  |  |  |  |
|                                                                                                    |                                           | determine the                                                 | purchased    |  |  |  |  |  |  |
|                                                                                                    |                                           | starting index                                                | items,       |  |  |  |  |  |  |

|           |              |    | based on the       | grouped by  |
|-----------|--------------|----|--------------------|-------------|
|           |              |    | current page.      | food type,  |
|           |              | 5. | Retrieve the total | and should  |
|           |              |    | number of          | reflect the |
|           |              |    | distinct products  | accurate    |
|           |              |    | sold within the    | quantities  |
|           |              |    | selected month,    | sold.       |
|           |              |    | ensuring the       |             |
|           |              |    | correct query is   |             |
|           |              |    | constructed.       |             |
| MALAYSIA  | 17.          | 6. | Calculate the      |             |
|           | RIL P        |    | total number of    |             |
|           | KA           |    | pages required     |             |
|           |              |    | for the results.   |             |
| State     |              | 7. | Fetch the sorted   |             |
| 31INN     |              |    | product sales      |             |
| 51.       | 16.6         |    | data based on the  | •           |
|           |              |    | selected month,    | 291         |
|           |              |    | ensuring correct   |             |
| NIVERSIII | I ENNIKAL WI |    | JOINs between      | NA          |
|           |              |    | cust_orders,       |             |
|           |              |    | product, and       |             |
|           |              |    | product_category   |             |
|           |              |    | tables.            |             |
|           |              | 8. | Display the        |             |
|           |              |    | fetched data in a  |             |
|           |              |    | table format,      |             |
|           |              |    | ensuring all data  |             |
|           |              |    | points (product    |             |
|           |              |    | names,             |             |
|           |              |    | quantities) are    |             |
|           |              | C  | correctly aligned. |             |
|           |              | 9. | Validate that the  |             |

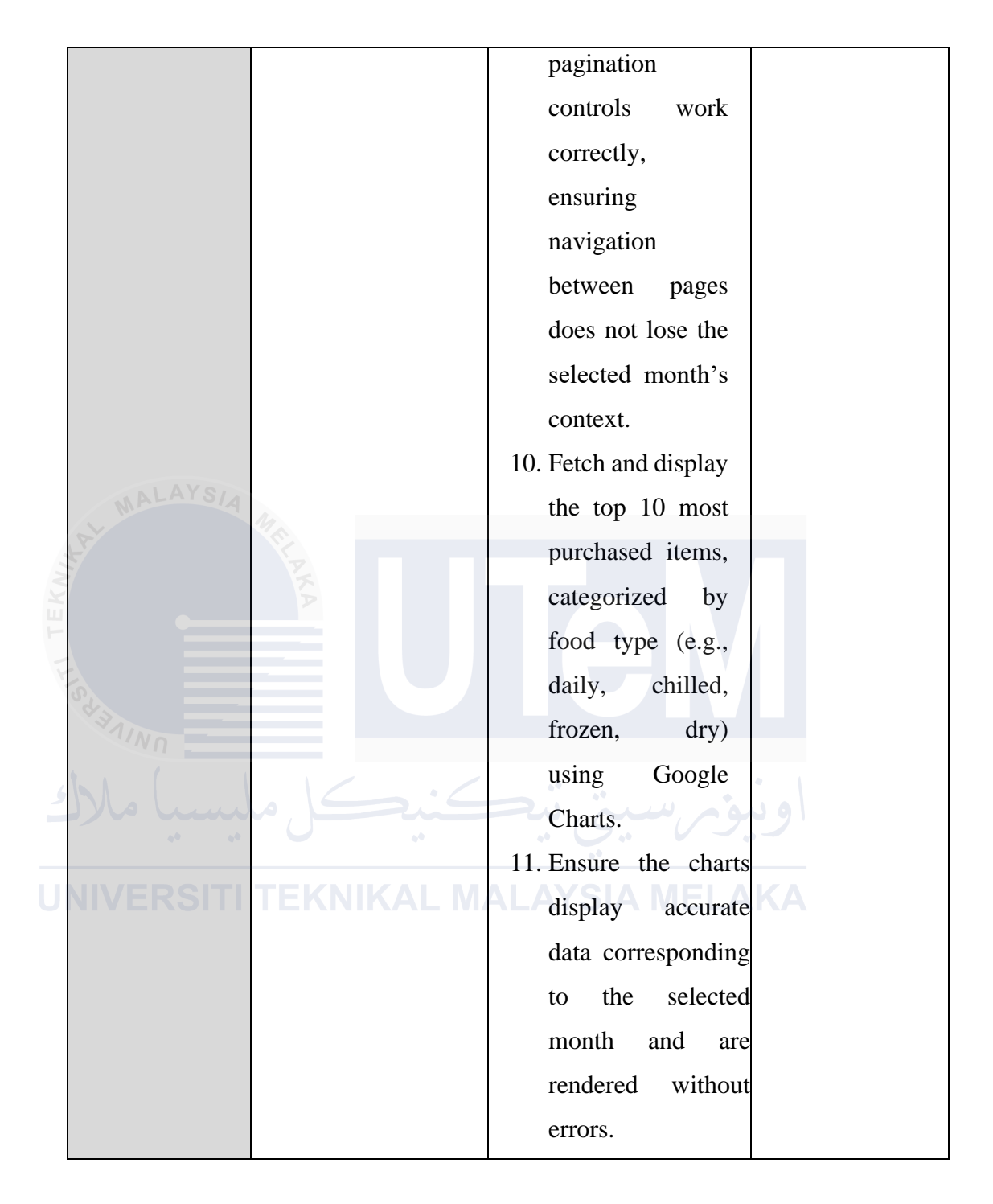

## Table 6.4.1.26: Test Description of View RevenueReports by Payment Method (Admin)

|      | Test ID                                 | T026 – View Revenue Reports by Payment Method – Admin              |                           |                                       |           |  |  |  |  |  |  |
|------|-----------------------------------------|--------------------------------------------------------------------|---------------------------|---------------------------------------|-----------|--|--|--|--|--|--|
|      | Testing                                 | White box testing                                                  | White box testing         |                                       |           |  |  |  |  |  |  |
|      | Туре                                    |                                                                    |                           |                                       |           |  |  |  |  |  |  |
|      | Test                                    | Control Flow Testing, Input Validation, Database Interaction, Data |                           |                                       |           |  |  |  |  |  |  |
|      | Strategy                                | Visualization                                                      | Visualization             |                                       |           |  |  |  |  |  |  |
|      | Test                                    | Revenue Report M                                                   | Revenue Report Management |                                       |           |  |  |  |  |  |  |
|      | Class                                   | MA                                                                 |                           |                                       |           |  |  |  |  |  |  |
| (NI) | Test Case                               | Test                                                               | Tes                       | t / step procedure                    | Expected  |  |  |  |  |  |  |
| 1 E  | ID –                                    | requirements                                                       |                           |                                       | output    |  |  |  |  |  |  |
| 12   | TC26_1                                  | Validate that the                                                  | 1.                        | Ensure                                | The       |  |  |  |  |  |  |
|      | S A B A B A B A B A B A B A B A B A B A | system accurately                                                  |                           | \$_SESSION['adm_id'] is               | system    |  |  |  |  |  |  |
|      | NNN -                                   | retrieves and                                                      |                           | set; redirect to index.php if         | should    |  |  |  |  |  |  |
| 5    | سا ملا                                  | displays the total                                                 |                           | not.                                  | correctly |  |  |  |  |  |  |
|      | **                                      | revenue and                                                        | • 2.                      | Retrieve the selected month           | calculate |  |  |  |  |  |  |
| J    | NIVERSI                                 | revenue by from Average and and                                    |                           |                                       |           |  |  |  |  |  |  |
|      |                                         | payment method                                                     |                           | <pre>\$_POST['selected_month'],</pre> | display   |  |  |  |  |  |  |
|      |                                         | (Card, Cash, In                                                    |                           | defaulting to the current             | the total |  |  |  |  |  |  |
|      |                                         | Store) for the                                                     |                           | month.                                | revenue   |  |  |  |  |  |  |
|      |                                         | selected month,                                                    | 3.                        | Set the date range for the            | and       |  |  |  |  |  |  |
|      |                                         | using the correct                                                  |                           | selected month using the              | revenue   |  |  |  |  |  |  |
|      |                                         | date range.                                                        |                           | first and last day.                   | per       |  |  |  |  |  |  |
|      |                                         |                                                                    | 4.                        | Execute the SQL query to              | payment   |  |  |  |  |  |  |
|      |                                         |                                                                    |                           | calculate the total revenue           | method    |  |  |  |  |  |  |
|      |                                         |                                                                    |                           | for the selected month.               | for the   |  |  |  |  |  |  |
|      |                                         |                                                                    | 5.                        | Execute the SQL queries to            | selected  |  |  |  |  |  |  |
|      |                                         |                                                                    |                           | calculate the revenue by              | month.    |  |  |  |  |  |  |
|      |                                         |                                                                    |                           | payment method (Card,                 |           |  |  |  |  |  |  |
|      |                                         |                                                                    |                           | Cash, In Store) for the               |           |  |  |  |  |  |  |
|      |                                         |                                                                    |                           | selected month.                       |           |  |  |  |  |  |  |

|           | 6. Store the resulting revenue |
|-----------|--------------------------------|
|           | data in variables for display  |
|           | in the HTML.                   |
|           | 7. Display the revenue data in |
|           | a table format, showing the    |
|           | total revenue and revenue      |
|           | per payment method.            |
|           | 8. Display bar and donut       |
|           | charts to visualize the        |
|           | revenue by payment             |
| MALAYSIA  | method using Google            |
| SH IN MAL | Charts                         |
| P R       | O Handla and among during      |
|           | 9. Handle any errors during    |
|           | SQL execution by displaying    |
|           | an error message.              |
|           |                                |

# Table 6.4.1.27: Test Description of Backup and RecoverDatabase (Admin)

| Test ID       | T027 – Backup and Recover Database – Admin                                  |                              |                |  |  |  |  |
|---------------|-----------------------------------------------------------------------------|------------------------------|----------------|--|--|--|--|
| Testing Type  | White box testing                                                           |                              |                |  |  |  |  |
| Test Strategy | Control Flow Testing, Input Validation, File Handling, Database Interaction |                              |                |  |  |  |  |
| Test Class    | Database Managen                                                            | nent                         |                |  |  |  |  |
| Test Case     | Test                                                                        | TestTest / step procedureExp |                |  |  |  |  |
| ID            | requirements                                                                |                              | output         |  |  |  |  |
| TC27_1        | Validate that the                                                           | 1.Establish a database       | The system     |  |  |  |  |
| 1.Pt          | system correctly                                                            | connection using the         | should         |  |  |  |  |
| KN1           | backs up the                                                                | provided host,               | successfully   |  |  |  |  |
| TE            | database to an                                                              | username, password,          | create a       |  |  |  |  |
| I.L.          | SQL file and                                                                | and database name. If        | backup of the  |  |  |  |  |
| o'd an Ale    | recovers the                                                                | the connection fails,        | database,      |  |  |  |  |
| NN N          | database from the                                                           | terminate the script with    | save it to a   |  |  |  |  |
| با ملاك       | latest backup file.                                                         | specified                    |                |  |  |  |  |
|               | . 0                                                                         | 2.Retrieve all table names   | directory, and |  |  |  |  |
| UNIVER        | SITI TEKNIK                                                                 | from the database using      | recover the    |  |  |  |  |
|               |                                                                             | the SHOW TABLES              | database       |  |  |  |  |
|               |                                                                             | command. Handle any          | from the       |  |  |  |  |
|               |                                                                             | errors in retrieving the     | latest backup  |  |  |  |  |
|               |                                                                             | tables.                      | file with      |  |  |  |  |
|               |                                                                             | 3. Generate an SQL script    | appropriate    |  |  |  |  |
|               |                                                                             | for creating table           | feedback for   |  |  |  |  |
|               |                                                                             | structures and inserting     | success or     |  |  |  |  |
|               |                                                                             | data for each table.         | failure.       |  |  |  |  |
|               |                                                                             | Ensure proper                |                |  |  |  |  |
|               |                                                                             | formatting and data          |                |  |  |  |  |
|               |                                                                             | escape handling.             |                |  |  |  |  |
|               |                                                                             | 4. Write the generated SQL   |                |  |  |  |  |
|               |                                                                             | script to a backup file in   |                |  |  |  |  |
|               |                                                                             | the specified directory.     |                |  |  |  |  |

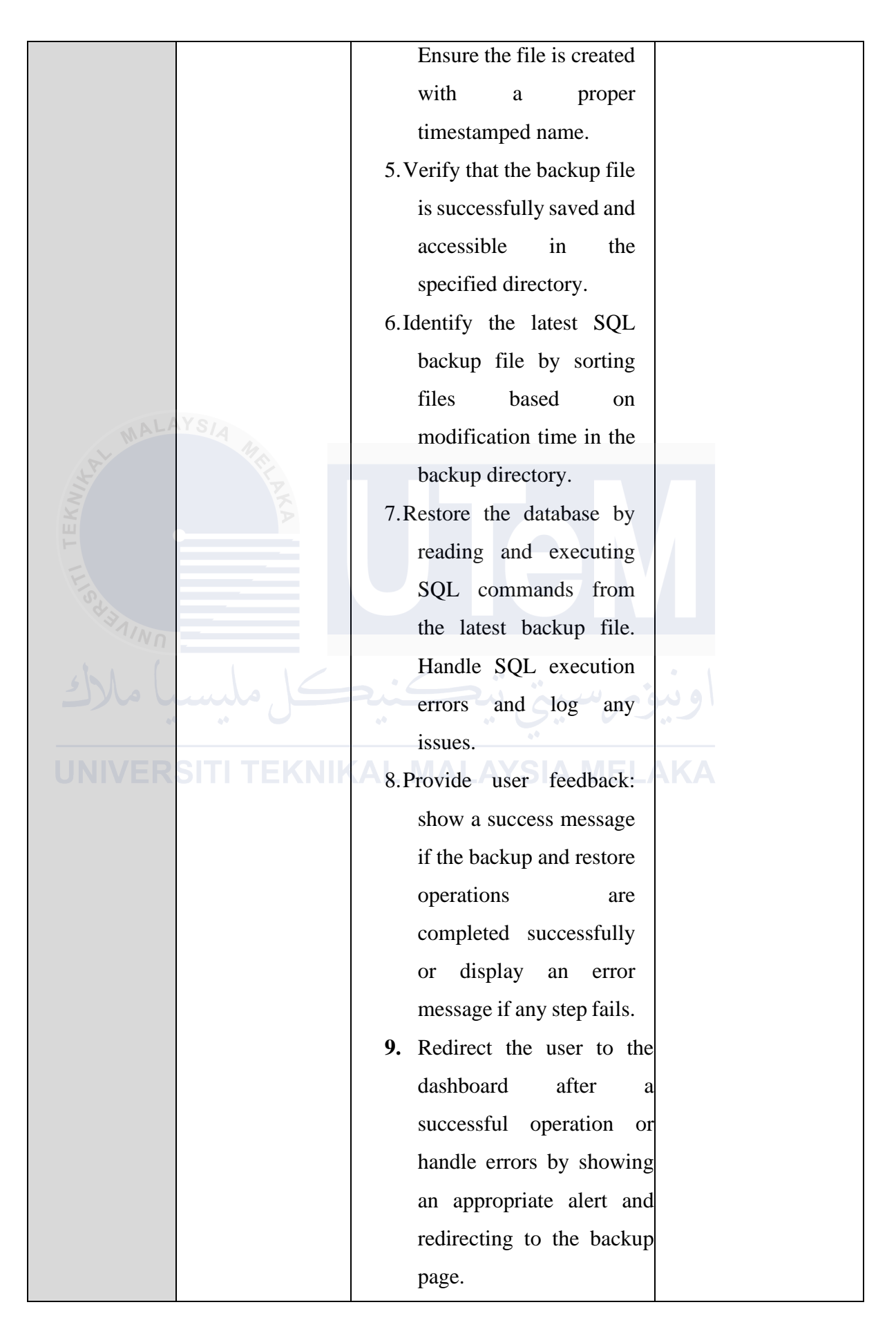

# Table 6.4.1.28: Test Description of Power BI DashboardIntegration (Admin)

| Test ID       | T028 – Power BI Dashboard Integration – Admin                  |     |        |                             |                     |  |  |  |
|---------------|----------------------------------------------------------------|-----|--------|-----------------------------|---------------------|--|--|--|
| TestingType   | White box testing                                              |     |        |                             |                     |  |  |  |
| Test Strategy | Control Flow Testing, UI Interaction, External Link Validation |     |        |                             |                     |  |  |  |
| Test Class    | Admin Dashboard Management                                     |     |        |                             |                     |  |  |  |
| Test Case ID  | Test requirements                                              | Tes | st / s | step procedure              | Expectedoutput      |  |  |  |
| TC28_1        | Validate that the                                              |     | 1.     | Ensure the admin is         | The Power BI        |  |  |  |
|               | system correctly                                               |     |        | logged in by                | dashboard link      |  |  |  |
| MALAYS        | integrates the Power                                           |     |        | verifying the               | should be correctly |  |  |  |
|               | BI dashboard link                                              |     |        | session variable            | rendered on the     |  |  |  |
| EK            | into the admin panel                                           |     |        | <pre>\$_SESSION["adm_</pre> | admin panel and     |  |  |  |
|               | and ensures the link                                           |     |        | id"]. Redirect to the       | should redirect to  |  |  |  |
| LIS2          | redirects to the                                               |     |        | login page if not           | the specified Power |  |  |  |
| 31/NO         | appropriate Power BI                                           |     |        | set.                        | BI report URL       |  |  |  |
| 1 1 1 2       | report.                                                        |     | 2.     | Verify that the             | when clicked. The   |  |  |  |
| سا مارك       | ىيەكى مىي                                                      |     |        | Power BI dashboard          | report should load  |  |  |  |
|               |                                                                |     |        | link is correctly           | without errors, and |  |  |  |
| UNIVERSI      | IIIEKNIKAL                                                     | Ν   |        | rendered on the             | unauthorized users  |  |  |  |
|               |                                                                |     |        | admin panel using           | should not have     |  |  |  |
|               |                                                                |     |        | the <a> tag.</a>            | access to the link. |  |  |  |
|               |                                                                |     | 3.     | Click on the Power          |                     |  |  |  |
|               |                                                                |     |        | BI dashboard link           |                     |  |  |  |
|               |                                                                |     |        | and ensure it               |                     |  |  |  |
|               |                                                                |     |        | redirects to the            |                     |  |  |  |
|               |                                                                |     |        | expected URL:               |                     |  |  |  |
|               |                                                                |     |        | https://app.powerbi.        |                     |  |  |  |
|               |                                                                |     |        | com/groups/me/rep           |                     |  |  |  |
|               |                                                                |     |        | orts/a52160cf-b73d-         |                     |  |  |  |
|               |                                                                |     |        | 4e74-be60-                  |                     |  |  |  |
|               |                                                                |     |        | 78ed15ed28a0/6c2c           |                     |  |  |  |
|               |                                                                |     |        | aea66dfe38578170?           |                     |  |  |  |

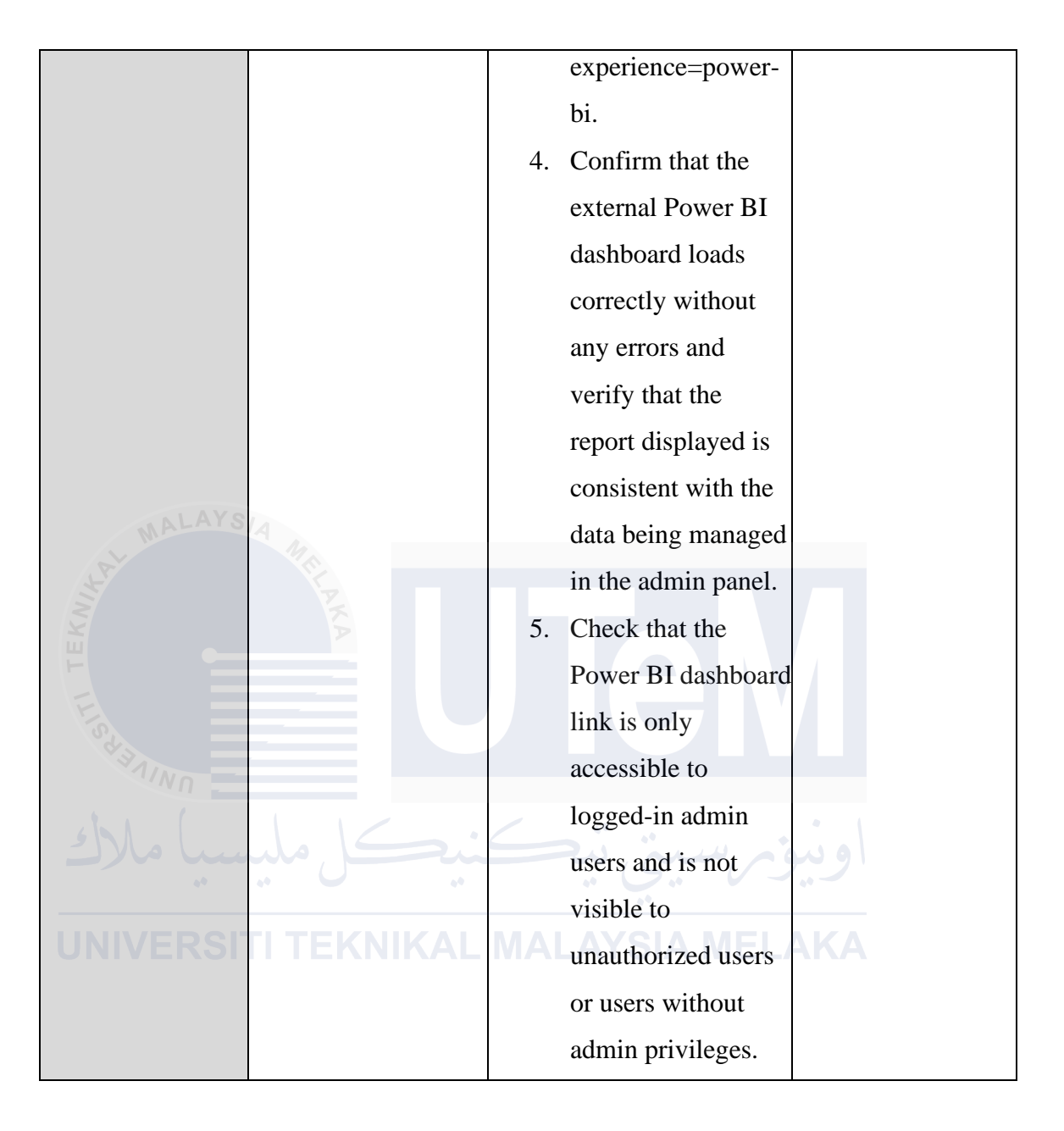

#### 6.4.2 Test Data

#### Table 6.4.2.1: Test Data of Register (Customer)

|     | Test Scenario      | Input Data                                 | Expected Result     |
|-----|--------------------|--------------------------------------------|---------------------|
|     | Missing Username   | {'username': ", 'name': 'Roslan            | Error message       |
|     |                    | Huzaimy', 'email': 'roslan@gmail.com',     | indicating that the |
|     |                    | 'phone': '1234567859', 'password':         | username field is   |
|     |                    | 'cc079201c0405996aca524961b6e17de',        | required.           |
|     |                    | 'address': 'No.33, Lorong Taman Ayer       |                     |
|     | WALAYSIA MA        | Keroh Jaya, Melaka'}                       |                     |
| 11. | Missing Name       | {'username': 'Roslan', 'name': ", 'email': | Error message       |
| EK/ |                    | 'roslan@gmail.com', 'phone':               | indicating that the |
|     |                    | '1234567859', 'password':                  | name field is       |
| 4.  | SZ                 | 'cc079201c0405996aca524961b6e17de',        | required.           |
|     | NNN -              | 'address': 'No.33, Lorong Taman Ayer       |                     |
| 5   |                    | Keroh Jaya, Melaka'}                       |                     |
|     | Invalid Email      | {'username': 'Roslan', 'name': 'Roslan     | Error message       |
|     | Format             | Huzaimy', 'email': 'roslan.com', 'phone':  | indicating that the |
|     | NIVERSIIIII        | '1234567859', 'password':                  | email format is     |
|     |                    | 'cc079201c0405996aca524961b6e17de',        | invalid.            |
|     |                    | 'address': 'No.33, Lorong Taman Ayer       |                     |
|     |                    | Keroh Jaya, Melaka'}                       |                     |
|     | Valid Registration | {'username': 'Roslan', 'name': 'Roslan     | User should be      |
|     | Data               | Huzaimy', 'email': 'roslan@gmail.com',     | successfully        |
|     |                    | 'phone': '1234567859', 'password':         | registered, and a   |
|     |                    | 'cc079201c0405996aca524961b6e17de',        | confirmation        |
|     |                    | 'address': 'No.33, Lorong Taman Ayer       | message should be   |
|     |                    | Keroh Jaya, Melaka'}                       | sent                |

| Test Scenario     | Input Data                            | Expected Result     |
|-------------------|---------------------------------------|---------------------|
| Missing           | {'username': ", 'password':           | Error message       |
| Username          | 'cc079201c0405996aca524961b6e17de'}   | indicating that the |
|                   |                                       | username field is   |
|                   |                                       | required.           |
| Missing Password  | {'username': 'Roslan', 'password': "} | Error message       |
|                   |                                       | indicating that the |
|                   |                                       | password field is   |
| V MALAYSIA M      |                                       | required.           |
| Invalid Username  | {'username': 'ruslan', 'password':    | Error message       |
|                   | 'cc079201c0405996aca524961b6e17de'}   | indicating that the |
|                   |                                       | username does not   |
| YS-               |                                       | exist.              |
| Valid Credentials | {'username': 'Roslan', 'password':    | User should be      |
|                   | 'cc079201c0405996aca524961b6e17de'}   | successfully        |
| مليسيا مالاك      | یرسیبی بیکسیک                         | logged in, and a    |
|                   |                                       | session should be   |
|                   | EKNIKAL MALAYSIA MEL                  | created.            |

### Table 6.4.2.2: Test Data of Login (Customer)

| Test Scenario        | Input Data             | Expected Result          |
|----------------------|------------------------|--------------------------|
| Missing Email        | {'email': "}           | Error message indicating |
|                      |                        | that the email field is  |
|                      |                        | required.                |
| Invalid Email Format | {'email': Roslan.com'} | Error message indicating |
|                      |                        | that the email format is |
|                      |                        | invalid.                 |
| Email Not Registered | {'email':              | Error message indicating |
| MALATSIA 14          | 'roslan@hotmail.com'}  | that the email is not    |
| AT IT PA             |                        | registered.              |
| Valid Email          | {'email':              | A reset link should be   |
|                      | 'roslan@gmail.com'}    | sent to the provided     |
|                      |                        | email.                   |

#### Table 6.4.2.3: Test Data of Reset Password (Customer)

## Table 6.4.2.4: Test Data of Order Product (Customer)

| Test Scenario           | Input Data                       | Expected Result             |
|-------------------------|----------------------------------|-----------------------------|
| Valid Product Selection | {'co_id': '24', 'c_id': '112',   | The system should correctly |
|                         | 'name': 'Coklat B40 Coklat',     | add items to the cart and   |
|                         | 'quantity': '2', 'price': '14',  | display an accurate order   |
|                         | 'size': 'medium', 'status': 'in  | summary.                    |
|                         | process', 'date': '24/1/2023     |                             |
|                         | 11:14', 'order_prepare': 'in     |                             |
|                         | process', 'delivery_option':     |                             |
|                         | 'pickup', 'order_time':          |                             |
|                         | '24/1/2023 11:14',               |                             |
|                         | 'totalamount': '28',             |                             |
|                         | 'grandtotal': '28', 'orderID':   |                             |
|                         | 'ORDER-663474',                  |                             |
|                         | 'payment_id': '9', 'v_id': '21', |                             |
|                         | 'p_id': '101'}                   |                             |

|                                         | Invalid Product ID                                                                                                    | {'co_id': '24', 'c_id': '112',                                                                                                    | Error message indicating     |
|-----------------------------------------|----------------------------------------------------------------------------------------------------|----------------------------------------------------------------------------------------------------|------------------------------|
|                                         |                                                                                                    | 'name': 'Coklat B40 Coklat',                                                                                                    | that the product does not    |
|                                         |                                                                                                    | 'quantity': '1', 'price': '14',                                                                                                    | exist.                       |
|                                         |                                                                                                    | 'size': 'medium', 'status': 'in                                                                                                    |                              |
|                                         |                                                                                                    | process', 'date': '24/1/2023                                                                                                    |                              |
|                                         |                                                                                                    | 11:14', 'order_prepare': 'in                                                                                                    |                              |
|                                         |                                                                                                    | process', 'delivery_option':                                                                                                    |                              |
|                                         |                                                                                                    | 'pickup', 'order_time':                                                                                                    |                              |
|                                         |                                                                                                    | '24/1/2023 11:14',                                                                                                    |                              |
|                                         |                                                                                                    | 'totalamount': '14',                                                                                                    |                              |
|                                         |                                                                                                    | 'grandtotal': '14', 'orderID':                                                                                                    |                              |
|                                         | MALAYSIA                                                                                                    | 'ORDER-663474',                                                                                                    |                              |
| 1 .                                     | P. In the part of the part of | 'payment_id': '9', 'v_id': '21',                                                                                                    |                              |
| KN.                                     | KA                                                                                                    | 'p_id': '999'}                                                                                                    |                              |
| F                                       | Expired Product                                                                                                    | {'co_id': '24', 'c_id': '112',                                                                                                    | Error message indicating     |
|                                         | 1                                                                                                    |                                                                                                    | 8                            |
| 141                                     |                                                                                                    | 'name': 'Coklat B40 Coklat',                                                                                                    | that the product is expired. |
| 121                                     | SUBAL                                                                                                    | 'name': 'Coklat B40 Coklat',<br>'quantity': '1', 'price': '14',                                                                                                    | that the product is expired. |
| 141                                     | SURAINO                                                                                                    | 'name': 'Coklat B40 Coklat',<br>'quantity': '1', 'price': '14',<br>'size': 'medium', 'status': 'in                                                                                                    | that the product is expired. |
| 12 - 1-1-1                              | BUS Lunto V                                                                                                    | 'name': 'Coklat B40 Coklat',<br>'quantity': '1', 'price': '14',<br>'size': 'medium', 'status': 'in<br>process', 'date': '24/1/2023                                                                                                    | that the product is expired. |
| 141                                     | کل ملیسیا ملا                                                                                                    | 'name': 'Coklat B40 Coklat',<br>'quantity': '1', 'price': '14',<br>'size': 'medium', 'status': 'in<br>process', 'date': '24/1/2023<br>11:14', 'order_prepare': 'in                                                                                                    | that the product is expired. |
| 1 P 1 1 1 1 1 1 1 1 1 1 1 1 1 1 1 1 1 1 | کل ملیسیا ملا<br>NIVERSITI TEKN                                                                                                    | 'name': 'Coklat B40 Coklat',<br>'quantity': '1', 'price': '14',<br>'size': 'medium', 'status': 'in<br>process', 'date': '24/1/2023<br>11:14', 'order_prepare': 'in<br>process', 'delivery_option':                                                                                                    | that the product is expired. |
| 6                                       | کل ملیسیا ملاط<br>NIVERSITI TEKN                                                                                                    | 'name': 'Coklat B40 Coklat',<br>'quantity': '1', 'price': '14',<br>'size': 'medium', 'status': 'in<br>process', 'date': '24/1/2023<br>11:14', 'order_prepare': 'in<br>process', 'delivery_option':<br>'pickup', 'order_time':                                                                                                    | that the product is expired. |
| 141 P                                   | كل مليسيا ملا<br>NIVERSITI TEKN                                                                                                    | 'name': 'Coklat B40 Coklat',<br>'quantity': '1', 'price': '14',<br>'size': 'medium', 'status': 'in<br>process', 'date': '24/1/2023<br>11:14', 'order_prepare': 'in<br>process', 'delivery_option':<br>'pickup', 'order_time':<br>'24/1/2023 11:14',<br>'tatalamount'i '14'                                                                                                    | that the product is expired. |
| 141 P                                   | كل مليسيا ملا<br>NIVERSITI TEKN                                                                                                    | 'name': 'Coklat B40 Coklat',<br>'quantity': '1', 'price': '14',<br>'size': 'medium', 'status': 'in<br>process', 'date': '24/1/2023<br>11:14', 'order_prepare': 'in<br>process', 'delivery_option':<br>'pickup', 'order_time':<br>'24/1/2023 11:14',<br>'totalamount': '14',                                                                                                    | that the product is expired. |
| 141 N                                   | كل مليسيا ملا<br>NIVERSITI TEKN                                                                                                    | 'name': 'Coklat B40 Coklat',<br>'quantity': '1', 'price': '14',<br>'size': 'medium', 'status': 'in<br>process', 'date': '24/1/2023<br>11:14', 'order_prepare': 'in<br>process', 'delivery_option':<br>'pickup', 'order_time':<br>'24/1/2023 11:14',<br>'totalamount': '14',<br>'grandtotal': '14', 'orderID':                                                                                | that the product is expired. |
|                                         | كل مليسيا ملا<br>NIVERSITI TEKN                                                                                                    | 'name': 'Coklat B40 Coklat',<br>'quantity': '1', 'price': '14',<br>'size': 'medium', 'status': 'in<br>process', 'date': '24/1/2023<br>11:14', 'order_prepare': 'in<br>process', 'delivery_option':<br>'pickup', 'order_time':<br>'24/1/2023 11:14',<br>'totalamount': '14',<br>'grandtotal': '14', 'orderID':<br>'ORDER-663474',                                                             | that the product is expired. |
|                                         | کل ملیسیا ملا                                                                                                    | 'name': 'Coklat B40 Coklat',<br>'quantity': '1', 'price': '14',<br>'size': 'medium', 'status': 'in<br>process', 'date': '24/1/2023<br>11:14', 'order_prepare': 'in<br>process', 'delivery_option':<br>'pickup', 'order_time':<br>'24/1/2023 11:14',<br>'totalamount': '14',<br>'totalamount': '14',<br>'grandtotal': '14', 'orderID':<br>'ORDER-663474',<br>'payment_id': '9', 'v_id': '21', | that the product is expired. |

### Table 6.4.2.5: Test Data of Delivery Method (Customer)

| Test Scenario         | Input Data          | Expected Result     |
|-----------------------|---------------------|---------------------|
| Valid Delivery Option | {'delivery_option': | The system should   |
|                       | 'pickup'}           | correctly store the |
|                       |                     | delivery option and |

|                         |                     | redirect to the checkout    |
|-------------------------|---------------------|-----------------------------|
|                         |                     | page.                       |
| Invalid Delivery Option | {'delivery_option': | Error message indicating    |
|                         | 'invalid_option'}   | that the delivery option is |
|                         |                     | invalid.                    |

## Table 6.4.2.6: Test Data of Choose Payment Method (Customer)

|     | Test Scenario        | Input Data                 | Expected Result           |
|-----|----------------------|----------------------------|---------------------------|
|     | Valid Cash Payment   | {'payment_method':         | The system should         |
| EKN | KA                   | 'cash'}                    | correctly process the     |
| F   |                      |                            | payment and update the    |
| 4   |                      |                            | order status.             |
|     | Invalid Card Details | {'payment_method': 'card', | Error message indicating  |
|     |                      | 'card_number': '1234 5678  | that the card details are |
| 1   | ڪل مليسيا ملالا      | 9012 3456', 'expiry_date': | invalid or expired.       |
|     |                      | '01/20', 'cvv': '123'}     |                           |
| J   | NIVERSITI TEKN       | IKAL MALAYSIA I            | MELAKA                    |

### Table 6.4.2.7: Test Data of Track Order Status (Customer)

| Test Scenario    | Input Data          | Expected Result             |  |
|------------------|---------------------|-----------------------------|--|
| Valid Order ID   | {'orderID': 'ORDER- | The system should           |  |
|                  | 478058'}            | correctly display the order |  |
|                  |                     | details and allow           |  |
|                  |                     | cancellation if applicable. |  |
| Invalid Order ID | {'orderID': 'ORDER- | Error message indicating    |  |
|                  | 333333'}            | that the order ID does not  |  |
|                  |                     | exist.                      |  |

## Table 6.4.2.8: Test Data of View and Download Receipt (Customer)

| Test Scenario    | Input Data          | Expected Result              |  |
|------------------|---------------------|------------------------------|--|
| Valid Order ID   | {'orderID': 'ORDER- | The system should            |  |
|                  | 478058'}            | correctly generate and       |  |
|                  |                     | display the receipt details. |  |
| Invalid Order ID | {'orderID': 'ORDER- | Error message indicating     |  |
|                  | 333333'}            | that the order ID does not   |  |
| AVSI             |                     | exist.                       |  |

#### Table 6.4.2.9: Test Data of Update Profile (Customer)

| Test Scenario   | Input Data                             | Expected Result     |
|-----------------|----------------------------------------|---------------------|
| Valid Address   | {'username': 'Roslan', 'name': 'Roslan | User should be      |
| Sela            | Huzaimy', 'email': 'roslan@gmail.com', | successfully        |
| AINN -          | 'phone': '1234567859', 'password':     | registered with the |
| sha (           | 'cc079201c0405996aca524961b6e17de',    | valid address.      |
|                 | 'address': 'No.33, Lorong Taman Ayer   | 9.5                 |
|                 | Keroh Jaya, Melaka'}                   | ΛΚΛ                 |
| Invalid Address | {'username': 'Roslan', 'name': 'Roslan | Error message       |
|                 | Huzaimy', 'email': 'roslan@gmail.com', | indicating that the |
|                 | 'phone': '1234567859', 'password':     | address is invalid. |
|                 | 'cc079201c0405996aca524961b6e17de',    |                     |
|                 | 'address': '123 Invalid Address'}      |                     |

#### Table 6.4.2.10: Test Data of Login (Vendor)

| Test Scenario | Input Data                          | Expected Result     |
|---------------|-------------------------------------|---------------------|
| Missing       | {'username': ", 'password':         | Error message       |
| Username      | 'cc079201c0405996aca524961b6e17de'} | indicating that the |
|               |                                     | username field is   |
|               |                                     | required.           |
| Missing Password  | {'username': 'faezah', 'password': "} | Error message       |
|-------------------|---------------------------------------|---------------------|
|                   |                                       | indicating that the |
|                   |                                       | password field is   |
|                   |                                       | required.           |
| Invalid Username  | {'username': 'fazah', 'password':     | Error message       |
|                   | 'cc079201c0405996aca524961b6e17de'}   | indicating that the |
|                   |                                       | username does not   |
|                   |                                       | exist.              |
| Valid Credentials | {'username': 'faezah', 'password':    | Vendor should be    |
|                   | 'cc079201c0405996aca524961b6e17de'}   | successfully        |
| MALAYSIA          |                                       | logged in, session  |
|                   | 3                                     | should be created,  |
|                   | KA                                    | and the user        |
|                   |                                       | should be           |
|                   |                                       | redirected to the   |
| NN/NO             |                                       | dashboard.          |
|                   |                                       | •                   |

# Table 6.4.2.11: Test Data of View Sales on Dashboard UNIVERSITIEKNIKAL (Vendor)

| Test Scenario     | Input Data     | Expected Result           |
|-------------------|----------------|---------------------------|
| Valid Vendor ID   | {'v_id': '10'} | The system should         |
|                   |                | correctly retrieve and    |
|                   |                | display all required data |
|                   |                | on the vendor's           |
|                   |                | dashboard.                |
| Invalid Vendor ID | {'v_id': '00'} | Error message indicating  |
|                   |                | that the vendor ID does   |
|                   |                | not exist.                |

| Test Scenario    | Input Data                                  | Expected Result      |
|------------------|---------------------------------------------|----------------------|
| Valid Profile    | {'v_id': 10, 'name': 'Nur Faizah', 'icnum': | The system should    |
| Update           | '870612000000', 'phone': '01128364927',     | correctly update     |
|                  | 'email': 'fiyahx12@gmail.com', 'gender':    | the vendor's profile |
|                  | 'Female', 'address': 'No.10 , Jalan Tasik   | and display a        |
|                  | Utama 36, Taman Tasik Utama Ayer            | success message.     |
|                  | Keroh', 'vaccine': 'Yes', 'brandname':      |                      |
|                  | 'Faezah Bakery', 'image':                   |                      |
| MALAYSIA         | '6680cf9bb3691.jpg', 'date': '19/6/2024     |                      |
| F N              | 12:18', 'username': 'faezah', 'password':   |                      |
|                  | 'cc079201c0405996aca524961b6e17de'}         |                      |
| Invalid Email    | {'v_id': 10, 'name': 'Nur Faizah', 'icnum': | Error message        |
| Format           | '870612000000', 'phone': '01128364927',     | indicating that the  |
| 31/NO            | 'email': 'fiyahx12@gmail', 'gender':        | email format is      |
|                  | 'Female', 'address': 'No.10 , Jalan Tasik   | invalid.             |
| مليسيا ملاك      | Utama 36, Taman Tasik Utama Ayer            | اويو                 |
|                  | Keroh', 'vaccine': 'Yes', 'brandname':      |                      |
| INIVERSITI TI    | 'Faezah Bakery', 'image':                   | AKA                  |
|                  | '6680cf9bb3691.jpg', 'date': '19/6/2024     |                      |
|                  | 12:18', 'username': 'faezah', 'password':   |                      |
|                  | 'cc079201c0405996aca524961b6e17de'}         |                      |
| Missing Required | {'v_id': 10, 'name': 'Nur Faizah', 'icnum': | Error message        |
| Fields           | '870612000000', 'phone': '01128364927',     | indicating that      |
|                  | 'email': ", 'gender': 'Female', 'address':  | required fields are  |
|                  | 'No.10 , Jalan Tasik Utama 36 , Taman       | missing.             |
|                  | Tasik Utama Ayer Keroh', 'vaccine':         |                      |
|                  | 'Yes', 'brandname': 'Faezah Bakery',        |                      |
|                  | 'image': '6680cf9bb3691.jpg', 'date':       |                      |
|                  | '19/6/2024 12:18', 'username': 'faezah',    |                      |
|                  | 'password':                                 |                      |
|                  | 'cc079201c0405996aca524961b6e17de'}         |                      |

## Table 6.4.2.12: Test Data of Update Profile (Vendor)

|    | Test Scenario           | Input Data                   | Expected Result             |
|----|-------------------------|------------------------------|-----------------------------|
|    | Valid Product Data      | {'p_id': 1, 'v_id': 10,      | The system should           |
|    |                         | 'name': 'Kek Pandan          | correctly validate all      |
|    |                         | Cheese', 'description':      | inputs, handle image        |
|    |                         | 'Gula, Telur, Ovelatte,      | uploads, and store the      |
|    |                         | Minyak Masak, Pewarna        | product details in the      |
|    | MALAYSIA                | Hijau, Perisa Pandan,        | database.                   |
|    | At MA                   | Tepung Gandum, Baking        |                             |
| N. | PK A                    | Powder, Cream Cheese         |                             |
|    | P                       | Tatura, Susu Cair, Susu      |                             |
| 14 |                         | Pekat Manis',                |                             |
|    | S day                   | 'producedate': '20/8/2024',  |                             |
|    | NNN -                   | 'expirydate': '30/8/2024',   |                             |
| 5  | کا ملسبا ملا            | 'img':                       | ا و بنوم به                 |
|    | 0                       | '6680c26209b64.jpeg',        |                             |
|    | NIVERSITI TEKN          | 'flavour': 'Pandan', 'date': | <b>JELAKA</b>               |
|    |                         | '30/6/2024', 'category_id':  |                             |
|    |                         | 2, 'img_blob': '[BLOB -      |                             |
|    |                         | 7.5 KiB]'}                   |                             |
|    | Invalid Image File Type | {'p_id': 1, 'v_id': 10,      | Error message indicating    |
|    |                         | 'name': 'Kek Pandan          | that the image file type is |
|    |                         | Cheese', 'description':      | invalid.                    |
|    |                         | 'Gula, Telur, Ovelatte,      |                             |
|    |                         | Minyak Masak, Pewarna        |                             |
|    |                         | Hijau, Perisa Pandan,        |                             |
|    |                         | Tepung Gandum, Baking        |                             |
|    |                         | Powder, Cream Cheese         |                             |
|    |                         | Tatura, Susu Cair, Susu      |                             |
|    |                         | Pekat Manis',                |                             |
|    |                         | 'producedate': '20/8/2024',  |                             |

### Table 6.4.2.13: Test Data of Add Product (Vendor)

| 'expirydate': '30/8/2024',   |  |
|------------------------------|--|
| 'img': 'invalid_file.txt',   |  |
| 'flavour': 'Pandan', 'date': |  |
| '30/6/2024', 'category_id':  |  |
| 2, 'img_blob': '[BLOB -      |  |
| 7.5 KiB]'}                   |  |

## Table 6.4.2.14: Test Data of Update Product (Vendor)

| Test Scenario           | Input Data                   | Expected Result          |
|-------------------------|------------------------------|--------------------------|
| Valid Product Update    | {'p_id': 1, 'v_id': 10,      | The system should        |
| PX PX                   | 'name': 'Kek Pandan          | correctly update the     |
|                         | Cheese', 'description':      | product details in the   |
| F                       | 'Gula, Telur, Ovelatte,      | database and provide a   |
| 643                     | Minyak Masak, Pewarna        | success message.         |
| AINN -                  | Hijau, Perisa Pandan,        |                          |
| SMalunda 14             | Tepung Gandum, Baking        | laine H                  |
|                         | Powder, Cream Cheese         |                          |
| INIVERSITI TEKN         | Tatura, Susu Cair, Susu      |                          |
|                         | Pekat Manis',                |                          |
|                         | 'producedate': '31/8/2024',  |                          |
|                         | 'expirydate': '10/9/2024',   |                          |
|                         | 'img':                       |                          |
|                         | '6680c26209b64.jpeg',        |                          |
|                         | 'flavour': 'Pandan', 'date': |                          |
|                         | '30/6/2024', 'category_id':  |                          |
|                         | 2, 'img_blob': '[BLOB -      |                          |
|                         | 7.5 KiB]'}                   |                          |
| Missing Required Fields | {'p_id': 1, 'v_id': 10,      | Error message indicating |
|                         | 'name': 'Kek Pandan          | that required fields are |
|                         | Cheese', 'description':      | missing.                 |
|                         | 'Gula, Telur, Ovelatte,      |                          |
|                         | Minyak Masak, Pewarna        |                          |

|          | Hijau, Perisa Pandan,       |  |
|----------|-----------------------------|--|
|          | Tepung Gandum, Baking       |  |
|          | Powder, Cream Cheese        |  |
|          | Tatura, Susu Cair, Susu     |  |
|          | Pekat Manis',               |  |
|          | 'producedate': '31/8/2024', |  |
|          | 'expirydate': '10/9/2024',  |  |
|          | 'img':                      |  |
|          | '6680c26209b64.jpeg',       |  |
|          | 'flavour': ", 'date':       |  |
| MALAYSIA | '30/6/2024', 'category_id': |  |
|          | 2, 'img_blob': '[BLOB -     |  |
| KA       | 7.5 KiB]'}                  |  |
|          |                             |  |

### Table 6.4.2.15: Test Data of Delete Product (Vendor)

| Test Scenario      | Input Data    | Expected Result          |
|--------------------|---------------|--------------------------|
| Valid Product ID   | {'p_id': '1'} | The system should        |
| JNIVERSITI TEKN    | IKAL MALAYSIA | correctly delete the     |
|                    |               | product and provide a    |
|                    |               | success message.         |
| Invalid Product ID | {'p_id': '0'} | Error message indicating |
|                    |               | that the product ID does |
|                    |               | not exist.               |

## Table 6.4.2.16: Test Data of Receive Notification for LowStock & Expired Products (Vendor)

| Test Scenario     | Input Data    | Expected Result            |
|-------------------|---------------|----------------------------|
| Valid Vendor ID   | {'v_id': '1'} | The system should          |
|                   |               | dianlass natifications for |
|                   |               | display notifications for  |
|                   |               | low stock and expired      |
|                   |               | products.                  |
| Invalid Vendor ID | {'v_id': '0'} | Error message indicating   |
| WALAYSIA MA       |               | that the vendor ID does    |
| L'AN              |               | not exist.                 |

## Table 6.4.2.17: Test Data of Receive Request from Admin (Vendor)

| Test Scenario        | Input Data                 | Expected Result            |
|----------------------|----------------------------|----------------------------|
| Valid Product and    | {'name': 'Kek Pandan       | The system should          |
| Vendor Details       | Cheese', 'vendor_name':    | correctly process the      |
|                      | 'Nur Faezah', 'brandname': | request, fetch the correct |
|                      | 'Faezah Bakery'}           | product and vendor         |
|                      |                            | details, and send an email |
|                      |                            | to the vendor.             |
| Invalid Product Name | {'name': 'Kek Pandan,      | Error message indicating   |
|                      | 'vendor_name': 'Nur        | that the product does not  |
|                      | Faezah', 'brandname':      | exist.                     |
|                      | 'Faezah Bakery'}           |                            |

| Test Scenario     | Input Data                               | Expected Result     |
|-------------------|------------------------------------------|---------------------|
| Missing           | {'username': ", 'password':              | Error message       |
| Username          | 'cc079201c0405996aca524961b6e17de'}      | indicating that the |
|                   |                                          | username field is   |
|                   |                                          | required.           |
| Missing Password  | {'username': 'ccbd', 'password': "}      | Error message       |
|                   |                                          | indicating that the |
|                   |                                          | password field is   |
| MALAYSIA M        |                                          | required.           |
| Invalid Username  | {'username': 'invalidadmin', 'password': | Error message       |
|                   | 'cc079201c0405996aca524961b6e17de'}      | indicating that the |
|                   |                                          | username does not   |
| YS2               |                                          | exist.              |
| Valid Credentials | {'username': 'ccbd', 'password':         | Admin should be     |
|                   | 'cc079201c0405996aca524961b6e17de'}      | successfully        |
| مليسيا ملاك       | برسيني بيصيص                             | logged in, session  |
|                   | 0.0                                      | should be created,  |
| NIVERSITI T       | EKNIKAL MALAYSIA MEL                     | and the user        |
|                   |                                          | should be           |
|                   |                                          | redirected to the   |
|                   |                                          | dashboard.          |

## Table 6.4.2.18: Test Data of Login (Admin)

### Table 6.4.2.19: Test Data of View Dashboard Data (Admin)

| Test Scenario    | Input Data      | Expected Result                                                  |
|------------------|-----------------|------------------------------------------------------------------|
| Valid Admin ID   | {'adm_id': '1'} | The system should<br>correctly retrieve and                      |
|                  |                 | display all required data<br>on the admin's dashboard.           |
| Invalid Admin ID | {'adm_id': '0'} | Error message indicating<br>that the admin ID does<br>not exist. |

### Table 6.4.2.20: Test Data of Add Vendor (Admin)

|   | Test Scenario     | Input Data                                 | Expected Result     |
|---|-------------------|--------------------------------------------|---------------------|
|   | Valid Vendor      | {'v_id': 12, 'name': 'Nur Fazilah',        | The system should   |
| 5 | Data              | 'icnum': '761218-01-1837', 'phone':        | correctly validate  |
|   |                   | '0128472293', 'email':                     | all inputs, handle  |
| J |                   | 'fiyahx12@gmail.com', 'gender':            | file uploads, and   |
|   |                   | 'Female', 'vaccine': 'Yes', 'address':     | store the vendor    |
|   |                   | 'No.55 , Jalan Tasik Utama 28 , Taman      | details in the      |
|   |                   | Tasik Utama Ayer Keroh', 'brandname':      | database.           |
|   |                   | 'Fazilah Bakery', 'image':                 |                     |
|   |                   | '667993075cef7.jpg', 'date': '24/6/2024    |                     |
|   |                   | 23:38', 'username': 'fazilah', 'password': |                     |
|   |                   | 'cc079201c0405996aca524961b6e17de'}        |                     |
|   | Invalid IC Format | {'v_id': 12, 'name': 'Nur Fazilah',        | Error message       |
|   |                   | 'icnum': '1234', 'phone': '0128472293',    | indicating that the |
|   |                   | 'email': 'fiyahx12@gmail.com', 'gender':   | IC number is in     |
|   |                   | 'Female', 'vaccine': 'Yes', 'address':     |                     |
|   |                   | 'No.55 , Jalan Tasik Utama 28 , Taman      |                     |
|   |                   | Tasik Utama Ayer Keroh', 'brandname':      |                     |
|   |                   | 'Fazilah Bakery', 'image':                 |                     |

| '667993075cef7.jpg', 'date': '24/6/2024    |  |
|--------------------------------------------|--|
| 23:38', 'username': 'fazilah', 'password': |  |
| 'cc079201c0405996aca524961b6e17de'}        |  |

## Table 6.4.2.21: Test Data of Update Vendor (Admin)

| Γ      | Test Scenario    | Input Data                                   | Expected Result     |
|--------|------------------|----------------------------------------------|---------------------|
|        | Valid Vendor     | {'v_id': 12, 'name': 'Nur Fazilah            | The system should   |
|        | Update           | Updated', 'icnum': '761218011837',           | correctly update    |
|        | MALAYSIA         | 'phone': '0128472293', 'email':              | the vendor details  |
| -      |                  | 'fiyahx12_updated@gmail.com',                | in the database and |
| N<br>N |                  | 'gender': 'Female', 'vaccine': 'Yes',        | provide a success   |
| -      |                  | 'address': 'No.55 , Jalan Tasik Utama 28     | message.            |
| 14     |                  | , Taman Tasik Utama Ayer Keroh',             |                     |
|        | V JAINO          | 'brandname': 'Fazilah Bakery Updated',       |                     |
|        |                  | 'image': '667993075cef7_updated.jpg',        | - 1                 |
| 2      | مليسيا ملال      | 'date': '24/6/2024 23:38', 'username':       | اويو                |
|        | •• ••            | 'fazilah_updated', 'password':               |                     |
| J      | NIVERSITI TI     | 'cc079201c0405996aca524961b6e17de'}          | AKA                 |
|        | Missing Required | {'v_id': 12, 'name': ", 'icnum': ", 'phone': | Error message       |
|        | Fields           | '0128472293', 'email':                       | indicating that     |
|        |                  | 'vendorC@example.com', 'gender': ",          | required fields are |
|        |                  | 'vaccine': 'Yes', 'address': '789 Road',     | missing.            |
|        |                  | 'brandname': ", 'image': 'vendorC.jpg',      |                     |
|        |                  | 'date': '24/6/2024 23:38', 'username': ",    |                     |
|        |                  | 'password': 'VendorPassword123'}             |                     |

| Test Scenario     | Input Data    | Expected Result          |  |
|-------------------|---------------|--------------------------|--|
| Valid Vendor ID   | {'v_id': '1'} | The system should        |  |
|                   |               | correctly delete the     |  |
|                   |               | vendor and provide a     |  |
|                   |               | success message.         |  |
| Invalid Vendor ID | {'v_id': '0'} | Error message indicating |  |
|                   |               | that the vendor ID does  |  |
| AVO               |               | not exist.               |  |

#### Table 6.4.2.22: Test Data of Delete Vendor (Admin)

| Table 6.4 | l.2.23: Te | st Data o | f Update | e Orde | r Status |
|-----------|------------|-----------|----------|--------|----------|
|           |            | (Admi     | n)       |        |          |
|           |            |           |          |        |          |

|   | Test Scenario      | Input Data                     | Expected Result            |
|---|--------------------|--------------------------------|----------------------------|
|   | Valid Order Update | {'order_id': ' ORDER-          | The system should          |
| 5 | $M_{\rm e}$        | 366913', 'status': 'closed',   | correctly update the order |
|   | _ میں مارد         | 'remark': 'Order               | status and manage          |
|   |                    | completed successfully.'}      | payment status             |
| J | NIVERSIII IEKN     | INAL MALAYSIA                  | accordingly.               |
|   | Invalid Order ID   | {'order_id': '9999', 'status': | Error message indicating   |
|   |                    | 'closed', 'remark': 'Order     | that the order ID does not |
|   |                    | completed successfully.'}      | exist.                     |

### Table 6.4.2.24: Test Data of View Sales Reports (Admin)

| Test Scenario        | Input Data                | Expected Result             |
|----------------------|---------------------------|-----------------------------|
| Valid Year and Month | {'year': '2023', 'month': | The system should           |
|                      | 'January'}                | correctly retrieve and      |
|                      |                           | display sales-related data, |
|                      |                           | including total vendors,    |
|                      |                           | products, customers, and    |

|                      |                           | orders for the selected    |
|----------------------|---------------------------|----------------------------|
|                      |                           | month.                     |
| Invalid Year         | {'year': '9999', 'month': | Error message indicating   |
|                      | 'January'}                | that the year does not     |
|                      |                           | have any data.             |
| No Data for Selected | {'year': '2022'}          | The system should          |
| Year                 |                           | indicate that no data is   |
|                      |                           | available for the selected |
|                      |                           | year and handle the        |
| 1 AV O               |                           | scenario gracefully.       |

## Table 6.4.2.25: Test Data of View Product Sales (Admin)

| Test Scenario           | Input Data                | Expected Result             |
|-------------------------|---------------------------|-----------------------------|
| Valid Month             | {'month': 'January'}      | The system should           |
| AINO                    |                           | correctly retrieve and      |
| $M_{\rm e}$             |                           | display product sales data  |
|                         | یسی میں سیا               | for the selected month,     |
|                         |                           | with accurate pagination    |
| NIVERSIIIIEKN           | KAL MALAYSIA              | and sorting.                |
| Invalid Month           | {'month': 'InvalidMonth'} | Error message indicating    |
|                         |                           | that the month is invalid.  |
| No Sales Data for Month | {'month': '2024-09'}      | The system should           |
|                         |                           | indicate that no sales data |
|                         |                           | is available for september  |
|                         |                           | 2024 and handle the         |
|                         |                           | scenario gracefully.        |
|                         |                           | 1                           |

## Table 6.4.2.26: Test Data of View Revenue Reports byPayment Method (Admin)

| Test Scenario        | Input Data                   | Expected Result            |
|----------------------|------------------------------|----------------------------|
| Valid Month and Year | {'month': 'January', 'year': | The system should          |
|                      | '2023'}                      | correctly calculate and    |
|                      |                              | display the total revenue  |
|                      |                              | and revenue per payment    |
|                      |                              | method for the selected    |
|                      |                              | month.                     |
| Invalid Month        | {'month': 'InvalidMonth',    | Error message indicating   |
| The second second    | 'year': '2023'}              | that the month is invalid. |

#### Table 6.4.2.27: Test Data of Backup and Recover

### Database (Admin)

| Test Scenario    | Input Data          | Expected Result          |
|------------------|---------------------|--------------------------|
| Valid Backup and | RAL MALAYSIA        | The system should        |
| Recovery         |                     | successfully create a    |
|                  |                     | backup of the database   |
|                  |                     | and recover it from the  |
|                  |                     | latest backup file.      |
| Backup Failure   | {invalid database   | The system should        |
|                  | connection details} | terminate with an error  |
|                  |                     | message if the database  |
|                  |                     | connection fails.        |
| Recovery Failure | {no backup file     | The system should        |
|                  | available}          | display an error message |
|                  |                     | if no backup file is     |
|                  |                     | available for recovery.  |

| Test Scenario                         | Input Data       | Expected Result            |
|---------------------------------------|------------------|----------------------------|
| Valid Power BI                        | {}               | The Power BI dashboard     |
| Integration                           |                  | should be correctly        |
|                                       |                  | embedded and visible       |
|                                       |                  | within the admin interface |
|                                       |                  | without errors.            |
| Data Accuracy                         | {}               | The Power BI dashboard     |
| Verification                          |                  | should display accurate    |
| A A A A A A A A A A A A A A A A A A A |                  | real-time data that        |
| AA                                    |                  | matches the live database. |
| Unauthorized Access                   | {non-admin user} | The Power BI dashboard     |
| S.                                    |                  | link should not be visible |
| AINN .                                |                  | or accessible to           |
|                                       |                  | unauthorized users or      |
| ڪل مايسيا مارك                        | ىينى يېڭىيە      | users without admin        |
|                                       | **               | privileges.                |
| UNIVERSITI TEKNI                      | KAL MALAYSIA     | MELAKA                     |

## Table 6.4.2.28: Test Data of Power BI DashboardIntegration (Admin)

## 6.5 Test Result and Analysis

| Table 6.5.1: | Test Resul | t of Register | (Customer) |
|--------------|------------|---------------|------------|
|--------------|------------|---------------|------------|

| Test | Test         | Input Data                 | Expected Result     | Actual      | Status |
|------|--------------|----------------------------|---------------------|-------------|--------|
| Case | Scenario     |                            |                     | Result      |        |
| ID   |              |                            |                     |             |        |
| TC1  | Missing      | {'username': ", 'name':    | Error message       | Error       | Pass   |
| _1   | Usernam      | 'Roslan Huzaimy', 'email': | indicating that the | message     |        |
|      | e            | 'roslan@gmail.com',        | username field is   | displayed   |        |
|      | MALAYS       | 'phone': '1234567859',     | required.           | correctly,  |        |
| TH   |              | 'password':                |                     | registratio |        |
| KN   |              | 'cc079201c0405996aca524    |                     | n did not   |        |
| Ħ    |              | 961b6e17de', 'address':    |                     | proceed.    |        |
| FIG  |              | 'No.33, Lorong Taman       |                     |             |        |
| 43   | 1/NO         | Ayer Keroh Jaya, Melaka'}  |                     |             |        |
| 1    | Missing      | {'username': 'Roslan'.     | Error               | Error       | Pass   |
|      | Name         | 'name': ". 'email':        | message             | message     |        |
|      | 4*           | 'roslan@gmail.com'.        | indicating          | displayed   |        |
| UNI  | <b>VERSI</b> | 'phone': '1234567859'.     | that the AMEL       | correctly,  |        |
|      |              | 'password':                | name                | registratio |        |
|      |              | 'cc079201c0405996aca52     | field is            | n did not   |        |
|      |              | 4961b6e17de', 'address':   | required.           | proceed.    |        |
|      |              | 'No.33, Lorong Taman       |                     |             |        |
|      |              | Ayer Keroh Jaya, Melaka'}  |                     |             |        |
|      | Invalid      | {'username': 'Roslan',     | Error message       | Error       | Pass   |
|      | Email        | 'name': 'Roslan Huzaimy',  | indicating that the | message     |        |
|      | Format       | 'email': 'roslan.com',     | email format is     | displayed   |        |
|      |              | 'phone': '1234567859',     | invalid.            | correctly,  |        |
|      |              | 'password':                |                     | registratio |        |
|      |              | 'cc079201c0405996aca524    |                     | n did not   |        |
|      |              | 961b6e17de', 'address':    |                     | proceed.    |        |
|      |              | 'No.33, Lorong Taman Ayer  |                     |             |        |

|            | Keloli Jaya,                   | wielaka }                                                                                                    |                                                                                                    |                                                                                                    |                                                                                                    |                                                                                                    |                                                                                                    |
|------------|--------------------------------|----------------------------------------------------------------------------------------------------|----------------------------------------------------------------------------------------------------|----------------------------------------------------------------------------------------------------|----------------------------------------------------------------------------------------------------|----------------------------------------------------------------------------------------------------|----------------------------------------------------------------------------------------------------|
|            |                                |                                                                                                    |                                                                                                    |                                                                                                    |                                                                                                    |                                                                                                    |                                                                                                    |
|            |                                |                                                                                                    |                                                                                                    |                                                                                                    |                                                                                                    |                                                                                                    |                                                                                                    |
|            |                                |                                                                                                    |                                                                                                    |                                                                                                    |                                                                                                    |                                                                                                    |                                                                                                    |
|            |                                |                                                                                                    |                                                                                                    |                                                                                                    |                                                                                                    |                                                                                                    |                                                                                                    |
|            |                                |                                                                                                    |                                                                                                    |                                                                                                    |                                                                                                    |                                                                                                    |                                                                                                    |
| Valid      | {'username':                   | : 'Roslan',                                                                                                    | User                                                                                                    | should                                                                                                    | be                                                                                                    | User                                                                                                    | Pass                                                                                                    |
| Registrati | 'name': 'Ro                    | slan Huzaimy',                                                                                                    | succes                                                                                                    | sfully                                                                                                    |                                                                                                    | registered                                                                                                    |                                                                                                    |
| on Data    | 'email':                       |                                                                                                    | registe                                                                                                    | ered, and                                                                                                    | a                                                                                                    | successful                                                                                                    |                                                                                                    |
| MALAYS     | 'roslan@gm                     | ail.com',                                                                                                    | confir                                                                                                    | mation                                                                                                    |                                                                                                    | ly,                                                                                                    |                                                                                                    |
|            | 'phone':                       | '1234567859',                                                                                                    | messa                                                                                                    | ge should                                                                                                    | be                                                                                                    | confirmati                                                                                                    |                                                                                                    |
|            | 'password':                    |                                                                                                    | sent.                                                                                                    |                                                                                                    |                                                                                                    | on                                                                                                    |                                                                                                    |
|            | 'cc079201c0                    | )405996aca524                                                                                                    |                                                                                                    |                                                                                                    |                                                                                                    | message                                                                                                    |                                                                                                    |
|            | 961b6e17de                     | ', 'address':                                                                                                    |                                                                                                    |                                                                                                    |                                                                                                    | sent.                                                                                                    |                                                                                                    |
| 1/10       | 'No.33, Loro                   | ong Taman Ayer                                                                                                    |                                                                                                    |                                                                                                    |                                                                                                    |                                                                                                    |                                                                                                    |
| (          | Keroh Jaya,                    | Melaka'}                                                                                                    |                                                                                                    |                                                                                                    |                                                                                                    | •                                                                                                    |                                                                                                    |
|            | Valid<br>Registrati<br>on Data | Valid {'username':<br>Registrati 'name': 'Ro<br>on Data 'email':<br>'roslan@gm<br>'phone':<br>'password':<br>'cc079201c0<br>961b6e17de<br>'No.33, Loro<br>Keroh Jaya, | Valid {'username': 'Roslan',<br>Registrati<br>on Data 'email':<br>'roslan@gmail.com',<br>'phone': '1234567859',<br>'password':<br>'cc079201c0405996aca524<br>961b6e17de', 'address':<br>'No.33, Lorong Taman Ayer<br>Keroh Jaya, Melaka'} | Valid{'username':'Roslan',UserRegistrati'name':'Roslan Huzaimy',succeson Data'email':register'roslan@gmail.com',confirm'phone':'1234567859',messa'password':sent.'cc079201c0405996aca524961b6e17de','address':'No.33, Lorong Taman AyerKeroh Jaya, Melaka'} | Valid{'username':'Roslan',User shouldRegistrati'name':'Roslan Huzaimy',successfullyon Data'email':registered, and'roslan@gmail.com','roslan@gmail.com',confirmation'phone':'1234567859',message should'password':'sent.sent.'cc079201c0405996aca524961b6e17de','address':'No.33, Lorong Taman AyerKeroh Jaya, Melaka'} | Valid{'username': 'Roslan',<br>'name': 'Roslan Huzaimy',<br>successfully<br>registered, and a<br>confirmation<br>'ponne': '1234567859',<br>'password':<br>'password':<br>'cc079201c0405996aca524<br>961b6e17de', 'address':<br>'No.33, Lorong Taman Ayer<br>Keroh Jaya, Melaka'}User should be<br>sent. | Valid{'username': 'Roslan', User should beUserRegistrati'name': 'Roslan Huzaimy', successfullyregisteredon Data'email': 'roslan@gmail.com', 'roslan@gmail.com', 'phone': '1234567859', message should beconfirmation'possword': 'password': 'password': 'password': 'roslan@gmain.com', 'roslan@gmain.com', 'r |

## UNIVERSITI TEKNIKAL MALAYSIA MELAKA

|     | Test  | Test     | Input Data                         | Expected        | Actual     | Stat |
|-----|-------|----------|------------------------------------|-----------------|------------|------|
|     | Case  | Scenario |                                    | Result          | Result     | us   |
|     | ID    |          |                                    |                 |            |      |
|     | TC2   | Missing  | {'username': ", 'password':        | Error message   | Error      | Pass |
|     | _1    | Usernam  | 'cc079201c0405996aca524961b        | indicating that | message    |      |
|     |       | e        | 6e17de'}                           | the username    | displayed  |      |
|     |       | LAYS/A   |                                    | field is        | correctly, |      |
|     | AL M  |          | MA                                 | required.       | login did  |      |
| N.  |       |          | PX                                 |                 | not        |      |
| TEK |       |          |                                    |                 | proceed.   |      |
| 11  |       | Missing  | {'username': 'Roslan'              | Error           | Error      | Pass |
|     | Seran | Passwor  | 'password': "}                     | messa           | message    |      |
|     |       | d        | Fine (                             | ge              | displayed  |      |
| 5   | M     | hun      | ا تنکنک ما                         | indica          | correctly, |      |
|     |       | ** **    |                                    | ting            | login did  |      |
| J   |       | ERSITI   | <b>TEKNIKAL MALAYS</b>             | that            | not        |      |
|     |       |          |                                    | the             | proceed.   |      |
|     |       |          |                                    | passw           |            |      |
|     |       |          |                                    | ord             |            |      |
|     |       |          |                                    | field           |            |      |
|     |       |          |                                    | is              |            |      |
|     |       |          |                                    | requir          |            |      |
|     |       |          |                                    | ed.             |            |      |
|     |       | Invalid  | {'username': 'ruslan', 'password': | Error message   | Error      | Pass |
|     |       | Usernam  | 'cc079201c0405996aca524961b        | indicating that | message    |      |
|     |       | e        | 6e17de'}                           | the username    | displayed  |      |
|     |       |          |                                    | does not exist. | correctly, |      |
|     |       |          |                                    |                 | login did  |      |
|     |       |          |                                    |                 | not        |      |
|     |       |          |                                    |                 | proceed.   |      |

#### Table 6.5.2: Test Result of Login (Customer)

| Valid    | {'username': 'Roslan', 'password': | User should be                                                                                   | User                                                                                                    | Pass                                                                                                    |
|----------|------------------------------------|--------------------------------------------------------------------------------------------------|----------------------------------------------------------------------------------------------------|----------------------------------------------------------------------------------------------------|
| Credenti | 'cc079201c0405996aca524961b        | successfully                                                                                     | successfu                                                                                                    |                                                                                                    |
| als      | 6e17de'}                           | logged in, and                                                                                   | lly                                                                                                    |                                                                                                    |
|          |                                    | a session                                                                                        | logged                                                                                                    |                                                                                                    |
|          |                                    | should be                                                                                        | in,                                                                                                    |                                                                                                    |
|          |                                    | created.                                                                                         | session                                                                                                    |                                                                                                    |
|          |                                    |                                                                                                  | created,                                                                                                    |                                                                                                    |
|          |                                    |                                                                                                  | and user                                                                                                    |                                                                                                    |
|          |                                    |                                                                                                  | redirecte                                                                                                    |                                                                                                    |
|          |                                    |                                                                                                  | d to the                                                                                                    |                                                                                                    |
| ALAYSIA  | 14.                                |                                                                                                  | dashboar                                                                                                    |                                                                                                    |
|          | ET P                               |                                                                                                  | d.                                                                                                    |                                                                                                    |
|          | Valid<br>Credenti<br>als           | Valid {'username': 'Roslan', 'password':<br>Credenti 'cc079201c0405996aca524961b<br>als 6e17de'} | Valid{'username': 'Roslan', 'password':User should beCredenti'cc079201c0405996aca524961bsuccessfullyals6e17de'}logged in, andasessionshould becreated. | Valid{'username': 'Roslan', 'password':User should beUserCredenti'cc079201c0405996aca524961bsuccessfullysuccessfulals6e17de'}logged in, andllyasessionloggedshould bein,created.sessioncreated.created.created,and userredirected to thecreated.created.dashboarcreated.created.d. |

### Table 6.5.3: Test Result of Reset Password (Customer)

|   | Test | Test     | Input Data    | Expected Result     | Actual     | Statu |
|---|------|----------|---------------|---------------------|------------|-------|
|   | Case | Scenario | کنیکل         | ۈىرسىيتى يىغ        | Result     | S     |
|   | ID   |          |               |                     |            |       |
| J | TC3_ | Missing  | {'email': "}  | Error message       | Error      | Pass  |
|   | 1    | Email    |               | indicating that the | message    |       |
|   |      |          |               | email field is      | displayed  |       |
|   |      |          |               | required.           | correctly, |       |
|   |      |          |               |                     | password   |       |
|   |      |          |               |                     | reset did  |       |
|   |      |          |               |                     | not        |       |
|   |      |          |               |                     | proceed.   |       |
|   |      | Invalid  | {'email':     | Error               | Error      | Pass  |
|   |      | Email    | 'Roslan.com'} | message             | message    |       |
|   |      | Format   | ,             | indicatin           | displayed  |       |
|   |      |          |               | g that the          | correctly, |       |
|   |      |          |               | email               | password   |       |
|   |      |          |               | format is           | reset did  |       |

|     |      |           |                      | invalid.            | not           |      |
|-----|------|-----------|----------------------|---------------------|---------------|------|
|     |      |           |                      |                     | proceed.      |      |
|     |      |           |                      |                     |               |      |
|     |      | Email Not | {'email':            | Error message       | Error         | Pass |
|     |      | Registere | 'roslan@hotmail.com' | indicating that the | message       |      |
|     |      | d         | }                    | email is not        | displayed     |      |
|     |      |           |                      | registered.         | correctly,    |      |
|     |      |           |                      |                     | password      |      |
|     |      |           |                      |                     | reset did     |      |
|     |      |           |                      |                     | not           |      |
|     | MA   | LAYSIA    |                      |                     | proceed.      |      |
| 110 |      | Valid     | {'email':            | A reset link        | Reset link    | Pass |
| EKA |      | Email     | 'roslan@gmail.com'}  | should be sent to   | successfull   |      |
| F / |      |           |                      | the provided        | y sent to the |      |
| F.  | S.   |           |                      | email.              | provided      |      |
|     | SAIN | n .       |                      |                     | email, and a  |      |
| 6   | 61   |           | 10.1                 |                     | success       |      |
| -   | مرد  | unite<br> |                      | ومرسيبي ي           | message       |      |
|     |      |           |                      | *                   | was           |      |
| J   | NIVE | K2111     | EKNIKAL MAL          | AYSIA MEL           | displayed.    |      |

Table 6.5.4: Test Result of Order Product (Customer)

| Test Case | Test      | Input Data             | Expected       | Actual        | Status |
|-----------|-----------|------------------------|----------------|---------------|--------|
| ID        | Scenario  |                        | Result         | Result        |        |
| TC4_1     | Valid     | {'co_id': '24',        | The system     | Items added   | Pass   |
|           | Product   | 'c_id': '112',         | should         | to the cart   |        |
|           | Selection | 'name': 'Coklat        | correctly add  | successfully, |        |
|           |           | B40 Coklat',           | items to the   | total         |        |
|           |           | 'quantity': '2',       | cart and       | calculated    |        |
|           |           | 'price': '14', 'size': | display an     | accurately,   |        |
|           |           | 'medium',              | accurate order | and order     |        |

|     |          |            | 'status': 'in          | summary.        | summary      |      |
|-----|----------|------------|------------------------|-----------------|--------------|------|
|     |          |            | process', 'date':      |                 | displayed    |      |
|     |          |            | '24/1/2023             |                 | correctly.   |      |
|     |          |            | 11:14',                |                 |              |      |
|     |          |            | 'order_prepare':       |                 |              |      |
|     |          |            | 'in process',          |                 |              |      |
|     |          |            | 'delivery_option':     |                 |              |      |
|     |          |            | 'pickup',              |                 |              |      |
|     |          |            | 'order_time':          |                 |              |      |
|     |          |            | '24/1/2023             |                 |              |      |
|     | MALAY    | SIAN       | 11:14',                |                 |              |      |
| 11. |          | in P       | 'totalamount':         |                 |              |      |
| EKA |          | KA         | '28', 'grandtotal':    |                 |              |      |
| F   | E        |            | '28', 'orderID':       |                 |              |      |
| K.  | S.       |            | 'ORDER-                |                 |              |      |
|     | SAIN N   |            | 663474',               |                 |              |      |
| 6   |          |            | 'payment_id': '9',     |                 | 1            |      |
|     | سا مالال | ڪل مليه    | 'v_id': '21', 'p_id':  | رسيني ب         | اويو         |      |
| _   |          |            | '101'}                 | *               |              |      |
| J   | NIVERS   | Invalid    | {'co_id': '24',        | Error message   | Error        | Pass |
|     |          | Product ID | 'c_id': '112',         | indicating that | message      |      |
|     |          |            | 'name': 'Coklat        | the product     | displayed    |      |
|     |          |            | B40 Coklat',           | does not exist. | correctly,   |      |
|     |          |            | 'quantity': '1',       |                 | product was  |      |
|     |          |            | 'price': '14', 'size': |                 | not added to |      |
|     |          |            | 'medium',              |                 | the cart.    |      |
|     |          |            | 'status': 'in          |                 |              |      |
|     |          |            | process', 'date':      |                 |              |      |
|     |          |            | '24/1/2023             |                 |              |      |
|     |          |            | 11:14',                |                 |              |      |
|     |          |            | 'order_prepare':       |                 |              |      |
|     |          |            | 'in process',          |                 |              |      |
|     |          |            | 'delivery_option':     |                 |              |      |

| 1  |         |         |                                          | -    |
|----|---------|---------|------------------------------------------|------|
|    |         |         | 'pickup',                                |      |
|    |         |         | 'order_time':                            |      |
|    |         |         | '24/1/2023                               |      |
|    |         |         | 11:14',                                  |      |
|    |         |         | 'totalamount':                           |      |
|    |         |         | '14', 'grandtotal':                      |      |
|    |         |         | '14', 'orderID':                         |      |
|    |         |         | 'ORDER-                                  |      |
|    |         |         | 663474',                                 |      |
|    |         |         | 'payment_id': '9',                       |      |
|    | MALAY   | SIA NA  | 'v_id': '21', 'p_id':                    |      |
| -  | A PAL   | in P    | '999'}                                   |      |
| KN |         | Expired | {'co_id': '24', Error message Error      | Pass |
| F  |         | Product | 'c_id': '112', indicating that message   |      |
| 14 | S       |         | 'name': 'Coklat the product is displayed |      |
|    | V JAINO |         | B40 Coklat', expired. correctly,         |      |
|    |         |         | 'quantity': '1', product wa              | as   |
| -  | سا ملال | عل مليه | 'price': '14', 'size': not added         | to   |
|    |         |         | 'medium', the cart.                      |      |
| J  | NIVERS  | TI TEKN | 'status':- MA'in AYSIA MELAKA            |      |
|    |         |         | process', 'date':                        |      |
|    |         |         | '24/1/2023                               |      |
|    |         |         | 11:14',                                  |      |
|    |         |         | 'order_prepare':                         |      |
|    |         |         | 'in process',                            |      |
|    |         |         | 'delivery_option':                       |      |
|    |         |         | 'pickup',                                |      |
|    |         |         | 'order_time':                            |      |
|    |         |         | '24/1/2023                               |      |
|    |         |         | 11:14',                                  |      |
|    |         |         | 'totalamount':                           |      |
|    |         |         | '14', 'grandtotal':                      |      |
|    |         |         | '14', 'orderID':                         |      |
|    |         |         |                                          |      |

|  | 'ORDER-               |  |  |
|--|-----------------------|--|--|
|  | 663474',              |  |  |
|  | 'payment_id': '9',    |  |  |
|  | 'v_id': '21', 'p_id': |  |  |
|  | '102'}                |  |  |
|  |                       |  |  |
|  |                       |  |  |

#### Table 6.5.5: Test Result of Delivery Method (Customer)

|     | Test Case | Test     | Input Data          | Expected Result    | Actual        | Status |
|-----|-----------|----------|---------------------|--------------------|---------------|--------|
|     | ID        | Scenario |                     |                    | Result        |        |
| N.  | TC5_1     | Valid    | {'delivery_option': | The system         | Delivery      | Pass   |
| TEK |           | Delivery | 'pickup'}           | should correctly   | option        |        |
| 11  |           | Option   |                     | store the delivery | stored        |        |
|     | Se al     |          |                     | option and         | successfully, |        |
|     | 1/NN      |          |                     | redirect to the    | redirected to |        |
| 5   | J all     | allo     | GiG                 | checkout page.     | the checkout  |        |
|     |           | (        |                     |                    | page.         |        |
| U   | NIVER     | Invalid  | {'delivery_option': | Error              | Error         | Pass   |
|     |           | Delivery | 'invalid_option'}   | message            | message       |        |
|     |           | Option   | - I <i>)</i>        | indicating         | displayed     |        |
|     |           |          |                     | that the           | correctly,    |        |
|     |           |          |                     | delivery           | and the       |        |
|     |           |          |                     | option is          | delivery      |        |
|     |           |          |                     | invalid.           | option was    |        |
|     |           |          |                     |                    | not stored.   |        |

### Table 6.5.6: Test Result of Choose Payment Method (Customer)

|      | Test Case | Test           | Input Data             | Expected        | Actual Result    | Status |
|------|-----------|----------------|------------------------|-----------------|------------------|--------|
|      | ID        | Scenario       |                        | Result          |                  |        |
|      | TC6_1     | Valid          | {'payment_method':     | The system      | Payment          | Pass   |
|      |           | Cash           | 'cash'}                | should          | processed        |        |
|      |           | Payment        |                        | correctly       | successfully,    |        |
|      |           |                |                        | process the     | order status     |        |
|      | MALA      | YSIA           |                        | payment and     | updated, user    |        |
|      | AL MI     | MA             |                        | update the      | redirected to    |        |
| SNI. |           |                |                        | order status.   | your_orders.php. |        |
| TE   | TC6_2     | Invalid        | {'payment_method':     | Error message   | Error message    | Pass   |
| 12   |           | Card           | 'card',                | indicating that | displayed        |        |
|      | 54.47     | Details        | 'card_number':         | the card        | correctly,       |        |
|      | N/NN      | ~              | '1234 5678 9012        | details are     | payment was not  |        |
| 6    | با ملا    | alu            | 3456', 'expiry_date':  | invalid or      | processed, and   |        |
|      | **        | (              | '01/20', 'cvv': '123'} | expired.        | order status was |        |
| J    | NIVER     | <b>SITI TE</b> | KNIKAL MAI             | <b>AYSIA M</b>  | not updated.     |        |

Table 6.5.7: Test Result of Track Order Status (Customer)

| Test Case | Test     | Input Data  | Expected Result   | Actual       | Status |
|-----------|----------|-------------|-------------------|--------------|--------|
| ID        | Scenario |             |                   | Result       |        |
| TC7_1     | Valid    | {'orderID': | The system        | Order        | Pass   |
|           | Order ID | 'ORDER-     | should correctly  | details      |        |
|           |          | 478058'}    | display the order | displayed    |        |
|           |          |             | details and allow | correctly,   |        |
|           |          |             | cancellation if   | and          |        |
|           |          |             | applicable.       | cancellation |        |
|           |          |             |                   | option       |        |
|           |          |             |                   | available if |        |
|           |          |             |                   | applicable.  |        |

| TC7_2 | Invalid<br>Order ID | {'orderID':<br>'ORDER-<br>3333333'} | Error<br>message<br>indicating<br>that the<br>order ID<br>does not<br>exist. | Error<br>message<br>displayed<br>correctly,<br>no order<br>details<br>shown, and<br>no | Pass |
|-------|---------------------|-------------------------------------|------------------------------------------------------------------------------|----------------------------------------------------------------------------------------|------|
| MALA  | SIAMA               |                                     | exist.                                                                       | no<br>cancellation<br>option<br>available.                                             |      |

## Table 6.5.8: Test Result of View and Download Receipt (Customer)

|   | Test Case | Test     | Input Data  | Expected Result     | Actual       | Status |
|---|-----------|----------|-------------|---------------------|--------------|--------|
|   | ID        | Scenario |             | A.9                 | Result       |        |
| 9 | TC8_1     | Valid    | {'orderID': | The system          | Receipt      | Pass   |
|   | 44        | Order ID | 'ORDER-     | should correctly    | details      |        |
| J | NIVERS    | (View)   | (478058'}   | generate and        | displayed    |        |
|   |           |          |             | display the receipt | correctly    |        |
|   |           |          |             | details.            | with all     |        |
|   |           |          |             |                     | relevant     |        |
|   |           |          |             |                     | information. |        |
|   |           | Invalid  | {'orderID': | Error               | Error        | Pass   |
|   |           | Order ID | 'ORDER-     | message             | message      |        |
|   |           | (View)   | 333333'}    | indicating          | displayed    |        |
|   |           |          | ,           | that the            | correctly,   |        |
|   |           |          |             | order ID            | no receipt   |        |
|   |           |          |             | does not            | details      |        |
|   |           |          |             | exist.              | shown.       |        |

| TC8_2 | Valid    | {'orderID': | The system should   | PDF receipt  | Pass |
|-------|----------|-------------|---------------------|--------------|------|
|       | Order ID | 'ORDER-     | correctly generate  | generated    |      |
|       | (PDF)    | 478058'}    | a PDF receipt with  | and          |      |
|       |          |             | all relevant order  | downloaded   |      |
|       |          |             | details.            | successfully |      |
|       |          |             |                     | with all     |      |
|       |          |             |                     | correct      |      |
|       |          |             |                     | details.     |      |
|       | Invalid  | {'orderID': | Error message       | Error        | Pass |
|       | Order ID | 'ORDER-     | indicating that the | message      |      |
| MALA  | (PDF)    | 333333'}    | order ID does not   | displayed    |      |
| A Chi | in p     |             | exist, and no PDF   | correctly,   |      |
|       | XA       |             | should be           | no PDF       |      |
|       |          |             | generated.          | generated.   |      |
| t o   |          |             |                     |              |      |
|       |          |             |                     |              |      |

## Table 6.5.9: Test Result of Update Profile (Customer)

|      | :DSIT   | <u>I TEKNIKAI MAI AVSI</u>      | AMELA      | KΔ          |       |
|------|---------|---------------------------------|------------|-------------|-------|
| Test | Test    | Input Data                      | Expected   | Actual      | Statu |
| Case | Scenari |                                 | Result     | Result      | S     |
| ID   | 0       |                                 |            |             |       |
| TC9_ | Valid   | {'username': 'Roslan', 'name':  | User's     | Profile     | Pass  |
| 1    | Addres  | 'Roslan Huzaimy', 'email':      | profile    | updated     |       |
|      | S       | 'roslan@gmail.com', 'phone':    | should be  | successfull |       |
|      |         | '1234567859', 'password':       | successful | y, valid    |       |
|      |         | 'cc079201c0405996aca524961b6e1  | ly updated | address     |       |
|      |         | 7de', 'address': 'No.33, Lorong | with the   | accepted,   |       |
|      |         | Taman Ayer Keroh Jaya, Melaka'} | valid      | and         |       |
|      |         |                                 | address.   | success     |       |
|      |         |                                 |            | message     |       |
|      |         |                                 |            | displayed.  |       |

| Invalid | {'username': 'Roslan', 'name': | Error      | Error       | Pass |
|---------|--------------------------------|------------|-------------|------|
| Addres  | 'Roslan Huzaimy', 'email':     | message    | message     |      |
| S       | 'roslan@gmail.com', 'phone':   | indicating | displayed   |      |
|         | '1234567859', 'password':      | that the   | correctly,  |      |
|         | 'cc079201c0405996aca524961b6e  | address is | profile not |      |
|         | 17de', 'address': '123 Invalid | invalid.   | updated     |      |
|         | Address'}                      |            | due to      |      |
|         |                                |            | invalid     |      |
|         |                                |            | address.    |      |

| Table | e 6.5.10: | Test Re | sult of Lo | gin (Ven | dor) |
|-------|-----------|---------|------------|----------|------|
|       |           |         |            |          |      |
| Þ     |           |         |            |          |      |

| Test | Test     | Input Data         | Expected Result     | Actual Result | Status |
|------|----------|--------------------|---------------------|---------------|--------|
| Case | Scenario |                    |                     |               |        |
| ID   |          |                    |                     |               |        |
| TC10 | Missing  | {'username': ",    | Error message       | Error message | Pass   |
| _1   | Username | 'password':        | indicating that the | displayed     |        |
|      | 60 60    | 'cc079201c040599   | username field is   | correctly,    |        |
| UNIV | ERSITI   | 6aca524961b6e17d   | required.           | login did not |        |
|      |          | e'}                |                     | proceed.      |        |
|      | Missing  | {'username':       | Error               | Error message | Pass   |
|      | Password | Password 'faezah', | message             | displayed     |        |
|      |          |                    | indicating          | correctly,    |        |
|      |          | 1 ,                | that the            | login did not |        |
|      |          |                    | password            | proceed.      |        |
|      |          |                    | field is            |               |        |
|      |          |                    | required.           |               |        |

|      | Invalid     | {'username':         | Error message       | Error message Pass |
|------|-------------|----------------------|---------------------|--------------------|
|      | Username    | 'fazah', 'password': | indicating that the | displayed          |
|      |             | 'cc079201c040599     | username does not   | correctly,         |
|      |             | 6aca524961b6e17d     | exist.              | login did not      |
|      |             | e'}                  |                     | proceed.           |
|      |             |                      |                     |                    |
|      |             |                      |                     |                    |
|      | Valid       | {'username':         | Vendor should be    | Vendor logged Pass |
|      | Credentials | 'faezah',            | successfully        | in                 |
|      |             | 'password':          | logged in, session  | successfully,      |
|      | MALAYSIA    | 'cc079201c040599     | should be created,  | session            |
| TH   |             | 6aca524961b6e17d     | and the user        | created, and       |
| KN   |             | e'}                  | should be           | redirected to      |
| TE   |             |                      | redirected to the   | dashboard.php      |
| 111S |             |                      | dashboard.          | .'/                |

Table 6.5.11: Test Result of View Sales on Dashboard

#### (Vendor) AL MALAYSIA MELAKA

| Test Case | Test      | Input Data     | Expected Result  | Actual     | Status |
|-----------|-----------|----------------|------------------|------------|--------|
| ID        | Scenario  |                |                  | Result     |        |
| TC11_1    | Valid     | {'v_id': '10'} | The system       | Dashboard  | Pass   |
|           | Vendor ID |                | should correctly | displayed  |        |
|           |           |                | retrieve and     | all        |        |
|           |           |                | display all      | required   |        |
|           |           |                | required data on | data       |        |
|           |           |                | the vendor's     | correctly, |        |
|           |           |                | dashboard.       | including  |        |
|           |           |                |                  | total      |        |
|           |           |                |                  | products,  |        |
|           |           |                |                  | inventory, |        |
|           |           |                |                  | sales, and |        |

|       |           |                |            | top-selling |      |
|-------|-----------|----------------|------------|-------------|------|
|       |           |                |            | products.   |      |
|       |           |                |            |             |      |
|       |           |                |            |             |      |
|       | Invalid   | {'v_id'· '00'} | Error      | Error       | Pass |
|       | Vendor ID | (v_ld: 00)     | message    | message     |      |
|       |           |                | indicating | displayed   |      |
|       |           |                | that the   | correctly,  |      |
|       |           |                | vendor     | no data     |      |
|       |           |                | ID does    | retrieved   |      |
| MALAY | SIA       |                | not exist. | or          |      |
| A. P. | in the    |                |            | displayed   |      |
|       | KA        |                |            | on the      |      |
|       |           |                |            | dashboard.  |      |
| F     |           |                |            |             |      |

 Table 6.5.12: Test Result of Update Profile (Vendor)

|         |          | ىتى تىكنىكل ملىس                            |           |               |        |
|---------|----------|---------------------------------------------|-----------|---------------|--------|
| Test    | Test     | Input Data                                  | Expected  | Actual        | Status |
| Case ID | Scenario | ITI TEKNIKAL MALAYSIA                       | Result    | Result        |        |
| TC12_1  | Valid    | {'v_id': 10, 'name': 'Nur Faizah', 'icnum': | The       | Profile       | Pass   |
|         | Profile  | '870612000000', 'phone': '01128364927',     | system    | updated       |        |
|         | Update   | 'email': 'fiyahx12@gmail.com', 'gender':    | should    | successfully, |        |
|         |          | 'Female', 'address': 'No.10 , Jalan Tasik   | correctly | success       |        |
|         |          | Utama 36 , Taman Tasik Utama Ayer           | update    | message       |        |
|         |          | Keroh', 'vaccine': 'Yes', 'brandname':      | the       | displayed.    |        |
|         |          | 'Faezah Bakery', 'image':                   | vendor's  |               |        |
|         |          | '6680cf9bb3691.jpg', 'date': '19/6/2024     | profile   |               |        |
|         |          | 12:18', 'username': 'faezah', 'password':   | and       |               |        |
|         |          | 'cc079201c0405996aca524961b6e17de'}         | display a |               |        |
|         |          |                                             | success   |               |        |
|         |          |                                             | message.  |               |        |

|      | Invalid  | {'v_id': 10, 'name': 'Nur Faizah', 'icnum': | Error      | Error       | Pass |
|------|----------|---------------------------------------------|------------|-------------|------|
|      | Email    | '870612000000', 'phone': '01128364927',     | message    | message     |      |
|      | Format   | 'email': 'fiyahx12@gmail', 'gender':        | indicating | displayed   |      |
|      |          | 'Female', 'address': 'No.10 , Jalan Tasik   | that the   | correctly,  |      |
|      |          | Utama 36, Taman Tasik Utama Ayer            | email      | profile not |      |
|      |          | Keroh', 'vaccine': 'Yes', 'brandname':      | format is  | updated.    |      |
|      |          | 'Faezah Bakery', 'image':                   | invalid.   |             |      |
|      |          | '6680cf9bb3691.jpg', 'date': '19/6/2024     |            |             |      |
|      |          | 12:18', 'username': 'faezah', 'password':   |            |             |      |
|      |          | 'cc079201c0405996aca524961b6e17de'}         |            |             |      |
|      | Missing  | {'v_id': 10, 'name': 'Nur Faizah', 'icnum': | Error      | Error       | Pass |
| 14.9 | Required | '870612000000', 'phone': '01128364927',     | message    | message     |      |
| EKN  | Fields   | 'email': ", 'gender': 'Female', 'address':  | indicating | displayed   |      |
| F    |          | 'No.10 , Jalan Tasik Utama 36 , Taman       | that       | correctly,  |      |
| TIS  |          | Tasik Utama Ayer Keroh', 'vaccine':         | required   | profile not |      |
|      | 31/NO    | 'Yes', 'brandname': 'Faezah Bakery',        | fields are | updated.    |      |
| 1    |          | 'image': '6680cf9bb3691.jpg', 'date':       | missing.   | •           |      |
|      | يا ملا   | '19/6/2024 12:18', 'username': 'faezah',    | ومرس       | اود         |      |
|      | ••       | 'password':                                 |            |             |      |
| UN   | IVERS    | 'cc079201c0405996aca524961b6e17de'}         |            | KA          |      |

|     | Test    | Test     | Input Data              | Expected Result      | Actual        | Status |
|-----|---------|----------|-------------------------|----------------------|---------------|--------|
|     | Case ID | Scenario |                         |                      | Result        |        |
| ĺ   | TC13_1  | Valid    | {'p_id': 1, 'v_id': 10, | The system           | Product       | Pass   |
|     |         | Product  | 'name': 'Kek Pandan     | should correctly     | added         |        |
|     |         | Data     | Cheese', 'description': | validate all inputs, | successfully, |        |
|     |         |          | 'Gula, Telur, Ovelatte, | handle image         | inputs        |        |
|     |         |          | Minyak Masak,           | uploads, and store   | validated,    |        |
|     |         |          | Pewarna Hijau, Perisa   | the product          | image         |        |
|     | MAL     | AYSIA    | Pandan, Tepung          | details in the       | uploaded,     |        |
| 1   |         |          | Gandum, Baking          | database.            | and data      |        |
| LΝΛ |         |          | Powder, Cream           |                      | stored in the |        |
| -   |         |          | Cheese Tatura, Susu     |                      | database.     |        |
| Y   | S.      |          | Cair, Susu Pekat        |                      |               |        |
|     | NIVE S  |          | Manis', 'producedate':  |                      |               |        |
| 4   |         |          | '20/8/2024',            |                      | •             |        |
|     | ) مالال | l        | 'expirydate':           | یر سینی بیغ          | اويو          |        |
|     |         |          | '30/8/2024', 'img':     | ••                   |               |        |
|     | NIVER   | SITIT    | '6680c26209b64.jpeg',   | AYSIA MEL            | AKA           |        |
|     |         |          | 'flavour': 'Pandan',    |                      |               |        |
|     |         |          | 'date': '30/6/2024',    |                      |               |        |
|     |         |          | 'category_id': 2,       |                      |               |        |
|     |         |          | 'img_blob': '[BLOB -    |                      |               |        |
|     |         |          | 7.5 KiB]'}              |                      |               |        |
|     |         | Invalid  | {'p_id': 1, 'v_id': 10, | Error                | Error         | Pass   |
|     |         | Image    | 'name': 'Kek Pandan     | message              | message       |        |
|     |         | File     | Cheese', 'description': | indicating           | displayed     |        |
|     |         | Туре     | 'Gula, Telur,           | that the             | correctly,    |        |
|     |         |          | Ovelatte, Minyak        | image                | product not   |        |
|     |         |          | Masak, Pewarna          | file type            | added due to  |        |
|     |         |          | Hijau, Perisa Pandan,   | is invalid.          | invalid       |        |
|     |         |          | Tepung Gandum,          |                      | image file    |        |

### Table 6.5.13: Test Result of Add Product (Vendor)

|       |        | Baking Powder,       | type. |  |
|-------|--------|----------------------|-------|--|
|       |        | Cream Cheese         |       |  |
|       |        | Tatura, Susu Cair,   |       |  |
|       |        | Susu Pekat Manis',   |       |  |
|       |        | 'producedate':       |       |  |
|       |        | '20/8/2024',         |       |  |
|       |        | 'expirydate':        |       |  |
|       |        | '30/8/2024', 'img':  |       |  |
|       |        | 'invalid_file.txt',  |       |  |
|       |        | 'flavour': 'Pandan', |       |  |
| MA    | LAYSIA | 'date': '30/6/2024', |       |  |
| A Pri |        | 'category_id': 2,    |       |  |
|       |        | 'img_blob': '[BLOB - |       |  |
|       |        | 7.5 KiB]'}           |       |  |
| 1-0   |        |                      |       |  |

ونيوم سيتي تيڪنيڪل مليسيا ملاك

UNIVERSITI TEKNIKAL MALAYSIA MELAKA

| Test   | Test           | Input Data              | Expected Result      | Actual        | Status |
|--------|----------------|-------------------------|----------------------|---------------|--------|
| Case I | D Scenario     |                         |                      | Result        |        |
| TC13_  | 1 Valid        | {'p_id': 1, 'v_id': 10, | The system           | Product       | Pass   |
|        | Product        | 'name': 'Kek Pandan     | should correctly     | added         |        |
|        | Data           | Cheese', 'description': | validate all inputs, | successfully, |        |
|        |                | 'Gula, Telur, Ovelatte, | handle image         | inputs        |        |
| MA     | LAYSIA         | Minyak Masak,           | uploads, and store   | validated,    |        |
| L.P.   |                | Pewarna Hijau, Perisa   | the product          | image         |        |
|        |                | Pandan, Tepung          | details in the       | uploaded,     |        |
|        |                | Gandum, Baking          | database.            | and data      |        |
| F.C.   |                | Powder, Cream           |                      | stored in the |        |
| 431/A  |                | Cheese Tatura, Susu     |                      | database.     |        |
| 1      | (              | Cair, Susu Pekat        |                      |               |        |
| ملال   | hund           | Manis', 'producedate':  |                      | اوىبۇ         |        |
|        | 00 00          | '20/8/2024',            |                      |               |        |
| NIVE   | <b>RSITI T</b> | 'expirydate':           |                      | AKA           |        |
|        |                | '30/8/2024', 'img':     |                      |               |        |
|        |                | '6680c26209b64.jpeg',   |                      |               |        |
|        |                | 'flavour': 'Pandan',    |                      |               |        |
|        |                | 'date': '30/6/2024',    |                      |               |        |
|        |                | 'category_id': 2,       |                      |               |        |
|        |                | 'img_blob': '[BLOB -    |                      |               |        |
|        |                | 7.5 KiB]'}              |                      |               |        |
|        | Invalid        | {'p id': 1, 'v id': 10  | Error                | Error         | Pass   |
|        | Image          | 'name': 'Kek Pandan     | message              | message       |        |
|        | File           | Cheese', 'description': | indicating           | displayed     |        |
|        | Туре           | 'Gula. Telur            | that the             | correctly,    |        |
|        |                | Ovelatte. Minvak        | image                | product not   |        |
|        |                | Masak. Pewarna          | file type            | added due to  |        |
|        |                | Traban, rowarna         |                      |               |        |

## Table 6.5.14: Test Result of Update Product (Vendor)

|     |        |       | Hijau, Perisa Pandan, | is invalid. | invalid    |
|-----|--------|-------|-----------------------|-------------|------------|
|     |        |       | Tepung Gandum,        |             | image file |
|     |        |       | Baking Powder,        |             | type.      |
|     |        |       | Cream Cheese          |             |            |
|     |        |       | Tatura, Susu Cair,    |             |            |
|     |        |       | Susu Pekat Manis',    |             |            |
|     |        |       | 'producedate':        |             |            |
|     |        |       | '20/8/2024',          |             |            |
|     |        |       | 'expirydate':         |             |            |
|     |        |       | '30/8/2024', 'img':   |             |            |
|     | MAL    | AYSIA | 'invalid_file.txt',   |             |            |
| 4   | P.     |       | 'flavour': 'Pandan',  |             |            |
| N N |        |       | 'date': '30/6/2024',  |             |            |
| F   |        |       | 'category_id': 2,     |             |            |
| F1. | 0      |       | 'img_blob': '[BLOB -  |             |            |
|     | V31/NO |       | 7.5 KiB]'}            |             |            |
|     | 1      |       |                       |             |            |

UNIVERSITI TEKNIKAL MALAYSIA MELAKA

|       | Test    | Test     | Input Data    | Expected Result    | Actual Result      | Status |
|-------|---------|----------|---------------|--------------------|--------------------|--------|
|       | Case ID | Scenario |               |                    |                    |        |
|       | TC15_1  | Valid    | {'p_id': '1'} | The system         | Product deleted    | Pass   |
|       |         | Product  |               | should correctly   | successfully,      |        |
|       |         | ID       |               | delete the product | success message    |        |
|       |         |          |               | and provide a      | displayed, and     |        |
|       |         |          |               | success message.   | user redirected to |        |
|       | MALA    | YSIA     |               |                    | all_product.php    |        |
|       | AL IN   | ME       |               |                    | with               |        |
| CN1.  |         |          | PK            |                    | delete_success=1.  |        |
| A E F |         | Invalid  | {'p_id': '0'} | Error              | Error message      | Pass   |
| 14    |         | Product  |               | message            | displayed          |        |
|       | C LE L  | ID       |               | indicating         | correctly, no      |        |
|       | I/Nn    | -        |               | that the           | product deleted,   |        |
| 5     | با ملا  | ملس      | Gié           | product            | and appropriate    |        |
|       |         | 40       | 0 ·           | ID does            | feedback           |        |
| J     | NIVER   | SITI TI  | EKNIKAL I     | not exist.         | provided to the    |        |
|       |         |          |               |                    | user.              |        |

| Table 6.5.15: Test Result of Delete Product (Vendor) |  |
|------------------------------------------------------|--|
|------------------------------------------------------|--|

|     | Test Case | Test                                  | Input Data       | Expected Result   | Actual        | Status |
|-----|-----------|---------------------------------------|------------------|-------------------|---------------|--------|
|     | ID        | Scenario                              |                  |                   | Result        |        |
|     | TC16_1    | Valid                                 | {'v_id': '1'}    | The system        | Notifications | Pass   |
|     |           | Vendor                                |                  | should correctly  | for low       |        |
|     |           | ID                                    |                  | fetch and display | stock and     |        |
|     |           |                                       |                  | notifications for | expired       |        |
|     |           |                                       |                  | low stock and     | products      |        |
|     | MALA      | ISIA MA                               |                  | expired products. | fetched and   |        |
| 110 | E.        | RI-A                                  |                  |                   | displayed     |        |
| ΕKΛ |           | A A A A A A A A A A A A A A A A A A A |                  |                   | correctly,    |        |
|     |           |                                       |                  |                   | including     |        |
| F   | S.        |                                       |                  |                   | notification  |        |
|     | 31IND     |                                       |                  |                   | count in the  |        |
| 6   | 61 (      |                                       | (                |                   | bell icon.    |        |
|     | با مارد   | Invalid                               | {'v_id': '0'}    | Error             | Error         | Pass   |
|     |           | Vendor                                |                  | message           | message       |        |
|     | VIVERS    | ID                                    | <b>KNIKAL MA</b> | indicating        | displayed     |        |
|     |           |                                       |                  | that the          | correctly, no |        |
|     |           |                                       |                  | vendor            | notifications |        |
|     |           |                                       |                  | ID does           | fetched or    |        |
|     |           |                                       |                  | not exist.        | displayed.    |        |

## Table 6.5.16: Test Result of Receive Notification for LowStock & Expired Products (Vendor)

## Table 6.5.17: Test Result of Receive Request from Admin (Vendor)

|     | Test Case | Test     | Input Data       | Expected Result    | Actual        | Status |
|-----|-----------|----------|------------------|--------------------|---------------|--------|
|     | ID        | Scenario |                  |                    | Result        |        |
|     | TC17_1    | Valid    | {'name': 'Kek    | The system         | Request       | Pass   |
|     |           | Product  | Pandan Cheese',  | should correctly   | processed     |        |
|     |           | and      | 'vendor_name':   | process the        | successfully, |        |
|     |           | Vendor   | 'Nur Faezah',    | request, fetch the | correct       |        |
|     |           | Details  | 'brandname':     | correct product    | details       |        |
|     | MALA      | SIA      | 'Faezah Bakery'} | and vendor         | fetched, and  |        |
| 11  |           | IT A     |                  | details, and send  | email sent to |        |
| ΓKΛ |           | KA       |                  | an email to the    | the vendor.   |        |
| - / |           |          |                  | vendor.            |               |        |
| r.  | S.        | Invalid  | {'name': 'Kek    | Error              | Error         | Pass   |
|     | 31/Nn     | Product  | Pandan',         | message            | message       |        |
| 6   |           | Name     | 'vendor name':   | indicating         | displayed     |        |
|     | با مارد   | ل مدیب   | 'Nur Faezah',    | that the           | correctly,    |        |
|     |           |          | 'brandname':     | product            | request not   |        |
|     | NIVERS    |          | 'Faezah          | does not           | processed     |        |
|     |           |          | Bakery'}         | exist.             | due to        |        |
|     |           |          |                  |                    | invalid       |        |
|     |           |          |                  |                    | product       |        |
|     |           |          |                  |                    | name.         |        |

| Test    | Test        | Input Data           | Expected Result    | Actual Result    | Status |
|---------|-------------|----------------------|--------------------|------------------|--------|
| Case ID | Scenario    |                      |                    |                  |        |
| TC18_   | Missing     | {'username': ",      | Error message      | Error message    | Pass   |
| 1       | Username    | 'password':          | indicating that    | displayed        |        |
|         |             | 'cc079201c0405996    | the username       | correctly, login |        |
|         |             | aca524961b6e17de'}   | field is required. | did not proceed. |        |
|         | Missing     | {'username': 'ccbd', | Error message      | Error message    | Pass   |
|         | Password    | 'password': "}       | indicating that    | displayed        |        |
| . 9     |             | Min                  | the password       | correctly, login |        |
| CNIA    |             | AK                   | field is required. | did not proceed. |        |
| TEA     | •           | P                    |                    |                  |        |
| Ē       | Invalid     | {'username':         | Error message      | Error message    | Pass   |
| 5       | Username    | 'invalidadmin',      | indicating that    | displayed        |        |
|         | NNN -       | 'password':          | the username       | correctly, login |        |
| 5       |             | 'cc079201c0405996    | does not exist.    | did not proceed. |        |
|         | ••          | aca524961b6e17de'}   | • • •              |                  |        |
| UN      | IVERSI      | <b>TI TEKNIKAL</b>   | MALAYSIA           | MELAKA           |        |
|         | Valid       | {'username': 'ccbd', | Admin should be    | Admin logged in  | Pass   |
|         | Credentials | 'password':          | successfully       | successfully,    |        |
|         |             | 'cc079201c0405996    | logged in, session | session created, |        |
|         |             | aca524961b6e17de'}   | should be          | and user         |        |
|         |             |                      | created, and the   | redirected to    |        |
|         |             |                      | user should be     | dashboard.php.   |        |
|         |             |                      | redirected to the  |                  |        |
|         |             |                      | dashboard.         |                  |        |

## Table 6.5.18: Test Result of Login (Admin)
## Table 6.5.19: Test Result of View Dashboard Data (Admin)

|     | Test Case | Test     | Input Data                    | Expected        | Actual     | Status |
|-----|-----------|----------|-------------------------------|-----------------|------------|--------|
|     | ID        | Scenario |                               | Result          | Result     |        |
|     | TC19_1    | Valid    | {'adm_id': '1'}               | The system      | Dashboard  | Pass   |
|     |           | Admin ID |                               | should          | displayed  |        |
|     |           |          |                               | correctly       | all        |        |
|     |           |          |                               | retrieve and    | required   |        |
|     | ALAY      | SIA      |                               | display all     | data       |        |
|     | Pt Mir    | MA       |                               | required data   | correctly, |        |
| NI  |           | AX       |                               | on the admin's  | including  |        |
| TEK | -         | P        |                               | dashboard.      | new        |        |
| 11  |           |          |                               |                 | vendors,   |        |
|     | Strain 1  |          |                               |                 | products,  |        |
|     | NINN -    |          |                               |                 | customers, |        |
| 5   | Mo Lu     | کا ملب   |                               | · ·····         | orders,    |        |
|     | *         |          | o <sup>6</sup> o <sup>6</sup> | G. M.           | and total  |        |
| J   | NIVERS    |          | IKAL MALA                     | <b>YSIA MEL</b> | earnings.  |        |
|     |           | Invalid  | {'adm_id': '0'}               | Error message   | Error      | Pass   |
|     |           | Admin ID |                               | indicating that | message    |        |
|     |           |          |                               | the admin ID    | displayed  |        |
|     |           |          |                               | does not exist. | correctly, |        |
|     |           |          |                               |                 | no data    |        |
|     |           |          |                               |                 | retrieved  |        |
|     |           |          |                               |                 | or         |        |
|     |           |          |                               |                 | displayed  |        |
|     |           |          |                               |                 | on the     |        |
|     |           |          |                               |                 | dashboard. |        |

| Test    | Test     | Input Data                          | Expected        | Actual      | Status |
|---------|----------|-------------------------------------|-----------------|-------------|--------|
| Case ID | Scenario |                                     | Result          | Result      |        |
| TC20_1  | Valid    | {'v_id': 12, 'name': 'Nur           | The system      | Vendor      | Pass   |
|         | Vendor   | Fazilah', 'icnum': '761218-01-      | should          | added       |        |
|         | Data     | 1837', 'phone': '0128472293',       | correctly       | successfull |        |
|         |          | 'email': 'fiyahx12@gmail.com',      | validate all    | y, inputs   |        |
|         |          | 'gender': 'Female', 'vaccine':      | inputs, handle  | validated,  |        |
|         | ALAYS    | 'Yes', 'address': 'No.55 , Jalan    | file uploads,   | file        |        |
| R.      |          | Tasik Utama 28 , Taman Tasik        | and store the   | uploaded,   |        |
| LIN A   |          | Utama Ayer Keroh',                  | vendor details  | and data    |        |
| TEK     | -        | 'brandname': 'Fazilah Bakery',      | in the          | stored in   |        |
| Ē       |          | 'image': '667993075cef7.jpg',       | database.       | the         |        |
| 52.3    |          | 'date': '24/6/2024 23:38',          |                 | database.   |        |
|         | INN      | 'username': 'fazilah', 'password':  |                 |             |        |
| 5/1     |          | 'cc079201c0405996aca524961b         | in the second   | ial         |        |
|         | 4.       | 6e17de'}                            | G. M            |             |        |
| UNIV    | Invalid  | {'v_id': 12, 'name': 'Nur           | Error message   | Error       | Pass   |
|         | IC       | Fazilah', 'icnum': '1234', 'phone': | indicating that | message     |        |
|         | Format   | '0128472293', 'email':              | the IC number   | displayed   |        |
|         |          | 'fiyahx12@gmail.com', 'gender':     | is in an        | correctly,  |        |
|         |          | 'Female', 'vaccine': 'Yes',         | incorrect       | vendor not  |        |
|         |          | 'address': 'No.55 , Jalan Tasik     | format.         | added due   |        |
|         |          | Utama 28 , Taman Tasik Utama        |                 | to invalid  |        |
|         |          | Ayer Keroh', 'brandname':           |                 | IC number   |        |
|         |          | 'Fazilah Bakery', 'image':          |                 | format.     |        |
|         |          | '667993075cef7.jpg', 'date':        |                 |             |        |
|         |          | '24/6/2024 23:38', 'username':      |                 |             |        |
|         |          | 'fazilah', 'password':              |                 |             |        |
|         |          | 'cc079201c0405996aca524961b         |                 |             |        |
|         |          | 6e17de'}                            |                 |             |        |

## Table 6.5.20: Test Result of Add Vendor (Admin)

| Test  | Test       | Input Data                        | Expected      | Actual      | Status |
|-------|------------|-----------------------------------|---------------|-------------|--------|
| Case  | e Scenari  |                                   | Result        | Result      |        |
| ID    | 0          |                                   |               |             |        |
| TC2   | 1_ Valid   | {'v_id': 12, 'name': 'Nur Fazilah | The system    | Vendor      | Pass   |
| 1     | Vendor     | Updated', 'icnum':                | should        | details     |        |
|       | Update     | '761218011837', 'phone':          | correctly     | updated     |        |
|       |            | '0128472293', 'email':            | update the    | successfull |        |
|       | AVer       | 'fiyahx12_updated@gmail.com'      | vendor        | y, inputs   |        |
|       | A PLAN SIA | , 'gender': 'Female', 'vaccine':  | details in    | validated,  |        |
|       |            | 'Yes', 'address': 'No.55, Jalan   | the           | optional    |        |
|       |            | Tasik Utama 28 , Taman Tasik      | database      | password    |        |
|       |            | Utama Ayer Keroh',                | and provide   | and image   |        |
| 5.    |            | brandname': Fazilan Bakery        | a success     | undated     |        |
| V.B.V | /wn        | Updated, image:                   | message       | and success |        |
|       |            | 'date': '24/6/2024 23:38'         | message.      | massage     |        |
|       | o Lun      | 'username': 'fazilah undated'     | رستني         | displayed   |        |
|       |            | 'nassword'                        |               | displayed.  |        |
| NIV   | ERSITI     | 'cc079201c0405996aca524961b       | <b>SIA ME</b> | LAKA        |        |
|       |            | 6e17de'}                          |               |             |        |
|       | Missing    | { 'v_id': 12, 'name': ", 'icnum': | Error         | Error       | Pass   |
|       | Require    | ", 'phone': '0128472293',         | message       | message     |        |
|       | d Fields   | 'email':                          | indicating    | displayed   |        |
|       |            | 'vendorC@example.com',            | that          | correctly,  |        |
|       |            | 'gender': ", 'vaccine': 'Yes',    | required      | vendor      |        |
|       |            | 'address': '789 Road',            | fields are    | details not |        |
|       |            | 'brandname': ", 'image':          | missing.      | updated     |        |
|       |            | 'vendorC.jpg', 'date':            |               | due to      |        |
|       |            | '24/6/2024 23:38',                |               | missing     |        |
|       |            | 'username': ", 'password':        |               | required    |        |
|       |            | 'VendorPassword123'}              |               | fields.     |        |

## Table 6.5.21: Test Result of Update Vendor (Admin)

|      | Test Case                                 | Test      | Input Data     | Expected        | Actual                | Status |
|------|-------------------------------------------|-----------|----------------|-----------------|-----------------------|--------|
|      | ID                                        | Scenario  |                | Result          | Result                |        |
|      | TC22_1                                    | Valid     | {'v_id': '1'}  | The system      | Vendor                | Pass   |
|      |                                           | Vendor ID |                | should          | deleted               |        |
|      |                                           |           |                | correctly       | successfully,         |        |
|      |                                           |           |                | delete the      | success               |        |
|      |                                           |           |                | vendor and      | message               |        |
|      | MALAY                                     | SIA       |                | provide a       | displayed.            |        |
|      | AL MI                                     | MA        |                | success         |                       |        |
| (NI) |                                           | AKI       |                | message.        |                       |        |
| L F  | •                                         | Invalid   | {'v_id': '0'}  | Error message   | Error                 | Pass   |
| 12   |                                           | Vendor ID |                | indicating that | message               |        |
|      | S. J. J. J. J. J. J. J. J. J. J. J. J. J. |           |                | the vendor ID   | displayed             |        |
|      | NNN -                                     |           |                | does not exist. | correctly,            |        |
| 5    | Mo Lu                                     | ulo le    | í Si           | i in a          | vendor not            |        |
|      | *                                         | . 0       | 4 <sup>0</sup> |                 | found and             |        |
| J    | NIVERS                                    | ITI TEKI  | NIKAL MAL      | AYSIA ME        | no deletion occurred. |        |

Table 6.5.22: Test Result of Delete Vendor (Admin)

## Table 6.5.23: Test Result of Update Order Status (Admin)

|          | Test Case | Test     | Input Data           | Expected        | Actual      | Status |
|----------|-----------|----------|----------------------|-----------------|-------------|--------|
|          | ID        | Scenario |                      | Result          | Result      |        |
|          | TC23_1    | Valid    | {'order_id':         | The system      | The order   | Pass   |
|          |           | Order    | 'ORDER-366913',      | should          | status was  |        |
|          |           | Update   | 'status': 'closed',  | correctly       | updated to  |        |
|          |           |          | 'remark': 'Order     | update the      | "closed,"   |        |
|          |           |          | completed            | order status to | order       |        |
|          | MALAY     | SIA MA   | successfully.'}      | "closed," set   | preparation |        |
| 110      |           | ALL R    |                      | order           | status was  |        |
| $EK_{A}$ |           | κA       |                      | preparation to  | set to      |        |
| 1        | L I       |          |                      | "complete,"     | "complete," |        |
| L.       | S.        |          |                      | manage          | payment     |        |
|          | 31/Nn     | -        |                      | payment         | status      |        |
| 6        | 61        |          |                      | status, and     | updated to  |        |
|          | بيا مالاد | س مليه   |                      | display a       | "success,"  |        |
|          |           |          |                      | success         | and a       |        |
| J        | NIVERS    | IIIIEKI  |                      | message.        | success     |        |
|          |           |          |                      |                 | message     |        |
|          |           |          |                      |                 | was         |        |
|          |           |          |                      |                 | displayed.  |        |
|          |           | Invalid  | {'order_id': '9999', | The system      | An error    | Pass   |
|          |           | Order ID | 'status': 'closed',  | should display  | message     |        |
|          |           |          | 'remark': 'Order     | an error        | was         |        |
|          |           |          | completed            | message         | displayed   |        |
|          |           |          | successfully.'}      | indicating the  | indicating  |        |
|          |           |          |                      | order ID is not | that the    |        |
|          |           |          |                      | found or        | order ID    |        |
|          |           |          |                      | invalid.        | "9999" was  |        |
|          |           |          |                      |                 | not found   |        |
|          |           |          |                      |                 | in the      |        |

|  |  | system. |  |
|--|--|---------|--|
|  |  |         |  |
|  |  |         |  |
|  |  |         |  |
|  |  |         |  |
|  |  |         |  |
|  |  |         |  |

# Table 6.5.24: Test Result of View Sales Reports (Admin)

|     | Test Case | Test       | Input Data     |    | Expected        | Actual Result   | Status |
|-----|-----------|------------|----------------|----|-----------------|-----------------|--------|
| -   | ID        | Scenario   |                | į, | Result          |                 |        |
| KN  | TC25_1    | Valid Year | {'year':       |    | The system      | The system      | Pass   |
| TE  | -         | and Month  | '2023'}        |    | should retrieve | successfully    |        |
| 141 |           |            |                |    | and display     | retrieved and   |        |
|     | E ALA     |            |                |    | accurate sales  | displayed sales |        |
|     |           |            |                |    | data for the    | data for the    |        |
| 1   | سا ملال   | کا رملیہ   | - Ail          |    | selected year,  | year 2023.      |        |
|     | ••        | . 0        | 6 <sup>4</sup> |    | including the   | Total vendors,  |        |
| U   | NIVERS    | TI TEKN    | IIKAL N        | 14 | total number of | products, and   |        |
|     |           |            |                |    | vendors,        | customers       |        |
|     |           |            |                |    | products, and   | were            |        |
|     |           |            |                |    | customers, as   | accurately      |        |
|     |           |            |                |    | well as         | shown.          |        |
|     |           |            |                |    | monthly         | Monthly orders  |        |
|     |           |            |                |    | orders,         | and earnings    |        |
|     |           |            |                |    | earnings, order | were correctly  |        |
|     |           |            |                |    | statuses, and   | calculated and  |        |
|     |           |            |                |    | payment         | represented in  |        |
|     |           |            |                |    | methods. Data   | bar and line    |        |
|     |           |            |                |    | should be       | charts,         |        |
|     |           |            |                |    | visually        | respectively.   |        |
|     |           |            |                |    | represented     | Order statuses  |        |
|     |           |            |                |    | using Chart.js  | and payment     |        |

| ĺ   |                |             |            | with error       | methods were     |      |
|-----|----------------|-------------|------------|------------------|------------------|------|
|     |                |             |            | handling and     | visualized in    |      |
|     |                |             |            | Bootstrap and    | nie charts       |      |
|     |                |             |            | iQuery           | Bootstran and    |      |
|     |                |             |            | integration      | iOuery were      |      |
|     |                |             |            | integration.     | correctly        |      |
|     |                |             |            |                  | included and     |      |
|     |                |             |            |                  | arrea has dlin a |      |
|     |                |             |            |                  | error nandling   |      |
|     |                |             |            |                  | was functional.  |      |
|     | NIAY           | Invalid     | {'year':   | The system       | The system       | Pass |
|     | WALAT          | Year        | '9999'}    | should display   | displayed an     |      |
| 11. |                | I'F R       |            | an error         | error message    |      |
| EKA |                | Â           |            | message          | indicating that  |      |
| H   | E              |             |            | indicating that  | the year 9999    |      |
| 1.  | 0              |             |            | the year is      | is invalid and   |      |
|     | V31/NO         |             |            | invalid or no    | no data is       |      |
|     |                |             |            | for the selected | available.       |      |
| 2   | سا ملال        | کل ملب      | - Sic      | for the selected | اوىبۇم           |      |
|     | 6 <sup>6</sup> | No Doto for | (huo anti- | The system       | The system       | Daga |
| J   | NIVERS         | No Data for |            | The system       | The system       | Pass |
|     |                | Selected    | 2022*}     | should indicate  | displayed a      |      |
|     |                | Year        |            | that no data is  | message          |      |
|     |                |             |            | available for    | indicating that  |      |
|     |                |             |            | the selected     | no data is       |      |
|     |                |             |            | year and         | available for    |      |
|     |                |             |            | handle the       | the year 2022.   |      |
|     |                |             |            | scenario         | The dashboard    |      |
|     |                |             |            | gracefully.      | handled the      |      |
|     |                |             |            |                  | scenario         |      |
|     |                |             |            |                  | gracefully       |      |
|     |                |             |            |                  | without          |      |
|     |                |             |            |                  | crashing.        |      |
|     |                |             |            |                  | crashing.        |      |

| Test Case | Test     | Input Data     | Expected        | Actual Result   | Status |
|-----------|----------|----------------|-----------------|-----------------|--------|
| ID        | Scenario |                | Result          |                 |        |
| TC25_1    | Valid    | {'month':      | The system      | The system      | Pass   |
|           | Month    | '2024-08'}     | should retrieve | successfully    |        |
|           |          |                | and display     | displayed       |        |
|           |          |                | accurate        | accurate        |        |
|           |          |                | product sales   | product sales   |        |
| MALAY     | SIA      |                | data for        | data for        |        |
| Pt M      | MA       |                | August 2024,    | August 2024.    |        |
|           | PX       |                | including       | Pagination and  |        |
|           | P        |                | proper          | sorting were    |        |
| TE E      |          |                | pagination,     | correct. Top 10 |        |
| Star      |          |                | sorting, and    | items were      |        |
| NN -      |          |                | chart           | visualized      |        |
| سا ملا    | کا ملیہ  | -              | visualization   | using Google    |        |
| **        | . 0      | 4 <sup>4</sup> | for the top 10  | Charts with     |        |
| JNIVERS   |          | IIKAL MA       | most            | accurate        |        |
|           |          |                | purchased       | categorization. |        |
|           |          |                | items.          |                 |        |
|           | Invalid  | {'month':      | The system      | The system      | Pass   |
|           | Month    | '2024-13'}     | should display  | displayed an    |        |
|           |          |                | an error        | error message   |        |
|           |          |                | message         | indicating that |        |
|           |          |                | indicating that | "2024-13" is    |        |
|           |          |                | the month is    | an invalid      |        |
|           |          |                | invalid or no   | month.          |        |
|           |          |                | data is         |                 |        |
|           |          |                | available for   |                 |        |
|           |          |                | the selected    |                 |        |
|           |          |                | month.          |                 |        |

Table 6.5.25: Test Result of View Product Sales (Admin)

| No I | Data for | {'month':  | The system      | The system      | Pass |
|------|----------|------------|-----------------|-----------------|------|
| Sele | ected    | '2023-07'} | should indicate | displayed a     |      |
| Mon  | nth      |            | that no data is | message         |      |
|      |          |            | available for   | indicating that |      |
|      |          |            | July 2023 and   | no data is      |      |
|      |          |            | handle the      | available for   |      |
|      |          |            | scenario        | July 2023 and   |      |
|      |          |            | gracefully.     | handled the     |      |
|      |          |            |                 | situation       |      |
|      |          |            |                 | gracefully.     |      |

# Table 6.5.26: Test Result of View Revenue Reports byPayment Method (Admin)

|   | Test Case | Test      | Input Data      | Expected        | Actual Result   | Status |
|---|-----------|-----------|-----------------|-----------------|-----------------|--------|
|   | ID        | Scenario  | /               | Result          |                 |        |
|   | TC26_1    | Valid     | {'month':       | The system      | The system      | Pass   |
|   |           | Month and | 'January',      | should          | correctly       |        |
| J | NIVERS    | Year EK   | 'year': '2023'} | accurately      | calculated and  |        |
|   |           |           |                 | calculate and   | displayed the   |        |
|   |           |           |                 | display the     | total revenue   |        |
|   |           |           |                 | total revenue   | and revenue by  |        |
|   |           |           |                 | and revenue     | payment         |        |
|   |           |           |                 | by payment      | method for      |        |
|   |           |           |                 | method (Card,   | January 2023.   |        |
|   |           |           |                 | Cash, In Store) | Bar and donut   |        |
|   |           |           |                 | for January     | charts          |        |
|   |           |           |                 | 2023, using     | accurately      |        |
|   |           |           |                 | the correct     | represented the |        |
|   |           |           |                 | date range.     | revenue data.   |        |
|   |           |           |                 | Visualization   |                 |        |
|   |           |           |                 | should be       |                 |        |

|       |         |                 | provided        |                 |      |
|-------|---------|-----------------|-----------------|-----------------|------|
|       |         |                 | through bar     |                 |      |
|       |         |                 | and donut       |                 |      |
|       |         |                 | charts.         |                 |      |
|       | Invalid | {'month':       | The system      | The system      | Pass |
|       | Month   | 'InvalidMonth', | should display  | displayed an    |      |
|       |         | 'year': '2023'} | an error        | error message   |      |
|       |         |                 | message         | indicating that |      |
|       |         |                 | indicating that | "InvalidMonth"  |      |
|       |         |                 | the month is    | is not a valid  |      |
| MALAY | SIA MA  |                 | invalid.        | month.          |      |

# Table 6.5.27: Test Result of Backup and Recover

Database (Admin)

| Test Case | Test     | Input Data      | Expected       | Actual Result       | Status |
|-----------|----------|-----------------|----------------|---------------------|--------|
| ID        | Scenario | <u>     .</u> . | Result         |                     |        |
| TC24_1    | Valid    | {}              | The system     | The system          | Pass   |
|           | Backup   |                 | should         | successfully        |        |
| INIVERS   | and      |                 | successfully   | created a backup    |        |
|           | Recovery |                 | create a       | of the database,    |        |
|           |          |                 | backup of the  | saved it with a     |        |
|           |          |                 | database, save | timestamped         |        |
|           |          |                 | it to a        | name in the         |        |
|           |          |                 | specified      | specified           |        |
|           |          |                 | directory, and | directory, and      |        |
|           |          |                 | recover the    | restored the        |        |
|           |          |                 | database from  | database from the   |        |
|           |          |                 | the latest     | latest backup file. |        |
|           |          |                 | backup file.   | Success messages    |        |
|           |          |                 | Feedback       | were displayed,     |        |
|           |          |                 | should         | and the user was    |        |
|           |          |                 | indicate       | redirected to the   |        |

| ſ   |           |            | success or     | dashboard.         |      |
|-----|-----------|------------|----------------|--------------------|------|
|     |           |            | failure        |                    |      |
|     |           |            | appropriately. |                    |      |
|     | Backup    | {invalid   | The system     | The system         | Pass |
|     | Failure   | database   | should         | correctly          |      |
|     |           | connection | terminate with | terminated with    |      |
|     |           | details}   | an error       | an error message   |      |
|     |           |            | message if the | when the database  |      |
|     |           |            | database       | connection details |      |
|     |           |            | connection     | were invalid.      |      |
|     | SIA MA    |            | fails.         |                    |      |
| 11  | Recovery  | {no backup | The system     | The system         | Pass |
| EKA | Failure 🗲 | file       | should display | displayed an error |      |
| -   |           | available} | an error       | message            |      |
| 1   |           |            | message if no  | indicating that no |      |
|     |           |            | backup file is | backup file was    |      |
| 4   |           | /          | available for  | available for      |      |
| _   | عل مدینہ  |            | recovery.      | recovery.          |      |

UNIVERSITI TEKNIKAL MALAYSIA MELAKA

| Test Case    | Test         | Input Data                              | Expected        | Actual Result   | Status |
|--------------|--------------|-----------------------------------------|-----------------|-----------------|--------|
| ID           | Scenario     |                                         | Result          |                 |        |
| TC27_1       | Valid Power  | {}                                      | The Power BI    | The Power BI    | Pass   |
|              | BI           |                                         | dashboard link  | dashboard link  |        |
|              | Integration  |                                         | should be       | was correctly   |        |
|              |              |                                         | correctly       | rendered on     |        |
| :            |              |                                         | rendered on     | the admin       |        |
| MALAY        | SIA MA       |                                         | the admin       | panel and       |        |
| A CONTRACTOR | R. P         |                                         | panel and       | redirected to   |        |
|              | Â            |                                         | redirect to the | the specified   |        |
| E            |              |                                         | specified       | Power BI        |        |
| Te.          |              |                                         | Power BI        | report URL.     |        |
| SAINO        | -            |                                         | report URL.     | The report      |        |
| 641          |              | . /                                     | The report      | loaded without  |        |
| يبا ملاك     | کل ملیہ      | ~~~~~~~~~~~~~~~~~~~~~~~~~~~~~~~~~~~~~~~ | should load     | errors and      |        |
|              |              |                                         | without errors  | matched the     |        |
| INIVERS      | ITI TEKN     | IKAL MA                                 | and be          | live database   |        |
|              |              |                                         | accessible only | data. The link  |        |
|              |              |                                         | to logged-in    | was only        |        |
|              |              |                                         | admin users.    | accessible to   |        |
|              |              |                                         |                 | logged-in       |        |
|              |              |                                         |                 | admin users.    |        |
|              | Data         | {}                                      | The Power BI    | The Power BI    | Pass   |
|              | Accuracy     |                                         | dashboard       | dashboard       |        |
|              | Verification |                                         | should display  | displayed real- |        |
|              |              |                                         | accurate real-  | time data       |        |
|              |              |                                         | time data that  | accurately,     |        |
|              |              |                                         | matches the     | matching the    |        |
|              |              |                                         | live database.  | live database.  |        |

# Table 6.5.28: Test Result of Power BI DashboardIntegration (Admin)

| Unauthorized | {non-admin | The Power BI   | The Power BI    | Pass |
|--------------|------------|----------------|-----------------|------|
| Access       | user}      | dashboard link | dashboard link  |      |
|              |            | should not be  | was not visible |      |
|              |            | visible or     | or accessible   |      |
|              |            | accessible to  | to non-admin    |      |
|              |            | unauthorized   | users.          |      |
|              |            | users or users |                 |      |
|              |            | without admin  |                 |      |
|              |            | privileges.    |                 |      |

#### 6.6 Conclusion

In conclusion, system testing is an important part of Agile development. Agile focuses on frequent testing and feedback to catch errors and defects early. For Sweet Scape Vendor Dessert Management System, white box testing is used to check the internal logic and code. This chapter covers how test cases, test data, and test results are designed and documented to ensure that the software is properly tested in each development cycle.

NIVERSITI TEKNIKAL MALAYSIA MELAKA

#### **CHAPTER 7: PROJECT CONCLUSION**

#### 7.1 Introduction

This chapter provides an overall conclusion for Sweet Scape Vendor Dessert Management System (SSVDMS). It includes an analysis of the system's strengths and weaknesses. Additionally, it will propose improvements based on this analysis and outline the contributions of the project.

#### 7.2 Observation Weakness and Strengths

Each system consists of its own strengths and weaknesses. Section 7.2.1 will explain in detail the system strength while 7.2.2 will explain the system weaknesses.

#### 7.2.1 Strength

The strength of the Sweet Scape Vendor Dessert Management System (SSVDMS) is:

#### I. Improved Sales Overview with Business PowerBI.

The system makes it easy to see sales data using Business PowerBI. Users can access this information from anywhere with an internet connection. The system is designed to be user-friendly, with clear navigation buttons that show their functions. This helps users easily find and understand the sales data, making it simpler to analyze and make decisions.

#### **II.** High-Quality Standards Monitoring.

The system requires vendors to provide the production and expiry dates for each product. This ensures that staff have up-to-date information about the product's freshness and shelf life. By having this information readily available, staff can request vendor to check the quality of products before they expire, ensuring that only fresh and high-quality items are provided to customers.

#### 7.2.2 Weaknesses

The weakness of the Sweet Scape Vendor Dessert Management System (SSVDMS) is:

#### 7.2.2.1 Lack of Rating Product after purchase.

The system does not include a feature for customers to rate or leave feedback on products after purchase. This means there is no way to collect customer opinions or reviews on the quality of the products. Without this feedback, it is harder to understand customer satisfaction and make improvements based on their experiences

#### 7.2.2.2 Profit Calculation for Seller

The system currently lacks a feature to calculate the profit for sellers who sell vendor products. Adding a profit calculation function would help sellers understand their earnings by subtracting the cost of products from their selling prices. This enhancement would provide sellers with clear insights into their financial performance, making it easier to manage their business and make informed decisions based on profitability.

#### 7.3 Propositions of Improvement

The following are statements of improvement for Sweet Scape Vendor Dessert Management System based on the strengths and weaknesses above.

#### 7.3.1 Add Rating and Feedback.

Add a feature that lets customers rate and leave feedback on products after they make a purchase. This will help collect customer opinions and understand their satisfaction levels. It will also provide valuable information to improve products based on real customer experiences.

#### 7.3.2 Implement Profit Calculation Feature

Develop a module to automatically calculate and display the profit for each seller by subtracting the cost of goods from the selling price.

#### 7.4 Conclusion

Sweet Scape successfully addresses key challenges in the dessert retail industry. The system helps sellers manage product quality and vendor relationships more effectively. By requiring vendors to input product details and allowing staff to monitor these details, Sweet Scape ensures that only high-quality desserts are offered to customers. The system also improves collaboration between vendors and sellers and provides valuable insights through Power BI reports.

Despite its strengths, there are still some weaknesses in the system that can be improved in the near future, such as adding features for customer feedback and enhancing tracking capabilities. Overall, Sweet Scape meets its objectives of improving quality management, simplifying vendor tasks, and providing useful analytics. It has the potential to significantly benefit sellers, vendors, and customers in the dessert industry. Future developments will focus on adding new features to keep up with industry needs and enhance user satisfaction. In conclusion, this PSM has been successfully completed and fulfilled the requirement for a Bachelor of Computer Science (Database Management).

#### REFERENCES

Kumar, G., & Bhatia, P. K. (2012). Impact of agile methodology on software development process. International Journal of Computer Technology and Electronics Engineering (IJCTEE), 2(4), 46-50.

Hutchinson, A. (2012). Card payment implementation guide for ASP. NET and PHP websites.

Davis, M. E., & Phillips, J. A. (2007). Learning PHP & MySQL: Step-by-Step Guide to Creating Database-Driven Web Sites. " O'Reilly Media, Inc.".

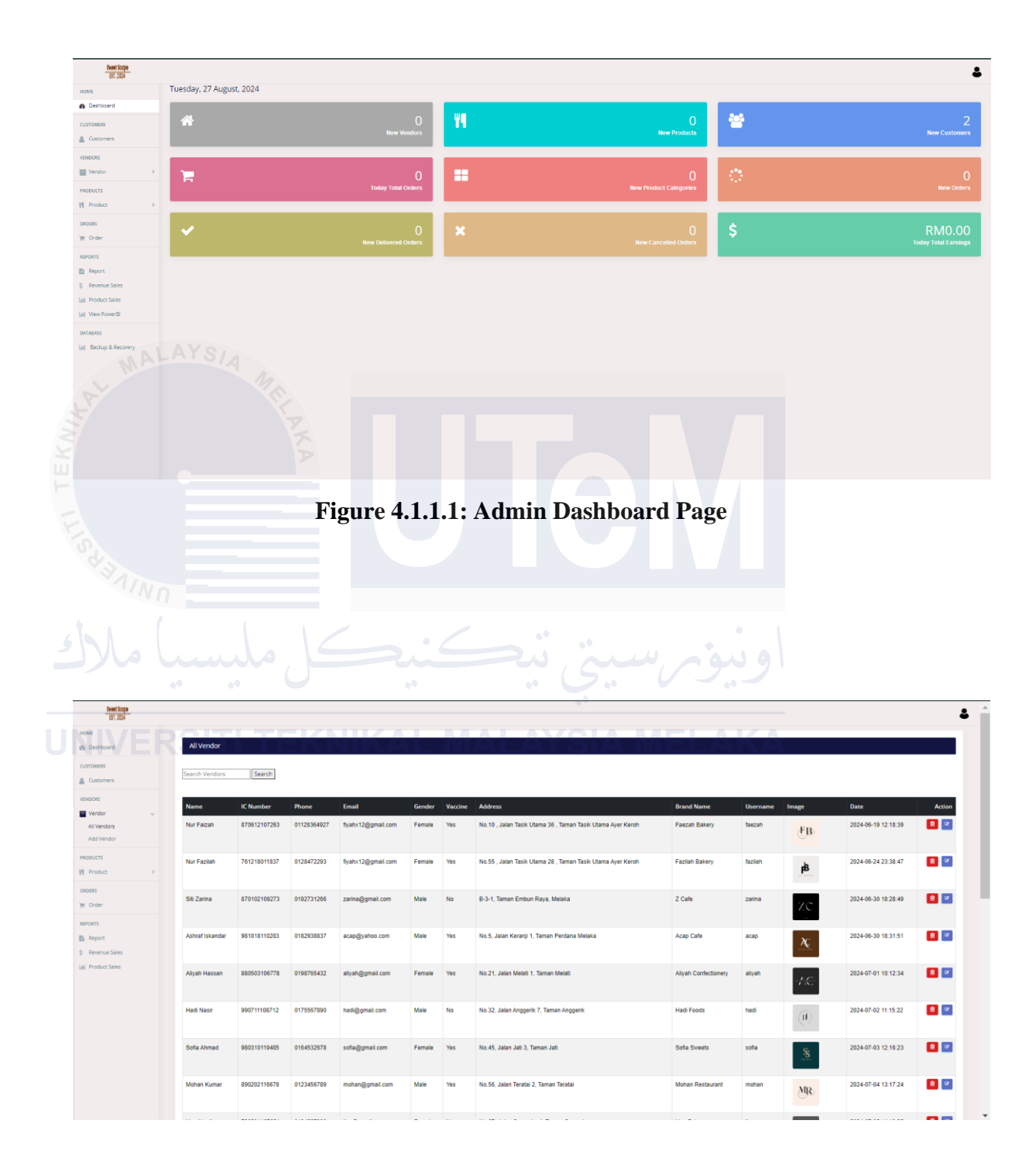

### **APPENDIX A**

Figure 4.1.1.2: Admin All Vendor Page

| D1.244                                                                                                    |                                                                                                    |                                                                                                    |
|----------------------------------------------------------------------------------------------------|----------------------------------------------------------------------------------------------------|----------------------------------------------------------------------------------------------------|
| /E<br>Deshboard                                                                                                    | Add Vendor                                                                                                    |                                                                                                    |
| TOMERS                                                                                                    |                                                                                                    |                                                                                                    |
| Customers                                                                                                    | Vendor Name                                                                                                    | IC Number                                                                                                    |
| 085                                                                                                    |                                                                                                    |                                                                                                    |
| ndor v                                                                                                    |                                                                                                    |                                                                                                    |
| I Vendors                                                                                                    | Phone Number                                                                                                    | Email                                                                                                    |
| d Vendor                                                                                                    |                                                                                                    |                                                                                                    |
| crs                                                                                                    | Gender                                                                                                    | Vaccine                                                                                                    |
| roduct >                                                                                                    | Male                                                                                                    | Yes                                                                                                    |
| 2                                                                                                    | Address                                                                                                    | Brand Nama                                                                                                    |
| rder                                                                                                    | Address                                                                                                    | Drama Harrie                                                                                                    |
| ITS .                                                                                                    |                                                                                                    |                                                                                                    |
| sport                                                                                                    | Image                                                                                                    | Username                                                                                                    |
| roduct Sales                                                                                                    | Choose File No file chosen                                                                                                    | Enter Username                                                                                                    |
| lew PowerBi                                                                                                    | Password                                                                                                    |                                                                                                    |
| BASE                                                                                                    | Enfer Password                                                                                                    |                                                                                                    |
| Backup & Recovery                                                                                                    |                                                                                                    |                                                                                                    |
|                                                                                                    | Save Cancel                                                                                                    |                                                                                                    |
|                                                                                                    |                                                                                                    |                                                                                                    |
|                                                                                                    |                                                                                                    |                                                                                                    |
|                                                                                                    |                                                                                                    |                                                                                                    |
|                                                                                                    |                                                                                                    |                                                                                                    |
|                                                                                                    |                                                                                                    |                                                                                                    |
|                                                                                                    |                                                                                                    |                                                                                                    |
|                                                                                                    |                                                                                                    |                                                                                                    |
|                                                                                                    |                                                                                                    |                                                                                                    |
|                                                                                                    | Figure 4 1 1 3. Admin Ad                                                                                                    | d Vondor Dogo                                                                                                    |
|                                                                                                    |                                                                                                    |                                                                                                    |
|                                                                                                    | Figure 4.1.1.5. Aumini Au                                                                                                    | u venuoi i age                                                                                                    |
|                                                                                                    | Figure 4.1.1.5. Aumin Au                                                                                                    | u venuor rage                                                                                                    |
|                                                                                                    | Figure 4.1.1.5. Aumin Au                                                                                                    | u venuor i age                                                                                                    |
|                                                                                                    | Figure 4.1.1.5. Aumin Au                                                                                                    |                                                                                                    |
|                                                                                                    | Figure 4.1.1.5. Admini Ad                                                                                                    |                                                                                                    |
|                                                                                                    |                                                                                                    |                                                                                                    |
|                                                                                                    |                                                                                                    |                                                                                                    |
|                                                                                                    |                                                                                                    |                                                                                                    |
| Kanan Anton                                                                                                    |                                                                                                    |                                                                                                    |
| And for<br>T 224                                                                                                    |                                                                                                    |                                                                                                    |
| Marting and A                                                                                                    |                                                                                                    |                                                                                                    |
| Mattag<br>III 23<br>estaard                                                                                                    | Update Verdor                                                                                                    |                                                                                                    |
| Parting<br>B 2007<br>B 2007<br>MHIS                                                                                                    |                                                                                                    |                                                                                                    |
| Mettage<br>Bit Ros<br>Bit Ros<br>Bit Ro                                                                                                    | Lighter Vendor Hame                                                                                                    |                                                                                                    |
| Net Cop<br>Bit Col<br>Bit Col<br>Bit Co                                                                                                    | Pigure 4.1.1.3. Admini Ad                                                                                                    |                                                                                                    |
| Mericage<br>Brand<br>Brand<br>Bra                                                                                                    | Ingure 4.1.1.3. Admini Ad                                                                                                    |                                                                                                    |
| Mer Equip                                                                                                    |                                                                                                    | KNumber<br>Formula<br>Fund<br>Fund                                                                                                    |
| Are fage<br>FXXL<br>FXXL<br>abound<br>terrer<br>terrer                                                                                                    | Tigure 4.1.1.3. Admini Admini Admin<br>Admini Admini Admi<br>Admini Admini Admini Admini Admini Admini Admini Admini Admini Admini Admini Admini Admini Admini Admini Admini Admini Admini Admini Admini Admini Admini Admini Admini Admini Admini Admini Admini Admini Admini Admini Admini Admini Adm                                                                                                    | revenue<br>Province<br>Province<br>Provina                                                                                                    |
|                                                                                                    | Pigure 4.1.1.3. Admini Ad                                                                                                    | Number<br>Stronger<br>Stronger                                                                                                    |
|                                                                                                    | Figure 4.1.1.3. Admini Admini Admi                                                                                                    | K Number<br>For Number<br>For Numb                                                                                                    |
| Net Cap<br>B 2 2 2 2 2 2 2 2 2 2 2 2 2 2 2 2 2 2 2                                                                                                    | Pigure 4.1.1.3. Admini Adu<br>Pigure 4.1.1.3. Admini Adu<br>Verdor Name<br>Ne Figure<br>Porder<br>Porder<br>Porder<br>Partice<br>Partice | Kunter<br>Foreitagenation<br>Foreitagenation<br>Vecine<br>Vecine<br>Vec                                                                                                    |
| And Engy<br>B Color<br>Attractions<br>Attractions                                                                                                    | Figure 4.1.1.3. Aumini Au         Figure 4.1.1.3. Aumini Au         Under Verdor         Verdor Name         Nor Retor         Pow         113354027         Corder         Panke         Advess         Nation Sale Uterna Sale Uterna Ager Kerch                                                                                                    | I V CIUUOI I Age<br>Value<br>Value<br>I Value<br>Value<br>Value |
| Met bay<br>Title<br>Title                                                                                                    | Figure 4.1.1.3. Automit Automit                                                                                                    | remeree Projectorea and a constraint of the second of the second of the                                                                                                    |
| har bag<br>1 227<br>1 227<br>1 2<br>1 2<br>1 2<br>1 2<br>1 2<br>1 2<br>1 2<br>1 2<br>1 2<br>1 2                                                                                                    | Figure 4.1.1.3. Automin Automin                                                                                                    | Without I age         Vision         Vision         Vision         Vision         Vision         Vision         Vision         Vision         Vision         Vision         Vision         Paramata         Paramata                                                                                                    |
| Nettagy<br>II.23<br>II.23<br>Atta<br>eschand<br>attanes<br>orger<br>VES<br>s<br>orger<br>VES<br>s<br>orger<br>sourt<br>s<br>orger<br>sourt<br>s<br>orger<br>s<br>orger<br>sourt<br>s<br>orger<br>s<br>orger<br>sourt<br>s<br>orger<br>s<br>orger<br>orger<br>s<br>orger<br>orger<br>orger<br>s<br>orger<br>orger<br>s<br>orger<br>orger<br>org | Light C 4.1.1.3. Addition Addition Additad Addition Addition Addition A                                                                                                    | I Venuor rage                                                                                                    |
| And tog<br>And tog<br>and tog<br>and                                                                                                    | Figure 4.1.1.3. Automin Au         Update Vendor         Vendor Name         Ne Flagm         Oracle 2000         Gender         Frans         Address         Na 19, Jana Taki Uana Aye Kenh         Uterrame         fazza         Imget         Tomate Name                                                                                                    | I Venuor Tage Venue Venu                                                                                                    |
| And tage<br>Backbord<br>Dates<br>Dates<br>Dat                                                                                                    | Figure 4.1.1.3. Automit Au     Update Vendor     Vendor Name     Ma Faton     Na Faton     Nois     Orders     Points     Address     Na 19. Janan Tank Utama Ayer Kenh     Update     Mores     Nois     Nois </td <td>I V CIUUOI I Age</td>                                                                                                    | I V CIUUOI I Age                                                                                                    |
| Interior<br>TOPS<br>Dational<br>Senses<br>Commens<br>Restor<br>Restor                                                                                                    | Figure 4.1.1.3. Admini Admini Admi                                                                                                    | I V CIUUOI I Age                                                                                                    |
| Anton<br>Anton<br>Anton<br>Casenes<br>Constant<br>Products<br>Products<br>Prod                                                                                                    | Figure 4.1.1.3. Automit Automit Aut                                                                                                    | A verte and a vertical devices of the vertical devices of the vertical devices                                                                                                    |
| Internet<br>al 234<br>Contentiones<br>Contentiones<br>Co                                                                                                    | Figure 4.1.1.3. Automit Automit Aut                                                                                                    | I V CIUUOI I Age                                                                                                    |
| In Clay<br>II. 23<br>with a starmers<br>or a starmers<br>or a starmers                                                                                                    | Figure 4.1.1.3. Automit Automit                                                                                                    | I Venuor Tage                                                                                                    |

Figure 4.1.1.4 : Admin Update Vendor Page

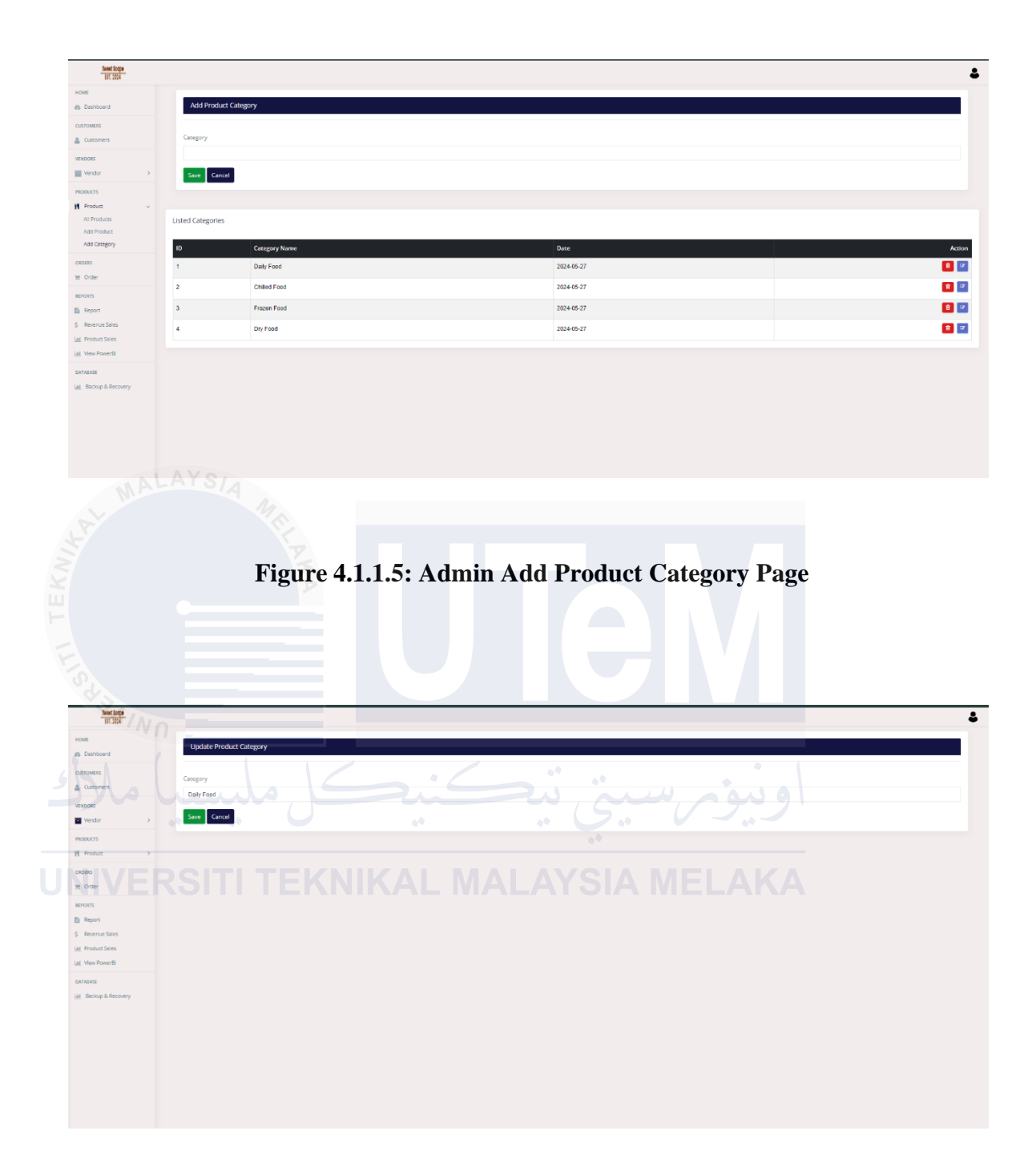

Figure 4.1.1.6: Admin Update Category Page

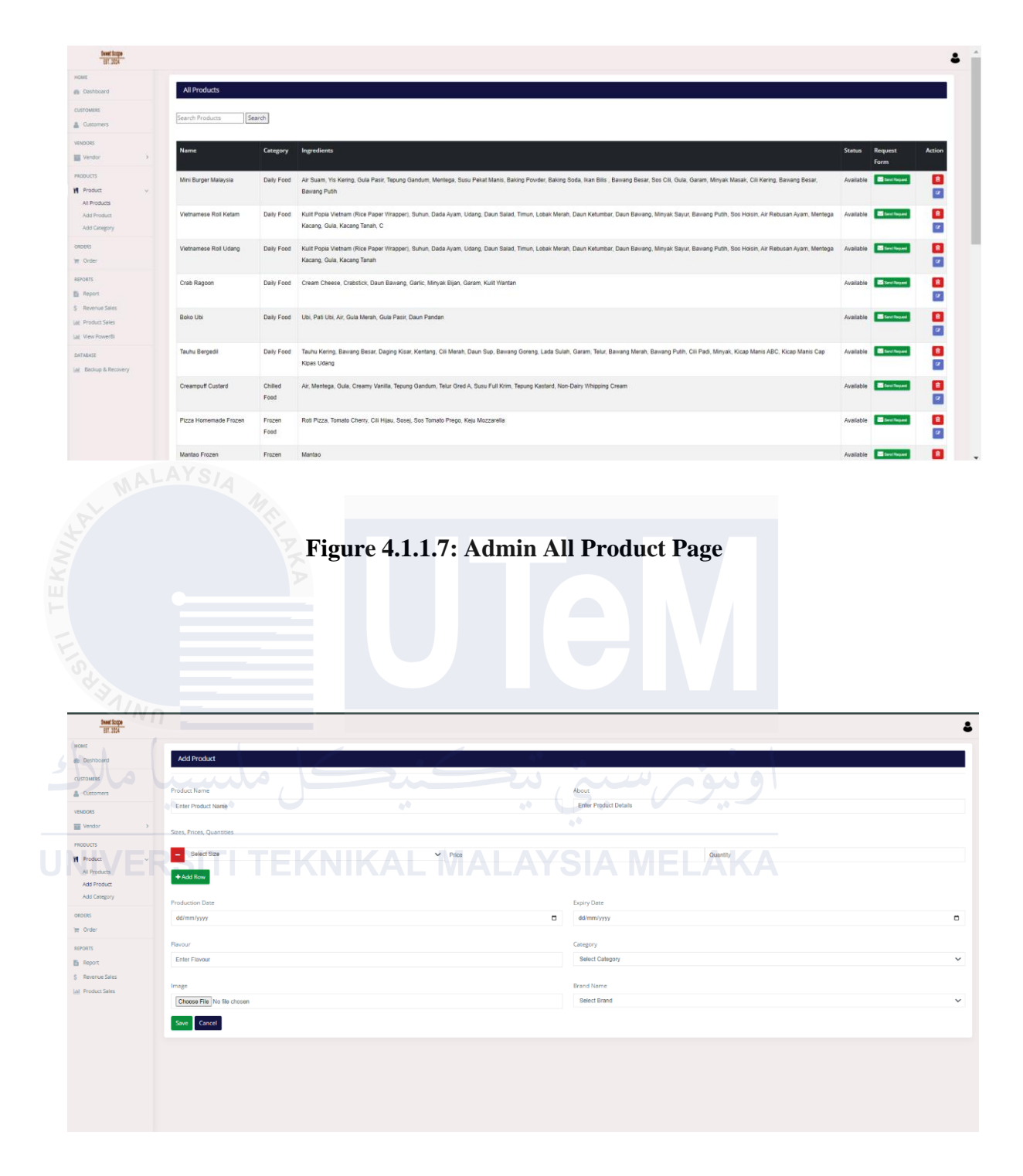

Figure 4.1.1.8 : Admin Add Product Page

| E                                                                                                    | Lindate Deader ( )                                                                                                    | tender                                                                                                    |                                                                                                    |                                                                                                    |                                                                                                    |                                                                                                    |
|----------------------------------------------------------------------------------------------------|----------------------------------------------------------------------------------------------------|----------------------------------------------------------------------------------------------------|----------------------------------------------------------------------------------------------------|----------------------------------------------------------------------------------------------------|----------------------------------------------------------------------------------------------------|----------------------------------------------------------------------------------------------------|
| Deshboard                                                                                                    | update Product to v                                                                                                    | vendor                                                                                                    |                                                                                                    |                                                                                                    |                                                                                                    |                                                                                                    |
| Customers                                                                                                    | Product Name                                                                                                    |                                                                                                    |                                                                                                    |                                                                                                    | About                                                                                                    |                                                                                                    |
| DORS                                                                                                    | Mini Burger Malaysia                                                                                                    |                                                                                                    |                                                                                                    |                                                                                                    | Air Suam, Yis Kering, Gula Pasir, Tepung Gandum, Mentega, Susu Pekat Manis, Baking Pov                                                                                                    | vder, Baking Soda, Ikan Bilis , Bawang Besar, S                                                                                                    |
| /endor >                                                                                                    | Produce Date                                                                                                    |                                                                                                    |                                                                                                    |                                                                                                    | Evolut Date                                                                                                    |                                                                                                    |
| oucts                                                                                                    | 06/08/2024                                                                                                    |                                                                                                    |                                                                                                    |                                                                                                    | 31/08/2024                                                                                                    |                                                                                                    |
| roduct >                                                                                                    |                                                                                                    |                                                                                                    |                                                                                                    |                                                                                                    |                                                                                                    |                                                                                                    |
| IIS                                                                                                    | Flavour                                                                                                    |                                                                                                    |                                                                                                    |                                                                                                    | Image                                                                                                    |                                                                                                    |
| Drder                                                                                                    | spicy                                                                                                    |                                                                                                    |                                                                                                    |                                                                                                    | Choose rile No tile chosen                                                                                                    |                                                                                                    |
| RTS                                                                                                    | Select Vendor                                                                                                    |                                                                                                    |                                                                                                    |                                                                                                    | Select Vendor                                                                                                    |                                                                                                    |
| levenue Sales                                                                                                    | Sofia Foods                                                                                                    |                                                                                                    |                                                                                                    |                                                                                                    | V Daily Food                                                                                                    |                                                                                                    |
| roduct Sales                                                                                                    | Size                                                                                                    |                                                                                                    | Quantity                                                                                                    |                                                                                                    | Price Delete                                                                                                    |                                                                                                    |
|                                                                                                    | Big                                                                                                    |                                                                                                    | 7                                                                                                    |                                                                                                    | 6.00                                                                                                    |                                                                                                    |
|                                                                                                    | Add Size & Price Save Cancel                                                                                                    |                                                                                                    |                                                                                                    |                                                                                                    |                                                                                                    |                                                                                                    |
| MAL                                                                                                    |                                                                                                    |                                                                                                    |                                                                                                    |                                                                                                    |                                                                                                    |                                                                                                    |
|                                                                                                    |                                                                                                    | Figure                                                                                                    | e <b>4.1.1.9: A</b> d                                                                                                    | lmin Up<br>\                                                                                                    | odate Product Page                                                                                                    |                                                                                                    |
| Bettap<br>BLBS<br>A<br>Demonstration<br>Contract                                                                                                    | Al Customers<br>Fascily Customers                                                                                                    | Figure                                                                                                    | e 4.1.1.9: Ad                                                                                                    | lmin Up                                                                                                    | odate Product Page                                                                                                    |                                                                                                    |
| Bertag<br>BLBS<br>Monor<br>Lastrere                                                                                                    | Al Customers<br>Farch Customers<br>Veename N                                                                                                    | Figure                                                                                                    | e 4.1.1.9: Ad                                                                                                    | Imin Ur                                                                                                    | odate Product Page                                                                                                    | Reg Dote Act                                                                                                    |
| Notice<br>17.05<br>Alternational<br>Associations<br>Stational<br>Stational<br>Stational                                                                                                    | All Castomers<br>Tearch Castomers<br>Decreater N<br>Al A A                                                                                                    | Figure                                                                                                    | e 4.1.1.9: Ad                                                                                                    | Phone. 10<br>1072237729 No.                                                                                                    | Addres<br>Product Page                                                                                                    | Reg Date Acc<br>2024-05-28                                                                                                    |
|                                                                                                    | Al Customers<br>Search Customers<br>Varename N<br>Al Sa S                                                                                                    | Figure<br>Search<br>a Inran                                                                                                    | e 4.1.1.9: Ad<br>const<br>algenation<br>stigueto con                                                                                                    | Phone         Fut           0172037729         NI           192037729         A1                                                                                                    | Adates                                                                                                    | Reg.Detc         Acc           2024 06-28         1           2024 06-30         1                                                                                                    |
| Refition<br>B. 221<br>antioner<br>automotion<br>Altoner<br>Altoner<br>Al                                                                                                    | Al Customes<br>Search Customes<br>Vorname N<br>Al A<br>Sea Se<br>Ann, A                                                                                                    | Figure<br>Search<br>Manada<br>Manada                                                                                                    | e 4.1.1.1.9: Add                                                                                                    | Proce For<br>0172037729 AA<br>102507729 AA                                                                                                    | Adate Product Page                                                                                                    | Reg Date         Act           2024-05-28         1           2024-05-30         1           2024-05-30         1                                                                                                    |
| Interface<br>Barboard<br>Alexan<br>Destaurs<br>Destaurs<br>Dest                                                                                                    | Al Customes<br>Demons<br>Demons<br>A<br>Ann<br>Ann<br>Ann<br>Ann<br>Ann<br>Ann                                                                                                    | Figure<br>Figure<br>In and the second second sec                                                                                                    | Erad<br>al@gmat.com<br>amggmat.com<br>amggmat.com                                                                                                    | Proces Full<br>(172837729 No<br>102297729 A1<br>102297729 A1<br>102297739 A1                                                                                                    | Addres  Addres Addres Addres Addre                                                                                                    | Reg Date         Acc           2224-05-28         2           2224-05-30         2           2224-05-30         2           2224-05-30         2           2224-07-18         2                                                                                                    |
| Ner Lago<br>Brasser<br>Anno Anno<br>Anno Anno<br>Anno Anno<br>Anno Anno<br>Anno Anno<br>Anno Anno<br>Anno Anno<br>Anno                                                                                                    | Al Costomers<br>Earch Customer<br>Username N<br>Al A<br>SB S<br>Aver, A<br>Amarin at                                                                                                    | Figure                                                                                                    | Enal<br>Atgynaticm<br>atgynaticm<br>atgynaticm<br>atgynaticm<br>atgynaticm<br>atgynaticm<br>atgynaticm<br>atgynaticm<br>atgynaticm                                                                                                    | Proce Fil<br>0172837729 NA<br>192837729 A1<br>192837729 A1<br>192837729 A1<br>192837729 A1                                                                                                    | Adate Product Page                                                                                                    | Reg Date         Acc           2824-05-28         III           2824-05-30         III           2824-05-30         III           2824-05-30         III           2824-05-30         III           2824-05-30         IIII           2824-05-30         IIII           2824-05-30         IIIIIIIIIIIIIIIIIIIIIIIIIIIIIIIIIIII                                                                                                    |
| Are taps<br>BT Star<br>abbornet<br>Area<br>Area<br>Area<br>Area<br>Area<br>Area<br>Area<br>Area                                                                                                    | Al Customer<br>Fair rh Customer<br>Varmanne N<br>Artin A<br>Artin A<br>Artin                                                                                                    |                                                                                                    | Ense<br>atgynatican<br>stigyutacan<br>mmwiganatican<br>mmwiganatican<br>mmwiganatican<br>mmwiganatican                                                                                                    | Phone         Fut           017233725         A1           19234723         A1           17355932         A1           016233825         no           01223782         A1                                                                                                    | Addees Addees Ad                                                                                                    | Reg Date         Act           2024-06-28         Image: Comparison of the second second |
|                                                                                                    | Al Customer<br>Earch Customer<br>Varman<br>Al Al<br>Sam<br>Ann<br>Ann<br>Ann<br>Ann<br>Ann<br>Ann<br>Ann<br>Ann<br>Ann<br>An                                                                                                    | Figure                                                                                                    | Enel<br>at@mai.com<br>st@mai.com<br>st@mai.com<br>st@mai.com<br>ywth:12@garai.com<br>umai@garai.com                                                                                                    | Рюсе Ги<br>0172037729 А<br>19280729 А<br>1928070<br>1928070<br>1928070<br>1928070<br>1928070<br>1928070<br>1928070<br>19280<br>1928                                                                                                    | Addees Addees Addees Addees Addees Addees Addees Addees Addees Addees Addees Addees Addees Addees Addees Addees Addees Addees Addees Addee Addees Addee Addees Addee Addees Addee Addee Ad                                                                                                    | Reg Date         Act           202405-28         0           202405-30         0           202405-30         0           202407-18         0           202407-18         0           202407-18         0           202407-18         0                                                                                                    |
|                                                                                                    | Al Clatomers<br>Search Catabren<br>Ma A<br>Se S<br>Arre, A<br>Annar A<br>Annar A<br>Annar A<br>Annar A<br>Annar A<br>Annar A<br>Annar A<br>Annar A<br>Annar A<br>Annar A                                                                                                    | Figure                                                                                                    | Enel<br>ak@gmat.com<br>sk@gmat.com<br>mm@gmat.com<br>mm@gmat.com<br>uma@gmat.com<br>zan@gmat.com                                                                                                    | Phone Public Phone Public Phone                                                                                                    | Addate Product Page                                                                                                    | Reg Dete         Acc           2024-05-28                                                                                                    |
| Ref tap                                                                                                    | Al Castomers<br>Faceh Castomers<br>Search Castomers<br>Al Ann. A<br>Search Castomers<br>Ann. A<br>Search Castomers<br>Ann.                                                                                                    | Figure                                                                                                    | Ensi<br>at@gmat.com<br>st@gmat.com<br>st@gmat.com<br>umar@gmat.com<br>umar@gmat.com<br>umar@gmat.com<br>umar@gmat.com                                                                                                    | Рюж ри<br>0172037729 Ал<br>192037739 Ал<br>192037739 Ал<br>192037739 Ал<br>192037749 Ал<br>19203749 Ал<br>19203749 Ал<br>19203749 Ал                                                                                                    | Anderse<br>Anderse<br>And                                                         | Reg Data         Acc           2224-85-28         1           2224-85-28         1           2224-85-30         1           2224-87-18         1           2224-87-18         1           2224-87-18         1           2224-87-18         1           2224-87-18         1           2224-87-18         1           2224-87-18         1           2224-87-18         1           2224-87-28         1           2224-87-78         1                                                                                                    |
| Ref Cop<br>B. 22<br>antional<br>attornet<br>attornet<br>attorne                                                                                                    | Al Customer<br>Search Customer<br>Vername A<br>Ann A<br>Ann Ann                                                                                                    | Figure                                                                                                    | End<br>al@gmat.com<br>st@gmat.com<br>am@gmat.com<br>umar@gmat.com<br>umar@gmat.com<br>umar@gmat.com<br>umar@gmat.com<br>umar@gmat.com<br>umar@gmat.com<br>zan@gmat.com<br>zan@gmat.com<br>zan@gmat.com                                                                                                    | Prese         Fut           0172337729         Fut           102237729         A1           102237729         A1           102237729         A1           102237729         A1           102237729         A1           10223774         A1           10223774         A1           10223774         A1           10223774         A1           10223774         A1           10223774         A1           10233743         A1           10233743         A1           10233743         A1                                                                                                    | Addres  Addres Addres Addres Add                                                                                                    | Reg Date         Act           2224-05-28         0           2224-05-29         0           2224-05-30         0           2224-07-18         0           2224-07-18         0           2224-07-23         0           2224-07-08         0           2224-07-09         0           2224-07-19         0                                                                                                    |
| Interlation<br>Battleared<br>Anternation<br>Battleared<br>Anternation<br>Battleared                                                                                                    | Al Castomer<br>Earth Castomer<br>Xa<br>Ann A<br>Ann Ann                                                                                                    | Figure                                                                                                    | Eral<br>aliggnat.con<br>amggmat.con<br>amggmat.con<br>amggmat.con<br>amggmat.con<br>tranggmat.con<br>tranggmat.con<br>tranggmat.con<br>tranggmat.con<br>tranggmat.con<br>tranggmat.con<br>tranggmat.con<br>tranggmat.con<br>tranggmat.con                                                                                                    | Phone         Full           01/2007/20         Full           01/2007/20 <td< td=""><td>Adate Product Page</td><td>Reg One         Acc           2024 06 28         0           2024 06 28         0           2024 06 30         0           2024 07-03         0           2024 07-10         0           2024 07-08         0           2024 07-09         0           2024 07-10         0           2024 07-10         0</td></td<>                                                                                                    | Adate Product Page                                                                                                    | Reg One         Acc           2024 06 28         0           2024 06 28         0           2024 06 30         0           2024 07-03         0           2024 07-10         0           2024 07-08         0           2024 07-09         0           2024 07-10         0           2024 07-10         0                                                                                                    |
| Ref tage<br>Br task<br>and hoard<br>at at a set<br>at a set<br>at at at at at at at at at at at at at a                                                                                                    | Al Customers<br>Decrement<br>Al Al Customers<br>Decrement<br>Al An<br>Ann<br>Ann<br>Ann<br>Ann<br>Ann<br>Ann<br>Ann<br>Ann<br>Ann                                                                                                    | Figure                                                                                                    | Enal<br>Higgmat con<br>Immiggmat con<br>Immiggmat con<br>Immiggmat con<br>Immiggmat con<br>Immiggmat con<br>Immiggmat con<br>Immiggmat con<br>Immiggmat con<br>Immiggmat con<br>Immiggmat con<br>Immiggmat con<br>Immiggmat con<br>Immiggmat con                                                                                                    | Proce         Fut           0172837729         Fut           122837729         Fut           122837729         Fut           122837729         Fut           122837729         Fut           122837729         Fut           122837729         Fut           122837729         Fut           122837729         Fut           122837729         Fut           12283773         Fut           123849784         Fut           123849784         Fut                                                                                                    | Adate Product Page                                                                                                    | Reg Date         Act           2824 06-28         IIIIIIIIIIIIIIIIIIIIIIIIIIIIIIIIIIII                                                                                                    |
| ber land<br>If 200<br>arrow of the<br>arrow of the<br>construction<br>out the<br>construction<br>out the                                                                                                    | Al Castomers<br>Earch Castomer<br>Usernanne A<br>Am<br>Am<br>Am<br>Am<br>Am<br>Am<br>Am<br>Am<br>Am<br>Am<br>Am<br>Am<br>Am                                                                                                    | Figure                                                                                                    | Enal<br>Alggmat con<br>Highystoc con<br>Insiggmat con<br>Insiggmat con                                                                                                    | Proce         Full           0172837725         Full           192847729         A1           192847729         A1           192847789         A1           192847789         A1           192847789         A1           192847789         A1           192847789         A1           192847789         A1           192847789         A1                                                                                                    | Addres Addres Ad                                                                                                    | Reg Date         Act           2024-05-28         0           2024-05-30         0           2024-05-30         0           2024-07-19         0           2024-07-19         0           2024-07-19         0           2024-07-10         0           2024-07-10         0           2024-07-10         0           2024-07-10         0           2024-07-11         0           2024-07-12         0           2024-07-12         0                                                                                                    |
| Bell Ligo<br>Ballowed<br>Annound<br>Sel<br>control of the<br>second of the<br>second of th                                                                                                    | Al Customer<br>Facehousener<br>Al Customer<br>Mannar<br>aman a<br>unar<br>aman a<br>unar<br>a<br>unar<br>a<br>unar<br>unar                                                                                                    | Everthi<br>Iteration<br>Iteration<br>It | Enel<br>atggmat.com<br>Inggmat.com<br>Inggmat.com | Phone         Fut           0172237729         Fut           0172237729         Fut           102237729         Fut           102237729         Fut           102237729         Fut           102237729         Fut           102237729         Fut           102237729         Fut           102237729         Fut           102237729         Fut           102237729         Fut           102347780         Fut           1023457787         Fut           1023457787         Fut           1023457787         Fut           1023457787         Fut           1023457787         Fut           1023457787         Fut           1023457787         Fut                                                                                                    | Addate Product Page                                                                                                    | Reg Date         Act           2024-06-28            2024-06-30            2024-06-30            2024-07-18            2024-07-18            2024-07-18            2024-07-18            2024-07-18            2024-07-18            2024-07-18            2024-07-18            2024-07-18            2024-07-18            2024-07-18            2024-07-18            2024-07-18            2024-07-18            2024-07-18            2024-07-18            2024-07-18            2024-07-11            2024-07-12            2024-07-13            2024-07-14                                                                                                    |
| Berling<br>B. Sch<br>Brown<br>Ster<br>ender<br>Alter<br>source<br>a<br>source<br>a<br>source<br>source<br>a<br>source<br>a<br>source<br>source<br>source<br>source<br>a<br>source<br>source<br>source<br>source<br>source<br>source<br>source<br>source<br>source<br>source<br>source<br>source<br>source<br>source<br>source<br>source<br>source<br>source<br>source<br>source<br>source<br>source<br>source<br>s | Al Clatomers<br>Search Catabour<br>Al Clatomers<br>Search Catabour<br>Al<br>Am Al<br>Am Al | Figures                                                                                                    | Enel<br>at@gmat.com<br>st@gmat.com<br>st@gmat.com<br>st@gmat.com<br>su@gmat.com<br>su@gmat.com<br>su@gmat.com<br>su@gmat.com<br>su@gmat.com<br>su@gmat.com<br>su@gmat.com<br>su@gmat.com<br>su@gmat.com<br>su@gmat.com<br>su@gmat.com                                                                                                    | Phone         Pu           017203/729         A1           012203/729         A1           012203/729         A1           012203/729         A1           012203/729         A1           012203/729         A1           012203/729         A1           012203/729         A1           012203/729         A1           012203/729         A1           012203/740         A1           012203/740         A1           012203/740         A1           012203/740         A1           012203/740         A1           012203/740         A1           012203/740         A1           012203/740         A1           012203/740         A1           012203/740         A1           012203/740         A1           01203/740         A1           01203/740         A1           01203/740         A1           01203/740         A1           01203/740         A1           01203/740         A1           01203/740         A1           01203/740         A1           01203/740 <td< td=""><td>A Advens<br/>A Advens<br/>Advens<br/>A Advens<br/>Advens<br/>Advens</td><td>Reg Date         Ant           202469-28         1           202469-30         1           202469-30         1           202467-18         1           202467-18         1           202467-18         1           202467-18         1           202467-18         1           202467-18         1           202467-18         1           202467-18         1           202467-10         1           202467-11         1           202467-12         1           202467-13         1           202467-14         1</td></td<> | A Advens<br>A Advens<br>Advens<br>A Advens<br>Advens<br>Advens                                                                                         | Reg Date         Ant           202469-28         1           202469-30         1           202469-30         1           202467-18         1           202467-18         1           202467-18         1           202467-18         1           202467-18         1           202467-18         1           202467-18         1           202467-18         1           202467-10         1           202467-11         1           202467-12         1           202467-13         1           202467-14         1                                                                                                    |
| Reference<br>B. 201<br>All<br>roburt de la constant<br>All<br>roburt de la constant<br>Se constant<br>Se consta                                                                                                    | Al Customers<br>Faceh Customers<br>Search Customers<br>Al Sa Sa<br>Anna A<br>Anna Anna                                                                                                    | Figures                                                                                                    | Ensi<br>at@gmat.com<br>st@gmat.com<br>st@gmat.com<br>ann@gmat.com<br>zan@gmat.com<br>rus@gmat.com<br>rus@gmat.com<br>subamar@gmat.com<br>subamar@gmat.com<br>subamar@gmat.com<br>subamar@gmat.com<br>subamar@gmat.com                                                                                                    | Proce         FM           1022607729         FM           1022607729         FM           1022607729         FM           1022607729         FM           1022607729         FM           1022607729         FM           1022607729         FM           1022607729         FM           1022607729         FM           1022607739         FM           102360783         FM           102460784         FM           1024607784         FM           1024607784                                                                                                    | Addres<br>Addres<br>Addres | Reg Dete         Acc           2024-05-28            2024-05-30            2024-05-30            2024-07-18            2024-07-18            2024-07-18            2024-07-18            2024-07-18            2024-07-10            2024-07-10            2024-07-11            2024-07-12            2024-07-13            2024-07-14                                                                                                    |

Figure 4.1.1.10: Admin All Customer Page

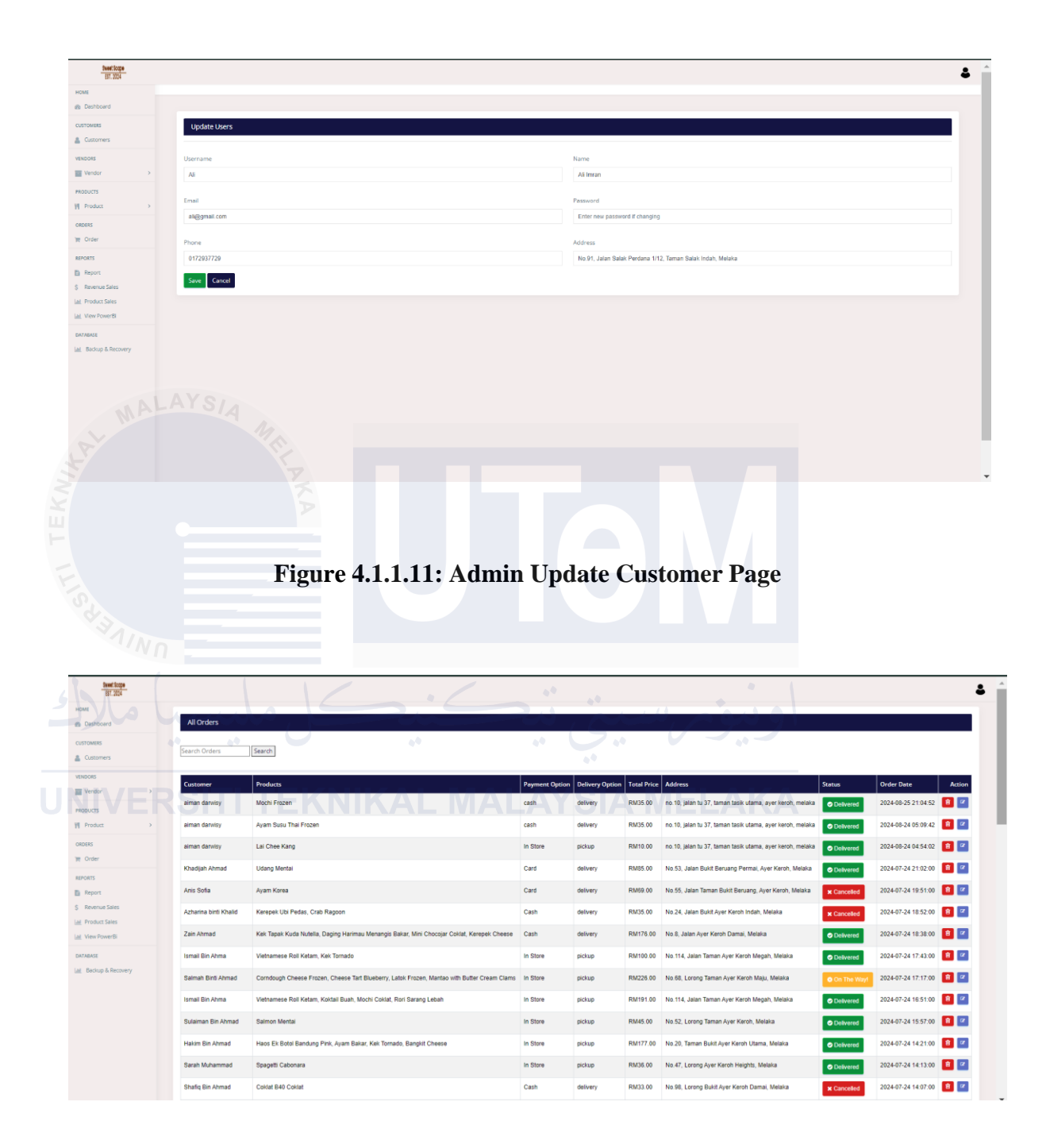

Figure 4.1.1.12: Admin All Order Page

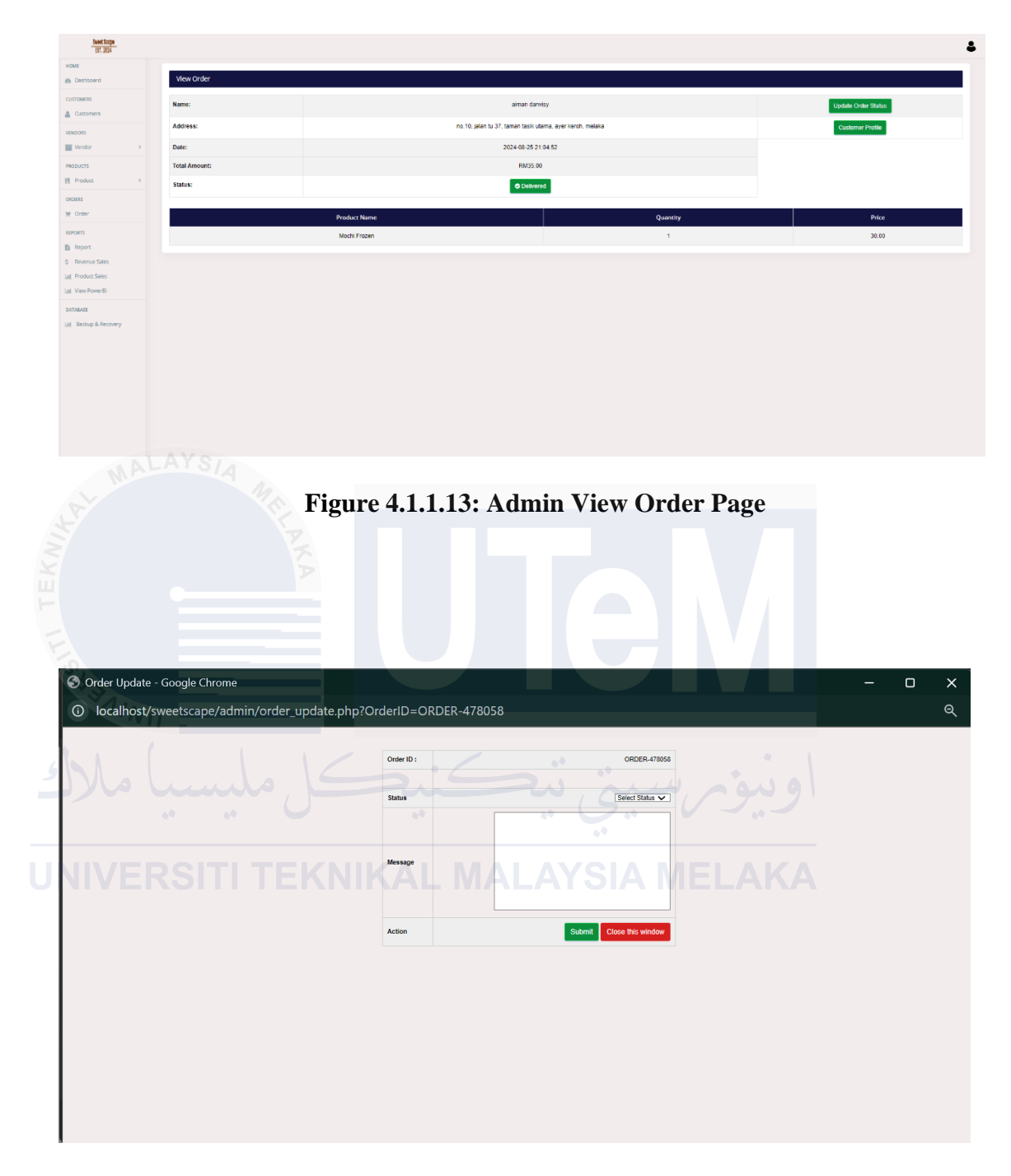

Figure 4.1.1.14: Admin Order Update Page

| 🕙 User Profile - Google Chrome |                         |                                                           | _ | ×  |
|--------------------------------|-------------------------|-----------------------------------------------------------|---|----|
| Iocalhost/sweetscape/admin/u   | ıserprofile.php?OrderID | 9=ORDER-478058                                            |   | ର୍ |
|                                | aiman darwisy's Profile |                                                           |   |    |
|                                | Registration Date       | 2024-07-18                                                |   |    |
|                                | Name                    | aiman darwisy                                             |   |    |
|                                | Email                   | fiyahx12@gmail.com                                        |   |    |
|                                | Phone                   | 0182638826                                                |   |    |
|                                | Address                 | no.10, jalan tu 37, taman tasik utama, ayer keroh, melaka |   |    |
|                                | Status                  | Active                                                    |   |    |
|                                |                         | Close                                                     |   |    |
|                                |                         |                                                           |   |    |
|                                |                         |                                                           |   |    |
|                                |                         |                                                           |   |    |
|                                |                         |                                                           |   |    |
|                                |                         |                                                           |   |    |

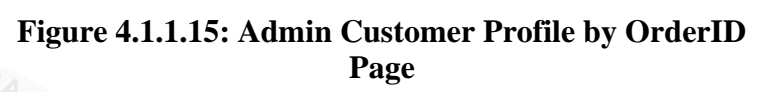

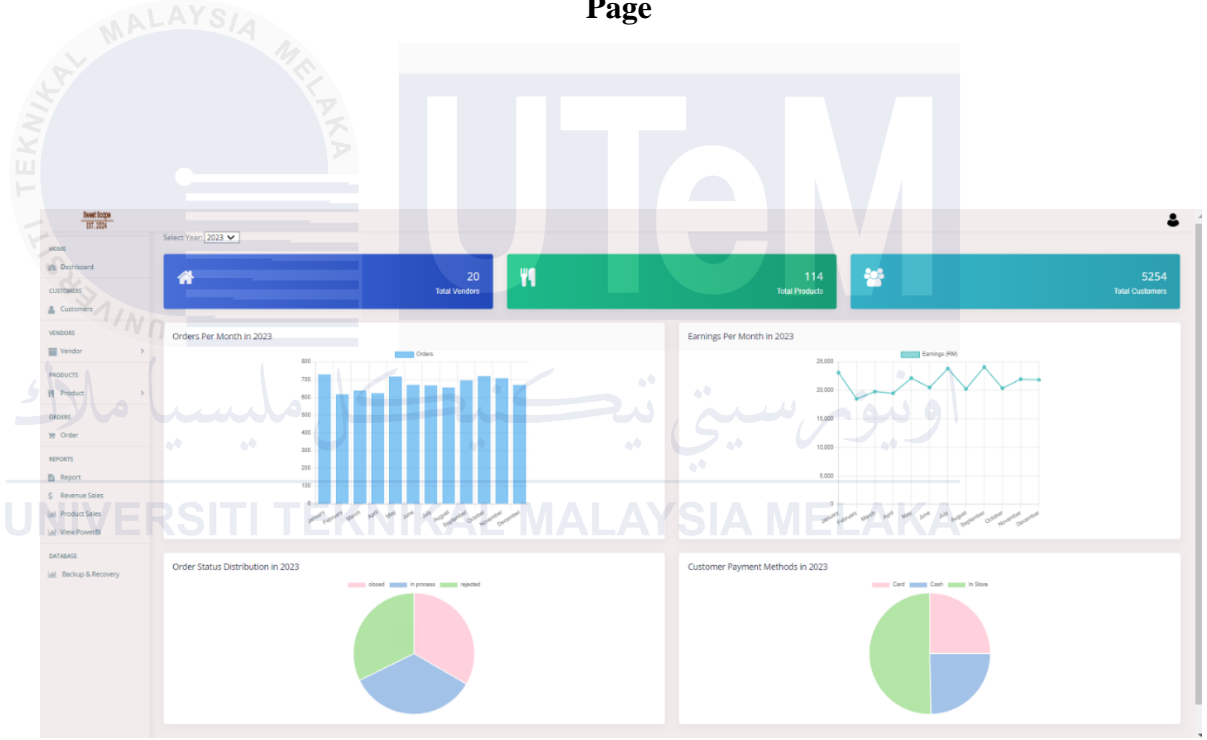

Figure 4.1.1.16: Admin Report Page

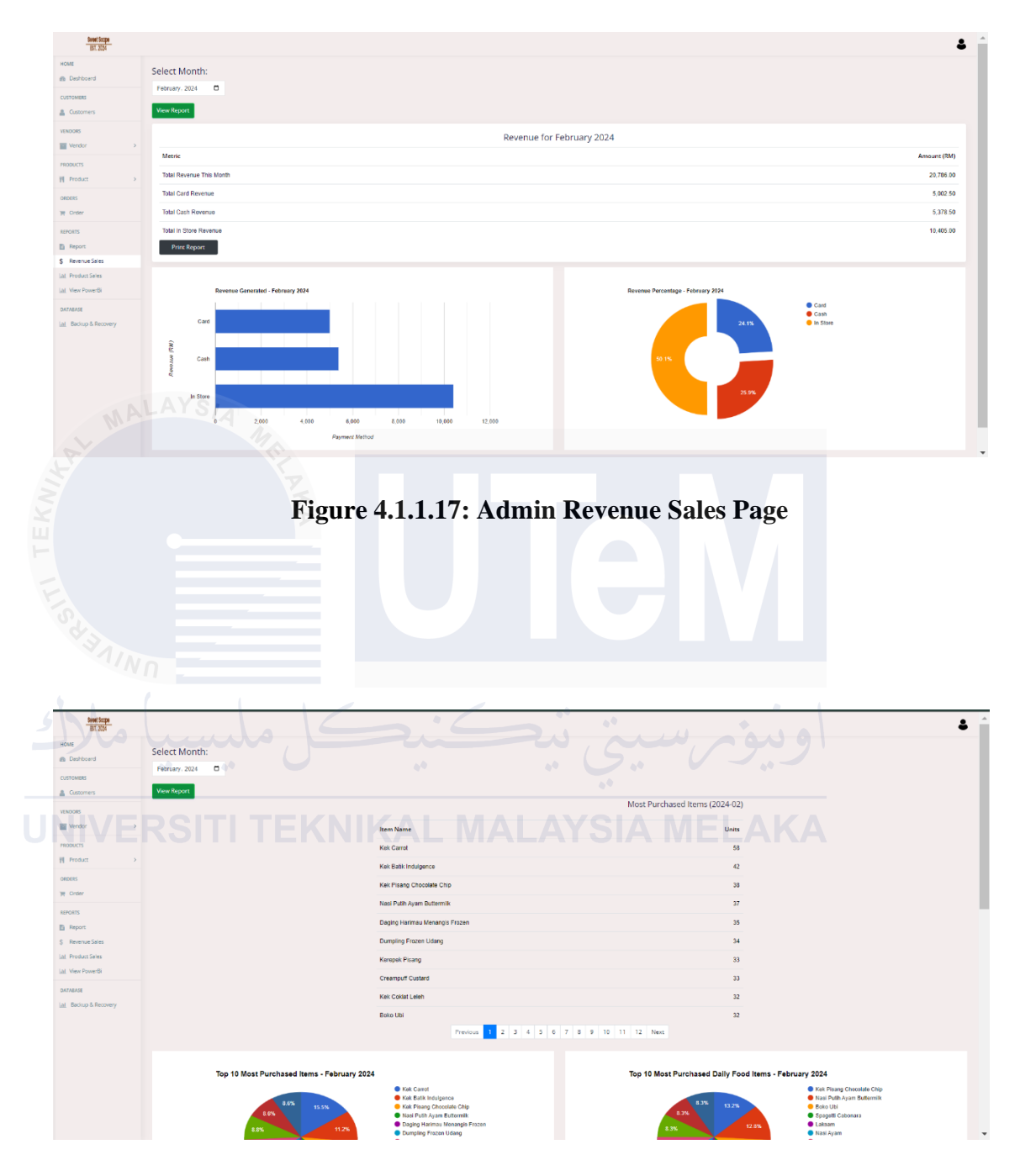

Figure 4.1.1.18: Admin Product Sales (1) Page

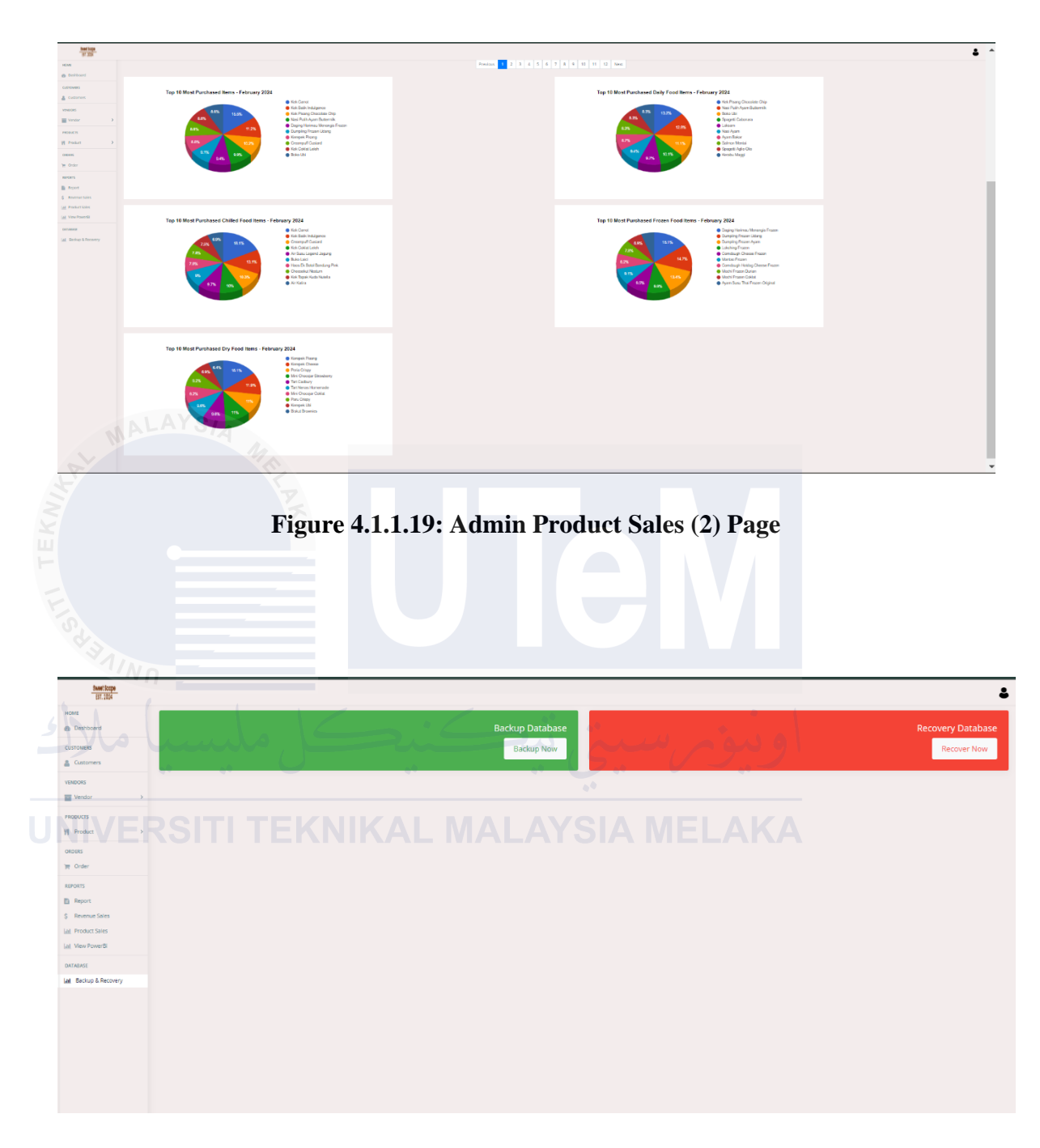

Figure 4.1.1.20: Admin Backup Recovery Page

| <b>ES</b> F | Request Form - Update Stock - Google Chrome                     | -      |       | × |
|-------------|-----------------------------------------------------------------|--------|-------|---|
| <b>i</b>    | localhost/sweetscape/admin/send_request.php?name=Mini%20Burger% | 620Mal | aysia | Q |

### Request Form to Update Stock

| P    | roduct Name:                                   |
|------|------------------------------------------------|
|      | Mini Burger Malaysia                           |
| V    | fendor Name:                                   |
|      | Sofia Ali                                      |
| В    | irand Name:                                    |
|      | Sofia Foods                                    |
| MALA | Description for Vendor:                        |
|      | Describe what the vendor should add or update. |
|      |                                                |
| L    | Send Request                                   |
|      |                                                |
|      | اونيۇم سىتى تېكنىكل ملىس                       |
|      | Figure 4.1.1.21: Admin Kequest Form Page       |

| • | backup             | × +                              |                   |                   |          |          |               | - o ×     |
|---|--------------------|----------------------------------|-------------------|-------------------|----------|----------|---------------|-----------|
| < |                    | C 🛆 OneDrive > … General -       | PSM - SWEETSCAPE  | E > backup        |          |          | Search backup |           |
| 0 | ) New ~ 🛛 🐰        |                                  | Sort - 🛛 🗮 View - |                   |          |          |               | 📑 Details |
|   | 合 Home             | Name                             | Status            | Date modified     | Туре     |          |               |           |
|   | 🗾 Gallery          | sweetscape_backup_20240823020411 | •                 | 23/8/2024 2:04 AM | SQL File | 5,159 KB |               |           |
| ~ | 📤 NURAQILAH SA     | sweetscape_backup_20240823020517 | 0                 | 23/8/2024 2:05 AM | SQL File | 5,159 KB |               |           |
| > | Apps               |                                  |                   |                   |          |          |               |           |
| > | Attachments        |                                  |                   |                   |          |          |               |           |
| > | 🗖 General - PSM    |                                  |                   |                   |          |          |               |           |
| > | 🗀 General - WOR    |                                  |                   |                   |          |          |               |           |
| > | 📥 OneDrive - Persc |                                  |                   |                   |          |          |               |           |

Figure 4.1.1.22: File Backup Page

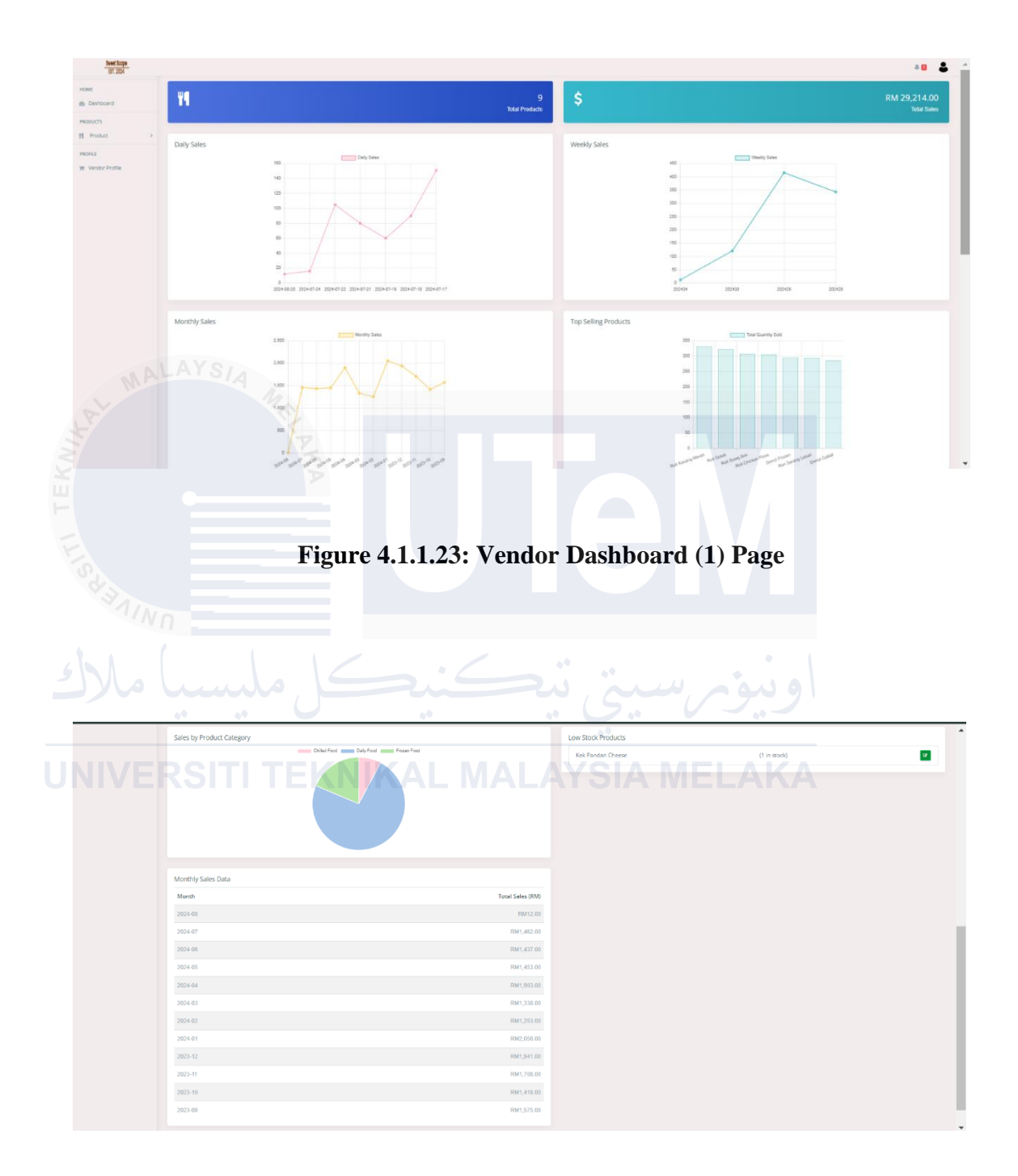

Figure 4.1.1.24: Vendor Dashboard (2) Page

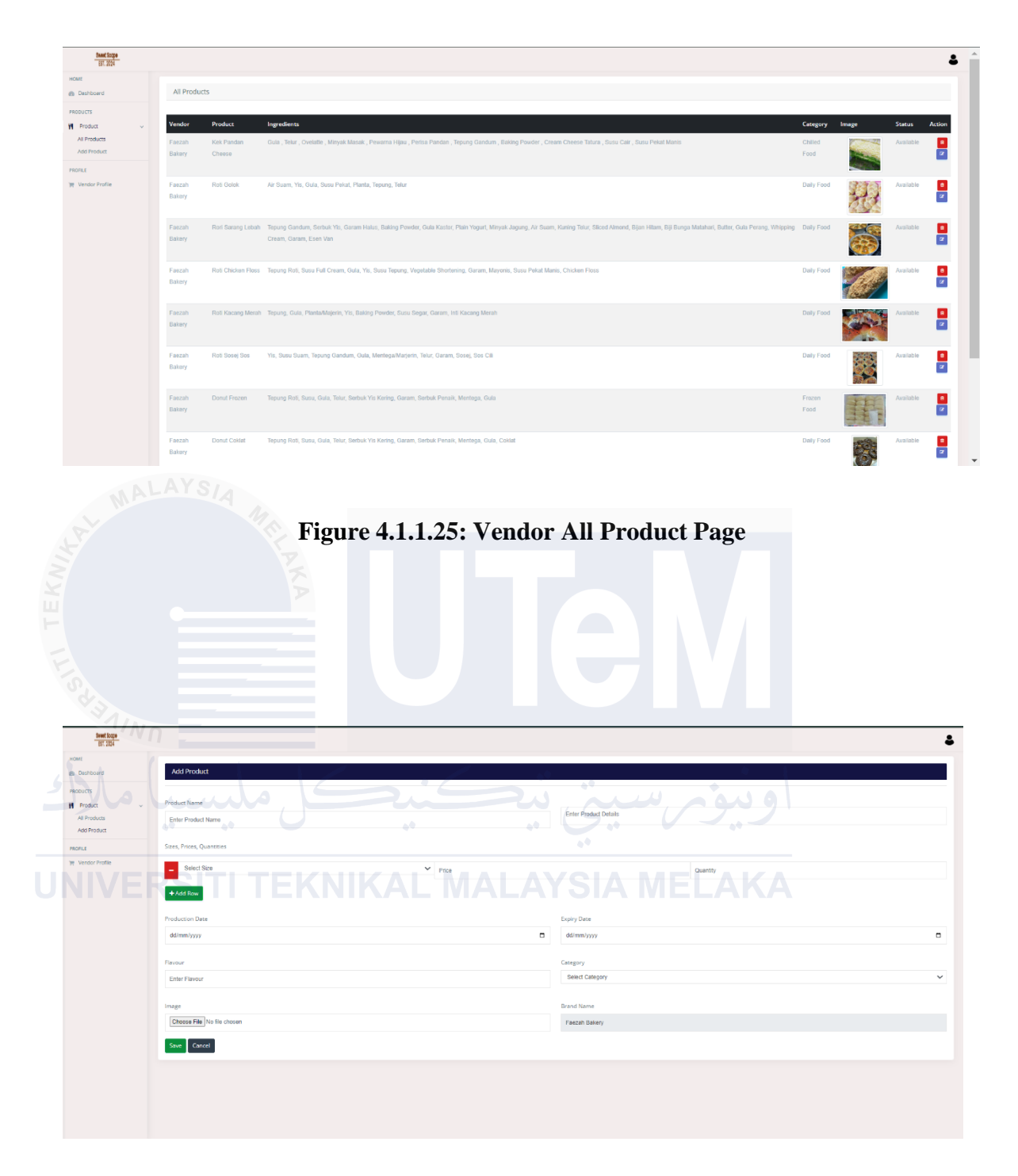

Figure 4.1.1.26: Vendor Add Product Page

| 193 |
|-----|
|     |

| BST. 2024                                                                                                    |                                     |                    |                                                                                                    |
|----------------------------------------------------------------------------------------------------|-------------------------------------|--------------------|----------------------------------------------------------------------------------------------------|
| board                                                                                                    | Update Product to Vendor            |                    |                                                                                                    |
| 5                                                                                                    |                                     |                    |                                                                                                    |
| uct :                                                                                                    | > Product Name                      |                    | Abous<br>Teouna Reti. Susu Full Cream, Gula, Yis, Susu Teouna, Veostable Shortenina, Garam, Mavonis, Susu Pekat Manis, Chicken Flors |
| or Profile                                                                                                    | Null Grituleri Pluss                |                    |                                                                                                    |
|                                                                                                    | Produce Date                        |                    | Expiry Date                                                                                                    |
|                                                                                                    | 01/08/2024                          |                    | 31/08/2024                                                                                                    |
|                                                                                                    | Playour                             |                    | Image                                                                                                    |
|                                                                                                    | Original                            |                    | LIDUSE INE IN IN INCLUSION                                                                                                    |
|                                                                                                    | Brand Name                          |                    | Select Vendor                                                                                                    |
|                                                                                                    | Faezah Bakery                       |                    | Dany roba                                                                                                    |
|                                                                                                    | Size                                | Quantity           | Price Remove                                                                                                    |
|                                                                                                    | Simali                              | ♥ 8                | 20.00                                                                                                    |
|                                                                                                    | Add Size & Price                    |                    |                                                                                                    |
|                                                                                                    | Save Cancel                         |                    |                                                                                                    |
|                                                                                                    |                                     |                    |                                                                                                    |
|                                                                                                    |                                     |                    |                                                                                                    |
|                                                                                                    |                                     |                    |                                                                                                    |
|                                                                                                    |                                     |                    |                                                                                                    |
|                                                                                                    |                                     |                    |                                                                                                    |
|                                                                                                    | Fi                                  | gure 4.1.1.27: Vei | ndor Update Product Page                                                                                                    |
|                                                                                                    | Fiş                                 | gure 4.1.1.27: Vei | ndor Update Product Page                                                                                                    |
| New Logs<br>BET 2014                                                                                                    | Fiş                                 | gure 4.1.1.27: Vei | ndor Update Product Page                                                                                                    |
| Beet Loge<br>BC 204                                                                                                    | Fig                                 | gure 4.1.1.27: Vei | ndor Update Product Page                                                                                                    |
| eggi heef<br>HTTTL<br>HTTTL<br>HT | Fig                                 | gure 4.1.1.27: Vei | ndor Update Product Page                                                                                                    |
| Serribogs<br>IRCDA                                                                                                    | Fig<br>Update Vendor<br>Vender Name | gure 4.1.1.27: Vei | ndor Update Product Page                                                                                                    |
| Section 1                                                                                                    | Fig                                 | gure 4.1.1.27: Vei | ndor Update Product Page                                                                                                    |
| Beel boot<br>BCDH<br>cond<br>cond<br>cond<br>cond<br>cond<br>cond<br>cond<br>cond                                                                                                    | Fig                                 | gure 4.1.1.27: Vei | ndor Update Product Page                                                                                                    |
| Brief Loop<br>British<br>British<br>Bri                                                                                                    | Fig                                 | gure 4.1.1.27: Vei | Ador Update Product Page                                                                                                    |
| Pert boor<br>Bit 254<br>Bit 254<br>Profile                                                                                                    | Fig                                 | gure 4.1.1.27: Vei | ndor Update Product Page                                                                                                    |
| Pret boor<br>Ball State<br>Contra<br>Profile                                                                                                    | Fig                                 | gure 4.1.1.27: Ver | Ador Update Product Page                                                                                                    |
| Pret boor<br>CSA<br>cond<br>c Profile                                                                                                    | Fig                                 | gure 4.1.1.27: Ver | Ador Update Product Page                                                                                                    |
| Pret toge<br>distance<br>of Contraction<br>of Profile                                                                                                    | Fig                                 | gure 4.1.1.27: Ver | Ador Update Product Page                                                                                                    |
| Pret toge<br>and<br>and<br>and<br>and<br>and<br>and<br>and<br>and<br>and<br>and                                                                                                    | Fig                                 | gure 4.1.1.27: Ver | Ador Update Product Page                                                                                                    |
| Pretboor<br>Bit State<br>overd<br>or Profile                                                                                                    | Fig                                 | gure 4.1.1.27: Ver | Ador Update Product Page                                                                                                    |
| er forfe                                                                                                    | Fig                                 | gure 4.1.1.27: Ver | Ador Update Product Page                                                                                                    |
| ord<br>ord<br>of hote                                                                                                    | Fig                                 | gure 4.1.1.27: Ver | Ador Update Product Page                                                                                                    |
| red book<br>BITSH<br>And<br>And<br>And<br>And<br>And<br>And<br>And<br>And<br>And<br>And                                                                                                    | Fig                                 | gure 4.1.1.27: Ver | Ador Update Product Page                                                                                                    |
| ord<br>Frifa                                                                                                    | Fig                                 | gure 4.1.1.27: Ver | Ador Update Product Page                                                                                                    |

Figure 4.1.1.28: Vendor Update Profile Page

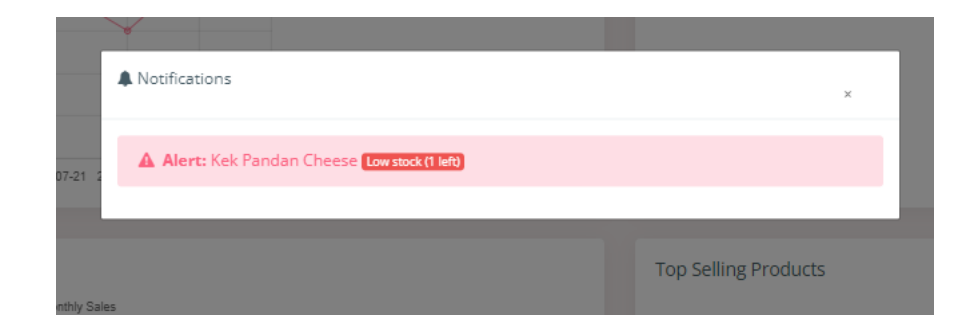

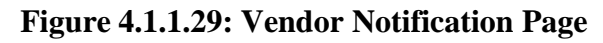

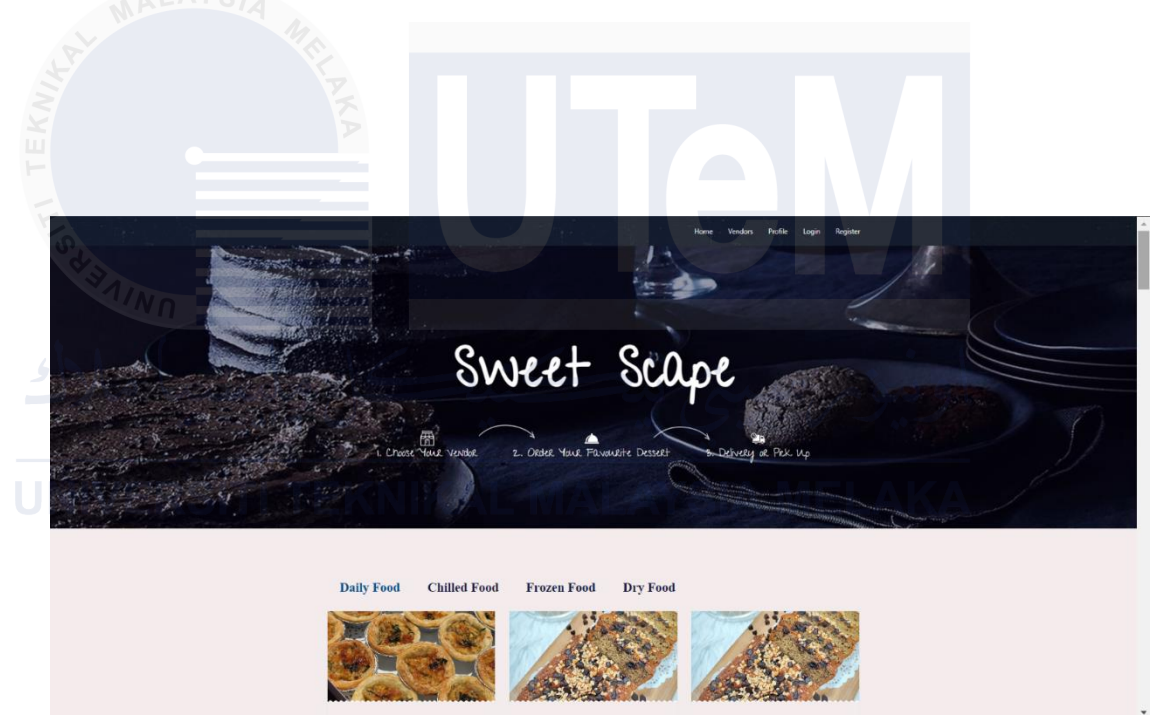

Figure 4.1.1.30: Customer Index (1) Page

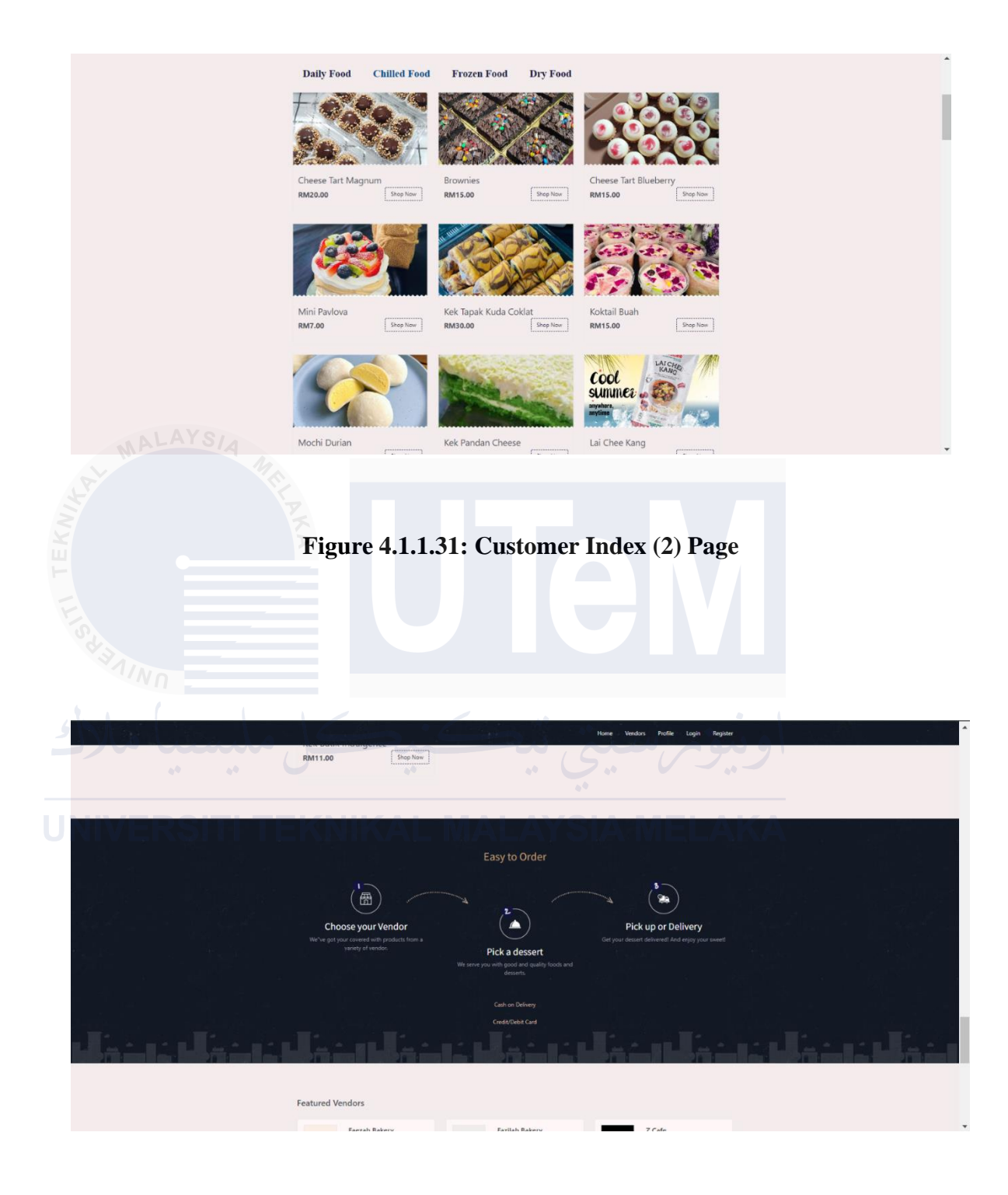

Figure 4.1.1.32: Customer Index (3) Page

|                                                                                                    |                                                                               |                                                                                | Home Vendors Profile Login Register                                                     | · |
|----------------------------------------------------------------------------------------------------|-------------------------------------------------------------------------------|--------------------------------------------------------------------------------|-----------------------------------------------------------------------------------------|---|
|                                                                                                    | Featured Vendors                                                              |                                                                                |                                                                                         |   |
|                                                                                                    | Faezah Bakery<br>No.10, Jalan Tarik Utama 36,<br>Taman Tarik Utama Ayer Kerch | Fazilah Bakery<br>No.55, Jalan Tasik Utama 20,<br>Taman Tasik Utama Ayer Keroh | ZCafe<br>B-3-1, Taman Emburi Raya,<br>Metaka                                            |   |
|                                                                                                    | Acap Cafe<br>No.5, Jelan Keranji 1, Teman<br>Perdana Melaka                   | Allyah Confectionery<br>No.21, Jalan Melati 1, Taman<br>Melati                 | (II) Hadi Foods<br>No.32, Julia Anggerik 7, Taman<br>Anggerik                           |   |
|                                                                                                    | Sofia Sweets<br>No.45, Jolan Jati 3, Taman Jati                               | Mohan Restaurant<br>No 56, Jolan Teratari 2, Taman<br>Teratari                 | Lina Bakery<br>Nadi7, Jitan Cempilia 4, Taman<br>Cempaka                                |   |
|                                                                                                    | Zainal Food<br>No78, Jalan Kercana 6, Taman<br>Kercana                        | Farah Delights<br>No.89, Jolan Kasih 1, Taman<br>Kasih                         | Ishak Cafe<br>No.80, Jaan Burga J, Taman<br>Burga                                       |   |
|                                                                                                    | Aida Cuisine<br>No.101, Jalan Wangi 5, Taman<br>Wangi                         | Halimah Cafe<br>No.112, Jalan Harmoni 2, Taman<br>Harmoni                      | Rizal Foods<br>No. 121, Jako Damai 6, Taman<br>Damai                                    |   |
|                                                                                                    | Maya Bakery<br>No.134, Jalan Setia 4, Taman<br>Setia                          | Rafiq Cafe<br>No. 145, Jalan Sejahtera 3, Taman<br>Sejahtera                   | No.154, Jalan Indah 7, Taman<br>Indah                                                   |   |
|                                                                                                    |                                                                               |                                                                                |                                                                                         | ÷ |
| T TEKNIG                                                                                                    |                                                                               |                                                                                |                                                                                         |   |
|                                                                                                    | Sofia Sweets<br>No.45, Jatan Jati J, Taman Jati                               | Mohan Restaurant<br>No.56, Jalar Teratai 2, Taman<br>Teratai                   | Lina Bakery<br>No.87, Jaino Campala 4, Tanan<br>Cempata                                 |   |
|                                                                                                    | Zainal Food<br>No.78. Jalan Kencana G, Taman<br>Kencana                       | 5 Farah Delights<br>No.89, Jalan Kash 1, Taman<br>Kash                         | Ishak Cafe<br>No 30, Jales Burge 3, Taman<br>Burga                                      |   |
|                                                                                                    | Alda Cuisine<br>No 101, Jahan Wengi 5, Tensan<br>Wengi                        | Halimah Cafe<br>No.112 Izlan Hermoni 2. Taman<br>Hermoni                       | Rizal Foods<br>No.132, Islan Danie 6, Tanan<br>Danie                                    |   |
| UNIVERSITI TE                                                                                                    | Maya Bakery<br>No.134, Jalah Seta 4, Taman<br>Setia                           | Rafiq Cafe<br>No.145, Jalan Sejahtera 3, Taman<br>Sejahtera                    | Nora Sweets<br>No.155, Iular India 7, Taman<br>India                                    |   |
|                                                                                                    | Imran Bakery<br>No.167, Jalen Merpati 6, Taman<br>Merpati                     | Sofia Foods<br>No.170, Jelan Selamat 2, Taman<br>Selamat                       |                                                                                         |   |
|                                                                                                    |                                                                               |                                                                                |                                                                                         |   |
| 1946년 - 1968년 1947년<br>1947년 - 1968년 1947년<br>1947년 - 1947년 1947년 1947년 1947년 1947년 1947년 1947년 1947년 1947년 1947년 1947년 1947년 1947년 1947년 | Payment Options Address                                                       | S Addition                                                                     | <b>al Information</b><br>and/s of other versions and benefit from having partnered with |   |
|                                                                                                    | Phone:                                                                        | 100113430183                                                                   |                                                                                         |   |

Figure 4.1.1.34: Customer Index (5) Page

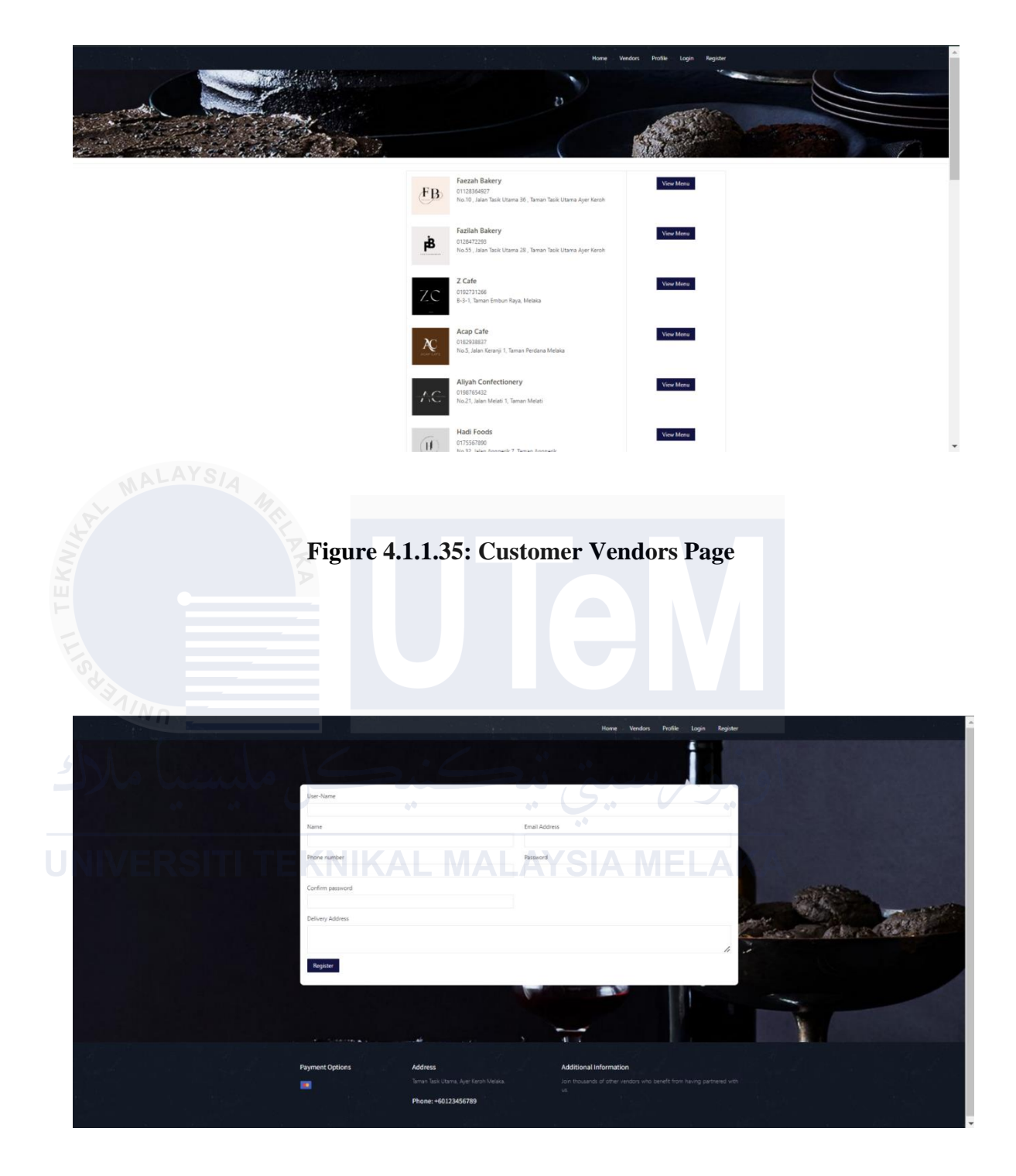

Figure 4.1.1.36: Customer Registration Page

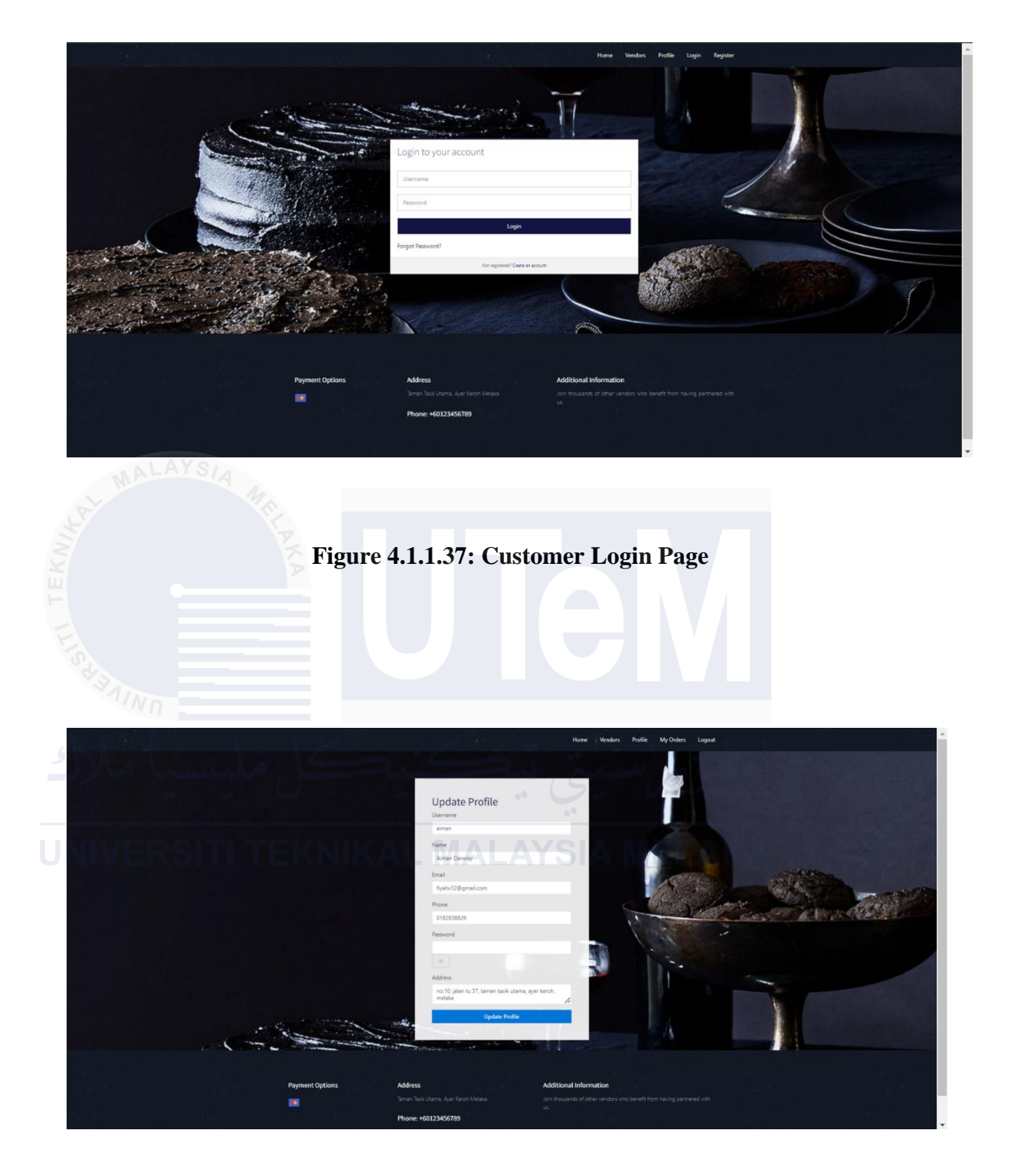

Figure 4.1.1.38: Customer Update Profile Page
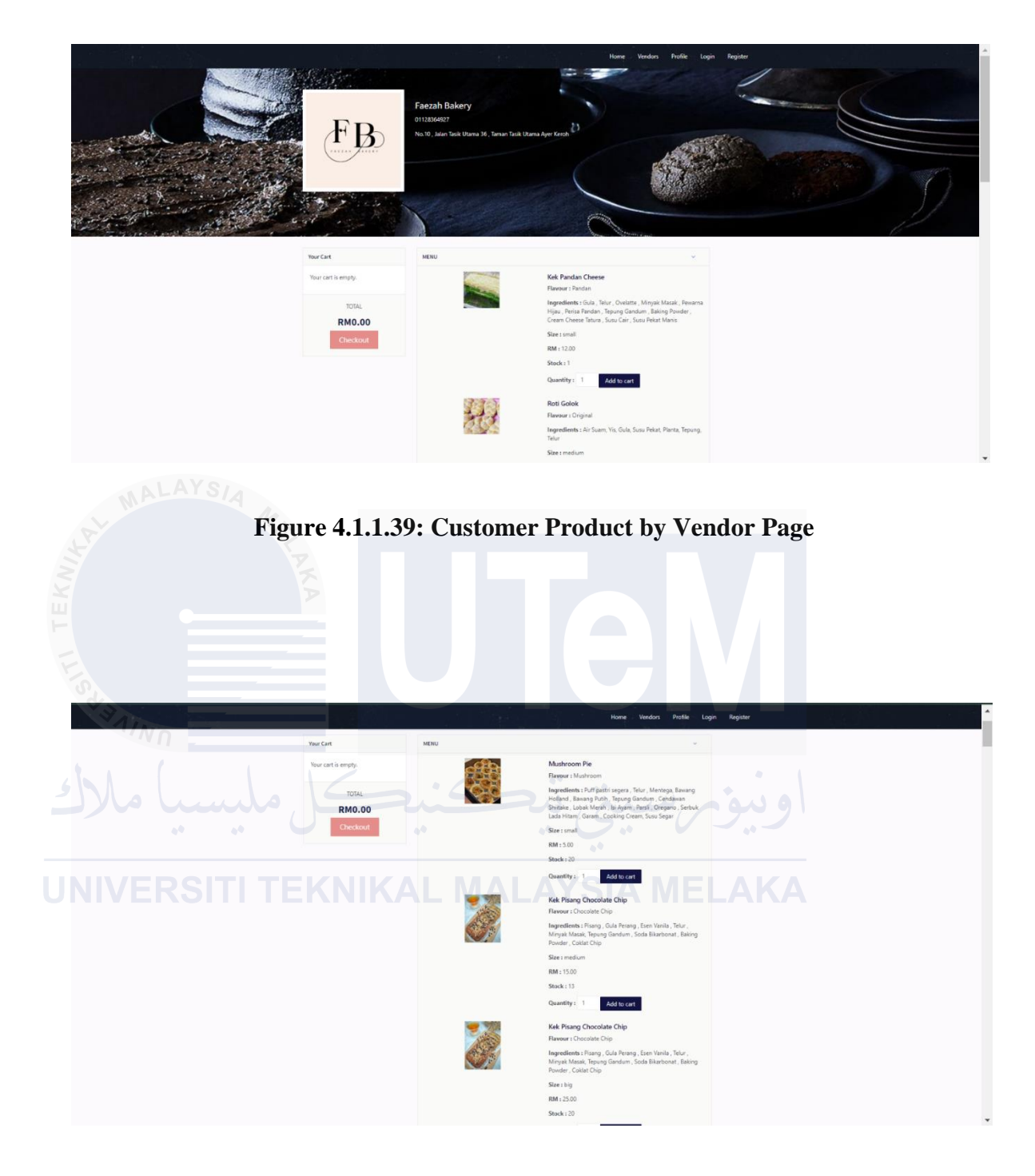

Figure 4.1.1.40: Customer Product by Category Page

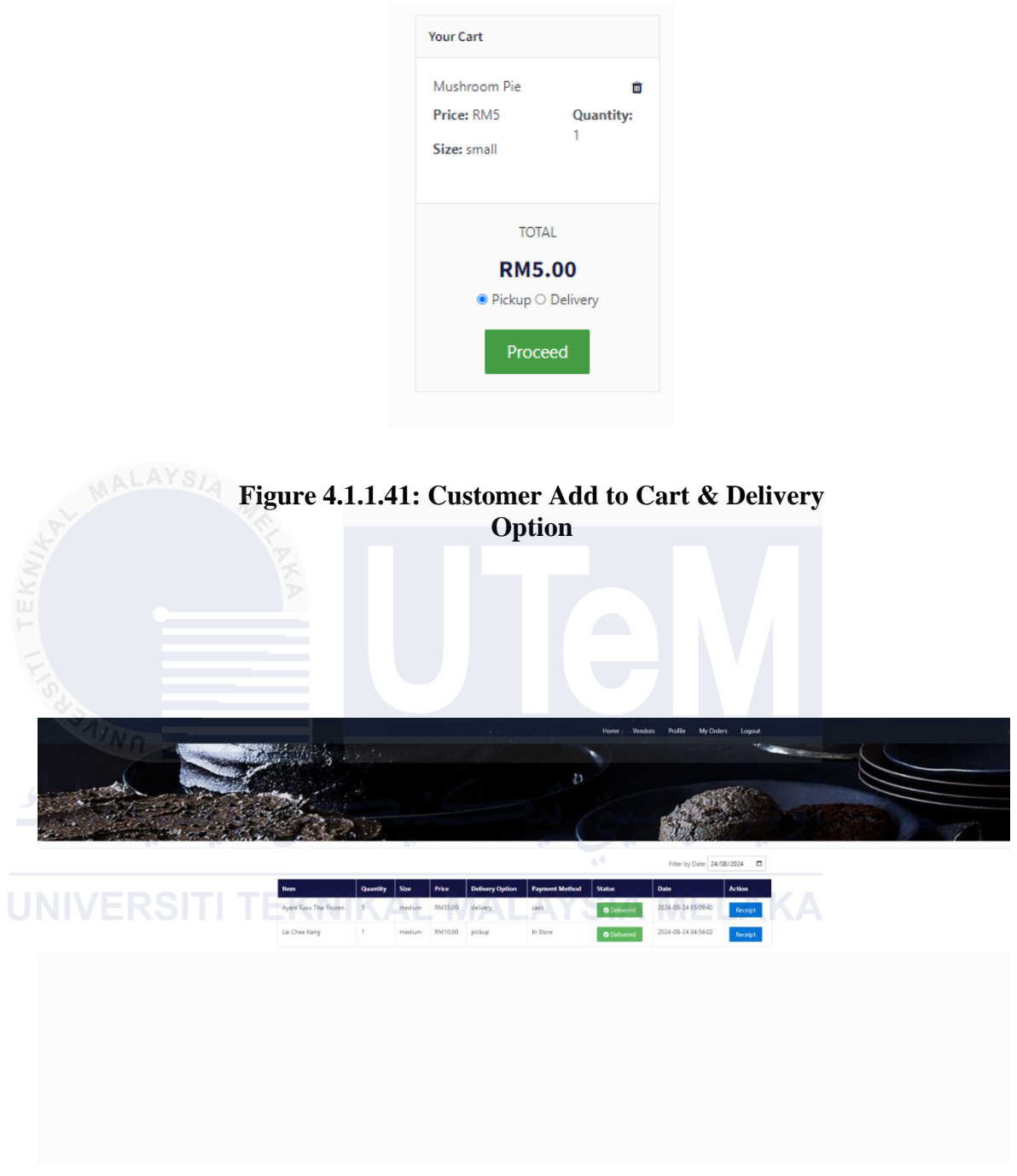

Figure 4.1.1.42: List Order Track Page

|             | Receipt                                                                                                    |
|-------------|----------------------------------------------------------------------------------------------------|
|             | Customer Details Kame Amar Daving Phone Number: 01503126 Address: no 10. Julin 137, Junio Bu dama, ayer kenh, melaka Payment Mone Cach Payment Mone Cach Payment Mone Cach                                                                                                    |
|             | Defining Optimiz: Optimiz: Opti |
|             | Ayam Susu Thai Frozen 1 medium Rill30.00<br>Order Summary<br>Total Quantity: 1<br>Total Priver RIIS:50                                                                                                    |
|             | Thank you for your purchase!<br>We have to serve you again noon.                                                                                                    |
| LISS BALINO | <section-header><section-header><section-header><section-header><section-header><section-header><image/></section-header></section-header></section-header></section-header></section-header></section-header>                                                                                                    |
| Selected    | Items<br>Luinh Size snall Quantity: 1 Proc.EM7                                                                                                    |
|             | ammary<br>ter JKAL MALAYS AS MELAKA<br>Now RM RM RM RM RM RM RM RM RM RM RM RM RM                                                                                                    |
|             |                                                                                                    |
|             |                                                                                                    |
|             |                                                                                                    |

Figure 4.1.1.44 : Checkout Payment Method for Delivery

| Bill (Cash Payment)                                                             |          |          |          |  |  |  |  |  |
|---------------------------------------------------------------------------------|----------|----------|----------|--|--|--|--|--|
| Item Name                                                                       | Price    | Quantity | Total    |  |  |  |  |  |
| Kek Pandan Cheese                                                               | RM 12.00 | 1        | RM 12.00 |  |  |  |  |  |
| Total: RM 12.00<br>Delivery Charge: RM 5.00<br>Grand Total: RM 17.00<br>Confirm |          |          |          |  |  |  |  |  |

Figure 4.1.1.45: Bill for Cash Payment Delivery Page

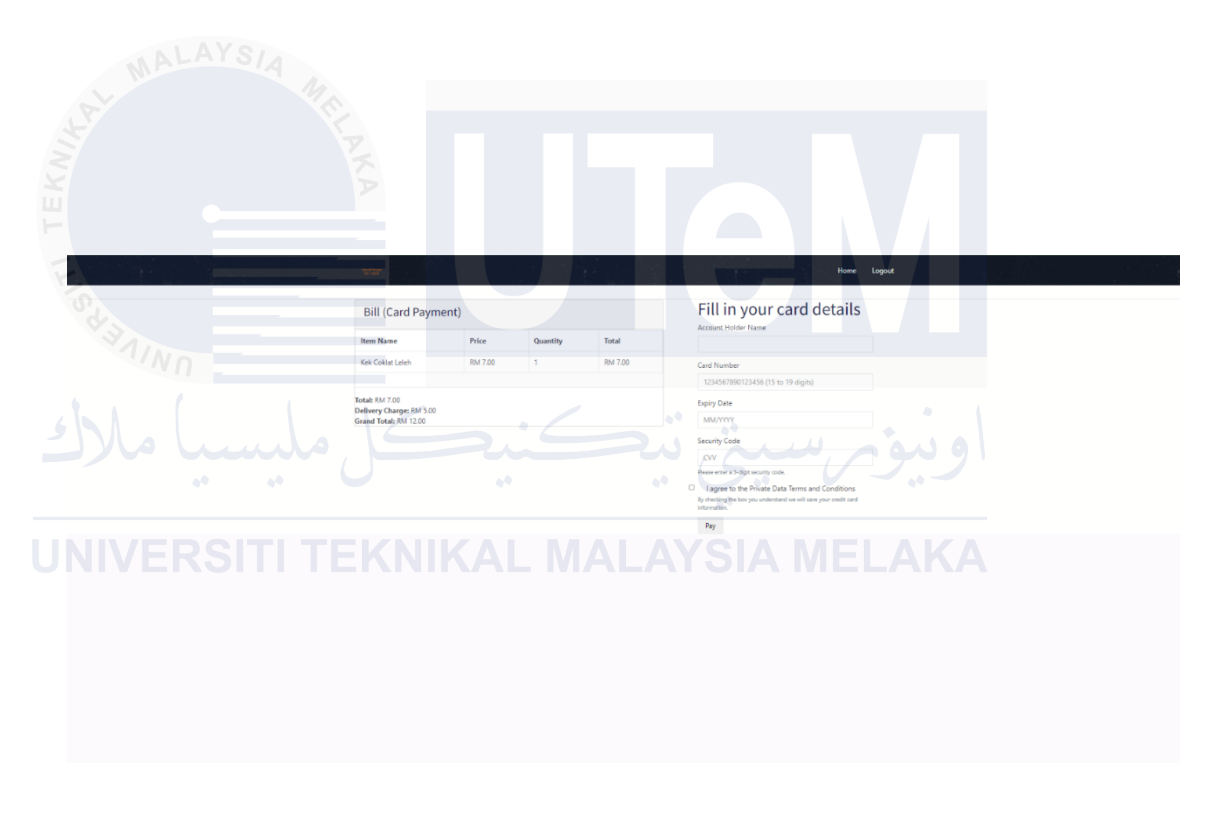

Figure 4.1.1.46 : Bill for Debit/Credit Card Payment Delivery Page

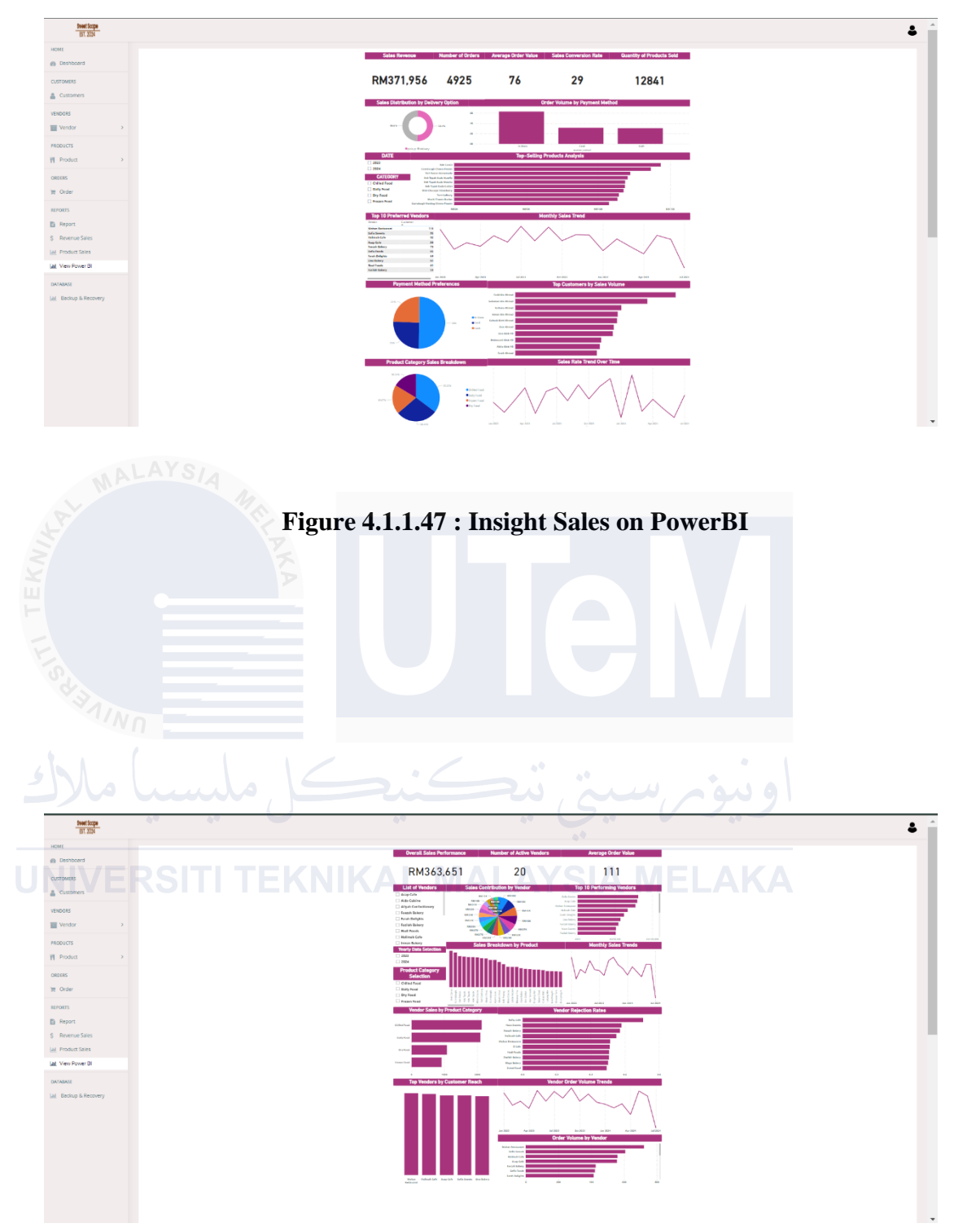

Figure 4.1.1.48 : Insight Vendor on PowerBI

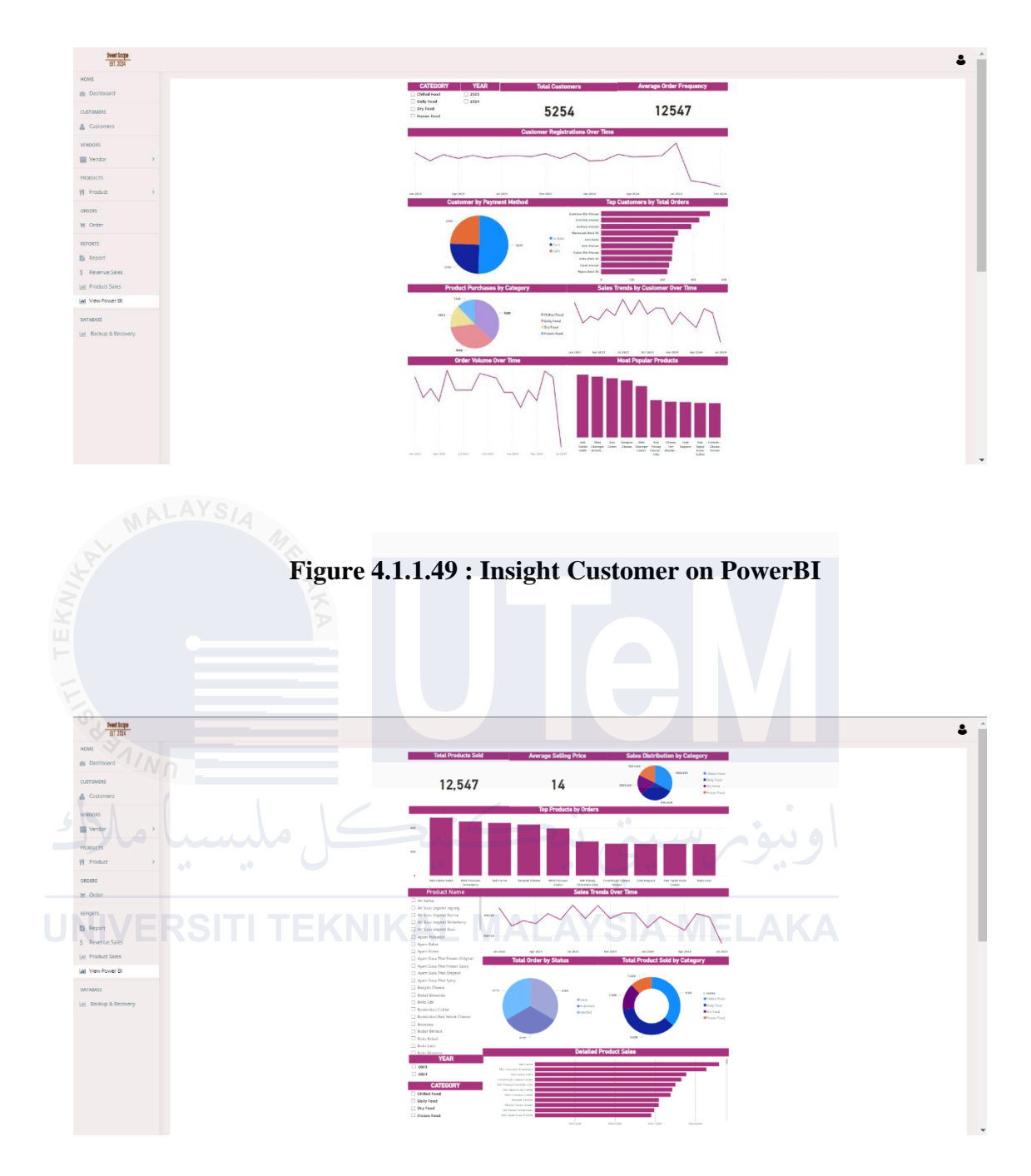

Figure 4.1.1.50 : Insight Product on PowerBI

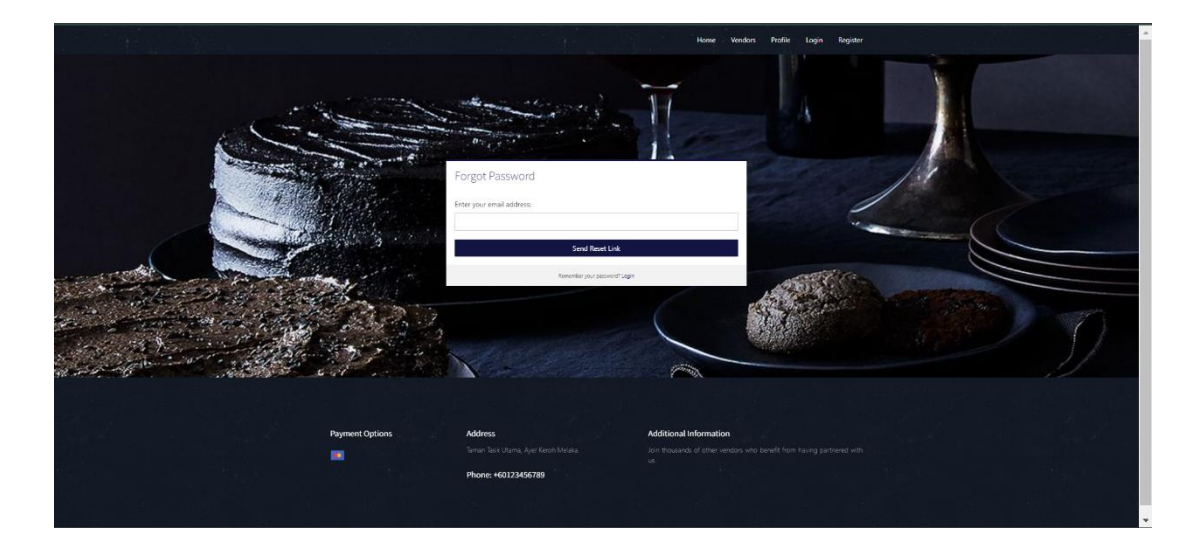

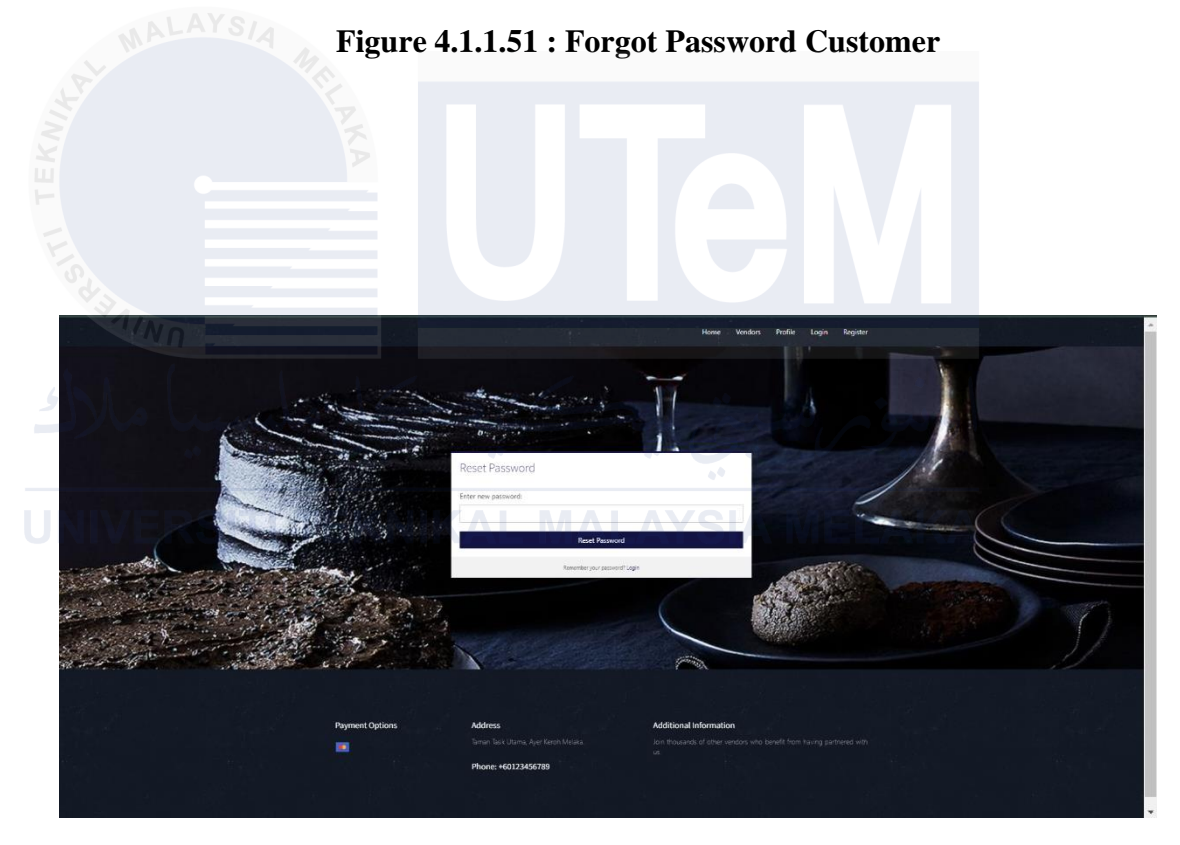

Figure 4.1.1.52 : Reset Password Customer

| Password Reset Request Inbox ×                                                                                   |                         |   |   | æ | ß |  |  |  |
|----------------------------------------------------------------------------------------------------|-------------------------|---|---|---|---|--|--|--|
| Admin SweetScape <sweetscapevendor@gmail.com><br/>to me ▼</sweetscapevendor@gmail.com>                           | 5:16 AM (O minutes ago) | ☆ | ٢ | ¢ | : |  |  |  |
| Dear aiman,                                                                                                    |                         |   |   |   |   |  |  |  |
| We received a request to reset your password. Click the link below to reset your password:                       |                         |   |   |   |   |  |  |  |
| http://localhost/sweetscape/reset_password.php?email=fiyahx12%40gmail.com&token=6ac66755f6a3dfdde9b9cee50f4b15ee |                         |   |   |   |   |  |  |  |
| If you did not request this, please ignore this email.                                                           |                         |   |   |   |   |  |  |  |
| Thank you.                                                                                                    |                         |   |   |   |   |  |  |  |
| ← Reply → Forward ④                                                                                              |                         |   |   |   |   |  |  |  |
|                                                                                                    |                         |   |   |   |   |  |  |  |
| Figure 4.1.1.53 : Reset Passwor                                                                                  | d Email                 |   |   |   |   |  |  |  |
|                                                                                                    |                         |   |   |   |   |  |  |  |
|                                                                                                    |                         |   |   |   |   |  |  |  |

ونيوم سيني نيكنيكل مليسيا ملاك

UNIVERSITI TEKNIKAL MALAYSIA MELAKA